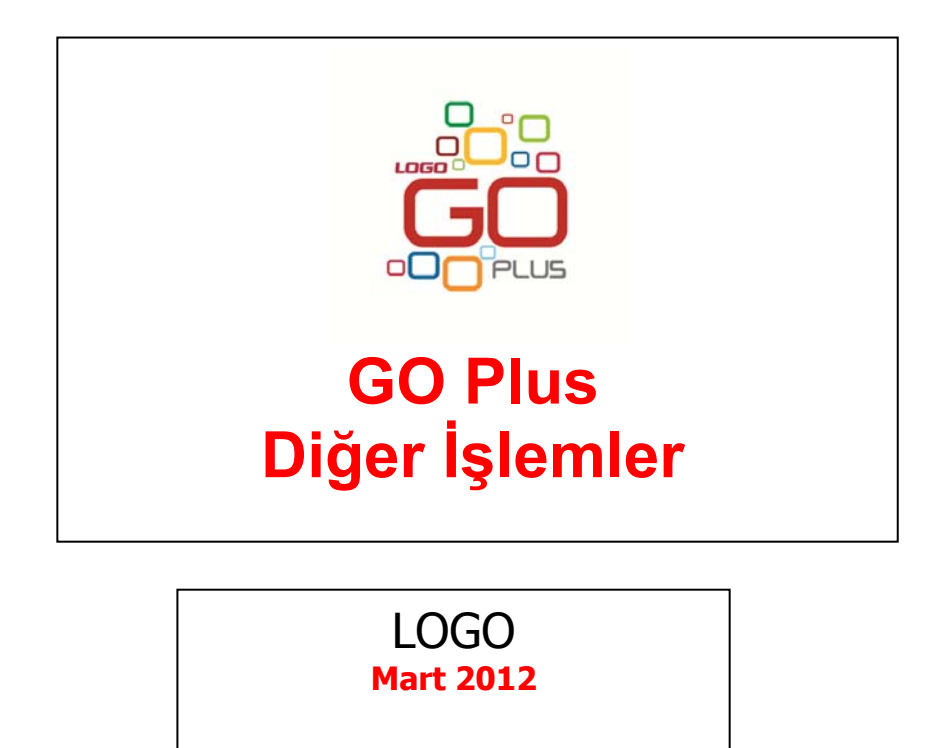

# İçindekiler

| İcindekiler                                              | 2        |
|----------------------------------------------------------|----------|
| Diğer İslemler                                           | 5        |
| Birim Setleri                                            | 6        |
| Birim Bilgileri                                          | 7        |
| Cevrim Bilgileri                                         | 8        |
| Kullanıldığı Kartlar                                     |          |
| Döviz Tahlosu                                            |          |
| Döviz türleri listesinde vanılabilecek islemler          |          |
| Satur bilgilerinin silinmesi                             |          |
| Tüm tablonun silinmesi                                   | 10       |
| Sistemde ver alan ilk tanımlara ulasım                   | 10       |
| Döviz türlerini listelemek icin                          | 10       |
| Döviz Kullanım Parametreleri                             | 12       |
| Özel Kodlar                                              | 14       |
| Özel kodlara kart, fis ve fis satırlarından ulasım       | 15       |
| Özel kodların ranorlarda kullanımı                       | 15       |
|                                                          | 15       |
| Kart ve fislerde vetki kodu alanları                     | 10       |
| Vanidan Değarlama Orapları                               | 1/<br>1Q |
| Müstəbsil Dərəmətrələri                                  | 10       |
| Tanımlı Malzomo Ficlori, Satıc və Satınalma İrcaliyeləri |          |
| Saturalma Cinarieleri Durumu                             | 20<br>כר |
| Satu Siparislari Durumu                                  |          |
| Sauş Siparişleri Dururnu                                 |          |
| Çalışına Biyileri                                        | 23       |
| Kasa Çalışma Bilgileri                                   |          |
| Fatura Çalışma Bilgileri                                 |          |
| Satinaima Faturaiari                                     |          |
| Satiş Faturaları                                         |          |
| Stok Çalışma Bilgileri.                                  |          |
| Satınalma ve Satış İşlemlerine Alt Çalışma Bilgileri     |          |
| Satinaima                                                |          |
| Satiş                                                    |          |
| Talep Yonetimi Çalışma Bilgileri                         | /0       |
| Sadit Kiymetler Çalışma Bilgileri                        | /8       |
| Carl Hesap Çalışma Bilgileri                             |          |
| Çek/Senet Çalışma Bilgileri                              |          |
| Teminat Çalışma Bilgileri                                |          |
| Banka Çalışma Bilgileri                                  |          |
| Munasebe Çalışma Bilgileri                               |          |
|                                                          |          |
| Çek / Senet Form Tanımları                               |          |
| Banka Işlemleri Form Tanımları                           |          |
|                                                          |          |
| Parametre Yönetim Ekranı                                 |          |
| Işyerleri                                                |          |
| Kayıt Revizyon takibi                                    | 105      |

| Listeler                                                    | . 106 |
|-------------------------------------------------------------|-------|
| Birim Setleri Listesi                                       | . 106 |
| Firma Listesi                                               | . 107 |
| Faaliyet Raporu                                             | . 107 |
| Döviz Raporları                                             | . 108 |
| Günlük Kur Listesi                                          | . 108 |
| Çapraz Kur Listesi                                          | . 108 |
| Onaylama                                                    | . 109 |
| Kayıt Bazında Onaylama                                      | . 109 |
| Raporlama Sistemi                                           | . 110 |
| Rapor Bilgileri                                             | . 110 |
| Rapor Filtreleri                                            | . 111 |
| Bilgi Özelliklerine Göre Filtre Grupları                    | . 111 |
| Kullanım Şekillerine Göre Filtre Grupları                   | . 112 |
| Filtrelerin Dosyalanması                                    | . 113 |
| Kayıtlı Filtre Dosyalarının Kullanımı                       | . 113 |
| Detaylı Filtre Kullanımı                                    | . 113 |
| Rapor Üniteleri                                             | . 115 |
| Ünite Özellikleri                                           | . 115 |
| Rapor Tasarımları                                           | . 116 |
| Tasarım Genel Parametreleri                                 | . 117 |
| Tasarım Bilgileri                                           | . 118 |
| Rapor Bölümleri                                             | . 120 |
| Bölüm Bilgileri                                             | . 120 |
| Rapor Alanları                                              | . 121 |
| Veri Alanları                                               | . 121 |
| Tanımlı Alanlar                                             | . 123 |
| Rapor ve Formlarda Kullanılan Fonksiyonlar                  | . 124 |
| Fonksiyonların Kullanımı                                    | . 125 |
| Tanımlı Alanların Kullanımı                                 | . 129 |
| Tanımlı Alan Özellikleri                                    | . 129 |
| Tanımlı Filtreler                                           | . 130 |
| Filtre Tanım Bilgileri                                      | . 131 |
| Filtrelerin rapor tasarımında kullanımı                     | . 134 |
| Filtrelerin tanımlı alanlarda kullanımı                     | . 134 |
| Raporlarda tanımlı filtrelerin kullanımı                    | . 135 |
| Rapor Tasarımının Kaydedilmesi                              | . 135 |
| Raporlama ve Kayıtlı Raporlar                               | . 135 |
| Raporun kaydedilmesi                                        | . 136 |
| Tablo Raporları                                             | . 137 |
| Tablo Raporlarının Özellikleri                              | . 137 |
| Pivot Tablo Raporları                                       | . 160 |
| Pratik Tablo Raporları                                      | . 164 |
| Rapor Uretici                                               | . 166 |
| Detaylı Rapor Tanımı                                        | . 173 |
| Kullanıcı Hakları                                           | . 178 |
| Sık Kullanılan Raporlara Kolay Ulaşım – Raporlarım Özelliği | . 179 |
| Raporlarda Drill Down Ozelliği                              | . 181 |
| Form Tanımlayıcı                                            | . 182 |

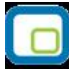

|    | Form Tasarımı                                   | 182 |
|----|-------------------------------------------------|-----|
|    | Form ve Tasarım Parametreleri                   | 182 |
|    | Tasarım Parametreleri                           | 182 |
|    | Form Parametreleri                              | 183 |
|    | Tasarım İşlemleri                               | 184 |
|    | Form Alanları                                   | 185 |
|    | Veri Alanları                                   | 185 |
|    | Alan Bilgileri                                  | 185 |
|    | Alan tür ve içerik bilgileri                    | 185 |
|    | Alan Biçim Bilgileri                            | 185 |
|    | Parametre Bilgileri                             | 186 |
|    | Yerleşim Bilgileri                              | 186 |
|    | Forma eklenecek diğer alanlar                   | 186 |
|    | Tanımlı Alanlar                                 | 186 |
|    | Tanım bilgileri                                 | 187 |
|    | Formül kullanımı                                | 187 |
|    | Tanım bilgilerinin değiştirilmesi               | 187 |
|    | Alan tanımının silinmesi                        | 187 |
|    | Tanımlı Alanların Kullanımı                     | 188 |
|    | Metin alanları biçim bilgileri                  | 188 |
|    | Sayı alanları biçim bilgileri                   | 188 |
|    | Tarih alanları biçim bilgileri                  | 188 |
|    | Saat alanları biçim bilgileri                   | 188 |
|    | Parasal Değer alanları biçim bilgileri          | 189 |
|    | Formların Kullanımı                             | 189 |
|    | Toplu basım                                     | 189 |
|    | Mektup ve Etiket Tanımları                      | 189 |
|    | Mektup ve Etiket Tasarımı                       | 189 |
|    | Etiket Sayfa düzeninin belirlenmesi             | 190 |
|    | Toplu Rapor/Form Aktarımı                       | 190 |
| Ve | eri Aktarımları                                 | 191 |
|    | Veri Aktarımı(İçeri)                            | 192 |
|    | Veri Aktarımı (Dışarı)                          | 194 |
|    | XML Sablon Tanımı                               | 195 |
|    | Filtre Tanımları                                | 196 |
|    | Tanım Bilgileri                                 | 197 |
|    | Metin ve Metin Aralığı Türündeki Filtreler      | 197 |
|    | Sayı ve Sayı Aralığı Türündeki Filtreler        | 197 |
|    | Tarih ve Tarih Aralığı Türündeki Filtreler      | 198 |
|    | Listeden Seçim Türündeki Filtreler              | 198 |
|    | Grup Seçim Türündeki Filtreler                  | 198 |
|    | Filtrelerin Kullanımı                           | 198 |
|    | XML Dosyalarının İncelenmesi ve Dosya İşlemleri | 199 |
|    | Toplu Veri Aktarımları                          | 199 |
|    | Toplu Veri Aktarımı (Dışarı)                    | 199 |
|    | Toplu Veri Aktarımı (İçeri)                     | 200 |
|    | Excel'den Veri Aktarımı                         | 200 |
|    | Toplu Rapor/Form Aktarımı                       | 201 |
|    |                                                 |     |

## Diğer İşlemler

Diğer İşlemler program bölümünde;

- Birim Seti Tanımları
- Döviz Bilgileri
- Özel kod ve yetki kodu tanımları
- Programda yer alan özelliklerin firmaya göre geçerli olacak kullanım özellikleri
- Sabit kıymet işlemlerinde kullanılacak yeniden değerleme oranları
- Müstahsil Parametreleri
- Tanımlı Malzeme Fişleri, Satış İrsaliyeleri, Satınalma İrsaliyeleri
- Firmaya ait çalışma bilgileri

kaydedilir ve firmaya genel raporlar alınır. Tüm bu işlemler için ilgili menü seçenekleri kullanılır.

## **Birim Setleri**

Birim seti tanımları ile, malzeme kartlarının işlem göreceği ana birim ve diğer birimler tanımlanır. Malzeme kartlarının sınıflarının birim atamaları birim setlerine göre yapılır. Her malzeme için bir birim seti kullanabilir. Her bir tür için girilen birimlerden ilki ana birim olarak belirlenir ve listede koyu renkli olarak görüntülenir. Aynı türdeki diğer birimlerin bu ana birime çevrim katsayılarının girilmesi zorunludur.

Birim Setleri listesinde, firma eklenirken oluşturulan "05" kodlu ve "Öndeğer birim seti" açıklamalı birim seti öndeğer olarak yer alır. Program tarafından oluşturulan birim seti üzerinde istenen değişiklik yapılabilir.

Birim setleri arası çevrim bilgileri katsayıları Birim setleri listesinde Çevrim Bilgileri seçeneği ile kaydedilir.

Çevrim bilgileri penceresinden bölen ve çarpan bilgileri ile çevrim bilgilerinin geçerli olacağı birim seti bilgileri kaydedilir.

Malzeme için geçerli olacak birim seti malzeme kartlarında Birim setleri seçeneği ile belirlenir. Tanımlı birim setinin kullanıldığı malzeme ve malzemem sınıfları Kullanıldığı kartlar seçeneği ile listelenir.

| Î |  |
|---|--|
| Ø |  |
|   |  |

Birim setleri listesi menü seçenekleri ve işlevleri aşağıdaki tabloda yer almaktadır.

| Ekle                 | Yeni birim seti tanımlamak için kullanılır.                                                                   |  |
|----------------------|----------------------------------------------------------------------------------------------------|--|
| Değiştir             | Birim seti tanımlarında değişiklik yapmak için kullanılır.                                                    |  |
| Çıkar                | Birim seti tanımını silmek için kullanılır.                                                                   |  |
| İncele               | Birim seti bilgilerini incelemek için kullanılır.                                                             |  |
| Kopyala              | Birim seti tanım bilgilerini başka bir karta kopyalamak için kullanılır                                       |  |
| Toplu Çıkar          | Seçilecek tanımları toplu olarak silmek için kullanılır.                                                      |  |
| Çevrim Bilgileri     | Seçilecek birim seti için çevrim bilgilerini kaydetmek için kullanılır.                                       |  |
| Kullanıldığı Kartlar | <ul> <li>r Seçilen birim setinin kullanıldığı malzeme kartlarını listelemek için kullanılır.</li> </ul>       |  |
| Filtrele             | Birim Setleri listesini istenen kayıtlarla görüntülemek için kullanılır.                                      |  |
| Kayıt Bilgisi        | Tanım bilgilerinin kim tarafından ne zaman kaydedildiğini be<br>güncelleştirildiğini izlemek için kullanılır. |  |
| Kayıt Sayısı         | Tanımlı birim setleri sayısını görüntülemek için kullanılır.                                                  |  |
| Güncelle             | Birim bilgilerini güncellemek için kullanılır.                                                                |  |
| Öndeğerlere Dön      | Kullanılan pencereyi programda tanımlı standart ölçüleri içinde görüntülemek için kullanılır.                 |  |

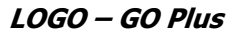

|          |   |   | 11 |
|----------|---|---|----|
|          | - | - |    |
|          | C |   |    |
|          | L | _ |    |
| <u> </u> | ~ | _ |    |

### **Birim Bilgileri**

Birim setleri ile bir malzeme bir adet ana birim ve bu birim altında istenen sayıda alt birim tanımlanır. Alt birimlerin ana birim karşılıkları belirlenir.

Birim Seti tanımları ile kaydedilen bilgiler şunlardır:

| Açıklaması | BİRİM SETİ_001    |                                 |                 |                           | ۷ | Yetki Kodu        |             |
|------------|-------------------|---------------------------------|-----------------|---------------------------|---|-------------------|-------------|
| Fürü       | Kullanıcı Tanımlı | Kullanım Ko                     | şulu            | <ul> <li>Genel</li> </ul> | • | Malzeme/Hizmet Ka | artına Özel |
| ADET       | Birim             | Ana Birin<br>Kodu<br>Açıklaması | ADET            |                           |   |                   | Sölünebilir |
| KOLİ       |                   | Çevrim K                        | atsayıları<br>1 | ADET                      | = | 1                 | ADET        |
|            |                   |                                 |                 |                           |   |                   |             |

| Kodu            | Tanımlanan birim setinin kodudur                                          |  |  |
|-----------------|---------------------------------------------------------------------------|--|--|
| Açıklaması      | Tanımlanan birim setinin açıklamasıdır.                                   |  |  |
| Özel Kodu       | Birim seti özel kodudur.                                                  |  |  |
| Yetki Kodu      | Birim seti yetki kodudur.                                                 |  |  |
| Kullanım Koşulu | Bu alanda birim setinin kullanım şekli belirlenir. Kullanım koşulu alanı; |  |  |
|                 | • Genel                                                                   |  |  |
|                 | Malzeme/Hizmet Kartına Özel                                               |  |  |

olmak üzere iki seçeneklidir.

Genel seçimli birim seti tanımları tüm malzeme kartlarında kullanılır.

Malzeme/Hizmet kartına özel seçimli birim seti tanımları yalnızca bağlandıkları malzeme ve hizmet kartlarında kullanılır, diğerlerinde kullanılamaz.

Birim seti ile tanımlanacak ana birim ve diğer birimlerle ilgili bilgiler tanım alanlarında kaydedilir. Her birim seti için bir adet ana birim ve bu ana birim baz alınarak tanımlanacak alt birimler kaydedilir. Birim setinde önce ana birim tanımlanır.

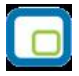

Ana birim kaydedildikten sonra Birim alanında bir alt satıra geçilir ve bu ana birime karşılık gelen birimler tanımlanır.

| Kodu               | Birim setinde yer alacak ana birim ya da birim kodudur.                               |
|--------------------|---------------------------------------------------------------------------------------|
| Açıklaması         | Birim açıklamasıdır.                                                                  |
| Çevrim Katsayıları | Birim setinde tanımlanan birimlerin ana birim karşılıklarının belirtildiği alandır.   |
| Bölünebilir        | Birimin bölünebilir olup olmadığı bilgisidir. Bölünebilir işareti, birim seti         |
|                    | tanımlanırken her birim için ayrı ayrı verilir. Bu bilgi malzeme kartında seçili olan |
|                    | birim için birimli barkod tanımlaması yapılırken ondalıklı hane vererek fişe          |
|                    | aktarılacak miktarın belirlenmesinde rol oynar. "Bölünebilir" işareti olmayan         |
|                    | birimler için barkod tanımlandığında ondalıklı hane sayısı verilemez.                 |

Birim alanına kod verildiğinde bu birimin ana birim karşılığı çevrim katsayıları bölümünde tanımlanır.

## Çevrim Bilgileri

Çevrim Bilgileri seçeneği ile birim setleri arası çevrim bilgileri kaydedilir. Birim setleri arasındaki çevrim bilgileri için önce çevrim bilgi tanımının kaydedileceği tanım daha sonra F9 menüsündeki Çevrim Bilgileri seçilir. Birim seti çevrim bilgileri penceresinden kaydedilen bilgiler şunlardır:

| Bölen           | Çevrim bölen bilgisidir.                                                                                                    |
|-----------------|----------------------------------------------------------------------------------------------------|
| Birim seti Kodu | Çevrim bilgilerinde esas alınacak birim seti kodudur. Birim setleri listelenir ve<br>seçim yapılır. Kodu verilen birim seti tanımının açıklaması açıklama alanına<br>aktarılır. |
| Birim seti      | Çevrim bilgilerinde esas alınacak birim setinin açıklamasıdır. Bu alandan da birim                                                                                              |
| açıklaması      | setleri ve seçim yapılabilir.                                                                                                    |
| Çarpan          | Birim setleri arası çevrimde esas alınacak çarpan bilgisidir.                                                                                                    |
| Birim Seti Kodu | Seçilen birim setinin kod bilgisidir.                                                                                                    |

| Bölen | Birim Set Kodu | Birim Set Açıklaması | Çarpan | Birim Set Kodu |
|-------|----------------|----------------------|--------|----------------|
|       | 1 05           | Öndeğer birim seti   | 1      | BS_001         |
|       |                |                      |        |                |
|       |                |                      |        |                |
|       |                |                      |        |                |
|       |                |                      |        |                |
|       |                |                      |        |                |
|       |                |                      |        |                |

| LOGO | - | GO | Plus |
|------|---|----|------|
|      |   |    |      |

## Kullanıldığı Kartlar

Birim setlerinin kullanıldığı malzeme kartlarının görüntülendiği seçenektir. Kullanıldığı kartlar penceresinde her birim setinde yer alan birimler ve kullanım yerleri listelenir.

Birim setleri kullanıldığı yerler penceresinden izlenen bilgiler şunlardır:

| Тірі                | Birim seti içinde yer alan birim tipini belirtir.                 |
|---------------------|-------------------------------------------------------------------|
| Malzeme/Hizmet Kodu | Birimin kullanıldığı malzeme ya da hizmet kartının kodudur.       |
| Malzeme/Hizmet      | Birimin kullanıldığı malzeme ya da hizmet kartının açıklamasıdır. |
| Açıklaması          |                                                                   |

|      | Kullanıldığı Kartlar - BS_001 - BS_001  |                                    |               |
|------|-----------------------------------------|------------------------------------|---------------|
| Tipi | Malzeme (Sınıfı)/Hizmet                 | Malzeme (Sınıfı)/Hizmet Açıklaması |               |
| м    | 000000000000000000000000000000000000000 | MALZEME_03 (TM)                    |               |
| м    | 000000000000000000000000000000000000000 | MALZEME_04 (TM)                    |               |
|      |                                         |                                    |               |
|      |                                         |                                    |               |
| _    |                                         |                                    |               |
|      |                                         |                                    |               |
|      |                                         |                                    |               |
|      |                                         |                                    | <u>K</u> apat |

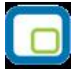

## Döviz Tablosu

Döviz türleri ve bunlara ilişkin bilgiler, Diğer İşlemler program bölümünde yer alan Döviz Türleri seçeneği ile kaydedilir.

Döviz türleri penceresi tablo şeklindedir. Kolonlarda döviz türü, adı, çarpan ve kuruş hanesi bilgileri ile kur girişlerinde çarpan bilgileri yer alır. Tanımlı her dövize ait bilgiler ayrı satırlarda bu kolon bilgileri ile kaydedilir.

| No   | Kodu                                                                                                    | Adı               | Çarpan | Kuruş | Alt Birim | Kur Girişi | EMU               | Eun |
|------|----------------------------------------------------------------------------------------------------|-------------------|--------|-------|-----------|------------|-------------------|-----|
| 1    | USD                                                                                                    | ABD Dolan         | 1      | 2     | cent      | (*)        |                   |     |
| 20   | EUR                                                                                                    | Euro              | 1      | 2     | cent      | (*)        |                   |     |
| 17   | GBP                                                                                                    | İngiliz Sterlini  | 1      | 2     | penny     | (*)        |                   |     |
| 2    | DEM                                                                                                    | Alman Markı       | 1      | 2     | Pfennig   | (*)        | $\checkmark$      |     |
| 3    | AUD                                                                                                    | Avustralya Dolari | 1      | 2     | cent      | (*)        |                   |     |
| 4    | ATS                                                                                                    | Avusturya Şilini  | 1      | 2     | Groschen  | (*)        | $\checkmark$      |     |
| 5    | BEF                                                                                                    | Belçika Frangı    | 1      | 2     | centime   | (*)        | $\mathbf{\nabla}$ |     |
| 6    | DKK                                                                                                    | Danimarka Kronu   | 1      | 2     | øre       | (*)        |                   |     |
| 7    | FIM                                                                                                    | Fin Markkası      | 1      | 2     | penni     | (*)        | $\mathbf{\nabla}$ |     |
| 8    | FRF                                                                                                    | Fransız Frangı    | 1      | 2     | centime   | (*)        | $\checkmark$      |     |
| 9    | NLG                                                                                                    | Hollanda Florini  | 1      | 2     | cent      | (*)        | $\mathbf{\nabla}$ |     |
| 10   | SEK                                                                                                    | İsvec Kronu       | 1      | 2     | öre       | (×)        |                   | •   |
| 0    |                                                                                                    |                   |        |       |           |            |                   | 00  |
| die: | Image: State State |                   |        |       |           |            | azgeç             |     |

#### Döviz türleri listesinde yapılabilecek işlemler

Döviz türleri listesinin altında yer alan seçenekler ile, tablo üzerinde işlemler yapılabilir. Bu işlemler ise şunlardır:

#### Satır bilgilerinin silinmesi

İmleç seçili döviz üzerinde Satırı Çıkar düğmesi tıklanır.

#### Tüm tablonun silinmesi

Döviz türlerini içeren tablo bilgileri Hepsi düğmesi tıklanarak topluca silinebilir.

#### Sistemde yer alan ilk tanımlara ulaşım

Döviz türleri listesini sistemde tanımlı ilk hali ile almak için Orijinal Bilgileri Yükle düğmesi tıklanır. Döviz tablosu sistemde tanımlı ilk hali ile ekrana gelecektir.

#### Döviz türlerini listelemek için

Döviz tablosunda yer alacak döviz tanımı yapılırken döviz türleri listelenir ve ilgili tür seçilir. Türler listelemek için Döviz Listesi düğmesi tıklanır.

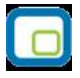

Euro standardını kullanan 11 ülke (EMU'ya ilk aşamada katılacak üye ülkelerde ortak para birimi olarak kullanılacak olan euro, Alman markı, Fransız frangı, İtalyan lireti, Belçika frangı, Hollanda florini, Lüksemburg frangı, İspanyol pezetası, Portekiz esküdosu, İrlanda lirası, Avusturya şilini ve Fin markkasının yerini alacaktır. (Bu 11 ülke Döviz Türleri Tablosunda, EMU (Economic and Monetary Union, Ekonomilk ve Parasal Birliği) kısmı işaretlenmiştir ve bu ülkelerin para birimleri ile işlem yapılırken EURO kuru dikkate alınarak işlem yapılacaktır.)) için Döviz Türlerinde EMU alanı işaretlidir. Böylece bu ülkelerin para birimleri arasında çevrim işlemi yapılmasında "Üçlü Dönüşüm" ya da başka bir deyişle "Triangulation" yöntemi kullanılır.

## Döviz Kullanım Parametreleri

Döviz kullanımı ile ilgili parametrelerin belirlendiği seçenektir. Diğer İşlemler program bölümünde yer alır.

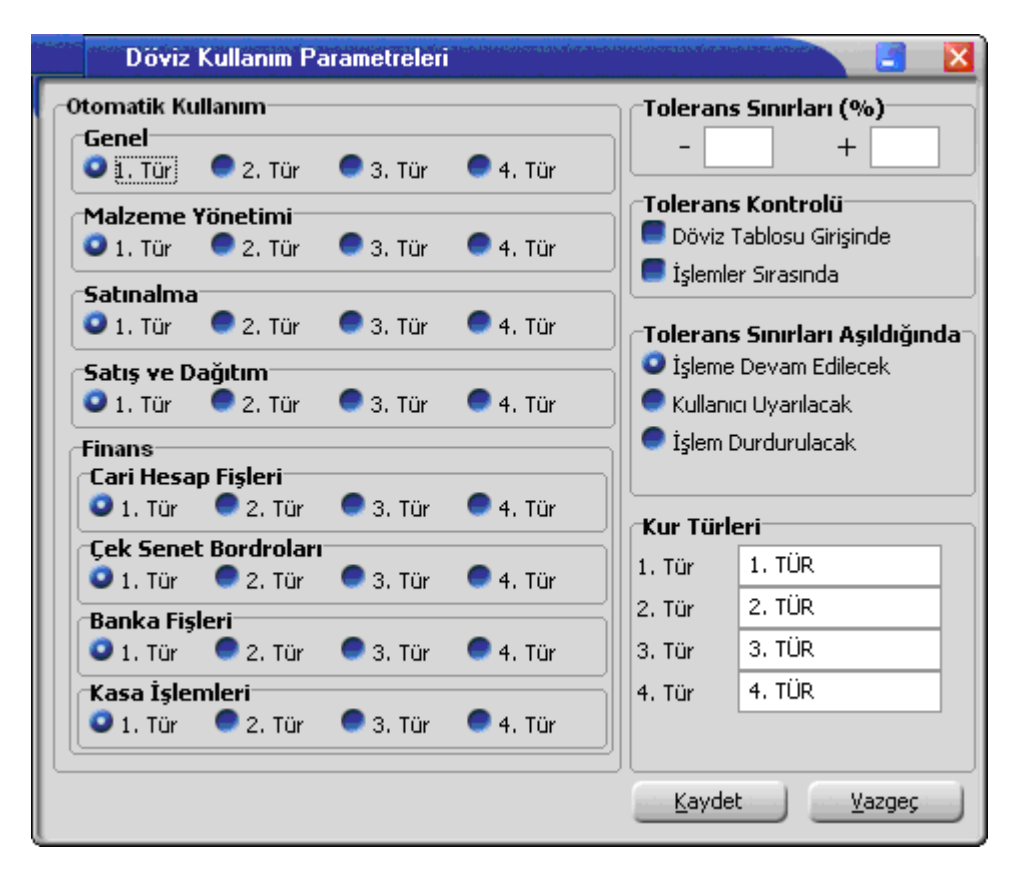

**Otomatik kullanım:** Günlük döviz kuru girişlerinde her döviz türü için dört ayrı kur bilgisi kaydedilebilir. Ticari sistemde yapılan işlemler sırasında dövizli tutarların otomatik olarak hesaplanmasında hangi kur değerinin kullanılacağı Otomatik kullanım alanında belirlenir. Kullanılacak kur türü tüm program bölümleri için belirlendiği gibi her program bölümü için ayrı ayrı da belirlenir. Kullanılacak kur değeri;

- Genel
- Malzeme Yönetimi
- Satınalma
- Satış ve Dağıtım
- Cari Hesap Fişleri
- Çek/Senet Bordroları
- Banka Fişleri
- Kasa İşlemleri

alanlarında kaydedilir.

Bunun yanısıra, işlem sırasında döviz penceresine ulaşılır ve gerekirse diğer kur değerlerinden biri seçilebilir.

**Kur türleri:** Günlük kur girişlerinde kullanılan dört farklı tür kullanım amaçlarına göre isimlendirilebilir. Böylece döviz türü seçiminde kolaylık sağlanır. Örneğin kur türleri döviz alış, döviz satış, efektif alış, efektif satış olarak isimlendirilebildiği gibi, bankaların uyguladıkları kurlara göre de isimlendirme yapılabilir. Kur türlerinin isimleri ilgili alanlarda kaydedilir.

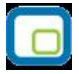

**Tolerans sınırları:** Günlük kur değerleri girilirken ya da işlemlerde kullanılırken kullanıcı hatalarını engellemek amacıyla kur bilgisi için kendinden önceki en yakın güne ait kur bilgisi esas alınarak tolerans aralığı tanımlanır.

Örneğin bir güne ait girilecek kurun, bir önceki kurdan en çok %10 fazla ya da en çok %1 az olması, aksi takdirde kullanıcının uyarılması ya da işlemin durdurulması sağlanabilir.

**Tolerans kontrolü:** Kullanım sırasında yapılabilecek hatalar için uygulanacak kontroller ve bu kontrollerin ne şekilde yapılacağı bu parametre ile belirlenir. Tolerans kontrolü;

- Döviz tablosu girişinde
- İşlemler sırasında

olmak üzere iki seçeneklidir.

Döviz tablosu girişinde seçimi yapılırsa, kur değerleri girişinde, tolerans sınırları alanında yapılan tanıma uygun olarak kontrol yapılır.

İşlemler sırasında seçiminde ise kontrol, ticari sistemde yapılan işlemler sırasında uygulanır.

**Tolerans sınırları aşıldığında:** Bu alanda, tolerans sınırlarını aşan kur girişlerinde kontrolün ne şekilde yapılacağı belirlenir. Bu parametre;

- işleme devam edilecek
- kullanıcı uyarılacak
- işlem durdurulacak

olmak üzere üç seçeneklidir.

İşleme devam edilecek seçiminde tolerans sınırları aşılsa bile işleme devam edilir herhangi bir kontrol yapılmaz.

Kullanıcı uyarılacak seçiminde, program kur girişlerinde tolerans sınırlarına göre kontrol yapar ve sınırların aşılması durumunda, işleme devam edilip edilmeyeceğini belirten bir uyarı mesajı verir ve işlemin kaydedilmesi için kullanıcıdan onay ister.

İşlem durdurulacak seçiminde, tolerans sınırlarının aşılması durumunda ekrana bir uyarı mesajı gelir ve kur girişleri ya da işlem kaydedilmez.

| ٢  |   | - | ٦ |
|----|---|---|---|
| -  |   |   | H |
|    | - |   |   |
|    |   |   |   |
|    | ~ | _ |   |
| ×. |   |   | 2 |

## Özel Kodlar

Özel kodlar, kartları, fişleri ve fişlerde yer alan hareketleri gruplamakta kullanılır. Özel kodlar her program bölümünde yer alan kart ve işlemler için ayrı ayrı tanımlanır. Tanımlanan bu özel kodlara kart ve fişler üzerinden ulaşılır ve seçilerek ilgili alana aktarılır. Özel kodlara renk uygulanır, kartlar ve işlemler bu renklere göre ayrıştırılarak izlenir.

Özel kodlar, Diğer program bölümünde yer alan Özel kod tanımları seçeneği ile tanımlanır. Her program bölümünde yapılacak özel kod tanımları, ilgili bölüm seçildiğinde ekrana gelen pencerede listelenir. Özel kod tanımları;

- kartlar
- fişler
- fiş satırları

için ayrı, ayrı yapılır.

Özel kod tanım penceresinden kart, fiş ya da fiş satırlarında geçerli olacak özel kodlar kaydedilir. İstenen sayıda özel kod tanımı yapılabilir. Yapılan her tanım özel kod tanımları penceresinde satırlarda yer alır. Tanım penceresinin üst bölümünde, özel kodların hangi kart, fiş ya da işlem satırı için yapıldığını belirten özel kod tanım adı yer alır. Tanım penceresinde satırlarda girilen bilgiler ise şunlardır:

| 🕝 Özel Ko              | dlar - Ödeme | e/Tahsilat Planları |          | 00       |
|------------------------|--------------|---------------------|----------|----------|
| Firma No.<br>Firma Adı | 1<br>seda    |                     |          |          |
| Öz                     | el Kod       | Tanı                | mi       | <b>A</b> |
|                        |              |                     |          |          |
|                        |              |                     |          |          |
|                        |              |                     |          |          |
|                        |              |                     |          |          |
|                        |              |                     |          |          |
|                        |              | Kayıt Sayısı        | Kaydet ( | Vazgeç   |

**Özel kod:** Kartları, işlemleri ya da fişleri gruplamakta kullanılacak özel koddur. Özel kod 10 karakter uzunluğundadır ve kodlamada sayı ve harf birlikte kullanılabilir.

Tanımı: Özel kod tanımına ait açıklama bilgisidir.

Kayıt Sayısı: Eklenen kayıt sayısını toplam olarak gösteren alandır.

**Renk:** Özel koda renk verilerek kart ya da fişler listelerde bu renklere göre gruplandırılarak izlenir. Özel kod tanım penceresinde İşlemler (sağ fare düğmesi) menüsünde yer alan **Renk seçimi** seçeneği ile bu özel kod için geçerli olacak renk belirlenir.

| LOGO | – G | 70 F | lus |
|------|-----|------|-----|
|      | _   |      |     |

#### Özel kodlara kart, fiş ve fiş satırlarından ulaşım

Kart, fiş ve fiş satırlarında özel kod alanlarından tanımlı özel kodlar listelenir ve ilgili tanım seçilir.

Yapılan işleme göre, özel kod alanında "?" tıklandığında (ya da F10 tuşuna basıldığında) o işlemle ilgili özel kodlar listelenir. Özel kod tanımlanmamışsa ekrana gelen mesajla kullanıcı uyarılır ve özel kod tanımının yapılması için onay istenir. Özel kod tanımlı ise seçilerek kart ya da fişe aktarılır.

Eğer o kart, fiş ve fiş satırı için farklı bir özel kod tanımı yapılacaksa özel kodlar listesinde Tanımla seçeneği ile yeni tanım yapılır. Yeni özel kod ve açıklaması kaydedilir ve Seç düğmesi tıklanarak kart ya da fişe aktarılır.

#### Özel kodların raporlarda kullanımı

Kart, fiş ya da fiş satırlarında girilen özel koda göre bilgiler filtrelenerek raporlanır. Tüm raporlarda özel koda göre filtreleme yapılır ve yalnızca belirlenecek özel kod bilgisine sahip bilgilerle raporlar alınır. Özel kod filtre satırlarında grup ya da aralık tanımı yapılarak istenen koşullar belirlenir.

Kartların ve fişlerin özel koda göre sıralaması program tarafından yapılmaz. Yani kartlar kart özel koduna, fişler fiş özel koduna, ve fiş satırları hareket özel koduna göre sıralı değildir. Etkin raporlama için özel kodlar belirlerken firmadaki değişik rapor ihtiyaçları göz önüne alınmalıdır.

| E  |   |   | 2  |
|----|---|---|----|
|    |   |   | 11 |
|    | 0 | - |    |
|    |   |   |    |
|    |   | _ | Л. |
| ۰. |   |   | 1  |

## Yetki Kodları

Grup ve kullanıcı düzeyinde kullanım yetkisi belirlenir, yetkiye göre kişilerin programı ya da programın belli bölümlerini kullanması sağlanır. Aynı zamanda programda yapılan tüm işlemlerde (kartların açılması, fiş girişi vb.) kullanıcıların yalnızca bazı işlemleri yapması isteniyorsa kart ve işlem bazında şifreleme yapmak ve kullanıcılara göre işlemleri gruplamak da mümkündür. Birden fazla firma bilgilerinin izlenmesi durumunda her firmaya ait işlemlerin kimler tarafından yapılacağı yine grup ve/veya kullanıcı düzeyinde her firma için ayrı ayrı belirlenir. Özetlemek gerekirse yetkilendirme;

- Firmalar, Program bölümleri ve menüler için
- Yetki kodu kullanarak kayıtlar için

yapılır. Böylece Ticari Sistem içinde yapılabilecek işlemlerin tümü kayıt bazında kısıtlanabildiği gibi program bölümü ve/veya menülere göre de kısıtlanabilmektedir.

| 🕞 Yetki Ko | odları - Alınar | n Hizmetler  | 0 0           |
|------------|-----------------|--------------|---------------|
| Firma No.  | 1               |              |               |
| Firma Adı  | seda            |              |               |
| Yet        | ki Kodu         | Tanımı       |               |
|            |                 |              |               |
|            |                 |              |               |
|            |                 |              |               |
|            |                 |              |               |
|            |                 |              |               |
|            |                 |              | <b>T</b>      |
|            |                 | Kayıt Sayısı | Kaydet Vazgeç |
|            |                 |              |               |

Şifresini vererek programa giren kullanıcı yalnızca yetkisi dahilinde olan işlemleri yapabilecek ve yalnızca yetkili olduğu program bölümleri ve menü seçenekleri ile çalışacak ve yalnızca yetkili olduğu kayıtlar üzerinde işlem yapabilecektir.

Yetki kodu, belli kartlar veya işlemlerin girişini, değiştirilmesini, incelenmesini veya kullanılmasını kısıtlamak için kullanılır. Program bölümlerinde açılan kartlar ve işlemlerde kullanılan fişler için ayrı ayrı verilir. Yetki kodları penceresinden, kodların geçerli olacağı kayıtlar belirlenir ve yetki kodları verilir.

Kullanıcıların hangi yetki kodlarını kullanacağı ise Diğer İşlemler program bölümünde Yetki kodu tanımları seçeneği ile belirlenir.

Her program bölümünde açılan kartlar ve yapılan işlemler için yetki kodu tanımı ayrı ayrı yapılır. Yetki kodlarının verileceği program bölümü seçildiğinde, yetki kodlarının verilmesinde kullanılacak seçenekler ekrana gelir.

Tanım penceresinin üst bölümünde, yetki kodlarının hangi kart ya da fiş için yapıldığını belirten yetki kodu tanım adı yer alır. Tanım ekranından girilen bilgiler ise şunlardır:

**Yetki kodu:** Kullanıcının kart ya da fiş üzerinde işlem yapmaya yetkili olacağı koddur. 10 karakter uzunluğundadır. Burada verilen yetki koduna göre kullanıcı kayıtlar üzerinde işlem yapabilir.

Her kullanıcının iş tanımına göre, kullanabileceği kayıtlar değişik olacaktır. Detaylı yetki tanımlaması için öncelikle planlama yapmak gerekir. İlk adım olarak, hangi kullanıcıların veya kullanıcı gruplarının hangi kart ya

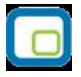

da fişlere ulaşabileceği ve hangi tür işlemleri yapabileceği belirlenmelidir. Daha sonra, her yetki grubunun kullanabileceği fiş türlerine ve kartlara farklı yetki kodları verilmelidir.

Örneğin, iki tür malınız var. Bu iki grup malı A ve B olarak ayıralım. Bir grup kullanıcı A grubu malların, ikinci grup kullanıcı ise B grubu malların satın alma işlerini yürütüyor. Bu elemanların sadece satın almasından sorumlu oldukları malları işlemelerini ve kullanmalarını isterseniz, yetki kodlarına gereksiniminiz olacaktır. Yetki kodu kullanımı ile, A ve B grubu malların giriş ve kullanımı sadece ilgili grubun yetkisinde olacaktır. A grubu malları kullananlar B grubunu kullanamazlar.

Yetki kodu alanı Kullanıcı Tanımlı Raporlar bölümünde tanımlayacağınız raporlarda filtre veya kolon olarak da kullanılır. Programda standart tanımlı raporlarda da bilgileri yetki kodu bilgisine göre filtrelemek mümkündür.

Tanımı: Yetki kodu tanımı ya da açıklamasıdır.

Kayıt Sayısı: Eklenen kayıt sayısını toplam olarak gösteren alandır.

Yetki kodlarına göre kayıt bazında kullanıcı ya da grup yetkileri belirlenirken, seçilen kart ya da fiş için geçerli olacak yetki kodu belirlenir.

Böylece kullanıcı ya da grup, burada verilen yetki koduna sahip kart ya da fişlere ulaşacak ve yalnızca bu kartlarla ilgili işlemleri yapabilecektir. Aynı kayıt türü için birden fazla yetki kodu tanımlamak mümkündür. Bu yetki kodlarından öndeğer olarak kart ya da fişlere aktarılacak olanları da yine yetki kodu kolonunda belirlenir.

#### Kart ve fişlerde yetki kodu alanları

Kullanıcının işlem yapmaya yetkili olacağı kayıtlar, kart ya da fiş üzerinde yetki kodu alanında belirlenir. Grup ve kullanıcı yetkileri belirlenirken kullanıcının hangi yetki kodunu taşıyan işlemlere ulaşacağı da belirlenir. Kullanıcının aynı kart ya da işlem türü için birden fazla yetki koduna sahip olması durumunda, bu kodlardan hangisinin kart ya da fiş üzerindeki yetki kodu alanına otomatik olarak aktarılacağı yetkiler verilirken belirlenir. Eğer kullanıcı kart ya da işlem için birden fazla yetki koduna sahipse bu tanımlar listelenir. İlgili tanım seçilerek kart ya da fişe aktarılır.

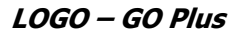

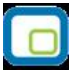

## Yeniden Değerleme Oranları

Sabit kıymetlere ait amortisman ve yeniden değerleme hesaplarında kullanılacak yeniden değerleme oranları Diğer program bölümünde yer alan Yeniden Değerleme Oranları seçeneği ile kaydedilir. Yeniden değerleme penceresinde yer alan alanlar ve kaydedilen bilgiler şunlardır.

Yıl: Yeniden değerleme oranlarının geçerli olacağı yıl girilir.

**Kümülatif Oranlar:** Bu alanda üçer aylık dönemler için geçerli olacak oranlar ilgili ay seçilerek kaydedilir. Gerek toplu gerekse tek, tek kayıt seçilerek yapılan amortisman hesaplarında burada verilen oranlar üzerinden hesaplamalar yapılır.

Son Kanuni düzenlemelere göre geçici verginin hesaplanmasında esas alınacak kazançların tesbiti ile ilgili olarak mükellefler amortismana tabi sabit kıymetlerini yeniden değerlemeye tabi tutabilmekte, yeniden değerlenmiş bedeller üzerinden amortisman ayırabilmektedir. Yeniden değerlendirme işlemi üç aylık dönemler için açıklanacak yeniden değerleme oranı kullanılarak yapılmaktadır.

| ) Değ             | erleme oran |                    | × |
|-------------------|-------------|--------------------|---|
| Yıl               | 2007        |                    | _ |
| <br>_⊤Kümülatif o | ranlar (%)  |                    | _ |
| Ocak              |             | 0                  |   |
| Şubat             |             | 0                  |   |
| Mart              |             | 0                  |   |
| Nisan             |             | 0                  |   |
| Mayıs             |             | 0                  |   |
| Haziran           |             | 3                  |   |
| Temmuz            |             | 0                  |   |
| Ağustos           |             | 0                  |   |
| Eylül             |             | 0                  |   |
| Ekim              |             | 0                  |   |
| Kasım             |             | 0                  |   |
| Aralık            |             | 0                  |   |
|                   | <u>K</u> ay | det <u>V</u> azgeç |   |

Hesap dönemi takvim yılı olan mükellefler için birinci üç aylık geçici vergi döneminde uygulayacakları yeniden değerlendirme oranı %9.7 olarak açıklanmıştır.

Kendilerine özel hesap dönemi tayin edilen mükelleflerden, hesap dönemi 1998 yılında başlayanlar bu yıl için ilan edilen yeniden değerleme oranını dörde bölmek suretiyle yeniden değerleme yapacaklardır. Hesap dönemi 1999 yılında başlayanlar ise sırasıyla bu yıla ait geçici vergi dönemleri itibarıyla belirlenecek oranı kullanmak suretiyle yeniden değerleme yapacaklardır.

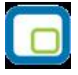

## Müstahsil Parametreleri

Müstahsil işlemlerinde, müstahsil makbuzu kesilirken geçerli olacak parametreler Diğer İşlemler program bölümünde yer alan Müstahsil Parametreleri seçeneği ile kaydedilir. Parametre değerlerinde olabilecek değişiklikler ilgili alanlarda yapılır. Burada girilen değerler müstahsil makbuzlarına öndeğer olarak aktarılır. Böylece her yeni makbuz girişinde değerleri yeniden girmek gerekmez. Değerler % olarak girilir.

Makbuz kesilirken bu parametre değerlerinde değişiklik yapmak gerekirse yapılabilir. Alıcı firma zorunlu olarak SSDF ve Stopaj raporu vermek zorundadır. Üretilen malın durumuna göre farklı stopaj değerleri söz - konusudur. Komisyon, komisyon KDV ve borsa değerleri aracılı alımlarda geçerlidir. Bağ Kur kesintisi alanına ise kesinti yüzdesi girilir.

Firmalar belirtilen yüzdeler oranında müstahsilden yaptığı kesintileri bir rapor düzenleyerek hem ilgili kuruma hem de müstahsile vermek zorundadır.

| 😑 Müstahsil             |             |               |
|-------------------------|-------------|---------------|
| Stopaj(%)               | Borsa(%)    | Bağkur(%)     |
| 2                       | Komisyon(%) | Ek1 (%)       |
| 55DF(%)                 | Kom.KDV(%)  | Ek2 (%)       |
| Ek3 (%)                 | Ek4 (%)     | Ek5 (%)       |
| Borsa Kesintisi Tavan D | eğeri       |               |
|                         | 50,00 YTL   |               |
|                         |             | Kaydet Vazgeç |

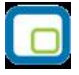

## Tanımlı Malzeme Fişleri, Satış ve Satınalma İrsaliyeleri

Stok bölümünde standart olarak bulunan fişlerin dışında firmanın iç işleyişini izlemek için beşer adet giriş ve çıkış fişi tanımlamak mümkündür.

Kullanıcı tanımlı stok fişleri, Diğer İşlemler bölümünde yer alan **Tanımlı Malzeme Fişleri** seçeneği ile kaydedilir.

Ekrana gelen pencerede her fiş türü için bir numara verilmiş durumdadır. Sadece fişlere ait açıklama bilgisi girilir.

| Tanımlı Malzeme Fişle | a naga taran manakan pengan tanggan pengan pengan pengan pengan pengan pengan pengan pengan pengan pengan penga |
|-----------------------|----------------------------------------------------------------------------------------------------|
| Giriş Fişleri         | Çıkış Fişleri                                                                                                   |
| (15)                  | (20)                                                                                                    |
| (16)                  | (21)                                                                                                    |
| (17)                  | (22)                                                                                                    |
| (18)                  | (23)                                                                                                    |
| (19)                  | (24)                                                                                                    |
|                       | Kaydet Vazgeç                                                                                                   |

15 - 19 numaralı fişler kullanıcının tanımlayacağı giriş fişlerine, 20 - 24 numaralı fişler ise çıkış fişlerine ayrılmıştır.

Yapılan fiş tanımları **Kaydet** düğmesi tıklanarak kaydedilir.

Stok program bölümünde standart olarak bulunan irsaliyelerin dışında beş adet satış irsaliyesi tanımlanabilir. Tanımlı satış irsaliyeleri, Diğer İşlemler bölümünde, yer alan Tanımlı Satış İrsaliyeleri seçeneği ile kaydedilir. Ekrana gelen pencerede her irsaliye türü için bir numara verilmiş durumdadır. Sadece irsaliyelere ait açıklama bilgisi girilir.

|      | Tanımlı Satı                  |
|------|-------------------------------|
| (ar) |                               |
| (35) | <u> </u>                      |
| (36) |                               |
| (37) |                               |
| (38) |                               |
| (39) |                               |
|      |                               |
|      | <u>K</u> aydet <u>V</u> azgeç |

35 - 39 numaralı irsaliyeler kullanıcının tanımlayacağı satış irsaliyelerine ayrılmıştır. Yapılan irsaliye tanımları **Kaydet** düğmesi tıklanarak kaydedilir.

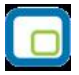

Stok program bölümünde standart olarak bulunan irsaliyelerin dışında beş adet satınalma irsaliyesi tanımlanabilir.

Tanımlı satınalma irsaliyeleri, Diğer İşlemler bölümünde, yer alan Tanımlı Satınalma İrsaliyeleri seçeneği ile kaydedilir.

Ekrana gelen pencerede her irsaliye türü için bir numara verilmiş durumdadır. Sadece irsaliyelere ait açıklama bilgisi girilir.

30 - 34 numaralı irsaliyeler kullanıcının tanımlayacağı satınalma irsaliyelerine ayrılmıştır.

Yapılan irsaliye tanımları Kaydet düğmesi tıklanarak kaydedilir.

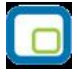

## Satınalma Siparişleri Durumu

Satınalma siparişleri için kullanıcı tarafından belirlenecek yeni durum bilgilerini kaydetmek için kullanılır. Diğer İşlemler program menüsü altında yer alır. Burada girilen durum bilgileri satınalma sipariş fişleri Onay Bilgisi penceresinde yer alan Durum alanında listelenir. Sadece izleme amaçlıdır. Kullanıcı tarafından girilen açıklama "Kullanımda" veya "Kullanım Dışı" olabilir. Kullanım dışı olan kayıtlar sipariş fişleri Onay Bilgisi penceresinde listelenmez.

| Satınalma Siparişleri Durumu | (              | ) \varTheta 🔴  |
|------------------------------|----------------|----------------|
| Açıklama                     | Durum          |                |
|                              | Kullanımda     |                |
|                              |                |                |
|                              |                |                |
|                              |                |                |
|                              |                |                |
|                              |                |                |
|                              |                |                |
|                              |                |                |
|                              | <u>K</u> aydet | <u>/</u> azgeç |
|                              |                |                |

## Satış Siparişleri Durumu

Satış siparişleri için kullanıcı tarafından belirlenecek durum bilgisi kaydetmek için kullanılır. Diğer İşlemler program menüsü altında yer alır. Ticari Sistem Yönetimi program bölümünde Tanımlar menüsü altında yer alır. Burada girilen durum bilgileri satış sipariş fişleri onay bilgisi penceresinde yer alan Durum alanında listelenir. Sadece izleme amaçlıdır. Kullanıcı tarafından girilen açıklama "Kullanımda" veya "Kullanım Dışı" olabilir. Kullanım dışı olan kayıtlar sipariş fişleri onay bilgisi penceresinde listelenmez.

| Satış Siparişleri Durumu | (              | ) 🖯 🖯 |
|--------------------------|----------------|-------|
| Açıklama                 | Durum          |       |
| 1                        | Kullanımda     |       |
|                          |                |       |
|                          |                |       |
|                          |                |       |
|                          |                |       |
|                          |                |       |
|                          |                |       |
|                          |                |       |
| <u> </u>                 | aydet <u>v</u> | azgeç |

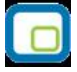

## Çalışma Bilgileri

Firmaya ait çalışma bilgilerinin kaydedildiği menü seçeneğidir. Diğer İşlemler program bölümü altında yer alır. GO PLUS, değişik alanlarda faaliyet gösteren birçok firmanın ihtiyaçlarını karşılayacak şekilde hazırlanmıştır. Genel kullanımda ve rapor alırken firma çalışma ortamına özgü bazı özelliklerin belirlenmesi hem kullanımı kolaylaştıracak hem de kullanım hatalarından kaynaklanan zaman kaybının önüne geçilecektir.

## Kasa Çalışma Bilgileri

| Kasa Çalışma Günü Kontrolü<br>Kasa Satırları   | Genel parametrelerde işaretlenmiş olan çalışma günlerine göre<br>yapılacak işlem giriş kontrolünün kasa işlemleri için geçerli olup<br>olmayacağı Kasa ,alışma günü kontrolü parametresi ile belirlenir. Bu<br>parametre evet ve hayır olmak üzere iki seçeneklidir. Çalışma<br>parametrelerinde kasa çalışma günü kontrolü alanında Evet seçimi<br>yapılmışsa, Kasa işlemlerinde, açılan pencereden kasa çalışma tarihi<br>girilecektir. Kasa işlemleri listesinde Ekle komutu kullanıldığında açılan<br>pencereye, bilgisayar açılırken verilen tarih otomatik olarak gelir. Eğer<br>işlemler farklı bir tarihe aitse tarih verilir. Tarih kontrolünün yapılması<br>durumunda, kasa işlemleri listesinde yalnızca verilen tarihe ait fişler<br>listelenir ve çalışma günü tarihi listenin üstünde yer alır. Verilen kasa<br>çalışma tarihi çalışma parametrelerinde belirlenen çalışma günleri<br>dışında ise program sizi uyaracak ve yeni tarih girmenizi isteyecektir.<br>Kasa işlemlerinde aynı kasa koduna sahip işlem satırlarının ne şekilde<br>basılacağının belirlendiği parametredir. Bu parametre satırı; |
|------------------------------------------------|----------------------------------------------------------------------------------------------------|
|                                                | <ul> <li>Birleştirilecek</li> </ul>                                                                                                    |
| Otomatik Kasa İşlemleri Basımı                 | olmak üzere iki seçeneklidir. Ayrı ayrı basılacak seçiminde her kasaya<br>ait işlemler ayrı ayrı bastırılır. Birleştirilecek seçiminde ise aynı<br>kasadan yapılan aynı türdeki işlemler birleştirilerek bastırılır.<br>Bu parametre satırları Evet ve Hayır olmak üzere iki seçeneklidir.<br>İşlemlerde, işleme ait belgenin kaydedilir kaydedilmez yazıcıdan<br>alınması isteniyorsa her bir belgeye ait otomatik basım satırında Evet<br>seçeneği işaretlenir. Otomatik basım yapılmayacaksa Hayır seçimi<br>yapılır. Bu durumda fişler Yaz seçeneği ile tek tek ya da toplu basım<br>seceneği ile fiş türü ve form secilerek topluca baştırılır.                                                                                                    |
| Stopaj Oranı (Mal)                             | Gider pusulasında kullanılacak mal stopaj oranı yüzdesidir.                                                                                                    |
| Stopaj Oranı (Hizmet)                          | Gider pusulasında kullanılacak hizmet stopaj oranı yüzdesidir.                                                                                                    |
| Fon Payı Oranı<br>Kasa Nagatif Soviya Kontrolü | Gider pusulasında kullanılacak fon payı oranıdır.                                                                                                    |
| kasa Negatii Seviye Kontiolu                   | belirlenir.                                                                                                    |
| Kasa Negatif Seviye Kontrolü<br>Yapılış Şekli  | Kasa için negatif seviye kontrolünün yapılması durumunda, kontrolün ne şekilde yapılacağı bu parametre satırında belirlenir. Kontrol                                                                                                    |
|                                                | Yerel para Birimi'ne göre yapılacak                                                                                                    |
|                                                | Kasa Döviz Türü'ne göre yapılacak                                                                                                    |

seçeneklerinden birisi seçilerek yapılır.

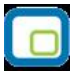

| Kasa Hareketlerinde Döviz Türü<br>Kontrolü                  | Kasa hareketlerinde döviz türü kontrolü öndeğeridir. <b>Yapılacak</b> ve<br><b>Yapılmayacak</b> seçeneklerini içerir.Burada yapılan seçim kasa<br>tanımlarına öndeğer olarak aktarılır.Yapılacak seçilirse, kasa<br>işlemlerinde kasa tanımında belirtilen döviz türü<br>değiştirilemez.Yapılmayacak seçilirse, kasa işlemlerine kasa tanımında<br>belirtilen döviz türü öndeğer olarak gelir, gerekirse değiştirilebilir. |
|-------------------------------------------------------------|----------------------------------------------------------------------------------------------------|
| Kasa Kur Farkı İşlemlerinde<br>Lock Kontrolü                | Kasalar için kur farkı işlemi çalıştırılırken, aynı anda, aynı kasa için<br>farklı kullanıcılar tarafından kur farkı işleminin çalıştırılmasını<br>engellemek için kullanılan parametredir. "Yapılacak" seçiminde, lock<br>kontrolü devreye girer ve farklı kullanıcılar tarafından kur farkı<br>isleminin calıştırılması engellenir.                                                                                      |
| Kasa Fişlerindeki Boş Muhasebe<br>Kodlarını Otomatik Doldur | Kasa fişlerindeki boş muhasebe kodlarının otomatik olarak<br>doldurulmasını sağlayan parametredir. Evet ve Hayır seçeneklerini<br>içerir.<br><b>Evet</b> seçiminde daha önceden tanımlanmış olan ilgili muhasebe hesap<br>kodları kasa fişi kaydedilirken, muhasebe kodları penceresine öndeğer<br>olarak aktarılır.                                                                                                    |
| Satış Elemanı Kontrolu                                      | Satış elemanı kontrolünün yapılıp yapılmayacağı bu parametre ile<br>belirlenir. Evet ve Hayır seçeneklerini içerir.<br>Evet seçiminin yapılması durumunda, satış elemanı bilgisi girilmeyen<br>işlemler kaydedilemez.                                                                                                    |
| Satış Elemanı Cari Hesap<br>Bağlantı Kontrolü               | Satış elemanı cari hesap bağlantı kontrolü öndeğeri bu parametre<br>satırında belirtilir. Evet ve Hayır olmak üzere iki seçeneklidir. Evet<br>seçiminin yapılması durumunda satıcı cari hesap bağlantı kontrolü<br>yapılır.                                                                                                    |
| Fiş Satırları Satış Elemanı Bilgisi<br>Değiştirilebilsin    | Satış elemanı bilgisinin satırlardan girilmesini sağlayan parametredir.<br>Aynı fiş üzerinden aynı cari hesaba değişik satış elemanları tarafından<br>yapılan satış işlemlerinin kaydedilmesinde kullanılır.                                                                                                    |
| Skonsol Uygulaması Otomatik<br>Kasa İşlemleri Basımı        | Skonsol uygulamasının kullanılması durumunda geçerli olacak<br>parametredir. Skonsol uygulamasında yapılan her türlü nakit tahsilat<br>işleminde işleme ait belgenin kaydedilir kaydedilmez yazıcıdan<br>alınması için kullanılır. Evet ve Hayır seçeneklerini içerir. "Evet"<br>seçiminde, tahsilat işlemine ait belge kaydedildiğinde yazıcı penceresi<br>ekrana otomatik olarak gelir.                                  |

## Fatura Çalışma Bilgileri

## Satınalma Faturaları

| Faturada Ödeme<br>Hareketleri | Faturada ödeme hareketlerinin ne şekilde izleneceğinin öndeğeri bu<br>parametre seçeneği ile belirlenir. Bu parametre satırı;                                                                                                    |
|-------------------------------|----------------------------------------------------------------------------------------------------|
|                               | <ul><li>parçalı ödeme</li><li>ortalama ödeme</li></ul>                                                                                                    |
|                               | olmak üzere iki seçeneklidir.                                                                                                    |
|                               | <b>Parçalı ödeme</b> seçimi yapıldığında, faturanın birden fazla satırdan oluşması<br>durumunda her satır için yapılan ödeme planı tanımına göre ödemeler<br>parçalanarak ödeme listesinde yer alır. Bu durumda eğer satış faturalarına<br>ödeme planı ilişkilendirilirse, ödeme planında tanımlanmış olan ödeme sayısı<br>ve vade tarihlerine göre, satış faturası parçalanarak birden fazla sayıda borç<br>hareketi şeklinde ödeme tahsilat hareketlerine kaydedilir ve borç takip<br>işlemlerinde bu şekilde görüntülenir.                                                                                                    |
|                               | <b>Ortalama ödeme</b> seçimi yapıldığında parçalanmış tüm işlemler tek bir vade<br>tarihine ve faize göre tek parça halinde listelenir. Vade tarihi ve faiz<br>parçalanan işlemlerin ağırlıklı ortalamasından hesaplanır. Bu durumda bir satış<br>faturasına ödeme planı ilişkilendirilirse, ödeme planında tanımlanmış olan<br>ödeme sayısı ve bunların vade tarihleri göz önüne alınarak, ağırlıklı ortalama<br>yöntemine göre fatura tutarının tamamının ödenmesi için gerekli ortalama<br>vade tarihi bulunur ve satış faturası ödeme tahsilat hareketleri arasına bu<br>vade tarihinde tek parça borç hareketi olarak kaydedilir ve borç takip<br>islemlerinde bu sekilde görüntülenir. |
| Otomatik Fatura Basımı        | Alış ve satış faturalarının ne zaman yazıcıdan alınacağı bu parametre satırında<br>belirlenir. <b>Evet ve Hayır</b> olmak üzere iki seçeneklidir. Alış ve satış<br>işlemlerinde, işleme ait belgenin kaydedilir kaydedilmez yazıcıdan alınması<br>isteniyorsa her bir belgeye ait otomatik basım satırında Evet seçeneği<br>işaretlenir. Otomatik basım yapılmayacaksa Hayır seçimi yapılır. Bu durumda<br>faturalar <b>Yaz</b> seçeneği ile tek tek ya da <b>Toplu Basım</b> seçeneği ile topluca<br>baştırılır.                                                                                                    |
| Fatura Satırları              | İrsaliye, fatura ve sipariş fişlerinin ne şekilde bastırılacağı, irsaliye satırları,<br>sipariş satırları, fatura satırları parametre satırlarında belirlenir. Bu parametre<br>satırları;                                                                                                    |
|                               | <ul> <li>Ayrı ayrı basılacak</li> <li>Kod'a göre birleştirilecek</li> <li>Grup kod'una göre birleştirilecek</li> </ul>                                                                                                    |
|                               | olmak üzere üç seçeneklidir.                                                                                                    |
|                               | <b>Ayrı ayrı basılacak</b> seçiminde, fiş/faturada yer alan her satır bastırılır.<br><b>Kod'a göre birleştirilecek</b> seçiminde, fatura/fiş üzerinde aynı malzemeye<br>ait işlemin olması durumunda bu satırlar birleştirilerek yazdırılır.<br><b>Grup kod'una göre birleştirilecek</b> seçiminde ise, fatura/fiş üzerinde aynı<br>grup koduna sahip malzemelere ait satırlar birleştirilerek yazdırılır.                                                                                                    |

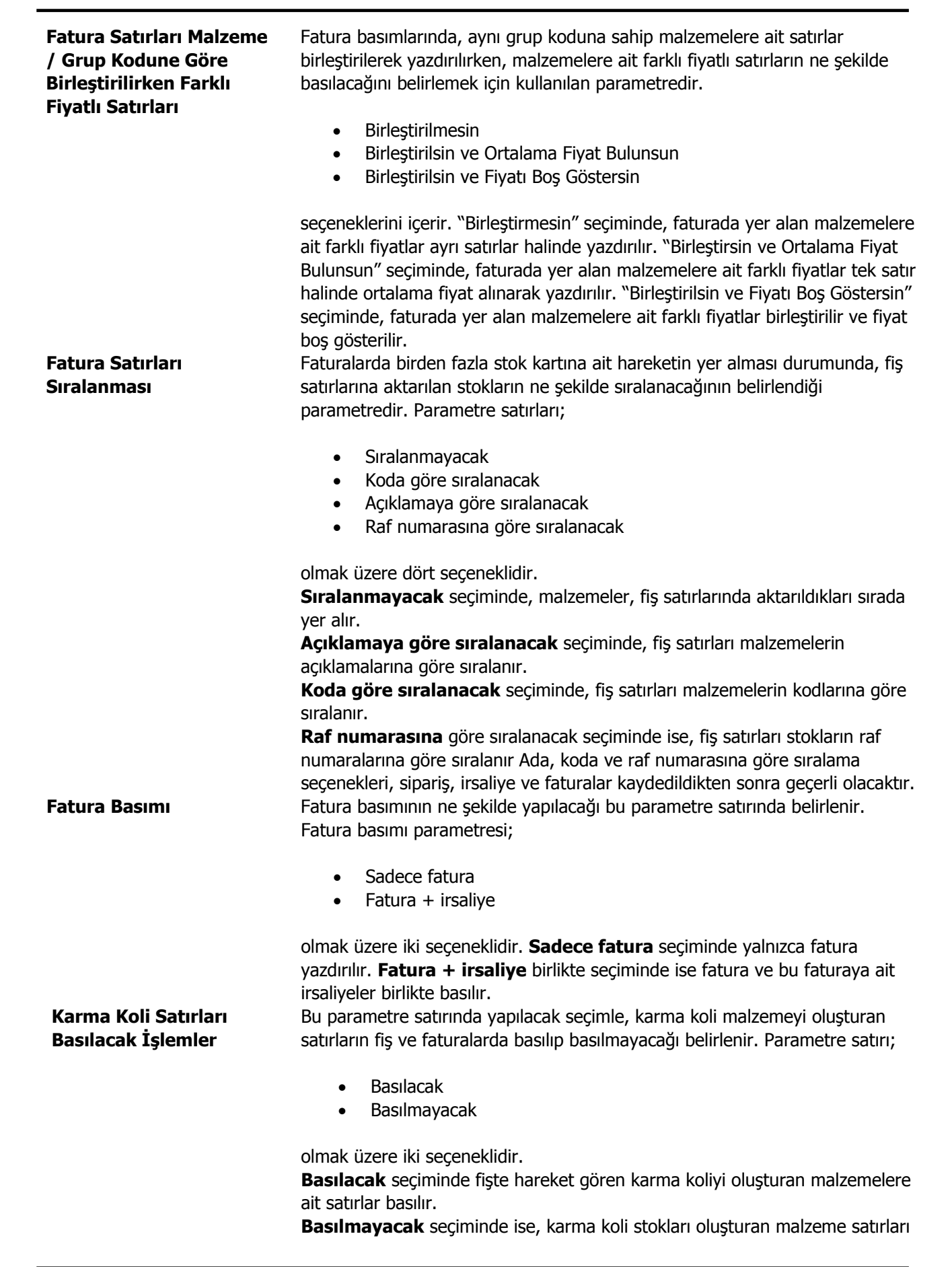

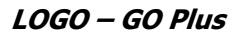

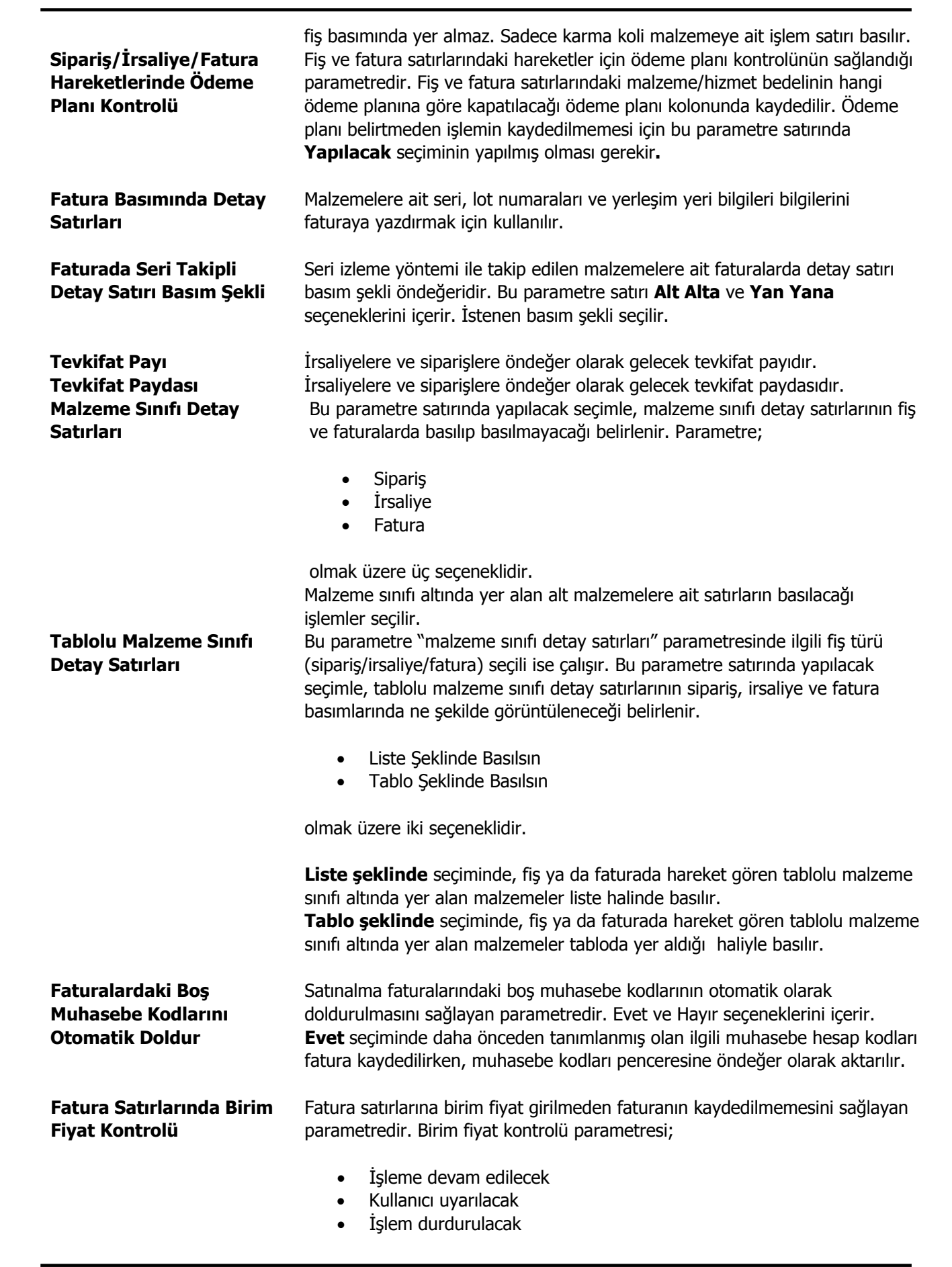

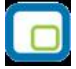

üç seçeneklidir.

|                                                                       | <ul> <li>İşleme devam edilecek seçiminde herhangi bir kontrol yapılmaz.</li> <li>Kullanıcı uyarılacak seçiminde fatura kaydı sırasında birim fiyat girilmemiş satırlar olup olmadığı kontrolü yapılarak kullanıcı "birim fiyat girilmemiş satırlar var" şeklinde uyarılır. Fatura kullanıcının onay vermesi durumunda kaydedilir.</li> <li>İşlem durdurulacak seçiminde birim fiyat girilmeden fatura kaydedilemez.</li> </ul>                                                                           |
|-----------------------------------------------------------------------|----------------------------------------------------------------------------------------------------|
| Seri/Lot/Yerleşim Miktarı<br>Değiştiğinde Otomatik<br>Pencere Açılımı | Seri/Lot miktarları değiştiğinde seri ve lot giriş penceresinin otomatik olarak<br>açılacağı işlemlerin belirlendiği parametredir. Otomatik giriş penceresi açılacak<br>fiş türleri seçilir.                                                                                                    |
| Ödeme Tutarı Fatura /<br>Sipariş Tutarından Fazla<br>Olursa           | Kredi kartı ile yapılan satışlarda geri ödeme planı uygulanan işlemlerde ödeme<br>tutarının fatura tutarından fazla olması durumunda ne şekilde işlem<br>yapılacağının belirlendiği parametredir.                                                                                                    |
|                                                                       | <ul> <li>İşlem durdurulacak</li> <li>Birim Fiyatlara Dağıtılacak</li> <li>Masraf Satırı Eklenecek</li> </ul>                                                                                                    |
|                                                                       | seçeneklerini içerir.                                                                                                    |
|                                                                       | <ul> <li>İşlem durdurulacak seçimi yapıldığında, yapılan satış işlemi kaydedilemez.</li> <li>Birim fiyatlara dağıtılacak seçiminde, her bir hareket için (hareket tutarı/fatura tutarı)*(ödeme tutarı-fatura tutarı) formülüne göre bulunacak sonuç ilgili hareketin birim fiyatına eklenir ve fatura toplamı yeniden hesaplanır.</li> <li>Masraf satırı eklenecek seçiminde ise, (ödeme tutarı-fatura tutarı) formülüne göre bulunacak sonuç fatura geneline "masraf" satırı olarak eklenir.</li> </ul> |
| Fiş Satırları Ambar Bilgisi<br>Değiştirilebilsin                      | Ambar bilgisinin satırlardan girilmesini sağlayan parametredir. Bir fişte birden<br>fazla ambardan malzeme çıkışı veya birden fazla ambara malzeme girişi<br>yapılması sözkonusu ise bu parametre satırında Evet seçiminin yapılması<br>gerekir.<br>Fiş satırlarından ambar girişi ek bir özelliktir. Bu özelliğin kullanılması                                                                                                    |
| İndirimde Yuvarlama                                                   | durumunda bu parametre malzeme yönetimi parametrelerinde yer alır.<br>Yapılacak ve yapılmayacak seçenekleri içerir. Yapılacak seçiminde sonucun                                                                                                    |
| İade İşlemlerinde<br>Aktarım Detayları                                | küsuratlı çıkması durumunda yuvarlama yapılır.<br>Fiş ve fatura listelerinden kaydedilen Satınalma iade işlemlerinde Satınalma<br>faturasında yer alan detayların oluşacak iade fişine aktarılıp aktarılacağı bu<br>parametre ile belirlenir. Parametre;                                                                                                    |
|                                                                       | <ul><li>Promosyon Malzemeler Aktarılacak</li><li>Malzeme Net Tutarı Aktarılacak</li></ul>                                                                                                    |
|                                                                       | seçeneklerini içerir. Aktarılacak seçenekler <b>Ekle</b> düğmesi tıklanarak Seçilenler<br>alanına aktarılır.                                                                                                    |
| Barkodla Sevkiyat                                                     | Sipariş sevk işlemlerinde sipariş fişinde yer alan malzeme için barkodla                                                                                                    |

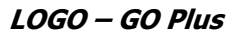

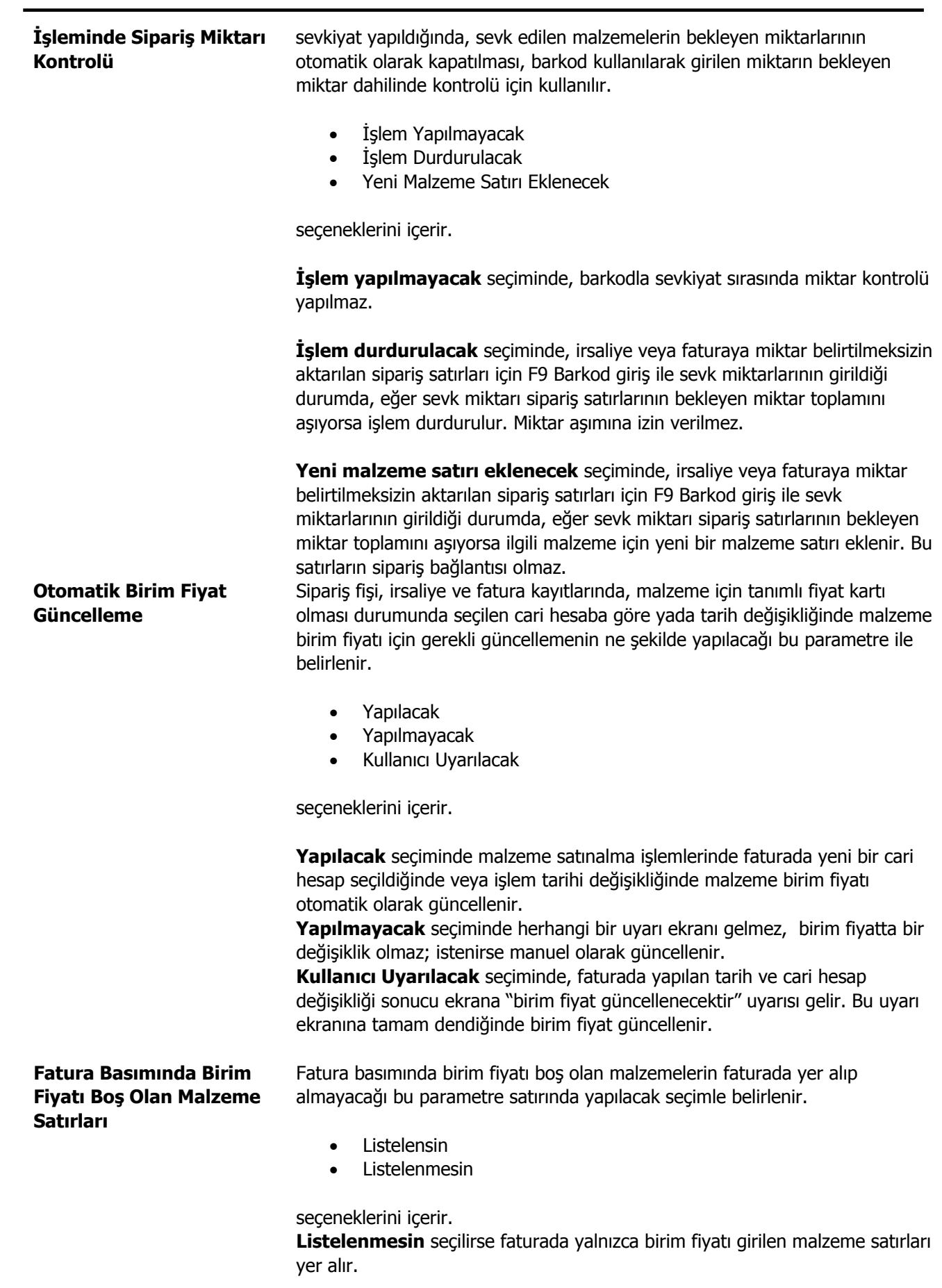

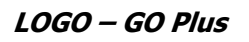

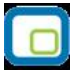

| Kampanya Uygulanmış<br>İşlemlerde Değişiklik<br>Yapılırsa | Kampanya uygulanmış işlemlerde değişiklik yapılması durumunda, uygulanan kampanyanın ne şekilde etkileneceği bu parametre ile belirlenir.                                                                                                    |
|-----------------------------------------------------------|----------------------------------------------------------------------------------------------------|
|                                                           | <ul> <li>İşleme Devam Et</li> <li>İşleme İzin Verme</li> <li>Kampanya Temizle</li> </ul>                                                                                                    |
|                                                           | seçeneklerini içerir.<br><b>İşleme izin verme</b> seçilirse, kampanya uygulanan işlemler üzerinde<br>değişiklik yapılamaz.<br><b>Kampanya Temizle</b> seçilirse, işlemde uygulanan kampanya geri alınır.<br><b>İşleme devam et</b> seçilirse herhangi bir değişiklik yapılmaz ve kampanya<br>uygulanan işlem üzerinde değişiklik yapılabilir.              |
| Sipariş Sevkinde Miktar<br>Kontrolü                       | Siparişlerin irsaliye ya da fatura ile bekleyen miktardan fazla sevkedilmesinin kontrol edilebilmesi bu parametre ile sağlanır. Aynı kontrol ödemeli siparişler için de geçerlidir.                                                                                                    |
|                                                           | <b>Evet</b> ve <b>Hayır</b> seçeneklerini içerir.                                                                                                    |
| Fatura Satırları Ödeme<br>Şekli Güncellensin              | <b>Evet</b> seçimi yapıldığında, ödemeli siparişin faturalanması durumunda fatura içerisinde miktara bağlı artırım yapılması engellenir.<br>Fatura satırında seçili olan ödeme planının, cari hesap değişikliğinde güncellenip güncellenmeyeceği bu parametre ile belirlenir.                                                                              |
|                                                           | <b>Evet</b> ve <b>Hayır</b> seçeneklerini içerir.                                                                                                    |
|                                                           | <b>Evet</b> seçiminde fatura satırındaki işlem için belirlenmiş olan ödeme şekli, değiştirilen cari hesabın ödeme şekli doğrultusunda güncellenir.                                                                                                    |
| Fatura Seri/Lot Yerleşim<br>Takibinde Miktar<br>Kontrolü  | Faturalarda izleme yapılan malzemelere ait seri/lot/yerleşim bilgilerinde<br>miktar belirtilmediğinde kontrolün ne şekilde yapılacağı bu parametre ile<br>belirlenir. Parametre satırı;                                                                                                    |
|                                                           | <ul> <li>İşleme devam edilecek</li> <li>Kullanıcı uyarılacak</li> <li>İşlem durdurulacak</li> </ul>                                                                                                    |
| Ödeme Hareketleri Satır                                   | seçeneklerini içerir.<br>Kullanıcı uyarılacak seçiminde miktar girilmemiş satırları içeren faturalar<br>kullanıcı onayı ile kaydedilir.<br>İşlem durdurulacak seçiminde miktar girilmeden fatura kaydedilmez.<br>İşleme devam edilecek seçiminde miktar kontrolü yapılmaz.<br>Faturalarda, malzeme satırlarında ayrı ödeme planları kullanılması durumunda |
| Bazında Oluşturulsun                                      | ödeme hareketlerinin ne şekilde oluşturulacağının belirlendiği parametredir.                                                                                                    |
|                                                           | <b>Evet</b> ve <b>Hayır</b> seçeneklerini içerir.                                                                                                    |
|                                                           | <b>Evet</b> seçilmesi durumunda, ayrı ödeme planlarına göre oluşacak ödeme hareketlerinde vade tarihi aynı olan satırlar birleştirilmez. Ayrı vade tarihleri ile gösterilir.                                                                                                    |

| Sipariş/İrsaliye/Fatura<br>Hareketlerinde İşlem<br>Döviz Kuru Değiştiğinde            | Sipariş, irsaliye ve fatura hareketlerinde, daha sonra oluşabilecek işlem dövizi<br>kur değişikliğinde, fiş ya da faturaya ait tutar bilgilerinin güncellenip<br>güncellenmeyeceği bu parametre ile belirlenir.                                                                                                    |
|---------------------------------------------------------------------------------------|----------------------------------------------------------------------------------------------------|
|                                                                                       | <ul><li>İşlem Döviz Tutarları Güncellenecek</li><li>Yerel Para Birimi Tutarları Güncellenecek</li></ul>                                                                                                    |
|                                                                                       | seçeneklerini içerir.                                                                                                    |
|                                                                                       | <b>İşlem döviz tutarı güncellenecek</b> seçiminde, fiş veya faturadaki dövizli<br>tutar güncellenir. Fişin yerel para birimi üzerinden tutarı değişmez.<br><b>Yerel para birimi tutarı güncellenecek</b> seçiminde ise, değişen işlem<br>dövizi kuru doğrultusunda fiş veya faturanın yerel para birimi üzerinden tutarı<br>güncellenir.                                                                                                    |
| Tevkifatlı KDV'ler                                                                    | Tevkifatlı KDV'lerin muhasebedeki izlenme şekli öndeğeridir. Bu parametre satırı;                                                                                                    |
|                                                                                       | <ul><li>Ayrı Hesaplarda İzlenecek</li><li>Ayrı Hesaplarda İzlenmeyecek</li></ul>                                                                                                    |
|                                                                                       | seçeneklerini içerir.<br>Ayrı hesaplarda izlenecek seçilirse her tevkifatlı KDV değeri ayrı bir muhasebe<br>hesabında izlenir.                                                                                                    |
|                                                                                       | Ayrı hesaplarda izlenmeyecek seçilirse tüm tevkifatlı KDV işlemleri tek bir hesap altında izlenir.                                                                                                    |
| Birim Fiyatı Öndeğeri                                                                 | <ul> <li>Fiş ve faturalara öndeğer olarak gelmesi istenen birim fiyatın belirlendiği parametredir. Bu parametre satırı;</li> <li>Tanımlı Satınalma Fiyatı</li> <li>Son Satınalma Fiyatı - Bu Müşteriden</li> <li>Son Satınalma Fiyatı - Tüm Müşterilerden</li> <li>Son Satınalma Fiyatı (Net) - Bu Müşteriden</li> <li>Son Satınalma Fiyatı (Net) - Tüm Müşterilerden</li> <li>son Satınalma Fiyatı (Net) - Tüm Müşterilerden</li> <li>seçeneklerini içerir. Öndeğer olarak gelmesi istenen fiyat seçilir.</li> </ul> |
| Fatura Basımında<br>Seri/Lot Yerleşimli<br>Malzeme Satırı Sonraki<br>Sayfada Basılsın | Fatura basımında seri/lot kullanılan malzemenin seri/lot bilgilerinin sonraki<br>sayfaya taşması durumunda malzeme bilgilerinin yeni sayfada yazdırılıp<br>yazdırılmayacağı bu parametre satırında belirlenir.                                                                                                    |
| İrsaliye Tarihi Ay Bilgisi<br>Fatura Tarihi Ay<br>Bilgisinden Farklıysa               | Bir satınalma irsaliyesi kesildiği aydan sonraki bir başka ayda faturalanmak<br>istendiğinde yapılacak kontrol şekli öndeğeridir. Bu parametre satırı aşağıdaki<br>seçenekleri içerir:                                                                                                    |
|                                                                                       | <ul> <li>İşleme Devam Edilecek</li> <li>Kullanıcı Uyarılacak</li> <li>İşlem Durdurulacak</li> </ul>                                                                                                    |
|                                                                                       | İşleme devam edilecek seçilirse, herhangi bir kontrol yapılmaz.                                                                                                    |
|                                                                                       | <b>Kullanıcı uyarılacak</b> seçilirse, fişin kaydı sırasında program kullanıcıyı<br>"İrsaliye tarihi ay bilgisi ile fatura tarih, ay bilgisi farklıdır" mesajı ile uyarırı ve<br>işlem kullanıcı kontrolünde kaydedilir.                                                                                                    |

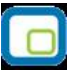

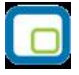

|                                                                                         | <b>İşlem durdurulacak</b> seçilirse, irsaliye ay bilgisi faturalama ayından farklıysa, irsaliyenin faturalanmasına izin verilmez.                                                                                                    |
|-----------------------------------------------------------------------------------------|----------------------------------------------------------------------------------------------------|
| Faturalarda Nakit<br>Ödeme/Tahsilat Fişi<br>Otomatik Olarak Açılsın                     | Satınalma faturası oluşturulurken, fatura detayları veya ödeme hareketleri<br>pencerelerinden ödeme tipi "Nakit" olarak seçildiğinde, faturanın kaydedilmesi<br>esnasında cari hesap ödeme fişinin ekranda otomatik olarak açılıp<br>açılmayacağını belirlemek için kullanılır. "Evet" ve "Hayır" seçeneklerini içerir.                                                                                                    |
|                                                                                         | "Evet" seçiminde, ilgili fatura kaydedilirken cari hesap ödeme fişi ekrana<br>otomatik olarak gelir. Kullanıcının tercihi doğrultusunda, ödeme fişi kaydedilir<br>veya fiş oluşturulmaz.                                                                                                    |
| Kullanılacak Para Birimi -<br>Fatura (Genel)                                            | Fatura girişlerinde, fatura geneli için öndeğer olarak gelmesi istenen para<br>birimi türünü belirlemek için kullanılan parametre satırıdır. <b>İşlem Dövizi</b> ,<br><b>EURO</b> seçeneklerini içerir. Bu satırda yapılan seçim satınalma faturalarında<br><b>Kullanılacak Para Birimi</b> alanına öndeğer olarak aktarılır; istenirse<br>değistirilir                                                                                                    |
| Kullanılacak Para Birimi -<br>Fatura (Satır)                                            | Fatura girişlerinde, fatura satırları için öndeğer olarak gelmesi istenen para<br>birimi türünü belirlemek için kullanılan parametre satırıdır. <b>Yerel Para</b><br><b>Birimi, İşlem Dövizi, EURO, Fiyatlandırma Dövizi</b> seçeneklerini içerir.                                                                                                    |
| Fatura Tarihi<br>Değiştirildiğinde İrsaliye<br>Tarihi Otomatik Olarak<br>Değiştirilecek | alanına öndeğer olarak aktarılır; istenirse değiştirilir.<br>Bu parametre fatura tarihi değiştiğinde irsaliye tarihinin de otomatik olarak<br>değiştirilmesi için kullanılır. Evet ve Hayır seçeneklerini içerir.<br>Evet seçiminde fatura tarihi değiştirildiğinde irsaliye tarihinin de<br>değiştirileceğini belirten mesaj ekrana gelmez ve tarih otomatik olarak<br>değiştirilir.<br>Hayır seçilirse fatura tarihi değişikliklerinde irsaliye tarihinin değişeceğini<br>belirten mesajla kullanıcı uyarılır ve yapacağı seçime göre işleme devam<br>edilir. |
| TFRS Reeskont İşleminde<br>Dikkate Alınacak Vade<br>Gün Sayısı                          | TFRS reeskont hesaplamasının faturaların vadelerine göre yapılması<br>mümkündür. Hesaplamaya dahil edilecek faturaların vade günü belirtilir.<br>Vadesi belirtilen gün sayısından az olan faturala için reeskont<br>hesaplatılmayacak ve muhasebe fişi kesilmeyecektir.                                                                                                    |
| Ödemeli Sipariş Faturaya<br>Aktarılırken Miktar ve<br>Tutar Bütünlüğü                   | Ödemeli bir sipariş faturaya aktarılırken siparişin miktar ve tutar bilgilerinin değiştirilip değiştirilmeyeceği bu parametre satırı ile belirlenir. "Korunsun" ve "Korunmasın" seçeneklerini içerir. "Korunsun" seçiminin yapılması durumunda, ödemeli sipariş faturaya aktarıldığında miktar ve tutar bilgileri kullanıcı tarafından değiştirilemez. Parametrenin öndeğeri "Korunmasın" dır.                                                                                                    |
| Müstahsil Makbuzunda<br>Borsa Payı Hesabı                                               | Müstahsil makbuzlarında borsa payının nasıl hesaplanacağını belirlemek için kullanılan parametredir. İki seçeneklidir:                                                                                                    |
|                                                                                         | <ul><li>Net Üzerinden</li><li>Brüt Üzerinden</li></ul>                                                                                                    |
| Öneri Fatura Basımı                                                                     | Net üzerinden hesaplama yapıldığında, SSDF, Stopaj ve Bağkur payı<br>hesaplamaya dahil edilmez.<br>Öneri statüsündeki faturaların yazdırılıp yazdırılmayacağı bu parametre<br>satırında belirlenir. <b>Hayır</b> seçiminin yapılması durumunda öneri durumundaki<br>faturalar tek ya da toplu olarak yazdırılamaz.                                                                                                    |

Faturanın Ticari İşlem Grubu Değiştirildiğinde İrsaliye/Sipariş Ticari İşlem Grubu Bir satış veya satınalma faturasında seçili Ticari İşlem Grubu değiştirildiğinde, faturaya bağlı olan sipariş ve irsaliyenin ticari işlem grubu bilgisinin de değiştirilip değiştirilmeyeceği bu parametre ile belirlenir. İki seçeneklidir:

- Güncellenmesin
- Güncellensin

"**Güncellenmesin**" seçeneği öndeğer gelir. "**Güncellensin**" seçildiğinde, faturadaki ticari işlem grubu değiştirildiğinde faturaya bağlı sipariş ve irsaliyenin de ticari işlem grubu bilgisi otomatik olarak güncellenir.

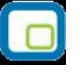

## Satış Faturaları

| Faturada Ödeme<br>Hareketleri | Faturada ödeme hareketlerinin ne şekilde izleneceğinin öndeğeri bu<br>parametre seçeneği ile belirlenir. Bu parametre satırı;                                                                                                    |
|-------------------------------|----------------------------------------------------------------------------------------------------|
|                               | <ul><li>parçalı ödeme</li><li>ortalama ödeme</li></ul>                                                                                                    |
|                               | olmak üzere iki seçeneklidir.                                                                                                    |
|                               | <b>Parçalı ödeme</b> seçimi yapıldığında, faturanın birden fazla satırdan oluşması<br>durumunda her satır için yapılan ödeme planı tanımına göre ödemeler<br>parçalanarak ödeme listesinde yer alır. Bu durumda eğer satış faturalarına<br>ödeme planı ilişkilendirilirse, ödeme planında tanımlanmış olan ödeme sayısı<br>ve vade tarihlerine göre, satış faturası parçalanarak birden fazla sayıda borç<br>hareketi şeklinde ödeme tahsilat hareketlerine kaydedilir ve borç takip<br>işlemlerinde bu şekilde görüntülenir.                                                                                                    |
|                               | <b>Ortalama ödeme</b> seçimi yapıldığında parçalanmış tüm işlemler tek bir vade<br>tarihine ve faize göre tek parça halinde listelenir. Vade tarihi ve faiz<br>parçalanan işlemlerin ağırlıklı ortalamasından hesaplanır. Bu durumda bir satış<br>faturasına ödeme planı ilişkilendirilirse, ödeme planında tanımlanmış olan<br>ödeme sayısı ve bunların vade tarihleri göz önüne alınarak, ağırlıklı ortalama<br>yöntemine göre fatura tutarının tamamının ödenmesi için gerekli ortalama<br>vade tarihi bulunur ve satış faturası ödeme tahsilat hareketleri arasına bu<br>vade tarihinde tek parça borç hareketi olarak kaydedilir ve borç takip<br>islemlerinde bu sekilde görüntülenir. |
| Otomatik Fatura Basımı        | Alış ve satış faturalarının ne zaman yazıcıdan alınacağı bu parametre satırında<br>belirlenir. <b>Evet ve Hayır</b> olmak üzere iki seçeneklidir. Alış ve satış<br>işlemlerinde, işleme ait belgenin kaydedilir kaydedilmez yazıcıdan alınması<br>isteniyorsa her bir belgeye ait otomatik basım satırında Evet seçeneği<br>işaretlenir. Otomatik basım yapılmayacaksa Hayır seçimi yapılır. Bu durumda<br>faturalar <b>Yaz</b> seçeneği ile tek tek ya da <b>Toplu Basım</b> seçeneği ile topluca<br>baştırılır.                                                                                                    |
| Fatura Satırları              | İrsaliye, fatura ve sipariş fişlerinin ne şekilde bastırılacağı, irsaliye satırları,<br>sipariş satırları, fatura satırları parametre satırlarında belirlenir. Bu parametre<br>satırları;                                                                                                    |
|                               | <ul> <li>Ayrı ayrı basılacak</li> <li>Kod'a göre birleştirilecek</li> <li>Grup kod'una göre birleştirilecek</li> </ul>                                                                                                    |
|                               | olmak üzere üç seçeneklidir.                                                                                                    |
|                               | <b>Ayrı ayrı basılacak</b> seçiminde, fiş/faturada yer alan her satır bastırılır.<br><b>Kod'a göre birleştirilecek</b> seçiminde, fatura/fiş üzerinde aynı malzemeye<br>ait işlemin olması durumunda bu satırlar birleştirilerek yazdırılır.<br><b>Grup kod'una göre birleştirilecek</b> seçiminde ise, fatura/fiş üzerinde aynı<br>grup koduna sahip malzemelere ait satırlar birleştirilerek yazdırılır.                                                                                                    |

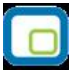

| Fatura Satırları<br>Malzeme/Grup Koduna<br>Göre Birleştirilirken Farklı<br>Fiyatlı Satırları | <ul> <li>Fatura basımlarında, aynı grup koduna sahip malzemelere ait satırlar<br/>birleştirilerek yazdırılırken, malzemelere ait farklı fiyatlı satırların ne şekilde<br/>basılacağını belirlemek için kullanılan parametredir.</li> <li>Birleştirilmesin</li> <li>Birleştirilsin ve Ortalama Fiyat Bulunsun</li> <li>Birleştirilsin ve Fiyatı Boş Göstersin seçeneklerini içerir.</li> </ul>                                         |
|----------------------------------------------------------------------------------------------|----------------------------------------------------------------------------------------------------|
|                                                                                              | "Birleştirmesin" seçiminde, faturada yer alan malzemelere ait farklı fiyatlar ayrı<br>satırlar halinde yazdırılır. "Birleştirsin ve Ortalama Fiyat Bulunsun" seçiminde,<br>faturada yer alan malzemelere ait farklı fiyatlar tek satır halinde ortalama fiyat<br>alınarak yazdırılır. "Birleştirilsin ve Fiyatı Boş Göstersin" seçiminde, faturada<br>yer alan malzemelere ait farklı fiyatlar birleştirilir ve fiyat boş gösterilir. |
| Fatura Satırları<br>Sıralanması                                                              | Faturalarda birden fazla stok kartına ait hareketin yer alması durumunda, fiş<br>satırlarına aktarılan stokların ne şekilde sıralanacağının belirlendiği<br>parametredir. Parametre satırları;                                                                                                    |
|                                                                                              | Sıralanmavacak                                                                                                    |
|                                                                                              | Koda göre sıralanacak                                                                                                    |
|                                                                                              | Açıklamaya göre sıralanacak                                                                                                    |
|                                                                                              | Raf numarasına göre sıralanacak                                                                                                    |
|                                                                                              | olmak üzere dört seçeneklidir.                                                                                                    |
|                                                                                              | Sıralanmayacak seçiminde, malzemeler, fiş satırlarında aktarıldıkları sırada                                                                                                    |
|                                                                                              | yer alır.                                                                                                    |
|                                                                                              | Açıklamaya göre sıralanacak seçiminde, fiş satırları malzemelerin                                                                                                    |
|                                                                                              | açıklamalarına göre sıralanır.                                                                                                    |
|                                                                                              | Koda gore sıralanacak seçiminde, fiş satırları malzemelerin kodlarına gore                                                                                                    |
|                                                                                              | <b>Raf numarasına</b> göre sıralanacak seciminde ise, fis satırları stokların raf                                                                                                    |
|                                                                                              | numaralarına göre sıralanır Ada, koda ve raf numarasına göre sıralama<br>seçenekleri, sipariş, irsaliye ve faturalar kaydedildikten sonra geçerli olacaktır.                                                                                                    |
| Fatura Basımı                                                                                | Fatura basımının ne şekilde yapılacağı bu parametre satırında belirlenir. Fatura basımı parametresi;                                                                                                    |
|                                                                                              | <ul><li>Sadece fatura</li><li>Fatura + irsaliye</li></ul>                                                                                                    |
|                                                                                              | Olmak üzere iki seçeneklidir. <b>Sadece fatura</b> seçiminde yalnızca fatura yazdırılır. <b>Fatura + irsaliye</b> birlikte seçiminde ise fatura ve bu faturaya ait irsaliyeler birlikte basılır.                                                                                                    |
| Karma Koli Satırları<br>Basılacak İşlemler                                                   | Bu parametre satırında yapılacak seçimle, karma koliyi oluşturan satırların fiş<br>ve faturalarda basılıp basılmayacağı belirlenir. Bu parametre satırı;                                                                                                    |
|                                                                                              | <ul><li>Basılacak</li><li>Basılmayacak</li></ul>                                                                                                    |
|                                                                                              | olmak üzere iki seçeneklidir.<br><b>Basılacak</b> seçiminde, fişte hareket gören karma kolideki malzemelere ait                                                                                                    |
|                                                                                              |                                                                                                    |

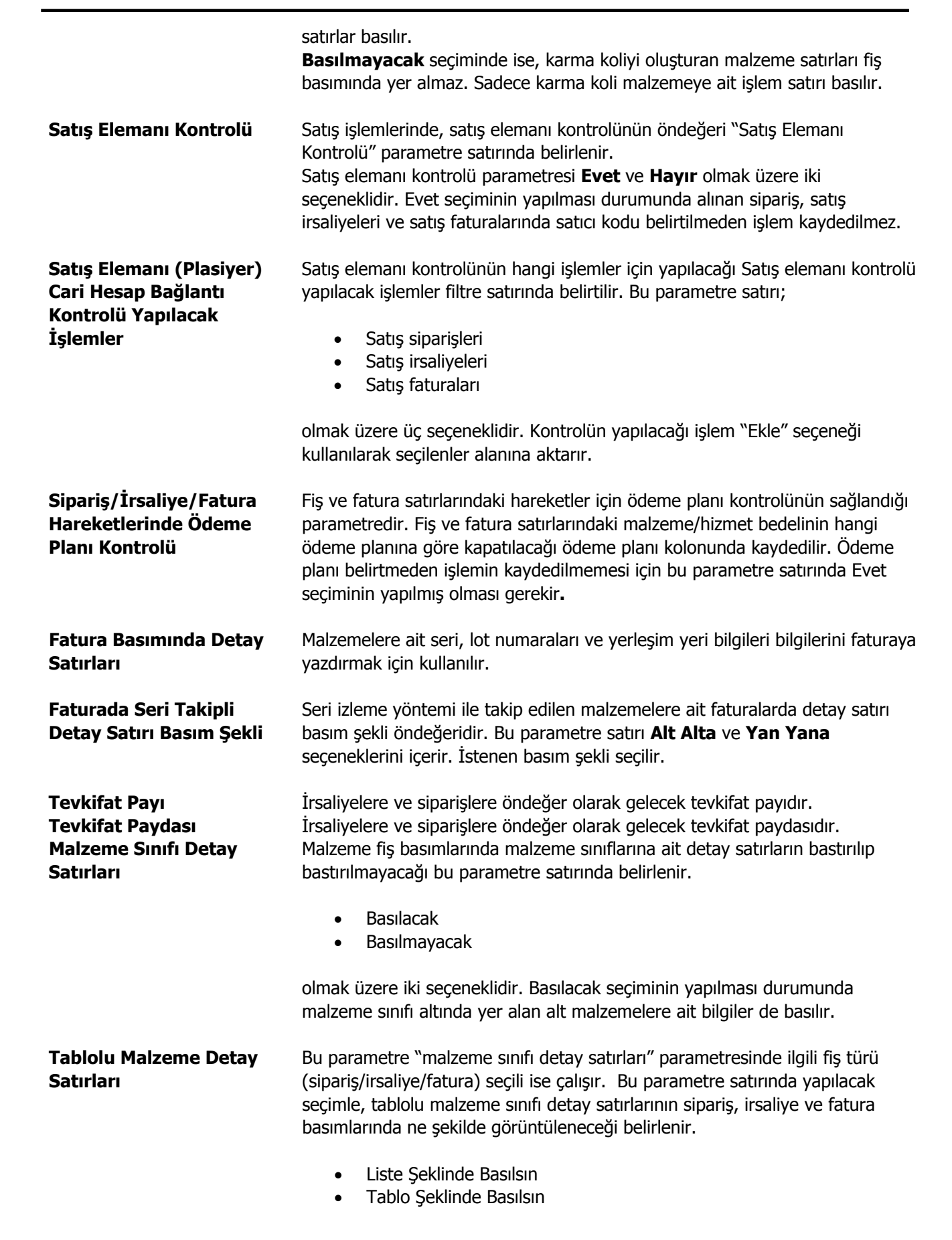
|                                                                                                    | olmak üzere iki seçeneklidir.<br><b>Liste şeklinde</b> seçiminde, fiş ya da faturada hareket gören tablolu malzeme<br>sınıfı altında yer alan malzemeler liste halinde basılır.<br><b>Tablo şeklinde</b> seçiminde, fiş ya da faturada hareket gören tablolu malzeme<br>sınıfı altında yer alan malzemeler tabloda yer aldığı haliyle basılır.                                                                                                    |
|----------------------------------------------------------------------------------------------------|----------------------------------------------------------------------------------------------------|
| Faturalardaki Boş<br>Muhasebe Kodlarını<br>Otomatik Olarak Doldur                                        | Satış faturalarındaki boş muhasebe kodlarının otomatik olarak doldurulmasını<br>sağlayan parametredir. Evet ve Hayır seçeneklerini içerir.<br><b>Evet</b> seçiminde daha önceden tanımlanmış olan ilgili muhasebe hesap kodları<br>fatura kaydedilirken, muhasebe kodları penceresine öndeğer olarak aktarılır.                                                                                                    |
| Fatura Satırlarında Birim<br>Fiyat Kontrolü                                                              | Fatura satırlarına birim fiyat girilmeden faturanın kaydedilmemesini sağlayan parametredir. Birim fiyat kontrolü parametresi;                                                                                                    |
|                                                                                                    | <ul> <li>İşleme devam edilecek</li> <li>Kullanıcı uyarılacak</li> <li>İşlem durdurulacak</li> </ul>                                                                                                    |
|                                                                                                    | üç seçeneklidir.<br><b>İşleme devam edilecek</b> seçiminde herhangi bir kontrol yapılmaz.<br><b>Kullanıcı uyarılacak</b> seçiminde fatura kaydı sırasında birim fiyat girilmemiş<br>satırlar olup olmadığı kontrolü yapılarak kullanıcı "birim fiyat girilmemiş satırlar<br>var" şeklinde uyarılır. Fatura kullanıcının onay vermesi durumunda kaydedilir.                                                                                                    |
|                                                                                                    | İşlem durdurulacak seçiminde birim fiyat girilmeden fatura kaydedilemez.                                                                                                    |
| Seri/Lot/Yerleşim Miktarı                                                                                | Seri/Lot miktarları değiştiğinde seri ve lot giriş penceresinin otomatik olarak                                                                                                    |
| Değiştiğinde Otomatik<br>Giriş Penceresi Aç                                                              | açılacağı işlemlerin belirlendiği parametredir. Otomatik giriş penceresi açılacak<br>fiş türleri seçilir.                                                                                                    |
| Değiştiğinde Otomatik<br>Giriş Penceresi Aç<br>Ödeme Hareketlerinde<br>Kredi Kartı Ödeme Planı<br>Uygula | açılacağı işlemlerin belirlendiği parametredir. Otomatik giriş penceresi açılacak<br>fiş türleri seçilir.<br>Ödeme hareketlerinde Kredi kartı ödeme planının uygulanıp<br>uygulanmayacağının belirlendiği parametredir. Parametre satırı;                                                                                                    |
| Değiştiğinde Otomatik<br>Giriş Penceresi Aç<br>Ödeme Hareketlerinde<br>Kredi Kartı Ödeme Planı<br>Uygula | açılacağı işlemlerin belirlendiği parametredir. Otomatik giriş penceresi açılacak<br>fiş türleri seçilir.<br>Ödeme hareketlerinde Kredi kartı ödeme planının uygulanıp<br>uygulanmayacağının belirlendiği parametredir. Parametre satırı;<br>• Evet<br>• Hayır                                                                                                    |
| Değiştiğinde Otomatik<br>Giriş Penceresi Aç<br>Ödeme Hareketlerinde<br>Kredi Kartı Ödeme Planı<br>Uygula | <ul> <li>açılacağı işlemlerin belirlendiği parametredir. Otomatik giriş penceresi açılacak fiş türleri seçilir.</li> <li>Ödeme hareketlerinde Kredi kartı ödeme planının uygulanıp uygulanmayacağının belirlendiği parametredir. Parametre satırı; <ul> <li>Evet</li> <li>Hayır</li> </ul> </li> <li>olmak üzere iki seçeneklidir.</li> <li>Evet seçildiğinde, fatura kaydedilirken tipi kredi kartı olan ve geri ödeme planı uygula seçimi yapılmış ödeme hareketlerine ilgili geri ödeme planı doğrudan uygulanır. Bu durumda "Ödeme Tutarı Fatura Tutarından Fazla Olursa" parametresine göre hesaplama yapılır ve birim fiyat güncelleme ya da masraf satırı da otomatik olarak kaydedilir.</li> <li>Hayır seçiminde ise, geri ödeme planı doğrudan uygulanmaz. Fatura üzerinde Ödeme islemleri liştesinde sağ fare düğmesi menüşünde ver alan "Geri</li> </ul>                                                                                                    |
| Değiştiğinde Otomatik<br>Giriş Penceresi Aç<br>Ödeme Hareketlerinde<br>Kredi Kartı Ödeme Planı<br>Uygula | <ul> <li>açılacağı işlemlerin belirlendiği parametredir. Otomatik giriş penceresi açılacak fiş türleri seçilir.</li> <li>Ödeme hareketlerinde Kredi kartı ödeme planının uygulanıp uygulanmayacağının belirlendiği parametredir. Parametre satırı; <ul> <li>Evet</li> <li>Hayır</li> </ul> </li> <li>olmak üzere iki seçeneklidir.</li> <li>Evet seçildiğinde, fatura kaydedilirken tipi kredi kartı olan ve geri ödeme planı uygulanır. Bu durumda "Ödeme Tutarı Fatura Tutarından Fazla Olursa" parametresine göre hesaplama yapılır ve birim fiyat güncelleme ya da masraf satırı da otomatik olarak kaydedilir.</li> <li>Hayır seçiminde ise, geri ödeme planı doğrudan uygulanmaz. Fatura üzerinde Ödeme işlemleri listesinde sağ fare düğmesi menüsünde yer alan "Geri Ödeme Planı Uygula" seçeneği ile ilgili geri ödeme planı seçilir ve seçilen geri ödeme planı göre hesaplama yapılır.</li> </ul>                                                                                                    |
| Değiştiğinde Otomatik<br>Giriş Penceresi Aç<br>Ödeme Hareketlerinde<br>Kredi Kartı Ödeme Planı<br>Uygula | <ul> <li>açılacağı işlemlerin belirlendiği parametredir. Otomatik giriş penceresi açılacak fiş türleri seçilir.</li> <li>Ödeme hareketlerinde Kredi kartı ödeme planının uygulanıp uygulanmayacağının belirlendiği parametredir. Parametre satırı; <ul> <li>Evet</li> <li>Hayır</li> </ul> </li> <li>olmak üzere iki seçeneklidir.</li> <li>Evet seçildiğinde, fatura kaydedilirken tipi kredi kartı olan ve geri ödeme planı uygula seçimi yapılmış ödeme hareketlerine ilgili geri ödeme planı doğrudan uygulanır. Bu durumda "Ödeme Tutarı Fatura Tutarından Fazla Olursa" parametresine göre hesaplama yapılır ve birim fiyat güncelleme ya da masraf satırı da otomatik olarak kaydedilir.</li> <li>Hayır seçiminde ise, geri ödeme planı doğrudan uygulanmaz. Fatura üzerinde Ödeme işlemleri listesinde sağ fare düğmesi menüsünde yer alan "Geri Ödeme Planı Uygula" seçeneği ile ilgili geri ödeme planı seçilir ve seçilen geri ödeme planına göre hesaplama yapılır.</li> </ul> Kredi kartı ile yapılan satışlarda geri ödeme planı uygulanan işlemlerde ödeme tutarının fatura tutarından fazla olması durumunda ne şekilde işlem yapılacağının belirlendiği parametredir. |

• İşlem durdurulacak

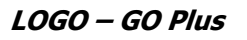

|                                                            | <ul><li>Birim Fiyatlara Dağıtılacak</li><li>Masraf Satırı Eklenecek</li></ul>                                                                                                    |
|------------------------------------------------------------|----------------------------------------------------------------------------------------------------|
|                                                            | seçeneklerini içerir.                                                                                                    |
|                                                            | İşlem durdurulacak seçimi yapıldığında, yapılan satış işlemi kaydedilemez.                                                                                                    |
|                                                            | <b>Birim fiyatlara dağıtılacak</b> seçiminde, her bir hareket için (hareket tutarı/fatura tutarı)*(ödeme tutarı-fatura tutarı) formülüne göre bulunacak sonuç ilgili hareketin birim fiyatına eklenir ve fatura toplamı yeniden hesaplanır.                                    |
|                                                            | <b>Masraf satırı eklenecek</b> seçiminde ise, (ödeme tutarı-fatura tutarı) formülüne göre bulunacak sonuç fatura geneline "masraf" satırı olarak eklenir.                                                                                                    |
| Fiş Satırları Satış Elemanı<br>Bilgisi Değiştirilebilsin   | Satış elemanı bilgisinin satırlardan girilmesini sağlayan parametredir. Aynı fiş<br>üzerinden aynı cari hesaba değişik satış elemanları tarafından yapılan satış<br>işlemlerinin kaydedilmesinde kullanılır.                                                                   |
| Fiş Satırları Ambar Bilgisi<br>Değiştirilebilsin           | Ambar bilgisinin satırlardan girilmesini sağlayan parametredir. Bir fişte birden<br>fazla ambardan malzeme çıkışı veya birden fazla ambara malzeme girişi<br>yapılması sözkonusu ise bu parametre satırında Evet seçiminin yapılması<br>gerekir.                               |
|                                                            | Fiş satırlarından ambar girişi ek bir özelliktir. Bu özelliğin kullanılması<br>durumunda bu parametre malzeme yönetimi parametrelerinde yer alır.                                                                                                    |
| İndirimde Yuvarlama                                        | Yapılacak ve yapılmayacak seçenekleri içerir. Yapılacak seçiminde sonucun<br>küsuratlı çıkması durumunda yuvarlama yapılır.                                                                                                    |
| İade İşlemlerinde Aktarım<br>Detayları                     | Fiş ve fatura listelerinden kaydedilen Satınalma iade işlemlerinde Satınalma<br>faturasında yer alan detayların oluşacak iade fişine aktarılıp aktarılacağı bu<br>parametre ile belirlenir. Parametre;                                                                         |
|                                                            | <ul><li>Promosyon Malzemeler Aktarılacak</li><li>Malzeme Net Tutarı Aktarılacak</li></ul>                                                                                                    |
|                                                            | seçeneklerini içerir. Aktarılacak seçenekler Ekle düğmesi tıklanarak Seçilenler<br>alanına aktarılır.                                                                                                    |
| Barkodla Sevkiyat<br>İşleminde Sipariş Miktarı<br>Kontrolü | Sipariş sevk işlemlerinde sipariş fişinde yer alan malzeme için barkodla<br>sevkiyat yapıldığında, sevk edilen malzemelerin bekleyen miktarlarının<br>otomatik olarak kapatılması, barkod kullanılarak girilen miktarın bekleyen<br>miktar dahilinde kontrolü için kullanılır. |
|                                                            | <ul> <li>İşlem Yapılmayacak</li> <li>İşlem Durdurulacak</li> <li>Yeni Malzeme Satırı Eklenecek</li> </ul>                                                                                                    |
|                                                            | seçeneklerini içerir.                                                                                                    |

 $\dot{\mathbf{I}} \textbf{slem yapılmayacak}$  seçiminde, barkodla sevkiyat sırasında miktar kontrolü

|                                                             | yapılmaz.<br><b>İşlem durdurulacak</b> seçiminde, irsaliye veya faturaya miktar belirtilmeksizin<br>aktarılan sipariş satırları için F9 Barkod giriş ile sevk miktarlarının girildiği<br>durumda, eğer sevk miktarı sipariş satırlarının bekleyen miktar toplamını<br>aşıyorsa işlem durdurulur. Miktar aşımına izin verilmez.<br><b>Yeni malzeme satırı eklenecek</b> seçiminde, irsaliye veya faturaya miktar<br>belirtilmeksizin aktarılan sipariş satırları için F9 Barkod giriş ile sevk<br>miktarlarının girildiği durumda, eğer sevk miktarı sipariş satırlarının bekleyen<br>miktar toplamını aşıyorsa ilgili malzeme için yeni bir malzeme satırı eklenir. Bu<br>satırların sipariş bağlantısı olmaz. |
|-------------------------------------------------------------|----------------------------------------------------------------------------------------------------|
| Otomatik Birim Fiyat<br>Güncelleme                          | Sipariş fişi, irsaliye ve fatura kayıtlarında, malzeme için tanımlı fiyat kartı<br>olması durumunda seçilen cari hesaba göre yada tarih değişikliğinde malzeme<br>birim fiyatı için gerekli güncellemenin ne şekilde yapılacağı bu parametre ile<br>belirlenir.                                                                                                    |
|                                                             | <ul> <li>Yapılacak</li> <li>Yapılmayacak</li> <li>Kullanıcı Uyarılacak</li> </ul>                                                                                                    |
|                                                             | seçeneklerini içerir.                                                                                                    |
|                                                             | <ul> <li>Yapılacak seçiminde malzeme satınalma işlemlerinde faturada yeni bir cari hesap seçildiğinde veya işlem tarihi değişikliğinde malzeme birim fiyatı otomatik olarak güncellenir.</li> <li>Yapılmayacak seçiminde herhangi bir uyarı ekranı gelmez, birim fiyatta bir değişiklik olmaz; istenirse manuel olarak güncellenir.</li> <li>Kullanıcı Uyarılacak seçiminde, faturada yapılan tarih ve cari hesap değişikliği sonucu ekrana "birim fiyat güncellenecektir" uyarısı gelir. Bu uyarı ekranına tamam dendiğinde birim fiyat güncellenir.</li> </ul>                                                                                                    |
| Kampanya Uygulanmış<br>İşlemlerde Değişiklik                | Kampanya uygulanmış işlemlerde değişiklik yapılması durumunda, uygulanan<br>kampanyanın ne şekilde etkileneceği bu parametre ile belirlenir.                                                                                                    |
| Yaparlarsa                                                  | <ul> <li>İşleme Devam Et</li> <li>İşleme İzin Verme</li> <li>Kampanya Temizle</li> </ul>                                                                                                    |
|                                                             | seçeneklerini içerir.                                                                                                    |
|                                                             | <b>İşleme izin verme</b> seçilirse, kampanya uygulanan işlemler üzerinde<br>değişiklik yapılamaz.<br><b>Kampanya Temizle</b> seçilirse, işlemde uygulanan kampanya geri alınır.<br><b>İşleme devam et</b> seçilirse herhangi bir değişiklik yapılmaz ve kampanya<br>uygulanan işlem üzerinde değişiklik yapılabilir.                                                                                                    |
| Rezerve Siparişlerin<br>Sevkinde Sipariş Tarihi<br>Kontrolü | Rezerve siparişlerin sevk işleminde sipariş tarihi kontrolünün yapılıp<br>yapılmayacağı bu parametre ile belirlenir. Evet ve Hayır olmak üzere iki<br>seçeneklidir.<br>Evet seçilirse fiş ve faturalarda rezerve siparişler için şipariş tarihi kontrolü                                                                                                    |
|                                                             | yapılır.                                                                                                    |

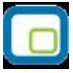

| Fatura Basımında Birim<br>Fiyatı Boş Olan Malzeme<br>Satırları             | Fatura basımında birim fiyatı boş olan malzemelerin faturada yer alıp<br>almayacağı bu parametre satırında yapılacak seçimle belirlenir. Listelensin ve<br>Listelenmesin seçeneklerini içerir.<br>Listelenmesin seçilirse faturada yalnızca birim fiyatı girilen malzeme satırları<br>yer alır.                                                                                                  |
|----------------------------------------------------------------------------|----------------------------------------------------------------------------------------------------|
| Sipariş Sevkinde Miktar<br>Kontrolü                                        | Siparişlerin irsaliye ya da fatura ile bekleyen miktardan fazla sevkedilmesinin<br>kontrol edilebilmesi bu parametre ile sağlanır. Aynı kontrol ödemeli siparişler<br>için de geçerlidir.<br><b>Evet</b> ve <b>Hayır</b> seçeneklerini içerir.<br>Evet seçimi yapıldığında, ödemeli siparişin faturalanması durumunda fatura                                                                     |
| Fatura Satırları Ödeme<br>Şekli Güncellensin                               | içerisinde miktara bağlı artırım yapılması engellenir.<br>Fatura satırında seçili olan ödeme planının, cari hesap değişikliğinde<br>güncellenip güncellenmeyeceği bu parametre ile belirlenir.<br><b>Evet</b> ve <b>Hayır</b> seçeneklerini içerir.                                                                                                    |
| Fatura Seri/Lot ve Stok<br>Yeri Takibinde Miktar<br>Kontrolü               | Evet seçiminde fatura satırındaki işlem için belirlenmiş olan ödeme şekli,<br>değiştirilen cari hesabın ödeme şekli doğrultusunda güncellenir.<br>Faturalarda izleme yapılan malzemelere ait seri/lot/yerleşim bilgilerinde<br>miktar belirtilmediğinde kontrolün ne şekilde yapılacağı bu parametre ile<br>belirlenir. Parametre satırı;                                                        |
|                                                                            | <ul> <li>İşleme devam edilecek</li> <li>Kullanıcı uyarılacak</li> <li>İşlem durdurulacak</li> </ul>                                                                                                    |
|                                                                            | seçeneklerini içerir.<br>Kullanıcı uyarılacak seçiminde miktar girilmemiş satırları içeren faturalar<br>kullanıcı onayı ile kaydedilir.<br>İşlem durdurulacak seçiminde miktar girilmeden fatura kaydedilmez.<br>İşleme devam edilecek seçiminde miktar kontrolü yapılmaz.                                                                                                    |
| Fatura Seri/Lot ve Stok<br>Yeri Barkod Girişinde<br>Miktar Kontrolü        | Faturalarda izleme yapılan malzemelere ait seri/lot/yerleşim barkod<br>girişlerinde miktar kontrolünün yapılıp yapılmayacağı bu parametre ile<br>belirlenir.<br><b>Evet</b> ve <b>Hayır</b> seçeneklerini içerir.<br>Evet seçiminin yapılması durumunda miktar kontrolü yapılır.                                                                                                    |
| Ödeme Hareketleri Satır<br>Bazında Oluşturulsun                            | Faturalarda, malzeme satırlarında ayrı ödeme planları kullanılması durumunda<br>ödeme hareketlerinin ne şekilde oluşturulacağının belirlendiği parametredir.<br><b>Evet</b> ve <b>Hayır</b> seçeneklerini içerir.<br>Evet seçilmesi durumunda, ayrı ödeme planlarına göre oluşacak ödeme<br>hareketlerinde vade tarihi aynı olan satırlar birleştirilmez. Ayrı vade tarihleri<br>ile gösterilir. |
| Sipariş/İrsaliye/Fatura<br>Hareketlerinde İşlem<br>Döviz Kuru Değiştiğinde | Sipariş, irsaliye ve fatura hareketlerinde, daha sonra oluşabilecek işlem dövizi<br>kur değişikliğinde, fiş ya da faturaya ait tutar bilgilerinin güncellenip<br>güncellenmeyeceği bu parametre ile belirlenir.                                                                                                    |
|                                                                            | İşlem Döviz Tutarları Güncellenecek                                                                                                    |

• Yerel Para Birimi Tutarları Güncellenecek

seçeneklerini içerir.

|                                                                                                | <b>İşlem döviz tutarı güncellenecek</b> seçiminde, fiş veya faturadaki dövizli<br>tutar güncellenir. Fişin yerel para birimi üzerinden tutarı değişmez.<br><b>Yerel para birimi tutarı güncellenecek</b> seçiminde ise, değişen işlem<br>dövizi kuru doğrultusunda fiş veya faturanın yerel para birimi üzerinden tutarı<br>güncellenir.                                                                                                    |
|------------------------------------------------------------------------------------------------|----------------------------------------------------------------------------------------------------|
| Karşı Sipariş<br>Oluştururken Satır<br>Birleştir                                               | Karşı sipariş oluşturma işleminde, satış siparişinde aynı malzemeye ait birden<br>fazla satırın olması durumunda, satınalma siparişine bu satırların ne şekilde<br>yansıyacağı bu parametre satırında belirlenir.<br><b>Evet</b> seçilirse aynı malzemeye ait satırlar birleştirilerek satınalma siparişi<br>oluşturulur.<br><b>Hayır</b> seçilirse, aynı malzemeye ait satırlar birleştirilmez, oluşturulacak<br>satınalma siparişinde ayrı satırlar olarak yer alır. |
| Tevkifatlı KDV'ler                                                                             | Tevkifatlı KDV'lerin muhasebedeki izlenme şekli öndeğeridir. Bu parametre<br>satırı;<br>• Ayrı Hesaplarda İzlenecek<br>• Ayrı Hesaplarda İzlenmeyecek<br>seçeneklerini içerir.<br>Ayrı hesaplarda izlenecek seçilirse her tevkifatlı KDV değeri ayrı bir muhasebe<br>hesabında izlenir.<br>Ayrı hesaplarda izlenmeyecek seçilirse tüm tevkifatlı KDV işlemleri tek bir<br>hesap altında izlenir.                                                                       |
| Verilen Hizmet Faturası<br>Toptan Satış Faturasının<br>Kayıt Numaralama<br>Şablonunu Kullansın | Verilen hizmet faturalarının ayrı kayıt numaralama şablonu kullanmayıp,<br>toptan satış faturasının kayıt numaralama şablonunu kullanması isteniyorsa<br>bu parametre kullanılır. Evet ve Hayır seçeneklerini içerir. Verilen hizmet<br>faturasının toptan satış faturası kayıt numaralama şablonunu kullanması için<br>Evet seçiminin yapılması gerekir.                                                                                                    |
| Birim Fiyat Öndeğeri                                                                           | <ul> <li>Fiş ve faturalara öndeğer olarak gelmesi istenen birim fiyatın belirlendiği parametredir. Bu parametre satırı;</li> <li>Tanımlı Satış Fiyatı</li> <li>Son Satış Fiyatı - Bu Müşteriye</li> <li>Son Satış Fiyatı - Tüm Müşterilere</li> <li>Son Satış Fiyatı (Net) - Bu Müşteriye</li> <li>Son Satış Fiyatı (Net) - Tüm Müşterilere</li> <li>son Satış Fiyatı (Net) - Tüm Müşterilere</li> <li>Son Satış Fiyatı (Net) - Tüm Müşterilere</li> </ul>             |
| Fatura Basımında<br>Seri/Lot Yerleşimli<br>Malzeme Satırı Sonraki<br>Sayfada Basılsın          | Fatura basımında seri/lot kullanılan malzemenin seri/lot bilgilerinin sonraki<br>sayfaya taşması durumunda malzeme bilgilerinin yeni sayfada yazdırılıp<br>yazdırılmayacağı bu parametre satırında belirlenir.                                                                                                    |
| Maliye Onaylı Yazıcı İçin<br>Dosya Oluştur                                                     | Satış faturalarının yazdırılması işleminde, faturanın yazıcıdan alınmayıp<br>dosyaya yazdırılması mümkündür. Bu parametre satırında Evet seçiminin<br>yapılması durumunda faturalar dosyaya yazdırılır. Dosyanın yazdırılacağı dizin,<br>Maliye Onaylı Yazıcı Dizin Adı parametre satırında belirtilir. Bu parametre satırı<br>Kosova mevzuatına bağlı olarak çalışır. Program dili Arnavutça seçildiğinde<br>aktif hale gelir.                                        |

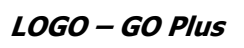

| Maliye Onaylı Yazıcı Dizin<br>Adı                                       | Faturaların yazıcıdan alınmayıp dosyaya yazdırılması durumunda, bu dosyanın<br>yer aldığı dizini belirlemede kullanılır. Bu parametre satırı Kosova mevzuatına<br>bağlı olarak çalışır. Program dili Arnavutça seçildiğinde aktif hale gelir.                                                                                                    |
|-------------------------------------------------------------------------|----------------------------------------------------------------------------------------------------|
| Maliye Onaylı Yazıcı<br>Dosya Adı Deseni                                | Maliye Onaylı Yazıcı Dosya Adı oluşturma öndeğeridir. Oluşacak dosyanın adı<br>cari hesap vergi numarası + fatura numarası şeklinde düzenlenmiştir. Burada<br>kaç karakter olarak yazılacağı seçilir 8+5 yazılırsa, 8 karakter CH vergi<br>numarası 5 karakter fatura numarası olacak şekilde dosya adı oluşturulur. Bu<br>parametre satırı Kosova mevzuatına bağlı olarak çalışır. Program dili<br>Arnavutça seçildiğinde aktif hale gelir.                                                                                             |
| Maliye Onaylı Yazıcı<br>Dosya Uzantısı                                  | Maliye Onaylı Yazıcı Dosya uzantısı öndeğerini belirlemede kullanılır. Bu<br>parametre satırı Kosova mevzuatına bağlı olarak çalışır. Program dili<br>Arnavutça seçildiğinde aktif hale gelir.                                                                                                    |
| Emanet Sevkinde İrsaliye<br>Tarihi Değişikliği                          | Emanet malzemelerin sevk işlemlerinde irsaliye tarihi değişikliği yapılıp<br>yapılmayacağının belirlendiği parametredir. Evet ve Hayır seçeneklerini içerir.<br>Evet seçiminin yapılması durumunda emanet malzemeler sevkedilirken<br>malzemelere ait irsaliyelerin tarihleri değiştirebilir.                                                                                                    |
| İrsaliye Tarihi Ay Bilgisi<br>Fatura Tarihi Ay<br>Bilgisinden Farklıysa | Bir satış irsaliyesi kesildiği aydan sonraki bir başka ayda faturalanmak<br>istendiğinde yapılacak kontrol şekli öndeğeridir. Bu parametre satırı aşağıdaki<br>seçenekleri içerir:                                                                                                    |
|                                                                         | <ul> <li>İşleme Devam Edilecek</li> <li>Kullanıcı Uyarılacak</li> <li>İşlem Durdurulacak</li> </ul>                                                                                                    |
|                                                                         | İşleme devam edilecek seçilirse, herhangi bir kontrol yapılmaz.                                                                                                    |
|                                                                         | <b>Kullanıcı uyarılacak</b> seçilirse, fişin kaydı sırasında program kullanıcıyı<br>"İrsaliye tarihi ay bilgisi ile fatura tarih, ay bilgisi farklıdır" mesajı ile uyarır ve<br>işlem kullanıcı kontrolünde kaydedilir.                                                                                                    |
|                                                                         | <b>İşlem durdurulacak</b> seçilirse, irsaliye ay bilgisi faturalama ayından farklıysa, irsaliyenin faturalanmasına izin verilmez.                                                                                                    |
| Faturalarda Nakit<br>Tahsilat/Ödeme Fişi<br>Otomatik Olarak Açılsın     | Satış faturası oluşturulurken, fatura detayları veya ödeme hareketleri<br>pencerelerinden ödeme tipi "Nakit" olarak seçildiğinde, faturanın kaydedilmesi<br>esnasında cari hesap tahsilat fişinin ekranda otomatik olarak açılıp<br>açılmayacağını belirlemek için kullanılır. "Evet" ve "Hayır" seçeneklerini içerir.                                                                                                    |
| Kullanılacak Para Birimi -<br>Fatura (Genel)                            | <ul> <li>"Evet" seçiminde, ilgili fatura kaydedilirken cari hesap tahsilat fişi ekrana otomatik olarak gelir. Kullanıcının tercihi doğrultusunda, tahsilat fişi kaydedilir veya fiş oluşturulmaz.</li> <li>Fatura girişlerinde, fatura geneli için öndeğer olarak gelmesi istenen para birimi türünü belirlemek için kullanılan parametre satırıdır. İşlem Dövizi, EURO seçeneklerini içerir. Bu satırda yapılan seçim satış faturalarında Kullanılacak Para Birimi alanına öndeğer olarak aktarılır; istenirse değiştirilir.</li> </ul> |
| Kullanılacak Para Birimi -<br>Fatura (Satır)                            | Fatura girişlerinde, fatura satırları için öndeğer olarak gelmesi istenen para<br>birimi türünü belirlemek için kullanılan parametre satırıdır. <b>Yerel Para</b><br><b>Birimi, İşlem Dövizi, EURO, Fiyatlandırma Dövizi</b> seçeneklerini içerir.<br>Bu satırda yapılan seçim satış fatura satırlarında yer alan <b>Döviz Türü</b> alanına<br>öndeğer olarak aktarılır; istenirse değiştirilir.                                                                                                    |

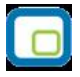

| Rezervasyon Toplamını<br>Etkileyecek Sipariş<br>Statüleri                                    | <ul> <li>Satış işlemlerinde rezervasyon toplamlarını etkileyecek olan siparişlerin statülerine göre belirlendiği parametredir.</li> <li>Öneri</li> <li>Sevkedilemez</li> </ul>                                                                                                    |
|----------------------------------------------------------------------------------------------|----------------------------------------------------------------------------------------------------|
|                                                                                              | seçeneklerini içerir.                                                                                                    |
|                                                                                              | <b>Öneri</b> seçildiğinde, "Öneri" statüsündeki siparişlerin satırlarında "Rezerve:<br>Evet" seçilmiş olanlar gerçek stok olarak dikkate alınır.                                                                                                    |
|                                                                                              | <b>Sevkedilemez</b> seçildiğinde, "Sevkedilemez" statüsündeki siparişlerin satırlarında "Rezerve: Evet" seçilmiş olanlar gerçek stok olarak dikkate alınır.                                                                                                    |
| Fatura Tarihi<br>Değiştirildiğinde İrsaliye<br>Tarihi Otomatik Olarak<br>Değiştirilecek      | Bu parametre fatura tarihi değiştiğinde irsaliye tarihinin de otomatik olarak<br>değiştirilmesi için kullanılır. Evet ve Hayır seçeneklerini içerir.<br>Evet seçiminde fatura tarihi değiştirildiğinde irsaliye tarihinin de<br>değiştirileceğini belirten mesaj ekrana gelmez ve tarih otomatik olarak<br>değiştirilir.<br>Hayır seçilirse fatura tarihi değişikliklerinde irsaliye tarihinin değişeceğini<br>belirten mesajla kullanıcı uyarılır ve yapacağı seçime göre işleme devam<br>edilir. |
| TFRS Reeskont İşleminde<br>Dikkate Alınacak Vade<br>Gün Sayısı                               | UFRS reeskont hesaplamasının faturaların vadelerine göre yapılması<br>mümkündür. Hesaplamaya dahil edilecek faturaların vade günü belirtilir.<br>Vadesi belirtilen gün sayısından az olan faturala için reeskont<br>hesaplatılmayacak ve muhasebe fişi kesilmeyecektir.                                                                                                    |
| Ödemeli Sipariş Faturaya<br>Aktarılırken Miktar ve<br>Tutar Bütünlüğü<br>Öneri Fatura Başımı | Ödemeli bir sipariş faturaya aktarılırken siparişin miktar ve tutar bilgilerinin<br>değiştirilip değiştirilmeyeceği bu parametre satırı ile belirlenir. "Korunsun" ve<br>"Korunmasın" seçeneklerini içerir. "Korunsun" seçiminin yapılması<br>durumunda, ödemeli sipariş faturaya aktarıldığında miktar ve tutar bilgileri<br>kullanıcı tarafından değiştirilemez. Parametrenin öndeğeri "Korunmasın" dır.<br>Öneri statüsündeki faturaların yazdırılın yazdırılmayacağı bu parametre              |
|                                                                                              | satırında belirlenir. <b>Hayır</b> seçiminin yapılması durumunda öneri durumundaki faturalar tek va da toplu olarak yazdırılamaz                                                                                                    |
| Faturanın Ticari İşlem<br>Grubu Değiştirildiğinde<br>İrsaliye/Sipariş Ticari<br>İşlem Grubu  | Bir satış veya satınalma faturasında seçili Ticari İşlem Grubu değiştirildiğinde,<br>faturaya bağlı olan sipariş ve irsaliyenin ticari işlem grubu bilgisinin de<br>değiştirilip değiştirilmeyeceği bu parametre ile belirlenir. İki seçeneklidir:                                                                                                    |
|                                                                                              | <ul><li>Güncellenmesin</li><li>Güncellensin</li></ul>                                                                                                    |
|                                                                                              | "Güncellenmesin" seçeneği öndeğer gelir. "Güncellensin" seçildiğinde,                                                                                                    |

"Güncellenmesin" seçeneği öndeğer gelir. "Güncellensin" seçildiğinde faturadaki ticari işlem grubu değiştirildiğinde faturaya bağlı sipariş ve irsaliyenin de ticari işlem grubu bilgisi otomatik olarak güncellenir.

# Stok Çalışma Bilgileri

Stok çalışma bilgileri ile, stok hareketleriyle ilgili bazı özellikler ve öndeğerler, yapılacak kontroller ve bu kontrollerin yapılış şekli kaydedilir. Stok çalışma parametreleri şunlardır:

| Satınalma/Satış/İade/Perakende<br>Satış/Perakende İade KDV Oranı<br>(%) | Satınalma/Satış/İade/Perakende Satış/Perakende İade KDV<br>öndeğerleridir. Satınalma/Satış/İade KDV oranı, malzeme kartlarına<br>ve dolayısıyla fiş/fatura satırındaki KDV oranı alanına öndeğer olarak<br>gelir. Gerekirse değiştirilebilir.                                                                                                    |
|-------------------------------------------------------------------------|----------------------------------------------------------------------------------------------------|
| Masraf KDV Oranı(%)                                                     | Masraf KDV oranı parametre satırında verilen KDV oranı faturalarda<br>yapılan masrafların KDV oranı alanına öndeğer olarak gelir                                                                                                    |
| Raf Ömrü<br>Asgari Stok Seviyesi Kontrolü                               | Raf ömrü öndeğeridir. Gün olarak verilir.<br>Fiş girişlerinde satırda yer alan stok miktarı ile, stoklar için stok kartı<br>kaydedilirken ambar bazında belirlenen asgari stok seviyeleri<br>karşılaştırılır. Bu parametre ile, asgari stok seviyesinin altına<br>düşüldüğünde yapılacak kontroller belirlenir. Stok seviyesi kontrolü;                                                                                                    |
|                                                                         | <ul> <li>işleme devam edilecek</li> <li>kullanıcı uyarılacak</li> <li>işlem durdurulacak</li> </ul>                                                                                                    |
| Azami Stok Seviyesi Kontrolü                                            | olmak üzere üç seçeneklidir.<br><b>İşleme devam edilecek</b> seçimi yapıldığında fiş girişlerinde sok<br>seviye kontrolü yapılmaz. <b>Kullanıcı uyarılacak</b> seçimi yapıldığında,<br>fişteki stok miktarı ile asgari stok miktarının altına düşülüyorsa fiş<br>kaydedilirken program bir uyarı mesajı verir. Onay verilirse fiş<br>kaydedilir. <b>İşlem durdurulacak</b> seçimi yapıldığında, fişteki stok<br>miktarlarıyla asgari stok seviyesinin altına düşülüyorsa fiş<br>kaydedilmeyecektir.<br>Fiş girişlerinde satırda yer alan stok miktarı ile stok için belirlenen<br>azami stok seviyeleri karşılaştırılır. Bu parametre ile azami stok<br>seviyesi aşıldığında yapılacak kontroller belirlenir. Bu kontroller; |
|                                                                         | <ul><li>işleme devam edilecek</li><li>kullanıcı uyarılacak</li><li>işlem durdurulacak</li></ul>                                                                                                    |
|                                                                         | olmak üzere üç seçeneklidir. Geçerli olacak parametre seçeneği<br>işaretlenir. <b>İşleme devam edilecek</b> seçimi yapıldığında fiş<br>girişlerinde sok seviye kontrolü yapılmaz. <b>Kullanıcı uyarılacak</b><br>seçimi yapıldığında, fişteki stok miktarı ile azami stok miktarının<br>üstüne çıkılıyorsa fiş kaydedilirken program bir uyarı mesajı verir ve<br>onay ister. <b>İşlem durdurulacak</b> seçimi yapıldığında, fişteki stok<br>miktarı ile azami stok seviyesi aşılıyorsa fiş kaydedilmeyecektir.<br>Azami ve asgari seviye kontrolü her ambar için ayrı, ayrı yapılır.<br>Azami ve asgari stok miktarları ise stok kartında Ambar Bilgileri<br>seceneği ile kaydedilir.                                       |
| Negatif Stok Seviyesi Kontrolü                                          | Negatif seviye kontrolünün ne şekilde yapılacağının belirlendiği<br>parametredir. Bazı firmalar çalışma şartlarından dolayı eldeki stok<br>miktarını negatife düşürmektedir. Negatif stok kontrolü;                                                                                                    |

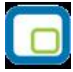

- işleme devam edilecek
- kullanıcı uyarılacak
- işlem üzere durdurulacak

olmak üzere üç seçeneklidir. Geçerli olacak parametre seçeneği işaretlenir. İşleme devam edilecek seçimi yapıldığında fiş girişlerinde negatif stok seviye kontrolü yapılmaz. Kullanıcı uyarılacak seçimi yapıldığında, fişteki stok miktarı ile negatif seviyeye düşülüyorsa fiş kaydedilirken program bir uyarı mesajı verir ve onay ister. İşlem durdurulacak seçimi yapıldığında, fişteki stok miktarı ile negatif seviyeye düşülüyorsa fiş kaydedilmez.

**Güvenlik Stok Seviyesi Kontrolü** Güvenlik stok seviyesi kontrolünün ne şekilde yapılacağının belirlendiği parametredir. Kontrol;

- işleme devam edilecek
- kullanıcı uyarılacak
- işlem durdurulacak

olmak üzere üç seçeneklidir. Geçerli olacak parametre seçeneği işaretlenir. İşleme devam edilecek seçimi yapıldığında fiş girişlerinde güvenli stok seviye kontrolü yapılmaz. Kullanıcı uyarılacak seçimi yapıldığında, fişteki stok miktarı ile güvenli stok seviyesi aşılıyorsa fiş kaydedilirken program bir uyarı mesajı verir ve onay ister. İşlem durdurulacak seçimi yapıldığında, fişteki stok miktarı ile güvenli stok seviyesi aşılıyorsa fiş kaydedilmez.

Stok Maliyet Türü

Malzeme maliyeti hesaplanırken kullanılacak yöntem bu alanda belirlenir ve maliyet analiz raporları belirlenen maliyet yöntemine göre alınır. Stok maliyet türleri;

- Girişlerin ortalaması
- Eldekilerin ortalaması (yürüyen ağırlıklı ortalama)
- Dönemsel ortalama
- FIFO
- LIFO
- Fiziksel maliyet

başlıklarını taşır. Bu maliyet türleri üzerinden maliyetler hesaplanır, özet ve ayrıntılı maliyet analizi raporları alınır.

**Girişlerin ortalaması**, yalnızca girişler dikkate alınarak yapılan stok değerleme yöntemidir. Çıkışlarla ilgili herhangi bir işlem yapılmaz. **Eldekilerin ortalaması** (yürüyen ağırlıklı ortalama) maliyet yönteminde girişler yanında çıkış hareketleri de dikkate alınarak maliyetlendirme yapılır. Her mal alış ve satış işleminde yeni bir ortalama maliyet hesaplanır.

**Dönemsel ortalama** maliyet yönteminde girişlerin ortalamasına göre birim maliyet hesaplanır ve dönem içindeki bütün çıkışlar bu birim maliyete göre maliyetlendirilir. Dönemsel ortalamanın girişlerin ortalamasından farkı ise şudur. Girişlerin ortalamasında bütün çıkışların maliyeti aynı değildir ve her çıkış o ana kadar yapılan tüm girişler dikkate alınarak maliyetlendirilir.

|                                                                                                    | <ul> <li>FIFO maliyet yöntemine göre üretime verilen veya satılan malların işletmenin ambarına önce giren mallar olduğu varsayılır. Bu durumda dönem sonu stokların son alınan mallardan oluşacağı kabul edilmektedir.</li> <li>LIFO maliyet yönteminde firmada kullanılan veya satılan malların son alınan mallar olduğu varsayılır. Bu durumda dönem sonu stokların ilk alınan mallardan oluşacağı kabul edilmektedir.</li> <li>Fiziksel Maliyet yöntemi, firmaların stok kartlarını lot ya da seri numaralarına göre izlemeleri halinde kullanabilecekleri bir yöntemdir. Bu yönteme göre firmanın lot ya da seri numarasına göre izlenen stokları için birebir maliyet bulunur. İzleme yapılmayan stok kartları için ise FIFO yöntemine göre uygulama yapılır.</li> </ul>                                                                                                    |
|----------------------------------------------------------------------------------------------------|----------------------------------------------------------------------------------------------------|
| Stok Maliyet Yöntemi Kullanımını<br>Kısıtla                                                                         | Fiş ve faturalarda birim fiyat alanında firmanın kullanmadığı maliyet<br>yöntemi seçildiği zaman geçmişe yönelik maliyetler değiştiğinden<br>hesaplamalarda sorun yaşanabilmektedir. Firmanın kullandığı maliyet<br>yöntemi Stok Maliyet Türü parametresi ile belirlenir. Burada<br>belirlenen maliyet yöntemi dışındaki diğer maliyet yöntemlerinin<br>maliyet hesaplama işlemleri ile fiş/faturalarda birim fiyat alanından<br>ulaşılan seçim penceresinde yer alıp almayacağı bu parametre ile<br>belirlenir. Evet ve Hayır seçeneklerini içerir. Parametrenin öndeğeri<br>Evet'tir.                                                                                                    |
|                                                                                                    | <b>Hayır</b> seçilirse firmanın kullandığı maliyet dışındaki diğer maliyet yöntemleri de maliyet hesaplama ve birim fiyat seçim listelerinde yer alır.                                                                                                    |
|                                                                                                    |                                                                                                    |
|                                                                                                    | <b>Evet</b> seçilirse maliyet hesaplama ve birim fiyat seçenekleri arasında yalnızca firmanın kullandığı maliyet yöntemi yer alır.                                                                                                    |
| Gün İçinde Önce Girişler Dikkate<br>Alınsın                                                                         | <b>Evet</b> seçilirse maliyet hesaplama ve birim fiyat seçenekleri arasında<br>yalnızca firmanın kullandığı maliyet yöntemi yer alır.<br>Maliyetlendirme servisi çalıştırıldığında, gün içinde yapılan işlemler<br>sonucunda saat bilgisinden dolayı negatife düşme sözkonusu olabilir.<br>Bunun için önce girişlerin dikkate alınması önemlidir. Bu filtre<br>satırında Evet seçiminin yapılması durumunda gün içi hareketlerde<br>önce girişler dikkate alınır                                                                                                    |
| Gün İçinde Önce Girişler Dikkate<br>Alınsın<br>Malzeme Fişleri Aylık Toplamları<br>Etkilesin                        | <b>Evet</b> seçilirse maliyet hesaplama ve birim fiyat seçenekleri arasında yalnızca firmanın kullandığı maliyet yöntemi yer alır.<br>Maliyetlendirme servisi çalıştırıldığında, gün içinde yapılan işlemler sonucunda saat bilgisinden dolayı negatife düşme sözkonusu olabilir.<br>Bunun için önce girişlerin dikkate alınması önemlidir. Bu filtre satırında Evet seçiminin yapılması durumunda gün içi hareketlerde önce girişler dikkate alınır.<br>Malzeme satınalma/satış toplamları ve durum grafiği raporlarında aylık toplamları malzeme fişlerinin de etkilemesi için kullanılır. Evet ve Hayır seçeneklerini içerir.                                                                                                    |
| Gün İçinde Önce Girişler Dikkate<br>Alınsın<br>Malzeme Fişleri Aylık Toplamları<br>Etkilesin<br>Otomatik Fiş Basımı | Evet seçilirse maliyet hesaplama ve birim fiyat seçenekleri arasında yalnızca firmanın kullandığı maliyet yöntemi yer alır.<br>Maliyetlendirme servisi çalıştırıldığında, gün içinde yapılan işlemler sonucunda saat bilgisinden dolayı negatife düşme sözkonusu olabilir.<br>Bunun için önce girişlerin dikkate alınması önemlidir. Bu filtre satırında Evet seçiminin yapılması durumunda gün içi hareketlerde önce girişler dikkate alınır.<br>Malzeme satınalma/satış toplamları ve durum grafiği raporlarında aylık toplamları malzeme fişlerinin de etkilemesi için kullanılır. Evet ve Hayır seçeneklerini içerir.<br>Evet seçilirse toplamlara malzeme fişleri de yansır. Hayır seçilmesi durumunda malzeme fişleri toplamları etkilemez.<br>Fiş basım şeklinin belirlendiği parametredir. Evet ve Hayır olmak üzere iki seçeneklidir. Stok program bölümünde kaydedilen fişlerin girilmez yazıcıdan alınması isteniyorsa <b>Evet</b> seçimi yapılmalıdır.<br>Fişlerin otomatik basımı istenmiyorsa Hayır seçilir. Bu durumda fişler ya tek tek ya da toplu basım seçeneği ile bastırılır.         |
| Gün İçinde Önce Girişler Dikkate<br>Alınsın<br>Malzeme Fişleri Aylık Toplamları<br>Etkilesin<br>Otomatik Fiş Basımı | Evet seçilirse maliyet hesaplama ve birim fiyat seçenekleri arasında yalnızca firmanın kullandığı maliyet yöntemi yer alır.<br>Maliyetlendirme servisi çalıştırıldığında, gün içinde yapılan işlemler sonucunda saat bilgisinden dolayı negatife düşme sözkonusu olabilir.<br>Bunun için önce girişlerin dikkate alınması önemlidir. Bu filtre satırında Evet seçiminin yapılması durumunda gün içi hareketlerde önce girişler dikkate alınır.<br>Malzeme satınalma/satış toplamları ve durum grafiği raporlarında aylık toplamları malzeme fişlerinin de etkilemesi için kullanılır. Evet ve Hayır seçeneklerini içerir.<br>Evet seçilirse toplamlara malzeme fişleri de yansır. Hayır seçilmesi durumunda malzeme fişleri toplamları etkilemez.<br>Fiş basım şeklinin belirlendiği parametredir. Evet ve Hayır olmak üzere iki seçeneklidir. Stok program bölümünde kaydedilen fişlerin girilir girilmez yazıcıdan alınması isteniyorsa <b>Evet</b> seçimi yapılmalıdır.<br>Fişlerin otomatik basımı istenmiyorsa Hayır seçilir. Bu durumda fişler ya tek tek ya da toplu basım seçeneği ile bastırılır. |

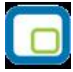

- Ayrı ayrı basılacak
- Kod'a göre birleştirilecek
- Grup Kod'una göre birleştirilecek

olmak üzere üç seçeneklidir. Ayrı ayrı basılacak seçiminde satırlar ayrı ayrı bastırılır. Birlestirilecek seçiminde aynı malzemeye ait satırlar birleştirilir ve tek bir satır olarak yazdırılır. Grup Kod'una göre birleştirilecek seçiminde ise aynı grup koduna sahip malzeme satırları birleştirilir ve tek bir satır olarak yazdırılır. Malzeme Fiş Satırları Sıralaması Malzeme fiş satırlarında farklı stoklara ait hareketlerin yer alması durumunda, satırların ne şekilde sıralanacağının belirlendiği parametredir. Parametre; Sıralanmayacak Açıklamaya göre sıralanacak Koda göre sıralanacak Raf numarasına göre sıralanacak olmak üzere dört seçeneklidir. Sıralanmayacak seçiminde, stoklar fiş satırlarında giriş sırasındaki sırada yer alır. Acıklamaya göre sıralanacak seçiminde, fiş satırları stokların açıklamalarına göre sıralanır. Koda göre sıralanacak seçiminde, fiş satırları stokların kodlarına göre sıralanır. Raf numarasına göre sıralanacak seçiminde ise, fiş satırları stokların raf numaralarına göre sıralanır. Ada, koda ve raf numarasına göre sıralama seçenekleri, stok fişleri kaydedildikten sonra geçerli olacaktır. **Stok Seviye Kontrolleri** Stok seviye kontrolü öndeğerinin belirlendiği parametredir. Seviye kontrolü; Fiili stok üzerinden yapılsın Gerçek stok üzerinden yapılsın Gerçek stok + Konsinyeler üzerinden yapılsın seçeneklerini içerir. Fiili stok üzerinden seçimi yapıldığında, malzemenin ambar parametrelerinde girilen asgari, azami ve güvenlik stok miktarları fiili stok ile karşılaştırılır. Gercek stok üzerinden secimi yapıldığında, malzemenin ambar parametrelerinde girilen asgari, azami ve güvenlik stok miktarları gerçek stok ile karşılaştırılır. Fiili stoku etkilemeyip gerçek stoku etkileyen rezerve edilmiş siparişlerde ambar parametrelerinde belirlenen kontroller uyarınca stok seviye kontrolleri yapılır. Gerçek Stok + Konsinyeler Üzerinden Yapılsın seçildiğinde, stok seviye kontrolü konsinye malzemeler ve rezerve edilen sipariş miktarları dahil olmak üzere gerçek stok üzerinden yapılır.

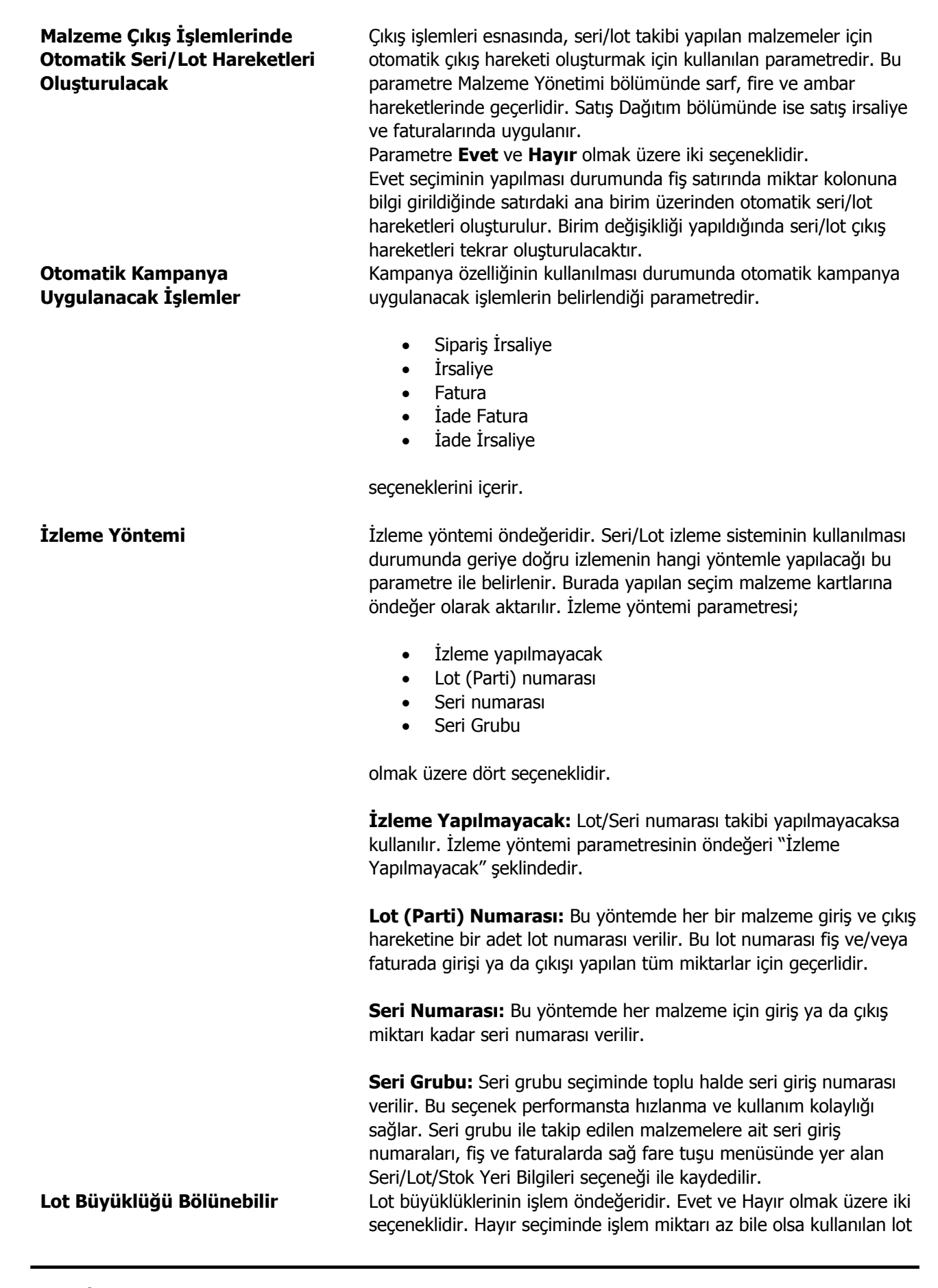

| Lot/Seri Numaraları                                                            | numaraları başka bir işlemde kullanılamaz.<br>Lot/seri numaralarının işlemler sırasında tanımlanıp<br>tanımlanmayacağı bu parametre ile belirlenir. Bu parametre satırı;                                                                                                    |
|--------------------------------------------------------------------------------|----------------------------------------------------------------------------------------------------|
|                                                                                | <ul><li>Malzeme işlemleri sırasında girilemez</li><li>Malzeme işlemleri sırasında girilebilir</li></ul>                                                                                                    |
| Fişlerde Seri/Lot/Yerleşim<br>Miktarı Değiştiğinde Otomatik<br>Pencere Açılımı | olmak üzere iki seçeneklidir. Malzeme işlemleri sırasında girilemez<br>seçildiğinde lot/seri numaraları fiş kaydedilmez. Tanımlı olanlar<br>kullanılır. Malzeme işlemleri sırasında girilebilir seçilirse işlem<br>sırasında lot/seri numarası kaydedilebilir.<br>Otomatik seri/lot/yerleşim yeri giriş penceresinin fişlerde yapılan<br>işleme göre otomatik olarak açılması isteniyorsa bu parametre<br>satırında Evet seçiminin yapılması gerekir. |
| Fiş Satırları Ambar Bilgisi<br>Değiştirilebilsin                               | Ambar bilgisinin satırlardan girilmesini sağlayan parametredir. Bir<br>fişte birden fazla ambardan malzeme çıkışı veya birden fazla ambara<br>malzeme girişi yapılması sözkonusu ise bu parametre satırında Evet<br>seçiminin yapılması gerekir.<br>Fiş satırlarından ambar girişi ek bir özelliktir. Bu özelliğin kullanılması<br>durumunda bu parametre Stok Parametrelerinde ver alır                                                              |
| Birim Seti                                                                     | Malzeme kartlarında kullanılacak birim seti öndeğerinin belirlendiği<br>parametredir. Birim seti satırında, yeni bir firma oluştururken "05"<br>kodlu ve "Öndeğer birim seti" açıklamalı olarak eklenen birim seti<br>görüntülenir. Farklı bir birim setinin öndeğer olarak gelmesi<br>istendiğinde, düğmesi tıklanır ve Birim setleri listesine ulaşılarak<br>seçim yapılır.                                                                         |
| Sarf/Fire SYM Maliyet Ataması                                                  | Üretim sonucu oluşan çıkış niteliğindeki sarf ve fire fişlerine üretimde<br>kullanılan sanal yarı mamul maliyetlerinin hangi işlem sonucu<br>atanacağı bu parametre ile belirlenir.                                                                                                    |
|                                                                                | <ul><li>Maliyetlendirme Servisi ile</li><li>Gerçekleşen Üretim Emri Maliyeti Hesaplama ile</li></ul>                                                                                                    |
|                                                                                | seçeneklerini içerir.                                                                                                    |
|                                                                                | Maliyetlendirme Servisi seçiminde, üretim emri sonucu oluşan<br>sarf ve fire fişlerine SYM ataması için Stok->işlemler menüsü altında<br>yer alan maliyetlendirme servisi çalıştırılır.                                                                                                    |
| Malzeme Fişlerindeki Boş<br>Muhasebe Kodlarını Otomatik<br>Doldur              | Malzeme fişlerinde boş muhasebe kodlarının otomatik olarak<br>doldurulmasını sağlayan parametredir. Evet ve Hayır seçeneklerini<br>içerir.<br><b>Evet</b> seçiminde daha önceden tanımlanmış olan ilgili muhasebe                                                                                                    |
|                                                                                | hesap kodları fatura kaydedilirken, muhasebe kodları penceresine<br>öndeğer olarak aktarılır.                                                                                                    |
| Uygulanmış Kampanyaların<br>Listeleneceği İşlemler                             | Alış ve satış sipariş, irsaliye ve faturalarına "Kampanya Uygula"<br>seçeneği ile işlem sırasında ya da otomatik kampanya uygulama<br>özelliği ile fiş kaydedilirken uygulanan kampanyaların fiş                                                                                                    |

kaydedilirken listelenmesi için kullanılır. Uygulanan kampanyaların hangi işlemlerde listeleneceği "Uygulanmış Kampanyaların Listeleneceği İşlemler" penceresinde belirlenir. Listelenecek işlemler;

- Sipariş
- İrsaliye
- Fatura
- İade Fatura
- İade İrsaliye

başlıkları altında toplanmıştır. Kampanyaların listeleneceği işlemler "Ekle" seçeneği ile seçilenler bölümüne aktarılır. Burada seçilen işlemler kaydedilirken uygulanan kampanyalar listelenir. Malzeme/Malzeme Sınıfı kopyalandığında tanımlı fiyatlarında kopyalanıp kopyalanmayacağını belirlemek için kullanılır.

Evet ve Hayır olmak üzere iki seçeneklidir.

Evet seçiminin yapılması durumunda kopyalanan malzeme/malzeme sınıfına ait alış/satış fiyatları yeni malzeme/malzeme sınıfı için de geçerli olur.

Malzeme Sınıfı Detay SatırlarıBu parametre satırında yapılacak seçimle, malzeme sınıfı detay<br/>satırlarının fiş ve faturalarda basılıp basılmayacağı belirlenir. Bu<br/>parametre satırı;

- Basılacak
- Basılmayacak

| Malzeme Giriş Fişleri Silinirken<br>Seri/Lot Numaraları Silinsin                | seçeneklerini içerir. Evet seçiminde detay satırlar basılır.<br>Seri/Lot izleme sisteminin kullanılması durumunda, malzeme giriş<br>fişlerinde kullanılan seri/lot numaralarının fişin silinmesi ile yeniden<br>kullanılabilmesine imkan sağlayan parametredir.<br>Evet ve Hayır seçeneklerini içerir.<br><b>Evet</b> seçiminin yapılması durumunda malzeme giriş fişi silindiğinde<br>kullanılan seri/lot numaraları da otomatik olarak silinir. Başka giriş<br>fişinde kullanılabilir.<br><b>Hayır</b> seçilirse, seri/lot numaraları silinmez. |
|---------------------------------------------------------------------------------|----------------------------------------------------------------------------------------------------|
| Fiş Basımında<br>Seri/Lot/Yerleşimli Malzeme<br>Satırı Sonraki Sayfada Basılsın | Fiş basımında seri/lot kullanılan malzemenin seri/lot bilgilerinin<br>sonraki sayfaya taşması durumunda malzeme bilgilerinin yeni<br>sayfada yazdırılıp yazdırılmayacağı bu parametre satırında belirlenir.                                                                                                    |
| Emanet Stok Durumu İzlenecek                                                    | Emanet stok durumunun Malzemeler Listesi'nden (browser) izlenmesi<br>için kullanılır. Evet ve Hayır seçeneklerini içerir. Bu parametre<br>satırında Evet seçiminin yapılması durumunda Malzemeler Listesi<br>kolonlarına Emanet Stok kolonu da gelir ve emanet stok durumu<br>izlenir.                                                                                                    |
| Birim Çevrimi Sürekli Kalacak<br>Ekranlar                                       | Fiş/fatura girişlerinde birden fazla birim üzerinden işlem gören<br>malzeme satırlarında birim çevrimi penceresinin sürekli açık kalması<br>ve ilk satırda seçilen birime göre çevrim bilgisinin listelenmesini                                                                                                    |

Malzeme Sınıfı Kopyalanırken

**Fiyat Kopyalansın** 

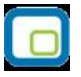

sağlamak için kullanılan parametredir.

Malzeme Fişleri Durumu (Ambar<br/>Fişleri)Malzeme ambar fişi kayıt durumu öndeğeridir. Gerçek ve Öneri<br/>olmak üzere iki seçeneklidir. Öneri seçiminde ambar fişi "Öneri"<br/>durumunda kaydedilir, fişteki miktar ambar toplamlarını ve maliyeti<br/>etkilemez. "Öneri" durumundaki fiş muhasebeleştirilemez.

### Tarih Değişikliğinde Giriş/Çıkış Kontrolü

Malzeme fişinde tarih değişikliği yapıldığında, ilgili fişte kullanılan malzemenin sonraki tarihlerde hareketi olması durumunda, program tarafından yapılacak kontrol şekli öndeğeridir.

- İşleme Devam Edilecek
- Kullanıcı Uyarılacak
- İşlem Durdurulacak

### seçeneklerini içerir.

Tarih değişikliğinde giriş çıkış kontrolü yalnızca "İşlem Durdurulacak" seçimi yapıldığında geçerli olur. Kullanıcı uyarılacak seçilirse fiş kullanıcı kontrolünde kaydedilir.

Ambar Seviye KontrolleriMalzemeler için ambar seviye kontrollerinin (asgari, azami,<br/>güvenli, negatif) ne şekilde yapılacağı bu parametre satırında<br/>belirlenir. Parametre,

- Ambar Bazında
- Ambar Maliyet Grubu Bazında

seçeneklerini içerir.

**Ambar Bazında** seçiminde, stok seviye kontrolleri, ambar parametrelerinde girilen seviye bilgilerine göre her ambar için ayrı ayrı yapılır.

**Ambar Maliyet Grubu Bazında** seçiminde, stok seviyelerinin hangi ambara girilen değerler üzerinden kontrol edileceği ambar maliyet grubunda girilen numara ile belirlenecektir. Örneğin, Ambar Tanımları aşağıdaki gibi olsun:

- 1. A Ambarı (2)
- 2. B Ambarı (2)
- 3. C Ambarı (2)
- 4. D Ambarı (4)

\*parantez içindeki veriler ambar maliyet grubunda girilen değerleri ifade etmektedir.

Bu ambarların ambar maliyet grubunda yazan değer 2 ise, seviye kontrolü, malzemenin 2 numaralı ambarında girilen stok seviye rakamlarına göre yapılacaktır.

Seviye kontrolleri ambar maliyet grubu bazında yapılacaksa, negatif stok seviyesi, aynı maliyet grubu içinde yer alan ambarların toplamı dikkate alınarak yapılacaktır.

Not: Stok parametrelerindeki "Stok Seviye Kontrolleri: Fiili Stok /

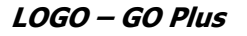

Gerçek Stok" parametresi tüm seviye kontrollerinde dikkate alınacaktır.

### Çıkışı Yapılmış Seri/Lot Hareketleri Tekrar Giriş Yapılabilsin

Karma Koli Satırları Değiştirilmesin Fiş ve faturalarda kullanılan, çıkışı yapılmış seri ve ya lot numaralarının tekrar kullanılıp kullanılmayacağı bu parametre satırı ile belirlenir. **Evet** ve **Hayır** seçeneklerini içerir. "Evet" seçiminin yapılması durumunda, malzeme hareketine ait çıkışı yapılmış seri ve ya lot numaraları hareketlerde tekrar kullanılabilir. Karma Koli tipindeki malzeme kartlarında "Karma Koli Satırları Değiştirilmesin" alanının öndeğerini belirlemek için kullanılır. "Evet" ve "Hayır" seçeneklerini içerir. "Evet" seçildiğinde, ilgili alan karma koli tipindeki malzeme kartında işaretli olarak gelir; istenirse değiştirilir.

## Satınalma ve Satış İşlemlerine Ait Çalışma Bilgileri

#### Satınalma

| Malzeme Satınalma<br>Fiyatları — KDV | Malzeme satınalma fiyatları KDV öndeğeridir.                                                                                                    |
|--------------------------------------|----------------------------------------------------------------------------------------------------|
|                                      | <ul><li>Dahil</li><li>Hariç</li></ul>                                                                                                    |
|                                      | olmak üzere iki seçeneklidir.                                                                                                    |
| Hizmet Satınalma Fiyatları           | Dahil seçiminde, malzeme kartına ait alış fiş ve faturalarında birim fiyat<br>alanına KDV dahil birim fiyat öndeğer olarak gelir. Hariç seçiminde malzeme<br>kartına ait alış fiş ve faturalarında birim fiyat alanına KDV hariç birim fiyat<br>öndeğer olarak gelir.<br>Hizmet Alış fiyatları KDV öndeğeridir.                                                                            |
| - KDV                                | <ul><li>Dahil</li><li>Hariç</li></ul>                                                                                                    |
| Satınalma Siparişleri -              | olmak üzere iki seçeneklidir. <b>Dahil</b> seçiminde, hizmet kartlarına ait<br>Satınalma faturalarında birim fiyat alanına KDV dahil birim fiyat öndeğer<br>olarak gelir. <b>Hariç</b> seçiminde hizmet kartına ait Satınalma faturalarında<br>birim fiyat alanına KDV hariç birim fiyat öndeğer olarak gelir.<br>Satınalma sipariş fişi satırlarındaki KDV Dahil/Hariç alanı öndeğeridir. |
| KDV                                  | <b>Dahil</b> seçilirse birim fiyat alanında girilen değer KDV dahil malzeme/hizmet birim fiyatıdır.                                                                                                    |
| İndirimler                           | <b>Hariç</b> seçilirse birim fiyat alanına girilen tutar KDV hariç birim fiyatı belirtir.<br>Burada yapılan seçim sipariş fişlerine öndeğer olarak aktarılır. Ancak fiş<br>üzerinde gerekirse değiştirilebilir.<br>Fiş satırlarına ve fiş geneline uygulanan indirimlerin ne şekilde izleneceğinin<br>belirlendiği parametredir. Yapılan indirimler fişte yer alan stoklara ağırlıkları    |
|                                      |                                                                                                    |

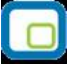

oranında dağıtılabileceği gibi ayrı bir muhasebe hesabı altında da izlenebilir. Bu parametre satırı;

- Malzeme maliyetine
- Muhasebe hesabina

seklinde iki seçeneklidir. Malzeme maliyetine seçimi yapıldığında fiş satırında yer alan stok payına düşen indirim tutarı ağırlıklı ortalama yöntemiyle hesaplanır ve o satırın net giriş ya da çıkış tutarını azaltır. Dolayısıyla maliyet sistemini, azaltılmış olan bu satır tutarı etkiler. Ayrıca stok ve Satınalma / Satış muhasebe hesapları bu tutar üzerinden borçlanır ya da alacaklanır. Bu durumda alış/satış irsaliyelerinde yapılan satır indirimleri ana stok satırının toplam tutarından çıkarılarak stok alım tutarı yeniden hesaplanır. Satınalma / satış irsaliyelerinin geneline yapılan indirimler ise hesaplanan bu yeni tutarlara göre stok satırlarına ağırlıklı ortalama yöntemine göre dağıtılır ve her bir stok için net alım tutarı hesaplanır. Maliyet sisteminde malzeme alım tutarının ve alım maliyetinin net tutara esit olduğu varsayılır. Muhasebe hesabına seçiminde ise, stok satırlarının payına düşen indirim tutarı hesaplanmaz. Malzeme satırının net giriş/çıkış tutarını dolayısıyla maliyeti etkilemez. Fatura muhasebeye aktarılırken indirim tutarları ayrı muhasebe hesaplarını borçlandırır ya da alacaklandırır. Bu durumda, alış/satış irsaliyelerinde gerek stok satırına uygulanan satır indirimleri, gerekse fiş geneline yapılan indirimler stok satırının tutarını etkilemez. Maliyet sisteminde stok alım tutarı ve Satınalma maliyeti uygulanan alım indirimlerinden hiçbir şekilde etkilenmez. Muhasebeleştirme sırasında da uygulanan bu indirimlerin tutarları ayrı muhasebe hesaplarına aktarılarak değerlendirilir. Böylece bu tutarların firmaya olan kar arttırıcı etkisi stok maliyetlerinde değil de, farklı hesaplar arasında ayrı bir kalem olarak izlenir.

Mal alış/satış fişleri ve faturalarda fişteki malzeme satırlarına ya da fiş geneline ait olan masrafların ne şekilde izleneceği bu parametre satırında belirlenir. Yapılan masraflar fişte yer alan malzemelere ağırlıkları oranında dağıtılabileceği gibi ayrı bir muhasebe hesabı altında da izlenebilir. Bu parametre satırı;

- Malzeme maliyetine
- Muhasebe hesabina

şeklinde iki seçeneklidir.

**Malzeme maliyetine** seçimi yapıldığında, satırın payına düşen masraf tutarı ağırlıklı ortalama yöntemiyle hesaplanır ve o satırın net giriş ya da çıkış tutarını azaltır. Dolayısıyla maliyet sistemini, azaltılmış olan bu satır tutarı etkiler. Ayrıca stok ve alış/satış muhasebe hesapları bu tutar üzerinden borçlanır ya da alacaklanır. Bu durumda alış/satış irsaliyelerinde yapılan satır masrafları ana malzeme satırının toplam tutarına eklenerek stok alış/satış tutarı yeniden hesaplanır. Alış/satış irsaliyelerinin geneline yapılan masraflar ise hesaplanan bu yeni tutarlara göre malzeme satırlarına ağırlıklı ortalama yöntemine göre dağıtılır ve her bir stok için net alış/satış tutarı hesaplanır. Maliyet sisteminde stok alış/satış tutarının net tutara eşit olduğu varsayılır. **Muhasebe hesabına** seçiminde ise, stok satırlarının payına düşen masraf tutarı hesaplanmaz. Stok satırının net giriş tutarını dolayısıyla maliyeti

Diğer İşlemler

Masraflar

etkilemez. Fatura muhasebeye aktarılırken masraf tutarları ayrı muhasebe hesaplarını borçlandırır ya da alacaklandırır. Bu durumda Satınalma irsaliyelerinde gerek stok satırına uygulanan satır masrafları, gerekse fiş geneline yapılan masraflar stok satırının alım tutarını etkilemez. Maliyet sisteminde malzeme alım tutarı ve satınalma maliyeti, uygulanan Satınalma masraflarından hiçbir şekilde etkilenmez. Muhasebeleştirme sırasında da uygulanan bu masrafların tutarları ayrı muhasebe hesaplarına aktarılarak değerlendirilir. Böylece bu tutarların firmaya olan kar azaltıcı etkisi stok maliyetlerinde değil de, farklı hesaplar arasında ayrı bir kalem olarak izlenir. Alış/satış fişleri ve faturalarda yer alan stok satırlarına ya da fiş geneline ait olan promosyonların ne şekilde izleneceği bu parametre satırında belirlenir. Yapılan promosyonlar fişte yer alan stoklara ağırlıkları oranında dağıtılabileceği gibi ayrı bir muhasebe hesabı altında da izlenebilir. Bu parametre satırı;

- Malzemelere dağıtılacak
- Ayrı hesapta izlenecek

şeklinde iki seçeneklidir.

**Malzemelere dağıtılacak** seçimi yapıldığında, satırın payına düşen promosyon tutarı ağırlıklı ortalama yöntemiyle hesaplanır ve o satırın net giriş ya da çıkış tutarını azaltır. Dolayısıyla maliyet sistemini azaltılmış olan bu satır tutarı etkiler. Ayrıca stok ve satış muhasebe hesapları bu tutar üzerinden borçlanır ya da alacaklanır. Bir satış irsaliyesinde stok satırına uygulanan promosyonun satır tutarı (yani promosyon olarak verilen malın miktarı x birim alış fiyatı), bir indirim gibi düşünülür.

Stok satış fiyatı, satır tutarından promosyon satırının tutarı çıkarılarak yeniden hesaplanır. Fiş geneline uygulanan promosyonlar ise, yine fiş geneline yapılan indirim gibi düşünülür. Malzeme satırlarının hesaplanan yeni tutarlarına göre ağırlıklı ortalama yöntemi kullanılarak satır başına düsen promosyon indirimi bulunur. Daha sonra bu indirimler stok satırlarının en son hesaplanan tutarlarından çıkarılarak her stok satırının net satış tutarı bulunur. Maliyet sisteminde stok satış tutarının net tutara eşit olduğu varsayılır. Verilen promosyon satırlarının durumu ise biraz farklıdır. Bu satırların tutarı, uygulandıkları ana malzeme satırının satışını bir indirim gibi etkilediklerinden, maliyet sistemi acısından promosyon satırlarının satış tutarı, (miktar x birim fiyat) a eşit kabul edilir. Çünkü satış promosyonları stok satışlarına dağıtılacak parametresi seçilmiştir ve verilen promosyonlar aslında satış gelirlerimizi azaltan bir tutar indirimi değil, satışların toplam tutarını değiştirmeyen bir bedelsiz mal çıkışıdır. Dolayısıyla promosyon tutarlarını ana stok satırlarına bir indirim gibi uygulayıp, promosyon satırlarının satış tutarını da (miktar x birim fiyat) üzerinden hesapladığımızda stokların toplam satışları bu işlemlerden etkilenmez ve stoklarımızdaki mal sayısı azalır.

**Ayrı hesapta izlenecek** seçiminde ise, stok satırlarının payına düşen promosyon tutarı hesaplanmaz. Stok satırının net giriş tutarını dolayısıyla maliyeti etkilemez. Fatura muhasebeye aktarılırken promosyon tutarları ayrı muhasebe hesaplarını borçlandırır ya da alacaklandırır. Bu durumda, bir satış irsaliyesinde stok satırına uygulanan promosyonun satır tutarı, stok satış

Promosyon İndirimleri

fiyatını etkilemez. Fiş geneline uygulanan promosyonlar da aynı şekilde düşünülerek stok satırlarının satış tutarını etkilemez.

Sonuçta, maliyet sisteminde stok satış tutarı, uygulanan promosyonlardan etkilenmez. Verilen promosyon satırlarının durumu ise biraz farklıdır. Bu satırların tutarı, ayrı muhasebe hesaplarında bir indirim gibi izleneceğinden, maliyet sistemi açısından promosyon satırlarının satış tutarı (miktar x birim fiyat) a eşit kabul edilir. Çünkü satış promosyonları ayrı hesaplarda izlenecek parametresi seçilmiştir ve verilen promosyonlar aslında stoklarımızın toplam satış tutarını arttırmakta, ancak promosyonların bedelsiz olarak verilmesinden ortaya çıkan kayıp ayrı muhasebe hesaplarında giderleri arttırıcı bir unsur olarak değerlendirilmektedir.

İade maliyeti işlemlerinin ne şekilde hesaplanacağının belirlendiği parametredir. Bu parametre satırı;

- Giriş maliyeti,
- Güncel maliyet
- İade maliyeti

olmak üzere üç seçeneklidir.

**Giriş maliyeti** seçilirse, Satınalma iade fişinin satırlarında, iade edilen stok için, hangi Satınalma işleminin iadesi olduğu seçilebilir ve o stok satırı ile ilişkilendirilir. Seçilen alım fişindeki birim fiyat iade fişine getirilmiş olur. Maliyet sistemi açısından, Satınalma iade satırının çıkış maliyeti, ilişkilendirildiği Satınalma hareketinin net alım tutarına eşit olur. Satınalma iade satırının çıkış tutarı ise Satınalma iadesinin net tutarına eşitlenir. Çıkış tutarı ile çıkış maliyeti arasındaki farklar, kar veya zarar olarak maliyet analizi raporlarında izlenebilir. Envanter açısından bakıldığında Satınalma iadeleri stok maliyetini, ilişkilendirildiği alımın net tutarı üzerinden azaltır. (Çıkış tutarı envanteri etkilemez.)

**Güncel maliyet** seçiminde bir Satınalma iade fişinin satırlarında, iade edilen stok birim maliyetinin güncel maliyete eşit olacağı belirtilir. Maliyet sistemi açısından, Satınalma iade hareketi herhangi bir stok çıkış hareketiyle (örneğin toptan satış hareketi) aynı şekilde değerlendirilir ve stokların o andaki birim maliyeti, Satınalma iade hareketinin birim maliyetine eşitlenir. Çıkış maliyeti (birim maliyet x iade miktarı) şeklinde hesaplanır. Satınalma iade satırının çıkış tutarı ise Satınalma iadesinin net tutarına eşitlenir. Çıkış tutarı ile çıkış maliyeti arasındaki farklar, kar veya zarar olarak maliyet analizi raporlarında izlenebilir.

**İade maliyeti** seçiminde bir Satınalma iade fişinin satırlarında, iade edilen stok birim maliyetinin ne olması gerektiği kullanıcı tarafından girilir. Bu durumda maliyet sistemi açısından, Satınalma iade satırının çıkış maliyeti, (kullanıcı tarafından girilen birim maliyet x iade miktarı) şeklinde hesaplanır. Satınalma iade satırının çıkış tutarı ise Satınalma iadesinin net tutarına eşitlenir. Çıkış tutarı ile çıkış maliyeti arasındaki farklar, kar veya zarar olarak maliyet analizi raporlarında izlenebilir. Envanter açısından bakıldığında Satınalma iadeleri stok maliyetini, kullanıcı tarafından girilen maliyet üzerinden azaltır. (çıkış tutarı envanteri etkilemez) İade maliyeti bir Satınalma işlemi ile ilişkilendirilebilir. Bu durumda bir Satınalma iade fişinin satırlarında, iade edilen stok için hangi Satınalma işleminin iadesi olduğu seçilebilir ve o stok satırı ile ilişkilendirilebilir.

Sipariş Onay Bilgisi Sipariş onay bilgisi öndeğerinin belirlendiği parametredir. Bu parametre

Kullanılacak İade Maliyeti

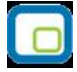

|                                                               | satırı;                                                                                                    |
|---------------------------------------------------------------|----------------------------------------------------------------------------------------------------|
|                                                               | <ul><li>Öneri</li><li>Sevk edilemez</li><li>Sevk edilebilir</li></ul>                                                                                                    |
| İrsaliye Sevk Durumu                                          | olmak üzere üç seçeneklidir. <b>Öneri</b> seçilirse, kaydedilen siparişin onay bilgisi<br>Öneri olacaktır. Onay bilgisi öneri olan sipariş irsaliye ve faturaya<br>aktarılamaz. <b>Sevk edilemez</b> seçiminde, kaydedilen siparişin onay bilgisi<br>Sevk edilemez olacaktır. <b>Sevk edilebilir</b> seçiminde, kaydedilen siparişin<br>onay bilgisi Sevk edilebilir olacaktır. Sipariş fişleri için verilen her üç durum<br>da istenildiğinde verilen sipariş fişlerinde, F9-sağ fare düğmesi menüsünde<br>yer alan Onay bilgisi seçeneği ile değiştirilebilir.<br>İrsaliyeler için sevk durumu öndeğeridir. Bu parametre;                                                                                                    |
|                                                               | <ul><li>Sevkedildi</li><li>Sevkedilmedi</li></ul>                                                                                                    |
|                                                               | seçeneklerini içerir.                                                                                                    |
|                                                               | <b>Sevkedildi</b> seçilirse, irsaliyeler sevkedildi statüsünde, satış ve satınalma irsaliyeleri listelerinde yer alır. Sevk durumunu değiştirmek için satış ve satınalma irsaliyeleri listelerinde sağ fare tuşu menüsünde yer alan Sevk Geri Al seçeneği kullanılır.                                                                                                    |
| İrsaliye/Sipariş<br>Aktarımında Genel İndirim<br>Ve Masraflar | <b>Sevkedilmedi</b> seçilirse, irsaliyelerin sevkedildi durumuna getirilmesi için,<br>sağ fare tuşu menüsünde yer alan <b>Sevket</b> seçeneği kullanılır.<br>Verilen/alınan siparişlerin Satınalma irsaliyesi veya Satınalma / Satış<br>faturasına, Satınalma / satış irsaliyelerinin ise Satınalma / Satış faturasına<br>aktarılması durumunda fiş geneline ait indirim ve masrafların ne şekilde<br>aktarılacağı bu parametre ile belirlenir. Parametre satırı;                                                                                                    |
|                                                               | <ul><li>Fişte girildiği şekliyle</li><li>Tutara çevrilecek</li><li>Aktarılmayacak</li></ul>                                                                                                    |
|                                                               | olmak üzere üç seçeneklidir. Bir faturaya birden fazla irsaliye aktarılabilir. Bu<br>irsaliyelerde farklı oranlarda uygulanmış indirimler ve masraflar olabileceği<br>gibi, formül tanımlanmış indirim ve masraf kartları da olabilir. İrsaliye<br>geneline uygulanmış bu farklı indirimler faturaya aktarıldığında izlenecek<br>kural bu parametre seçeneği ile belirlenir.<br><b>Fişte girildiği şekliyle</b> seçimi yapıldığında, irsaliye ya da sipariş fişinde fiş<br>geneline yapılmış olan indirim ve masraflar yine bu değerler üzerinden<br>faturaya aktarılır. Bu durumda fatura geneline ait indirim ve masraflar yeni<br>değerlere göre yeniden hesaplanır.<br><b>Tutara çevrilerek</b> seçimi yapıldığında, fiş aktarılmadan önceki indirim ve<br>masraf tutarları sabit kabul edilir. Oran ya da formül bilgileri yok sayılır<br>sadece tutar olarak aktarılırlar. <b>Aktarılmayacak</b> seçiminde ise fiş geneline |
| İrsaliye/Sipariş<br>Aktarımında Fiyatlandırma<br>Dövizi       | İrsaliyeye aktarılan sipariş fiş satırına ya da faturaya aktarılan irsaliye ve<br>sipariş satırlarına ait fiyatlandırma dövizi bilgileri, döviz kuru ve dövizli<br>fiyattan oluşur. Siparişlerin irsaliyeye ve faturaya, irsaliyelerin ise faturaya                                                                                                    |

|                                                                       | aktarımında fiyatlandırma döviz kuruna ait bilgilerin ne şekilde<br>aktarılacağının belirlendiği parametre seçeneğidir.                                                                                                    |
|-----------------------------------------------------------------------|----------------------------------------------------------------------------------------------------|
|                                                                       | <ul><li>Kuru güncellenecek</li><li>Kuru güncellenmeyecek</li></ul>                                                                                                    |
| İrsaliye/Sipariş<br>Aktarımında İşlem Dövizi                          | olmak üzere iki seçeneklidir.<br><b>Kuru güncellenecek</b> seçiminde, fiyatlandırma dövizi kuru işlemin yapıldığı<br>tarihe göre güncellenir ve yerel para birimi cinsinden girilmiş olan birim fiyat<br>değiştirilir.<br><b>Kuru güncellenmeyecek</b> seçimi yapıldığında, sipariş fişi ya da irsaliyede<br>girilen fiyatlandırma dövizi kuru faturada değiştirilmeden aynen kullanılır.<br>İrsaliyeye aktarılan sipariş fiş satırına ya da faturaya aktarılan irsaliye ve<br>sipariş satırlarına ait işlem dövizi bilgileri, döviz kuru ve dövizli fiyattan<br>oluşur. Siparişlerin irsaliyeye ve faturaya, irsaliyelerin ise faturaya<br>aktarımında işlem döviz kuruna ait bilgilerin ne şekilde aktarılacağının<br>belirlendiği parametre seçeneğidir. |
|                                                                       | <ul><li>Kuru güncellenecek</li><li>Kuru güncellenmeyecek</li></ul>                                                                                                    |
|                                                                       | olmak üzere iki seçeneklidir.<br><b>Kuru güncellenecek</b> seçiminde, işlem dövizi kuru işlemin yapıldığı tarihe<br>göre güncellenir ve yerel para birimi cinsinden girilmiş olan birim fiyat<br>değiştirilir.<br><b>Kuru güncellenmeyecek</b> seçimi yapıldığında, sipariş fişi ya da irsaliyede<br>girilen işlem dövizi kuru faturada değiştirilmeden aynen kullanılır.                                                                                                    |
| Otomatik İrsaliye/Sipariş<br>Basımları                                | Satınalma işlemlerinde kullanılan sipariş fişleri ve irsaliyelerin ne zaman<br>yazıcıdan alınacağı;                                                                                                    |
|                                                                       | <ul><li>otomatik irsaliye basımı</li><li>otomatik sipariş basımı</li></ul>                                                                                                    |
| Otomatik Barkod Basımı                                                | satırlarında belirlenir. Bu parametre satırları Evet ve Hayır olmak üzere iki<br>seçeneklidir. Satınalma işlemlerinde, işleme ait belgenin kaydedilir<br>kaydedilmez yazıcıdan alınması isteniyorsa her bir belgeye ait otomatik<br>basım satırında Evet seçeneği işaretlenir. Otomatik basım yapılmayacaksa<br>Hayır seçimi yapılır. Bu durumda fiş ya da faturalar Yaz seçeneği ile tek tek<br>ya da toplu basım seçeneği ile topluca bastırılır.<br>Barkod etiket basımı öndeğeridir.                                                                                                    |
| Basım Şekli Parametreleri-<br>Sipariş Satırları<br>İrsaliye Satırları | İrsaliye, fatura ve sipariş fişlerinin ne şekilde bastırılacağı, irsaliye satırları,<br>sipariş satırları, fatura satırları parametre satırlarında belirlenir. Bu<br>parametre satırları;                                                                                                    |
|                                                                       | <ul> <li>Ayrı ayrı basılacak</li> <li>Kod'a göre birleştirilecek</li> <li>Grup kod'una göre birleştirilecek</li> </ul>                                                                                                    |
|                                                                       | olmak üzere üç seçeneklidir.                                                                                                    |

Ayrı ayrı basılacak seçiminde, fiş/faturada yer alan her satır bastırılır.

| Sipariş/İrsaliye Satırları<br>Malzeme / Grup Koduna<br>Göre Birleştirilirken Farklı<br>Fiyatlı Satırları | <ul> <li>Kod'a göre birleştirilecek seçiminde, fatura/fiş üzerinde aynı malzemeye ait işlemin olması durumunda bu satırlar birleştirilerek yazdırılır.</li> <li>Grup kod'una göre birleştirilecek seçiminde ise, fatura/fiş üzerinde aynı grup koduna sahip malzemelere ait satırlar birleştirilerek yazdırılır.</li> <li>Sipariş ve irsaliye basımlarında, aynı grup koduna sahip malzemelere ait satırlar birleştirilerek yazdırılır.</li> <li>Sipariş ve irsaliye basımlarında, aynı grup koduna sahip malzemelere ait satırlar birleştirilerek yazdırılır.</li> <li>Birleştirilerek yazdırılırken, malzemelere ait farklı fiyatlı satırların ne şekilde basılacağını belirlemek için kullanılan parametredir.</li> <li>Birleştirilmesin</li> <li>Birleştirilsin ve Ortalama Fiyat Bulunsun</li> <li>Birleştirilsin ve Fiyatı Boş Göstersin</li> </ul> |
|----------------------------------------------------------------------------------------------------|----------------------------------------------------------------------------------------------------|
| Sipariş / İrsaliye Satır<br>Sıralaması                                                                   | seçeneklerini içerir.<br><b>Birleştirilmesin</b> seçiminde, irsaliye ve fişte yer alan malzemelere ait farklı<br>fiyatlar ayrı satırlar halinde yazdırılır. <b>Birleştirilsin ve Ortalama Fiyat</b><br><b>Bulunsun</b> seçiminde, irsaliye ve fişte yer alan malzemelere ait farklı fiyatlar<br>tek satır halinde ortalama fiyat alınarak yazdırılır. <b>Birleştirilsin ve Fiyatı</b><br><b>Boş Göstersin</b> seçiminde, irsaliye ve fişte yer alan malzemelere ait farklı<br>fiyatlar birleştirilir ve fiyat boş gösterilir.<br>Sipariş ve irsaliye satırlarında farklı stoklara ait işlemlerin yer alması<br>durumunda, satırların ne şekilde sıralanacağı bu parametre ile belirlenir.<br>Parametre;                                                                                                    |
|                                                                                                    | <ul> <li>Sıralanmayacak</li> <li>Açıklamaya göre sıralanacak</li> <li>Koda göre sıralanacak</li> <li>Raf numarasına göre sıralanacak</li> </ul> olmak üzere dört seçeneklidir. Sıralanmayacak seçiminde, stoklar, fiş satırlarında kaydedildikleri sırada yer alır. Açıklamaya göre sıralanacak                                                                                                    |
|                                                                                                    | seçiminde, fiş satırları stokların açıklamalarına göre sıralanır. <b>Koda göre</b><br>sıralanacak seçiminde, fiş satırları stokların kodlarına göre sıralanır. <b>Raf</b><br><b>numarasına göre</b> sıralanacak seçiminde ise, fiş satırları stokların raf<br>numaralarına göre sıralanır. Ada, koda ve raf numarasına göre sıralama<br>seçenekleri, sipariş, irsaliye ve faturalar kaydedildikten sonra geçerli<br>olacaktır.                                                                                                    |
| İrsaliye ve Fatura<br>Hareketlerinde Sipariş<br>Kontrolü                                                 | İrsaliye ve faturalarda sipariş bağlantısı kontrolünün sağlandığı<br>parametredir. <b>Yapılmayacak</b> seçiminde irsaliye ve fatura satırlarında<br>sipariş bağlantısı kontrol edilmez, sipariş ve malzeme hareketleri kaydedilir.<br><b>Yapılacak</b> seçiminde sipariş bağlantısı olmayan irsaliye ve faturalar<br>kaydedilmez.                                                                                                    |
| Tamamı Sevkedilmiş<br>Siparişler                                                                         | Tamamı sevkedilmiş sipariş bilgilerinde değişiklik yapılıp yapılmayacağı bu<br>parametre ile belirlenir. <b>Değiştirilmeyecek</b> seçilirse bir kısmı sevkedilen<br>sipariş bilgileri değiştirilemez. Değiştirilecek seçilirse sevk kontrolü yapılmaz<br>ve her aşamada sipariş bilgileri değiştirilebilir.                                                                                                    |
| Kısmi Sevkedilmiş<br>Siparişler                                                                          | Bir kısmı sevkedilmiş sipariş fiş bilgilerinin güncellenmesi öndeğeridir.<br>Değiştirilecek ve Değiştirilmeyecek seçeneklerini içerir.                                                                                                    |
|                                                                                                    | Siparişin bir kısmının karşılanması durumunda, bekleyen kısım sevk<br>edilinceye kadar ki sürede sipariş fiş bilgilerinin değiştirilmesi istenmiyorsa                                                                                                    |

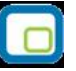

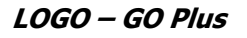

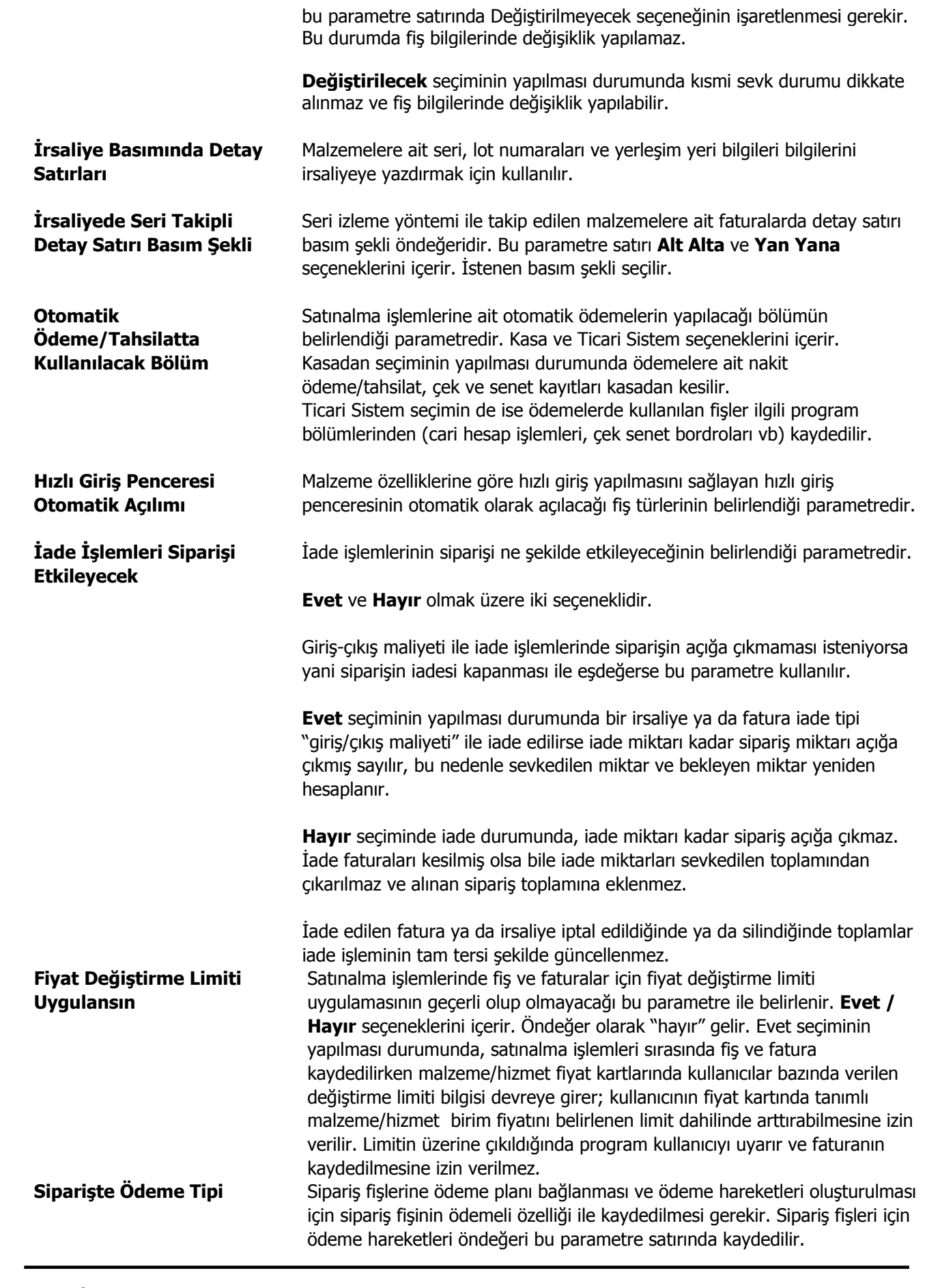

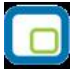

Siparişte ödeme tipi parametre satırı;

- Ödemeli
- Ödemesiz

olmak üzere iki seçeneklidir. Ödemeli seçildiğinde, verilen sipariş fişinde yer alan Ödemeler seçeneği işaretli gelir ve sipariş fişi kaydedilirken ödeme hareketleri de oluşturulur. Sipariş fişinde sağ fare düğmesi menüsünde yer alan Ödeme Hareketleri (Parçalı/Ortalama) seçeneği ile fiş geneli ya da fiş satırları için, bağlı oldukları ödeme planlarına göre oluşturulan ödeme hareketleri izlenir. Gerekirse ödeme bilgilerinde değişiklik yapılabilir. Ödemesiz seçiminde ise sipariş fişine ödeme planı bağlanmaz ve ödeme hareketleri olusturulmaz. Sipariş fişlerinde tanımlı kampanyaların, sipariş fişinin irsaliyeye sevk Kampanya Sonrası **Otomatik Sipariş** edilmesi yada faturalanması durumunda oluşan Satınalma irsaliye ve **Bağlantısı Kur** faturalarına otomatik olarak aktarılması için kullanılır. Evet ve Hayır seçeneklerini içerir. Evet seçiminin yapılması durumunda, sipariş fişinde tanımlanmış olan alış kampanyası irsaliye ve faturaya otomatik olarak aktarılır. İrsaliye Satırları Ödeme İrsaliye satırında seçili olan ödeme planının, cari hesap değişikliğinde Şekli Güncellensin güncellenip güncellenmeyeceği bu parametre ile belirlenir. Evet ve Hayır seçeneklerini içerir. Evet seçiminde irsaliye satırındaki işlem için belirlenmiş olan ödeme şekli, değiştirilen cari hesabın ödeme şekli doğrultusunda güncellenir. Sipariş Aktarımı Bekleyen Siparişlerin irsaliye ve/ya faturaya aktarımında bekleyen miktarın Miktarlar fatura/irsaliye satırına getirilip getirilmeyeceği bu parametre ile belirlenir. Getirilecek seçiminde, "sipariş fişi aktar" seçeneği ile aktarılan sevkedilmemiş/faturalanmamış siparişin bekleyen miktarı irsaliye/fatura satırına otomatik olarak aktarılır. Fiyatlandırma Dövizi Alınan/Verilen sipariş fişlerinde yerel para birimi üzerinden işlem gören satıra Kullanılan Aktarımlarda fiyatlandırma dövizi uygulandığında, siparişin faturaya aktarımı sırasında Yerel Para Birimi yerel para biriminin güncellenip güncellenmeyeceğini belirlemek için kullanılır. Güncellenmeyecek Güncellenecek seceneklerini icerir. İrsaliye Seri/Lot/Yerleşim İrsaliyelerde izleme yapılan malzemelere ait seri/lot/yerleşim bilgilerinde Takibinde Miktar Kontrolü miktar belirtilmediğinde kontrolün ne şekilde yapılacağı bu parametre ile belirlenir. Parametre satırı; Ísleme devam edilecek Kullanıcı uyarılacak İşlem durdurulacak seçeneklerini içerir. Kullanıcı uyarılacak seçiminde miktar girilmemiş satırları içeren fişler

kullanıcı onayı ile kaydedilir.

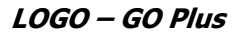

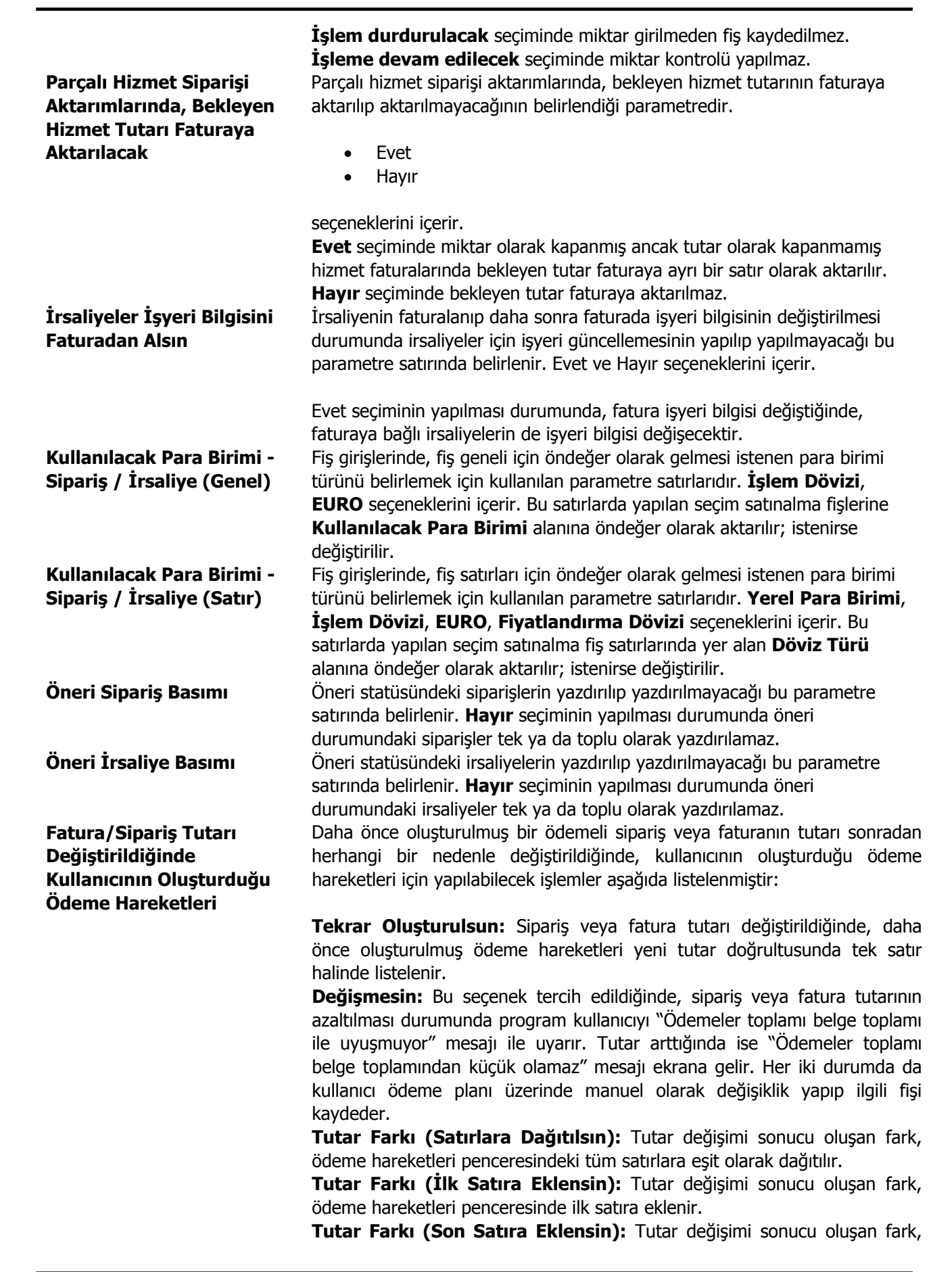

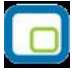

ödeme hareketleri penceresinde son satıra eklenir.

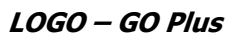

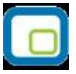

# Satış

| Malzeme Satış Fiyatları –<br>KDV | Malzeme satış fiyatları KDV öndeğeridir.                                                                                                    |
|----------------------------------|----------------------------------------------------------------------------------------------------|
|                                  | • Dahil                                                                                                    |
|                                  | • Hariç                                                                                                    |
|                                  | olmak üzere iki seçeneklidir.                                                                                                    |
| Hizmet Satış Fiyatları -<br>KDV  | Dahil seçiminde, malzeme kartına ait satış fiş ve faturalarında birim fiyat<br>alanına KDV dahil birim fiyat öndeğer olarak gelir. Hariç seçiminde malzeme<br>kartına ait satış fiş ve faturalarında birim fiyat alanına KDV hariç birim fiyat<br>öndeğer olarak gelir.<br>Hizmet satış fiyatları KDV öndeğeridir.<br>• Dahil                                                                                                    |
| Satus Sinarislari - KDV          | <ul> <li>Hariç</li> <li>olmak üzere iki seçeneklidir. Dahil seçiminde, hizmet kartlarına ait satış faturalarında birim fiyat alanına KDV dahil birim fiyat öndeğer olarak gelir.</li> <li>Hariç seçiminde hizmet kartına ait satış faturalarında birim fiyat alanına KDV hariç birim fiyat öndeğer olarak gelir.</li> <li>Satış sinaris fişi şatırlarındaki KDV Dahil/Haris alanı öndeğeridir.</li> </ul>                                                                                                    |
| Satiş Siparişien - KDV           | <b>Dabil</b> socilirso birim fiyat alapında girilen değer KDV dabil malzeme/bizmet                                                                                                    |
|                                  | birim fiyatıdır.                                                                                                    |
| İndirimler                       | <ul> <li>Hariç seçilirse birim fiyat alanına girilen tutar KDV hariç birim fiyatı belirtir.</li> <li>Burada yapılan seçim sipariş fişlerine öndeğer olarak aktarılır. Ancak fiş üzerinde gerekirse değiştirilebilir.</li> <li>Fiş satırlarına ve fiş geneline uygulanan indirimlerin ne şekilde izleneceğinin belirlendiği parametredir. Yapılan indirimler fişte yer alan stoklara ağırlıkları oranında dağıtılabileceği gibi ayrı bir muhasebe hesabı altında da izlenebilir.</li> <li>Bu parametre satırı;</li> </ul>                                                                                                    |
|                                  | <ul><li>Malzeme maliyetine</li><li>Muhasebe hesabına</li></ul>                                                                                                    |
|                                  | şeklinde iki seçeneklidir. <b>Malzeme maliyetine</b> seçimi yapıldığında fiş<br>satırında yer alan stok payına düşen indirim tutarı ağırlıklı ortalama<br>yöntemiyle hesaplanır ve o satırın net giriş ya da çıkış tutarını azaltır.<br>Dolayısıyla maliyet sistemini, azaltılmış olan bu satır tutarı etkiler. Ayrıca stok<br>ve Satınalma / Satış muhasebe hesapları bu tutar üzerinden borçlanır ya da<br>alacaklanır. Bu durumda alış/satış irsaliyelerinde yapılan satır indirimleri ana<br>stok satırının toplam tutarından çıkarılarak stok alım tutarı yeniden<br>hesaplanır. Alış/satış irsaliyelerinin geneline yapılan indirimler ise hesaplanan<br>bu yeni tutarlara göre stok satırlarına ağırlıklı ortalama yöntemine göre<br>dağıtılır ve her bir stok için net alım tutarı hesaplanır. Maliyet sisteminde<br>malzeme alım tutarının ve alım maliyetinin net tutara eşit olduğu varsayılır.<br><b>Muhasebe hesabına</b> seçiminde ise, stok satırlarının payına düşen indirim<br>tutarı hesaplanmaz. Malzeme satırının net giriş/çıkış tutarını dolayısıyla<br>maliyeti etkilemez. Fatura muhasebeye aktarılırken indirim tutarları ayrı<br>muhasebe hesaplarını borçlandırır ya da alacaklandırır. Bu durumda,<br>alış/satış irsaliyelerinde gerek stok satırına uygulanan satır indirimleri, |

gerekse fiş geneline yapılan indirimler stok satırının tutarını etkilemez. Maliyet sisteminde stok alım tutarı ve alım maliyeti uygulanan alım indirimlerinden hiçbir şekilde etkilenmez. Muhasebeleştirme sırasında da uygulanan bu indirimlerin tutarları ayrı muhasebe hesaplarına aktarılarak değerlendirilir. Böylece bu tutarların firmaya olan kar arttırıcı etkisi stok maliyetlerinde değil de, farklı hesaplar arasında ayrı bir kalem olarak izlenir. Mal satış fişleri ve faturalarda fişteki malzeme satırlarına ya da fiş geneline ait olan masrafların ne şekilde izleneceği bu parametre satırında belirlenir. Yapılan masraflar fişte yer alan malzemelere ağırlıkları oranında dağıtılabileceği gibi ayrı bir muhasebe hesabı altında da izlenebilir. Bu parametre satırı;

- Malzeme maliyetine
- Muhasebe hesabina

şeklinde iki seçeneklidir.

**Malzeme maliyetine** seçimi yapıldığında, satırın payına düşen masraf tutarı ağırlıklı ortalama yöntemiyle hesaplanır ve o satırın net giriş ya da çıkış tutarını azaltır. Dolayısıyla maliyet sistemini, azaltılmış olan bu satır tutarı etkiler. Ayrıca stok ve satış muhasebe hesapları bu tutar üzerinden borçlanır ya da alacaklanır. Bu durumda satış irsaliyelerinde yapılan satır masrafları ana malzeme satırının toplam tutarına eklenerek stok satış tutarı yeniden hesaplanır. Satış irsaliyelerinin geneline yapılan masraflar ise hesaplanan bu yeni tutarlara göre malzeme satırlarına ağırlıklı ortalama yöntemine göre dağıtılır ve her bir stok için net satış tutarı hesaplanır. Maliyet sisteminde stok satış tutarının net tutara eşit olduğu varsayılır.

Muhasebe hesabına seçiminde ise, stok satırlarının payına düşen masraf tutarı hesaplanmaz. Stok satırının net giriş tutarını dolayısıyla maliyeti etkilemez. Fatura muhasebeye aktarılırken masraf tutarları ayrı muhasebe hesaplarını borçlandırır ya da alacaklandırır. Bu durumda satınalma irsaliyelerinde gerek stok satırına uygulanan satır masrafları, gerekse fiş geneline yapılan masraflar stok satırının alım tutarını etkilemez. Maliyet sisteminde malzeme alım tutarı ve alım maliyeti, uygulanan alım masraflarından hiçbir şekilde etkilenmez. Muhasebeleştirme sırasında da uygulanan bu masrafların tutarları ayrı muhasebe hesaplarına aktarılarak değerlendirilir. Böylece bu tutarların firmaya olan kar azaltıcı etkisi stok maliyetlerinde değil de, farklı hesaplar arasında ayrı bir kalem olarak izlenir. Satış fişleri ve faturalarda yer alan stok satırlarına ya da fiş geneline ait olan promosyonların ne şekilde izleneceği bu parametre satırında belirlenir. Yapılan promosyonlar fiste yer alan stoklara ağırlıkları oranında dağıtılabileceği gibi ayrı bir muhasebe hesabı altında da izlenebilir. Bu parametre satırı;

- Malzemelere dağıtılacak
- Ayrı hesapta izlenecek

şeklinde iki seçeneklidir.

**Malzemelere dağıtılacak** seçimi yapıldığında, satırın payına düşen promosyon tutarı ağırlıklı ortalama yöntemiyle hesaplanır ve o satırın net giriş ya da çıkış tutarını azaltır. Dolayısıyla maliyet sistemini azaltılmış olan

## Promosyon İndirimleri

Masraflar

bu satır tutarı etkiler. Ayrıca stok ve satış muhasebe hesapları bu tutar üzerinden borçlanır ya da alacaklanır. Bir satış irsaliyesinde stok satırına uygulanan promosyonun satır tutarı (yani promosyon olarak verilen malın miktarı x birim alış fiyatı), bir indirim gibi düşünülür.

Stok satış fiyatı, satır tutarından promosyon satırının tutarı çıkarılarak yeniden hesaplanır. Fiş geneline uygulanan promosyonlar ise, yine fiş geneline yapılan indirim gibi düsünülür. Malzeme satırlarının hesaplanan yeni tutarlarına göre ağırlıklı ortalama yöntemi kullanılarak satır başına düşen promosyon indirimi bulunur. Daha sonra bu indirimler stok satırlarının en son hesaplanan tutarlarından çıkarılarak her stok satırının net satış tutarı bulunur. Maliyet sisteminde stok satış tutarının net tutara eşit olduğu varsayılır. Verilen promosyon satırlarının durumu ise biraz farklıdır. Bu satırların tutarı, uygulandıkları ana malzeme satırının satısını bir indirim gibi etkilediklerinden, maliyet sistemi açısından promosyon satırlarının satış tutarı, (miktar x birim fiyat) a eşit kabul edilir. Çünkü satış promosyonları stok satışlarına dağıtılacak parametresi seçilmiştir ve verilen promosyonlar aslında satış gelirlerimizi azaltan bir tutar indirimi değil, satışların toplam tutarını değiştirmeyen bir bedelsiz mal çıkışıdır. Dolayısıyla promosyon tutarlarını ana stok satırlarına bir indirim gibi uygulayıp, promosyon satırlarının satış tutarını da (miktar x birim fiyat) üzerinden hesapladığımızda stokların toplam satışları bu işlemlerden etkilenmez ve stoklarımızdaki mal sayısı azalır.

**Ayrı hesapta izlenecek** seçiminde ise, stok satırlarının payına düşen promosyon tutarı hesaplanmaz. Stok satırının net giriş tutarını dolayısıyla maliyeti etkilemez. Fatura muhasebeye aktarılırken promosyon tutarları ayrı muhasebe hesaplarını borçlandırır ya da alacaklandırır. Bu durumda, bir satış irsaliyesinde stok satırına uygulanan promosyonun satır tutarı, stok satış fiyatını etkilemez. Fiş geneline uygulanan promosyonlar da aynı şekilde düşünülerek stok satırlarının satış tutarını etkilemez.

Sonuçta, maliyet sisteminde stok satış tutarı, uygulanan promosyonlardan etkilenmez. Verilen promosyon satırlarının durumu ise biraz farklıdır. Bu satırların tutarı, ayrı muhasebe hesaplarında bir indirim gibi izleneceğinden, maliyet sistemi açısından promosyon satırlarının satış tutarı (miktar x birim fiyat) a eşit kabul edilir. Çünkü satış promosyonları ayrı hesaplarda izlenecek parametresi seçilmiştir ve verilen promosyonlar aslında stoklarımızın toplam satış tutarını arttırmakta, ancak promosyonların bedelsiz olarak verilmesinden ortaya çıkan kayıp ayrı muhasebe hesaplarında giderleri arttırıcı bir unsur olarak değerlendirilmektedir. İade maliyeti islemlerinin ne sekilde hesaplanacağının belirlendiği

**Kullanılacak İade Maliyeti** İade maliyeti işlemlerinin ne şekilde hesaplanacağının belirlendiği parametredir. Bu parametre satırı;

- Giriş maliyeti,
- Güncel maliyet
- İade maliyeti

olmak üzere üç seçeneklidir.

**Giriş maliyeti** seçilirse, Satınalma iade fişinin satırlarında, iade edilen stok için, hangi alım işleminin iadesi olduğu seçilebilir ve o stok satırı ile ilişkilendirilir. Seçilen alım fişindeki birim fiyat iade fişine getirilmiş olur.

Maliyet sistemi açısından, alım iade satırının çıkış maliyeti, ilişkilendirildiği Satınalma hareketinin net alım tutarına eşit olur. Satınalma iade satırının çıkış tutarı ise Satınalma iadesinin net tutarına eşitlenir. Çıkış tutarı ile çıkış maliyeti arasındaki farklar, kar veya zarar olarak maliyet analizi raporlarında izlenebilir. Envanter açısından bakıldığında Satınalma iadeleri stok maliyetini, ilişkilendirildiği alımın net tutarı üzerinden azaltır. (Çıkış tutarı envanteri etkilemez.)

**Güncel maliyet** seçiminde bir Satınalma iade fişinin satırlarında, iade edilen stok birim maliyetinin güncel maliyete eşit olacağı belirtilir. Maliyet sistemi açısından, Satınalma iade hareketi herhangi bir stok çıkış hareketiyle (örneğin toptan satış hareketi) aynı şekilde değerlendirilir ve stokların o andaki birim maliyeti, Satınalma iade hareketinin birim maliyetine eşitlenir. Çıkış maliyeti (birim maliyet x iade miktarı) şeklinde hesaplanır. Satınalma iade satırının çıkış tutarı ise Satınalma iadesinin net tutarına eşitlenir. Çıkış tutarı ile çıkış maliyeti arasındaki farklar, kar veya zarar olarak maliyet analizi raporlarında izlenebilir.

**İade maliyeti** seçiminde bir Satınalma iade fişinin satırlarında, iade edilen stok birim maliyetinin ne olması gerektiği kullanıcı tarafından girilir. Bu durumda maliyet sistemi açısından, Satınalma iade satırının çıkış maliyeti, (kullanıcı tarafından girilen birim maliyet x iade miktarı) şeklinde hesaplanır. Satınalma iade satırının çıkış tutarı ise Satınalma iadesinin net tutarına eşitlenir. Çıkış tutarı ile çıkış maliyeti arasındaki farklar, kar veya zarar olarak maliyet analizi raporlarında izlenebilir. Envanter açısından bakıldığında Satınalma iadeleri stok maliyetini, kullanıcı tarafından girilen maliyet üzerinden azaltır. (çıkış tutarı envanteri etkilemez) İade maliyeti bir alım işlemi ile ilişkilendirilebilir. Bu durumda bir Satınalma iade fişinin satırlarında, iade edilen stok için hangi Satınalma işleminin iadesi olduğu seçilebilir ve o stok satırı ile ilişkilendirilebilir.

**Sipariş Onay Bilgisi** Sipariş onay bilgisi öndeğerinin belirlendiği parametredir. Bu parametre satırı;

- Öneri
- Sevk edilemez
- Sevk edilebilir

olmak üzere üç seçeneklidir. **Öneri** seçilirse, kaydedilen siparişin onay bilgisi Öneri olacaktır. Onay bilgisi öneri olan sipariş irsaliye ve faturaya aktarılamaz. **Sevk edilemez** seçiminde, kaydedilen siparişin onay bilgisi Sevk edilemez olacaktır. **Sevk edilebilir** seçiminde, kaydedilen siparişin onay bilgisi Sevk edilebilir olacaktır. Sipariş fişleri için verilen her üç durum da istenildiğinde verilen sipariş fişlerinde, F9-sağ fare düğmesi menüsünde yer alan Onay bilgisi seçeneği ile değiştirilebilir.

İrsaliye Sevk Durumu İrsaliyeler için sevk durumu öndeğeridir. Bu parametre;

- Sevkedildi
- Sevkedilmedi

seçeneklerini içerir.

**Sevkedildi** seçilirse, irsaliyeler sevkedildi statüsünde, satış ve satınalma irsaliyeleri listelerinde yer alır. Sevk durumunu değiştirmek için satış ve satınalma irsaliyeleri listelerinde sağ fare tuşu menüsünde yer alan Sevk Geri Al seçeneği kullanılır.

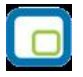

| İrsaliye Sipariş          |  |
|---------------------------|--|
| Aktarımında Genel İndirim |  |
| ve Masraflar              |  |

**Sevkedilmedi** seçilirse, irsaliyelerin sevkedildi durumuna getirilmesi için, sağ fare tuşu menüsünde yer alan Sevket seçeneği kullanılır. Verilen/alınan siparişlerin Satınalma irsaliyesi veya Satınalma / satış faturasına, Satınalma / satış irsaliyelerinin ise Satınalma / satış faturasına aktarılması durumunda fiş geneline ait indirim ve masrafların ne şekilde aktarılacağı bu parametre ile belirlenir. Parametre satırı;

- Fişte girildiği şekliyle
- Tutara çevrilecek
- Aktarılmayacak

olmak üzere üç seçeneklidir. Bir faturaya birden fazla irsaliye aktarılabilir. Bu irsaliyelerde farklı oranlarda uygulanmış indirimler ve masraflar olabileceği gibi, formül tanımlanmış indirim ve masraf kartları da olabilir. İrsaliye geneline uygulanmış bu farklı indirimler faturaya aktarıldığında izlenecek kural bu parametre seçeneği ile belirlenir.

**Fişte girildiği şekliyle** seçimi yapıldığında, irsaliye ya da sipariş fişinde fiş geneline yapılmış olan indirim ve masraflar yine bu değerler üzerinden faturaya aktarılır. Bu durumda fatura geneline ait indirim ve masraflar yeni değerlere göre yeniden hesaplanır.

**Tutara çevrilerek** seçimi yapıldığında, fiş aktarılmadan önceki indirim ve masraf tutarları sabit kabul edilir. Oran ya da formül bilgileri yok sayılır sadece tutar olarak aktarılırlar. **Aktarılmayacak** seçiminde ise fiş geneline ait indirim ve masraflar aktarılmaz.

İrsaliyeye aktarılan sipariş fiş satırına ya da faturaya aktarılan irsaliye ve sipariş satırlarına ait fiyatlandırma dövizi bilgileri, döviz kuru ve dövizli fiyattan oluşur. Siparişlerin irsaliyeye ve faturaya, irsaliyelerin ise faturaya aktarımında fiyatlandırma döviz kuruna ait bilgilerin ne şekilde aktarılacağının belirlendiği parametre seçeneğidir.

- Kuru güncellenecek
- Kuru güncellenmeyecek

olmak üzere iki seçeneklidir.

**Kuru güncellenecek** seçiminde, fiyatlandırma dövizi kuru işlemin yapıldığı tarihe göre güncellenir ve yerel para birimi cinsinden girilmiş olan birim fiyat değiştirilir.

**Kuru güncellenmeyecek** seçimi yapıldığında, sipariş fişi ya da irsaliyede girilen fiyatlandırma dövizi kuru faturada değiştirilmeden aynen kullanılır. İrsaliyeye aktarılan sipariş fiş satırına ya da faturaya aktarılan irsaliye ve sipariş satırlarına ait işlem dövizi bilgileri, döviz kuru ve dövizli fiyattan oluşur. Siparişlerin irsaliyeye ve faturaya, irsaliyelerin ise faturaya aktarımında işlem döviz kuruna ait bilgilerin ne şekilde aktarılacağının belirlendiği parametre seçeneğidir.

- Kuru güncellenecek
- Kuru güncellenmeyecek

olmak üzere iki seçeneklidir.

**Kuru güncellenecek** seçiminde, işlem dövizi kuru işlemin yapıldığı tarihe göre güncellenir ve yerel para birimi cinsinden girilmiş olan birim fiyat değiştirilir.

İrsaliye/Sipariş

**İrsaliye Sipariş** 

Dövizi

Aktarımında Fiyatlandırma

Aktarımında İşlem Dövizi

|                                                                                                    | Kuru güncellenmeyecek seçimi yapıldığında, sipariş fişi ya da irsaliyede girilen işlem dövizi kuru faturada değiştirilmeden aynen kullanılır.                                                                                                    |
|----------------------------------------------------------------------------------------------------|----------------------------------------------------------------------------------------------------|
| Sipariş Rezerve Durumu<br>Otomatik İrsaliye/Sipariş<br>Basımları                                       | Satış sipariş fişlerinde rezerve alanında girilen bilginin öndeğeri bu<br>parametre satırında belirlenir. <b>Evet</b> ve <b>Hayır</b> olmak üzere iki seçeneklidir.<br>Evet seçiminin yapılması durumunda, alınan sipariş miktarı kadar mal teslim<br>edilmek üzere rezerve edilir. Rezerve edilen miktar stok durum<br>pencerelerindeki toplamlara otomatik olarak yansıtılır.<br>Satınalma işlemlerinde kullanılan sipariş fişleri ve irsaliyelerin ne zaman<br>yazıcıdan alınacağı;                                                                                                    |
|                                                                                                    | <ul><li>otomatik irsaliye basımı</li><li>otomatik sipariş basımı</li></ul>                                                                                                    |
| Otomatik Barkod Basımı                                                                                 | satırlarında belirlenir. Bu parametre satırları Evet ve Hayır olmak üzere iki<br>seçeneklidir. Satınalma işlemlerinde, işleme ait belgenin kaydedilir<br>kaydedilmez yazıcıdan alınması isteniyorsa her bir belgeye ait otomatik<br>basım satırında Evet seçeneği işaretlenir. Otomatik basım yapılmayacaksa<br>Hayır seçimi yapılır. Bu durumda fiş ya da faturalar Yaz seçeneği ile tek tek<br>ya da toplu basım seçeneği ile topluca bastırılır.<br>Barkod etiket basımı öndeğeridir.                                                                                                    |
| Basım Şekli Parametreleri-<br>Sipariş Satırları<br>İrsaliye Satırları                                  | İrsaliye, fatura ve sipariş fişlerinin ne şekilde bastırılacağı, irsaliye satırları,<br>sipariş satırları, fatura satırları parametre satırlarında belirlenir. Bu<br>parametre satırları;                                                                                                    |
| Sipariş/İrsaliye Satırları<br>Malzeme/Grup Koduna<br>Göre Birleştirilirken Farklı<br>Fiyatlı Satırları | <ul> <li>Ayrı ayrı basılacak</li> <li>Kod'a göre birleştirilecek</li> <li>Grup kod'una göre birleştirilecek</li> </ul> olmak üzere üç seçeneklidir. Ayrı ayrı basılacak seçiminde, fiş/faturada yer alan her satır bastırılır. Kod'a göre birleştirilecek seçiminde, fatura/fiş üzerinde aynı malzemeye ait işlemin olması durumunda bu satırlar birleştirilerek yazdırılır. Grup kod'una göre birleştirilecek seçiminde ise, fatura/fiş üzerinde aynı grup koduna sahip malzemelere ait satırlar birleştirilerek yazdırılır. Sipariş ve irsaliye basımlarında, aynı grup koduna sahip malzemelere ait satırlar birleştirilerek yazdırılır. Sipariş ve irsaliye basımlarında, aynı grup koduna sahip malzemelere ait satırlar birleştirilerek yazdırılır. Birleştirilmesin Birleştirilmesin Birleştirilsin ve Ortalama Fiyat Bulunsun Birleştirilsin ve Fiyatı Boş Göstersin seçeneklerini içerir. Birleştirilmesin seçiminde, irsaliye ve fişte yer alan malzemelere ait farklı fiyatlar ayrı satırlar halinde yazdırılır. Birleştirilsin ve Ortalama Fiyat Bulunsun seçiminde, irsaliye ve fişte yer alan malzemelere ait farklı fiyatlar tek satır halinde ortalama fiyat alınarak yazdırılır. Birleştirilsin ve Fiyatı |
| Sipariş / İrsaliye Satır                                                                               | fiyatlar birleştirilir ve fiyat boş gösterilir.<br>Sipariş ve irsaliye satırlarında farklı stoklara ait işlemlerin yer alması                                                                                                    |

| Sıralaması                                               | durumunda, satırların ne şekilde sıralanacağı bu parametre ile belirlenir.<br>Parametre;                                                                                                    |
|----------------------------------------------------------|----------------------------------------------------------------------------------------------------|
|                                                          | <ul> <li>Sıralanmayacak</li> <li>Açıklamaya göre sıralanacak</li> <li>Koda göre sıralanacak</li> <li>Raf numarasına göre sıralanacak</li> </ul>                                                                                                    |
|                                                          | olmak üzere dört seçeneklidir. <b>Sıralanmayacak</b> seçiminde, stoklar, fiş<br>satırlarında kaydedildikleri sırada yer alır. <b>Açıklamaya göre</b> sıralanacak<br>seçiminde, fiş satırları stokların açıklamalarına göre sıralanır. <b>Koda göre</b><br>sıralanacak seçiminde, fiş satırları stokların kodlarına göre sıralanır. <b>Raf</b><br><b>numarasına göre</b> sıralanacak seçiminde ise, fiş satırları stokların raf<br>numaralarına göre sıralanır. Ada, koda ve raf numarasına göre sıralama<br>seçenekleri, sipariş, irsaliye ve faturalar kaydedildikten sonra geçerli<br>olacaktır. |
| İrsaliye ve Fatura<br>Hareketlerinde Sipariş<br>Kontrolü | İrsaliye ve faturalarda sipariş bağlantısı kontrolünün sağlandığı<br>parametredir. <b>Yapılmayacak</b> seçiminde irsaliye ve fatura satırlarında<br>sipariş bağlantısı kontrol edilmez, sipariş ve malzeme hareketleri kaydedilir.<br><b>Yapılacak</b> seçiminde sipariş bağlantısı olmayan irsaliye ve faturalar<br>kaydedilmez.                                                                                                    |
| Tamamı Sevkedilmiş<br>Siparişler                         | Bu parametre Skonsol2 uygulamasında kaydedilen irsaliye ve faturalar için<br>geçerli değildir.<br>Tamamı sevkedilmiş sipariş bilgilerinde değişiklik yapılıp yapılmayacağı bu<br>parametre ile belirlenir. <b>Değiştirilmeyecek</b> seçilirse bir kısmı sevkedilen<br>sipariş bilgileri değiştirilemez. Değiştirilecek seçilirse sevk kontrolü yapılmaz<br>ve her aşamada sipariş bilgileri değiştirilebilir.                                                                                                    |
| Kısmi Sevkedilmiş<br>Siparişler                          | Bir kısmı sevkedilmiş sipariş fiş bilgilerinin güncellenmesi öndeğeridir.<br>Değiştirilecek ve Değiştirilmeyecek seçeneklerini içerir.                                                                                                    |
|                                                          | Siparişin bir kısmının karşılanması durumunda, bekleyen kısım sevk<br>edilinceye kadar ki sürede sipariş fiş bilgilerinin değiştirilmesi istenmiyorsa<br>bu parametre satırında Değiştirilmeyecek seçeneğinin işaretlenmesi gerekir.<br>Bu durumda fiş bilgilerinde değişiklik yapılamaz.                                                                                                    |
|                                                          | <b>Değiştirilecek</b> seçiminin yapılması durumunda kısmi sevk durumu dikkate alınmaz ve fiş bilgilerinde değişiklik yapılabilir.                                                                                                    |
| İrsaliye Basımında Detay<br>Satırları                    | Malzemelere ait seri, lot numaraları ve yerleşim yeri bilgileri bilgilerini<br>irsaliyeye yazdırmak için kullanılır.                                                                                                    |
| İrsaliyede Seri Takipli<br>Detay Satırı Basım Şekli      | Seri izleme yöntemi ile takip edilen malzemelere ait faturalarda detay satırı<br>basım şekli öndeğeridir. Bu parametre satırı <b>Alt Alta</b> ve <b>Yan Yana</b><br>seçeneklerini içerir. İstenen basım şekli seçilir.                                                                                                    |
| Otomatik<br>Ödeme/Tahsilatta<br>Kullanılacak Bölüm       | Satınalma işlemlerine ait otomatik ödemelerin yapılacağı bölümün<br>belirlendiği parametredir. Kasa ve Ticari Sistem seçeneklerini içerir.<br>Kasadan seçiminin yapılması durumunda ödemelere ait nakit<br>ödeme/tahsilat, çek ve senet kayıtları kasadan kesilir.<br>Ticari Sistem seçimin de ise ödemelerde kullanılan fişler ilgili program                                                                                                    |

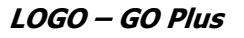

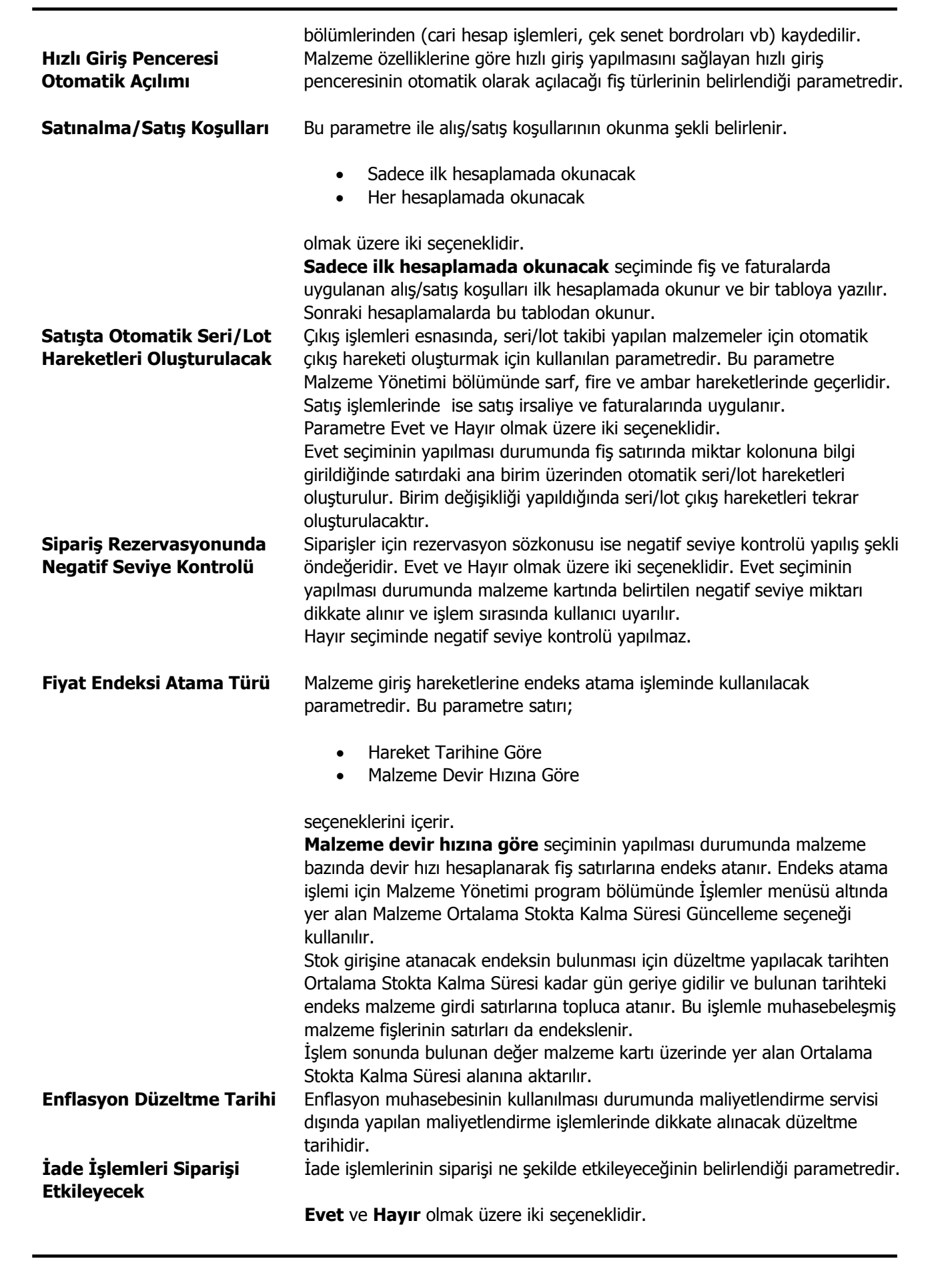

|                                                               | Giriş-çıkış maliyeti ile iade işlemlerinde siparişin açığa çıkmaması isteniyorsa yani siparişin iadesi kapanması ile eşdeğerse bu parametre kullanılır.                                                                                                    |
|---------------------------------------------------------------|----------------------------------------------------------------------------------------------------|
|                                                               | <b>Evet</b> seçiminin yapılması durumunda bir irsaliye ya da fatura iade tipi<br>"giriş/çıkış maliyeti" ile iade edilirse iade miktarı kadar sipariş miktarı açığa<br>çıkmış sayılır, bu nedenle sevkedilen miktar ve bekleyen miktar yeniden<br>hesaplanır.                                                                                                    |
|                                                               | <b>Hayır</b> seçiminde iade durumunda, iade miktarı kadar sipariş açığa çıkmaz.<br>İade faturaları kesilmiş olsa bile iade miktarları sevkedilen toplamından<br>çıkarılmaz ve alınan sipariş toplamına eklenmez.                                                                                                    |
| Fiyat Değiştirme Limiti<br>Uygulansın<br>Siparişte Ödeme Tipi | İade edilen fatura ya da irsaliye iptal edildiğinde ya da silindiğinde toplamlar<br>iade işleminin tam tersi şekilde güncellenmez.<br>Satınalma işlemlerinde fiş ve faturalar için fiyat değiştirme limiti<br>uygulamasının geçerli olup olmayacağı bu parametre ile belirlenir. <b>Evet /</b><br><b>Hayır</b> seçeneklerini içerir. Öndeğer olarak "hayır" gelir. Evet seçiminin<br>yapılması durumunda, satınalma işlemleri sırasında fiş ve fatura<br>kaydedilirken malzeme/hizmet fiyat kartlarında kullanıcılar bazında verilen<br>değiştirme limiti bilgisi devreye girer; kullanıcının fiyat kartında tanımlı<br>malzeme/hizmet birim fiyatını belirlenen limit dahilinde arttırabilmesine izin<br>verilir. Limitin üzerine çıkıldığında program kullanıcıyı uyarır ve faturanın<br>kaydedilmesine izin verilmez.<br>Alınan sipariş fişlerine ödeme planı bağlanması ve ödeme hareketleri<br>oluşturulması için sipariş fişinin ödemeli özelliği ile kaydedilmesi gerekir.<br>Sinaris fişleri için ödeme bareketleri öndeğeri bu parametre satırında |
|                                                               | <ul> <li>kaydedilir.</li> <li>Siparişte ödeme tipi parametre satırı;</li> <li>Ödemeli</li> </ul>                                                                                                    |
|                                                               | • Ödemesiz                                                                                                    |
|                                                               | olmak üzere iki seçeneklidir.                                                                                                    |
|                                                               | <b>Ödemeli</b> seçildiğinde, alınan sipariş fişinde yer alan Ödemeler seçeneği<br>işaretli gelir ve sipariş fişi kaydedilirken ödeme hareketleri de oluşturulur.<br>Sipariş fişinde sağ fare düğmesi menüsünde yer alan Ödeme Hareketleri<br>(Parçalı/Ortalama) seçeneği ile fiş geneli ya da fiş satırları için, bağlı<br>oldukları ödeme planlarına göre oluşturulan ödeme hareketleri izlenir.<br>Gerekirse ödeme bilgilerinde değişiklik yapılabilir.                                                                                                    |
|                                                               | <b>Ödemesiz</b> seçiminde ise, sipariş fişine ödeme planı bağlanmaz ve ödeme hareketleri oluşturulmaz.                                                                                                    |
| Proforma<br>Rezervasyonunda Negatif<br>Sevive Kontrolii       | Proforma fatura satırı için rezervasyon sözkonusu ise negatif seviye kontrolü yapılış şekli öndeğeridir.                                                                                                    |
| Serve Konciola                                                | Evet ve Hayır seçeneklerini içerir.                                                                                                    |
|                                                               | Proforma satırında rezerve durumu parametresine evet denilmesi<br>durumunda geçerlidir.<br><b>Evet</b> seçiminin yapılması durumunda malzeme kartında belirtilen negatif                                                                                                    |

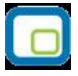

| Proforma Rezerve Durumu                                                                                        | seviye miktarı dikkate alınır ve kullanıcı uyarılır. <b>Hayır</b> seçiminde negatif<br>seviye kontrolü yapılmaz.<br>Proforma faturalarda rezervasyon bilgisi öndeğeridir.                                                                                                    |
|----------------------------------------------------------------------------------------------------|----------------------------------------------------------------------------------------------------|
|                                                                                                    | Evet ve Hayır olmak üzere iki seçeneklidir.                                                                                                    |
|                                                                                                    | Burada yapılan seçim faturalara aktarılır. Gerekirse değiştirilebilir.<br><b>Evet</b> seçiminin yapılması durumunda Malzeme Durum penceresindeki<br>rezervasyon miktarı fatura satırında girilen miktar kadar artar. Rezerve<br>edilen miktar fiili stok miktarını etkilemez. Ancak Gerçek stok miktarını<br>azaltır.                                                                                                    |
| Kampanya Sonrası<br>Otomatik Sipariş<br>Bağlantısı Kur                                                         | Sipariş fişlerinde tanımlı kampanyaların, sipariş fişinin irsaliyeye sevk<br>edilmesi yada faturalanması durumunda oluşan Satınalma irsaliye ve<br>faturalarına otomatik olarak aktarılması için kullanılır. <b>Evet</b> ve <b>Hayır</b><br>seçeneklerini içerir. <b>Evet</b> seçiminin yapılması durumunda, sipariş fişinde<br>tanımlanmış olan alış kampanyası irsaliye ve faturaya otomatik olarak<br>aktarılır                                                                                                    |
| İrsaliye Satırları Ödeme<br>Şekli Güncellensin                                                                 | İrsaliye satırında seçili olan ödeme planının, cari hesap değişikliğinde güncellenip güncellenmeyeceği bu parametre ile belirlenir.                                                                                                    |
|                                                                                                    | Evet ve Hayır seçeneklerini içerir.                                                                                                    |
| Sipariş Aktarımı Bekleyen<br>Miktarlar<br>Fiyatlandırma Dövizi<br>Kullanılan Aktarımlarda<br>Yerel Para Birimi | <b>Evet</b> seçiminde irsaliye satırındaki işlem için belirlenmiş olan ödeme şekli, değiştirilen cari hesabın ödeme şekli doğrultusunda güncellenir.<br>Siparişlerin irsaliye ve/ya faturaya aktarımında bekleyen miktarın fatura/irsaliye satırına getirilip getirilmeyeceği bu parametre ile belirlenir.<br><b>Getirilecek</b> seçiminde, "sipariş fişi aktar" seçeneği ile aktarılan sevkedilmemiş/faturalanmamış siparişin bekleyen miktarı irsaliye/fatura satırına otomatik olarak aktarılır.<br>Alınan/Verilen sipariş fişlerinde yerel para birimi üzerinden işlem gören satıra fiyatlandırma dövizi uygulandığında, siparişin faturaya aktarımı sırasında yerel para biriminin güncellenip güncellenmeyeceğini belirlemek için kullanılır. |
|                                                                                                    | <ul><li>Güncellenmeyecek</li><li>Güncellenecek</li></ul>                                                                                                    |
| İrsaliye Seri/Lot/Yerleşim<br>Takibinde Miktar Kontrolü                                                        | seçeneklerini içerir.<br>İrsaliyelerde izleme yapılan malzemelere ait seri/lot/yerleşim bilgilerinde<br>miktar belirtilmediğinde kontrolün ne şekilde yapılacağı bu parametre ile<br>belirlenir. Parametre satırı;                                                                                                    |
|                                                                                                    | <ul> <li>İşleme devam edilecek</li> <li>Kullanıcı uyarılacak</li> <li>İşlem durdurulacak</li> </ul>                                                                                                    |
| İrsaliye Seri/Lot ve Stok                                                                                      | seçeneklerini içerir.<br><b>Kullanıcı uyarılacak</b> seçiminde miktar girilmemiş satırları içeren fişler<br>kullanıcı onayı ile kaydedilir.<br><b>İşlem durdurulacak</b> seçiminde miktar girilmeden fiş kaydedilmez.<br><b>İşleme devam edilecek</b> seçiminde miktar kontrolü yapılmaz.<br>İrsaliyelerde izleme yapılan malzemelere ait seri/lot/ stok yeri barkod                                                                                                    |
|                                                                                                    |                                                                                                    |
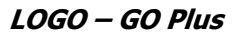

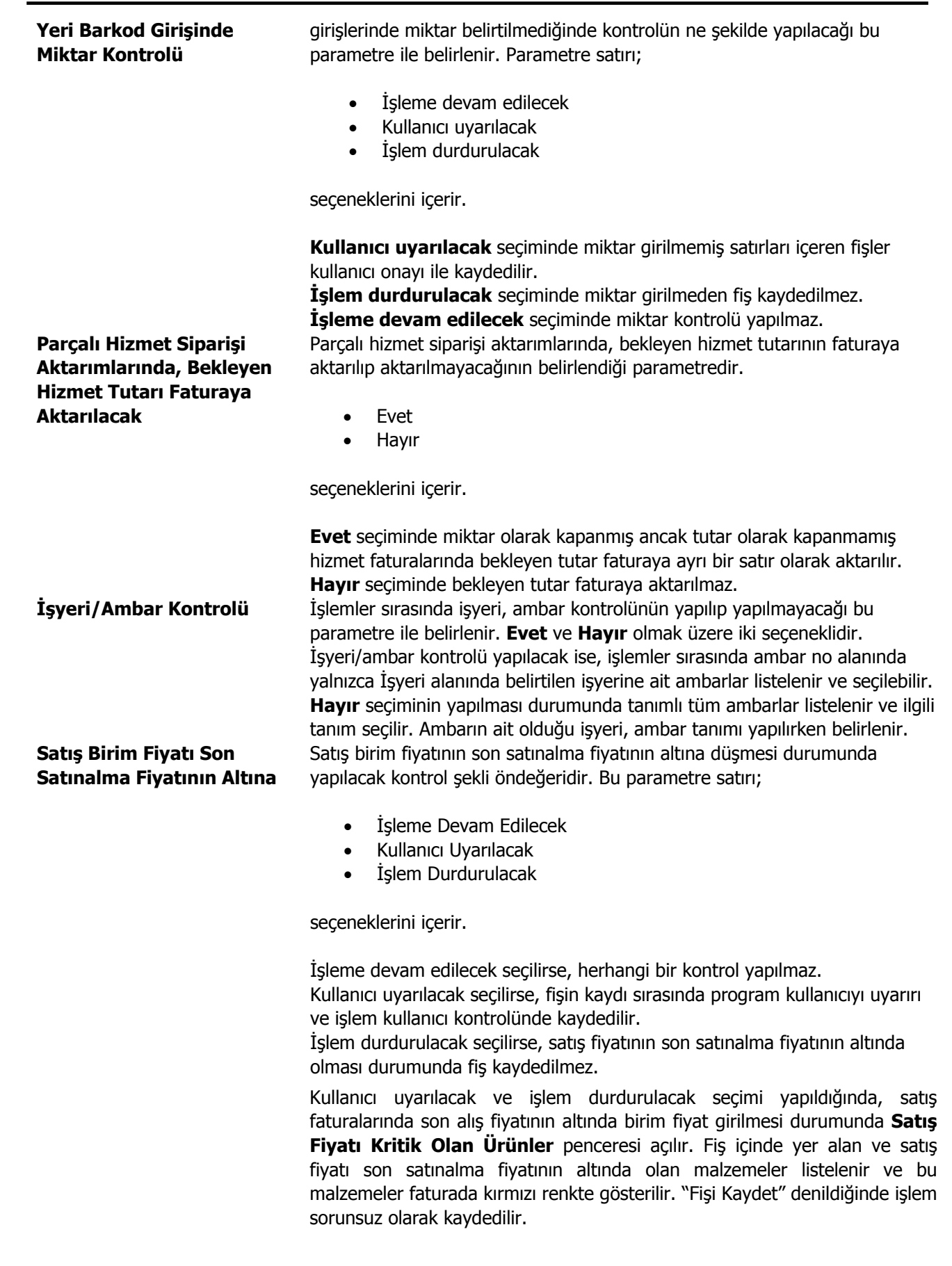

Not: Fiyat kontrolü yapılırken, satınalma faturasına uygulanan fiyat farkı

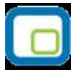

| İrsaliyeler İşyeri Bilgisini<br>Faturadan Alsın                                             | tutarı da hesaplamaya dahil edilir, fiyat kontrolü, fiyat farkı uygulaması<br>sonucunda oluşan yeni satınalma fiyatı üzerinden yapılır.<br>İrsaliyenin faturalanıp daha sonra faturada işyeri bilgisinin değiştirilmesi<br>durumunda irsaliyeler için işyeri güncellenmesinin yapılıp yapılmayacağı bu<br>parametre satırında belirlenir. Evet ve Hayır seçeneklerini içerir.                                                                                                    |
|---------------------------------------------------------------------------------------------|----------------------------------------------------------------------------------------------------|
| Kullanılacak Para Birimi -<br>Sipariş / İrsaliye (Genel)                                    | Evet seçiminin yapılması durumunda, fatura işyeri bilgisi değiştiğinde,<br>faturaya bağlı irsaliyelerin de işyeri bilgisi değişecektir.<br>Fiş girişlerinde, fiş geneli için öndeğer olarak gelmesi istenen para birimi<br>türünü belirlemek için kullanılan parametre satırlarıdır. <b>İşlem Dövizi</b> ,<br><b>EURO</b> seçeneklerini içerir. Bu satırlarda yapılan seçim satış fişlerinde<br><b>Kullanılacak Para Birimi</b> alanına öndeğer olarak aktarılır; istenirse<br>değiştirilir. |
| Kullanılacak Para Birimi -<br>Sipariş / İrsaliye (Satır)                                    | Fiş girişlerinde, fiş satırları için öndeğer olarak gelmesi istenen para birimi<br>türünü belirlemek için kullanılan parametre satırlarıdır. <b>Yerel Para Birimi</b> ,<br><b>İşlem Dövizi, EURO, Fiyatlandırma Dövizi</b> seçeneklerini içerir. Bu<br>satırlarda yapılan seçim satış fiş satırlarında yer alan <b>Döviz Türü</b> alanına<br>öndeğer olarak aktarılır; istenirse değiştirilir.                                                                                               |
| Sipariş Kontrollü<br>Onaylama İşlemi Otomatik<br>Yapılsın                                   | Kontrollü onaylama işleminin her sipariş kaydı sonrası otomatik<br>uygulanabilmesi için kullanılan parametredir. <b>Evet</b> ve <b>Hayır</b> seçeneklerini<br>içerir. Parametrenin öndeğeri "Hayır"dır.                                                                                                    |
|                                                                                             | <b>Evet</b> seçiminde Diğer İşlemler menüsü altında yer alan İşyerleri seçeneğinde belirtilen işyerlerine ait siparişler "Sevkedilebilir" statüsünde kaydedilir. Kontrollü onaylama kriterlerine takılması halinde siparişin durumu değişmez, "Öneri" statüsünde kaydedilir.                                                                                                    |
| Öneri Sipariş Basımı                                                                        | Hayır seçiminde, siparişler "Öneri" statüsünde kaydedilir.<br>Öneri statüsündeki siparişlerin yazdırılıp yazdırılmayacağı bu parametre<br>satırında belirlenir. <b>Hayır</b> seçiminin yapılması durumunda öneri<br>durumundaki siparişler tek ya da toplu olarak yazdırılamaz.                                                                                                    |
| Öneri İrsaliye Basımı                                                                       | Öneri statüsündeki irsaliyelerin yazdırılıp yazdırılmayacağı bu parametre<br>satırında belirlenir. <b>Hayır</b> seçiminin yapılması durumunda öneri<br>durumundaki irsaliyeler tek ya da toplu olarak yazdırılamaz.                                                                                                    |
| Fatura/Sipariş Tutarı<br>Değiştirildiğinde<br>Kullanıcının Oluşturduğu<br>Ödeme Hareketleri | Daha önce oluşturulmuş bir ödemeli sipariş veya faturanın tutarı sonradan<br>herhangi bir nedenle değiştirildiğinde, kullanıcının oluşturduğu ödeme<br>hareketleri için yapılabilecek işlemler aşağıda listelenmiştir:                                                                                                    |
|                                                                                             | <b>Tekrar Oluşturulsun:</b> Sipariş veya fatura tutarı değiştirildiğinde, daha önce oluşturulmuş ödeme hareketleri yeni tutar doğrultusunda tek satır halinde listelenir.                                                                                                    |
|                                                                                             | <b>Değişmesin:</b> Bu seçenek tercih edildiğinde, sipariş veya fatura tutarının azaltılması durumunda program kullanıcıyı "Ödemeler toplamı belge toplamı ile uyuşmuyor" mesajı ile uyarır. Tutar arttığında ise "Ödemeler toplamı belge toplamından küçük olamaz" mesajı ekrana gelir. Her iki durumda da kullanıcı ödeme planı üzerinde manuel olarak değişiklik yapıp ilgili fişi kavdeder.                                                                                               |
|                                                                                             | Tutar Farkı (Satırlara Dağıtılsın): Tutar değişimi sonucu oluşan fark,<br>ödeme hareketleri penceresindeki tüm satırlara eşit olarak dağıtılır.<br>Tutar Farkı (İlk Satıra Eklensin): Tutar değişimi sonucu oluşan fark,<br>ödeme hareketleri penceresinde ilk satıra eklenir.<br>Tutar Farkı (Son Satıra Eklensin): Tutar değişimi sonucu oluşan fark,                                                                                                    |

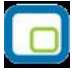

ödeme hareketleri penceresinde son satıra eklenir.

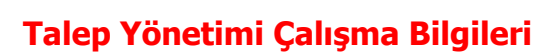

Talep işlemlerinde geçerli olacak öndeğerler Talep Yönetimi Parametreleri seçeneği ile kaydedilir. Diğer İşlemler program bölümünde Çalışma Bilgileri menüsü altında yer alır.

| Öndeğerler                                                                                |                                                                                                    |
|-------------------------------------------------------------------------------------------|----------------------------------------------------------------------------------------------------|
| Talep Karşılamada Sipariş<br>Onay Bilgisi                                                 | <ul> <li>Talep karşılama işlemlerinde öndeğer olarak dikkate alınacak sipariş<br/>onay bilgisidir. Bu alan</li> <li>Öneri</li> <li>Sevkedilemez</li> <li>Sevkedilebilir</li> <li>seçeneklerini içerir.</li> </ul>                                                                                                    |
| Parametreler<br>Talep Karşılamada Cari<br>Hesap Seçimi                                    | Talep karşılama işlemlerinde hangi cari hesap kartlarının listeleneceğinin belirlendiği parametredir. 2 seçeneklidir.                                                                                                    |
| Talep Fişi Durumu<br>Uygun Sipariş Fişleri Talep                                          | Tamamı listelensin seçiminde tüm cari hesaplar listelenir.<br>Müşteri/Tedarikçi İlişkilerine Uygun olanlar listelensin seçiminde<br>talep işleminin ait olduğu cari hesaplar listelenir.<br>İşlemlerde öndeğer olarak dikkate alınacak talep fiş durumunun<br>belirlendiği parametredir.<br>Talep karşılama işleminde yeni bir satınalma siparişi vermek yerine kayıtlı                                                                                                    |
| Karşılamaya Otomatik<br>Olarak Gelsin<br>Fiş Satırları Ambar Bilgisi<br>Değiştirilebilsin | siparişlerden teslim tarihi en uygun olanının kullanılmasını saplayan<br>parametredir.<br>Ambar bilgisinin satırlardan girilmesini sağlayan parametredir. Bir fişte<br>birden fazla ambardan malzeme çıkışı veya birden fazla ambara malzeme<br>girişi yapılması sözkonusu ise bu parametre satırında Evet seçiminin<br>yapılması gerekir.                                                                                                    |
| Siparişe Talep Aktarımında<br>Ambar Kontrolü                                              | Fiş satırlarından ambar girişi ek bir özelliktir. Bu özelliğin kullanılması<br>durumunda bu parametre malzeme yönetimi parametrelerinde yer alır.<br><b>Evet</b> ve <b>Hayır</b> seçeneklerini içerir. Taleplerin sipariş fişine aktarımında,<br>fabrika ve ambar kontrolü yapılacaksa bu parametre satırında Evet<br>seçilir. Bu durumda sipariş fişinde belirtilen ambar ve fabrika ile aynı<br>ambar ve fabrika bilgisine sahip olan talep fişleri sipariş fişlerine<br>aktarılabilir |
| Karşılandı Statüsündeki<br>Talep Fişleri                                                  | Karşılandı statüsündeki talep fişlerinde değişiklik yapılıp yapılmayacağı<br>bu parametre ile belirlenir. Değiştirilecek ve Değiştirilmeyecek<br>seçeneklerini içerir.                                                                                                    |
|                                                                                           | <b>Değiştirilmeyecek</b> seçilirse durumu karşılandı olan talep fiş bilgileri değiştirilemez.                                                                                                    |
| Stoktan Karşılama                                                                         | Stoktan karşılama işlemlerinde sarf fişlerinin otomatik oluşturulması<br>öndeğeridir. Evet ve Hayır seçeneklerini içerir. Evet seçiminde sarf fişleri<br>otomatik oluşturulur.                                                                                                    |
| Talep Karşılamada Sipariş<br>Tarihi                                                       | <ul> <li>Talep karşılama işlemlerinde sipariş fişine gelmesi istenen tarihin<br/>belirlendiği parametredir. Bu parametre satırı</li> <li>Talep Fişinin Tarihi</li> <li>Günün Tarihi</li> </ul>                                                                                                    |

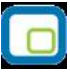

seçeneklerini içerir.

Talep fişinin tarihi seçilirse, talebi karşılamak için verilen sipariş fişine talep fişi tarihi öndeğer olarak gelir.

Günün tarihi seçilirse, sipariş fişine işlemin girildiği günün tarihi gelir.

# Sabit Kıymetler Çalışma Bilgileri

| Amortisman Türü                                                   | <ul> <li>Amortisman tablo ve hesaplarında kullanılacak sabit kıymet amortisman türü<br/>öndeğerini belirtir. Bu parametre;</li> <li>Normal</li> <li>Azalan Bakiyeler</li> <li>olmak üzere iki seçeneklidir.</li> </ul>                                                                                                    |
|-------------------------------------------------------------------|----------------------------------------------------------------------------------------------------|
| Yeniden Değerleme                                                 | Sabit kıymet yeniden değerleme öndeğeridir. Evet ve hayır olmak üzere iki<br>seçeneklidir.                                                                                                    |
| Değerleme Amortismanı                                             | Sabit kıymetler için değerleme amortismanı öndeğeridir. Evet ve hayır olmak<br>üzere iki seçeneklidir.                                                                                                    |
| Kıst Amortismanı                                                  | Sabit kıymetler için kıst amortismanı öndeğeridir. Evet ve hayır olmak üzere iki<br>seçeneklidir.                                                                                                    |
| Azalan Amortisman<br>Yönteminde Oran<br>Kontrolü Yapılsın         | 2. 5228 sayılı kanun gereği Azalan Bakiyeler yöntemine göre amortisman oranının %50'yi geçmemesi gerekmektedir.                                                                                                    |
|                                                                   | Azalan amortisman yönteminde oran kontrolü yapılsın parametre satırında Evet<br>seçildiğinde amortisman oranı azalan yönteme göre %50 den fazla<br>tanımlanamayacaktır. Amortisman oranı %50 den fazla tanımlandığında oran<br>%50 olarak kaydedilip son yıla kadar amortisman hesaplaması %50 üzerinden<br>hesaplanıp son yıl kalan tutarın tümü amorte edilecektir. |
| Fatura Bağlantılı Sabit<br>Kıymet Kayıtları XML ile<br>Aktarılsın | Sabit kıymet kayıtlarının XML ile firmadan firmaya aktarımında, fatura bağlantılı sabit kıymet kayıtlarının aktarım öndeğeridir. Evet ve Hayır seçeneklerini içerir. <b>Evet</b> seçiminin yapılması durumunda, fatura bağlantılı sabit kıymet kayıtları da fatura aktarımına bakılmaksızın XML ile doğrudan aktarılır.                                               |

# Cari Hesap Çalışma Bilgileri

| Birim Fiyat Kuruş Hanesi               | Ticari sistemin her bölümünde kullanılabilecek tutar bilgilerinin duyarlılığı<br>kuruş hane sayısı olarak ayrı ayrı belirlenir. Örneğin Cari Hesap bölümü için<br>kuruş hane sayısı 2 verilmişe, tüm finans işlemlerinde tutar bilgilerinde<br>ondalıklı bölüm için iki basamak ayrılacağı anlamına gelir. Kuruş hanesi<br>program bölümlerinden yapılan işlemler için ayrı, ayrı ilgili parametre<br>satırlarında verilir.                                                                                                    |
|----------------------------------------|----------------------------------------------------------------------------------------------------|
| Ek Masraflar Muhasebeye<br>Aktarılacak | Faturalarda yer alan ancak normal masraflardan farklı olarak cari hesapları<br>etkilemeyip firmanın karşılamak zorunda olduğu bazı özel masraf<br>tutarlarının muhasebeye aktarılıp aktarılmayacağı Ek masraflar muhasebeye<br>aktarılacak parametre satırında belirlenir. Evet ve Hayır olmak üzere iki<br>seçeneklidir. Ek masrafların muhasebeye aktarılması ve ayrı bir hesap<br>altında izlenmesi durumunda bu satırda evet seçiminin yapılması gerekir.<br>Bu durumda, söz konusu ek masraflar ayrı bir hesap altında muhasebeye<br>geçecektir. |
| Risk Toplamı                           | Cari hesaplara ait risk toplam tutarının hangi işlemler dikkate alınarak<br>hesaplanacağının öndeğeridir. Bu tutar risk kontrolü işlemlerinde kullanılır.<br>Risk toplamı parametre satırı,                                                                                                    |
|                                        | <ul> <li>Açık Hesap</li> <li>Kendi Çek/Senetlerimiz</li> <li>Müşteri Çek/Senetlerimiz</li> <li>Ciro Çek/Senetlerimiz</li> <li>İrsaliye</li> <li>İrsaliye (Öneri)</li> <li>Sipariş (Sevkedilebilir)</li> <li>Sipariş (Öneri)</li> </ul>                                                                                                    |
|                                        | olmak üzere 5 seçeneklidir.                                                                                                    |
|                                        | <b>Açık Hesap</b> seçiminde, risk toplam tutarı Sipariş, İrsaliye, firmaya ve<br>müşteriye ait Çek-Senet işlemleri dışında oluşan hareketleri dikkate alınarak<br>hesaplanır.                                                                                                    |
|                                        | Açık Hesap riskine dahil işlemler şunlardır:                                                                                                    |
|                                        | <ul> <li>Cari hesap Fişleri (Nakit Tahsilat, Nakit Ödeme, Borç Dekontu,<br/>Alacak Dekontu, Virman Fişi, Kur Farkı Fişi, Açılış Fişi, Verilen Vade<br/>Farkı Faturası, Alınan Vade Farkı Faturası, Alınan Serbest Meslek<br/>Makbuzu, Verilen Serbest Meslek Makbuzu, Kredi Kartı Fişi, Kredi<br/>Kartı İade Fişi)</li> <li>Banka Fişleri (Gelen Havale/EFT, Gönderilen Havale/EFT)</li> <li>Kasa İşlemleri (Cari Hesap Tahsilat, Cari Hesap Ödeme)</li> <li>Satınalma Faturaları</li> <li>Çek/Senet Bordroları</li> </ul>                            |
|                                        | İrsaliye seçiminde, faturalanmamış irsaliye toplamları dikkate alınır.                                                                                                    |
|                                        | İrsaliye (Öneri) seçiminde, cari hesaba ait tüm irsaliye tutarları dikkate                                                                                                    |

alınır.

Malzeme fişi cari hesabı borçlandırıyorsa malzeme fişleri risk toplamını artırır. Malzeme fişi cari hesabı alacaklı duruma geçiriyorsa malzeme fişleri risk toplamını azaltır. Malzeme fişi ve faturalandıysa, irsaliye riski alanına etkisi ortadan kalkar.

Kendi Cek/Senetlerimiz seçiminde, risk toplam tutarı firmaya ait çek tutarları dikkate alınarak hesaplanır.

Müşteri Çek/Senetlerimiz seçiminde, risk toplam tutarı müşteriye ait çek tutarları dikkate alınarak hesaplanır.

Ciro Çek/Senetlerimiz seçiminde, risk toplam tutarı ciro edilen çek / senet tutarları dikkate alınarak hesaplanır.

Siparis (Sevkedilebilir) seciminde, onaylanmış sevkedilebilir durumdaki sipariş miktarları dikkate alınır.

Sipariş (Öneri) seçiminde, cari hesaba ait tüm sipariş miktarları dikkate alınır.

Bir cari hesap için o anda yapılmakta olan işlem tutarı, risk toplamını risk limiti olarak girilmiş değerden büyük yapıyorsa, cari hesap için risk limiti aşılmıştır anlamına gelir. Risk limiti aşımı açık hesap, firma çek / senetleri, müşteri cek / senetleri, ciro cek / senetleri, sipariş ve irsaliyeler için ayrı ayrı kontrol edilir. Bu kontrolün yapılış şekli "Açık Hesapta Risk Limiti Aşıldığında", "Kendi Çek/Senetlerimizde", "Müşteri Çek/Senetlerimizde", "Ciro Çek / Senetlerinde", "Siparişte (Sevkedilebilir) / (Öneri) Risk Limiti Aşıldığında" ve "İrsaliyede (Sevkedilebilir) / (Öneri) Risk Limiti Aşıldığında" parametre satırlarında ayrı ayrı belirtilir. Bu parametre satırları,

- kullanıcı uyarılacak,
- isleme devam edilecek,
- işlem durdurulacak

olmak üzere üç seçeneklidir.

İsleme devam edilecek seçimi yapıldığında, müşteri riski dikkate alınmaz ve işlemler kaydedilir.

Kullanıcı uyarılacak seciminde cari hesap kartında verilen risk limitini aşan işlemlerde fiş kaydedilirken kullanıcı uyarılacak ve işlemin kaydı için onay istenecektir.

İşlem durdurulacak seçimi yapıldığında ise, risk limitinin aşılması halinde işlem yani fiş ya da fatura kaydedilmeyecektir.

Burada yapılan seçimler cari hesap kartında Risk Bilgileri penceresine öndeğer olarak aktarılır. Ancak kartı açılan cari hesap için risk kontrolü farklı sekilde yapılacaksa kart üzerinde ilgili seçenek işaretlenerek, risk kontrolünün ne şekilde yapılacağı belirlenir.

Grup Şirketi Risk İşlemleri

Grup şirketine bağlı olan bir cari hesap için risk kontrol ve takip işlemlerinin

Siparişte (Sevkedilebirli ve Öneri) / İrsaliyede (Sevkedilebilir ve Öneri) / Açık Hesapta / Kendi Çek/Senetlerimizde / Ciro Çek/Senetlerinde / Müşteri Çek Senetlerinde Risk Limiti Aşıldığında

|                                          | ne şekilde yapılacağı bu parametre satırında belirlenir. Risk işlemleri<br>parametre satırı;                                                                                                    |
|------------------------------------------|----------------------------------------------------------------------------------------------------|
|                                          | <ul> <li>Sadece Cari Hesap Bazında Yapılacak</li> <li>Sadece Grup Bazında Yapılacak</li> <li>Grup+Cari Hesap Bazında Yapılacak</li> </ul>                                                                                                    |
|                                          | seçeneklerini içerir.                                                                                                    |
| Cari Hesap Risk Kontrolü                 | <ul> <li>Sadece Cari Hesap Bazında Yapılacak seçilirse, risk kontrol ve takip işlemleri cari hesap bazında yapılır.</li> <li>Sadece Grup Bazında Yapılacak seçilirse, grup şirketine dahil carilerin riskleri grup şirketi bazında takip edilir. Cari hesabın bağlı olduğu grup şirketi için belirlenen risk kontrolleri ve uyarı seçenekleri cari hesaba risk bilgileri olarak atanır.</li> <li>Grup+Cari Hesap Bazında Yapılacak seçilirse hem grup hem de cari için risk kontrolü yapılır.</li> <li>Risk takibinin ne şekilde yapılacağının belirlendiği parametredir. Risk kontrolleri toplamlar bazında veya işlem risk limiti bazında yapılabilir.</li> </ul>                                                                                                    |
|                                          | <ul><li>Risk Kontrolü Toplamlar Bazında Yapılacaktır</li><li>Risk Kontrolü İşlemler Bazında Yapılacaktır</li></ul>                                                                                                    |
|                                          | seçeneklerini içerir.                                                                                                    |
|                                          | "Risk Kontrolü Toplamlar Bazında Yapılacaktır" seçildiğinde, risk kontrolü yapılırken cari hesabın risk toplamlarına bakılır.                                                                                                    |
|                                          | "Risk Kontrolü İşlemler Bazında Yapılacaktır" seçilirse, kontroller işlem limiti bazında yapılır; her işlem için o işlemin risk limitine bakılır.                                                                                                    |
|                                          | Her iki durumda da risk limitleri aşılıyorsa ticari sistem parametrelerinde belirtilen seçime göre kullanıcı uyarılır, işleme devam edilir ya da işlem durdurulur.                                                                                                    |
| Risk Kontrolü Yapılacak<br>İşlemler      | Risk kontrolünün hangi işlemler için yapılacağı Risk kontrolü yapılacak<br>İşlemler parametre satırında belirlenir. Risk kontrolü yapılacak işlemler<br>işaretlenir. Bu durumda işaretlenmeyen fiş türleri için risk kontrolü uyarıları<br>yapılmaz.                                                                                                    |
| Risk Uyarısı Yapılmayacak<br>Fiş Türleri | Giriş işlemlerinin cari hesaplar için risk uyarısı vermeden, ancak risk<br>kontrolü de yapılarak kaydedilmesi için kullanılır. Uyarı yapılamayacak fiş<br>türleri <b>Ekle</b> seceneği ile Secilenler alanına aktarılır.                                                                                                    |
| Borç Kapatma Penceresi                   | Borç takip penceresinin, hangi işlemler kaydedildiğinde otomatik olarak<br>açılacağının Borç kapatma penceresi parametre satırında belirlenir. İşlemler<br>işaretlenerek seçilir. Programda her cari hesaba ilişkin ödeme tahsilat<br>hareketlerinin görüntülendiği, kapama işlemlerinin yapıldığı, yerel para<br>birimi ve işlem dövizi türleri için ayrı, ayrı borç kapama pencereleri vardır.<br>Bu pencerelere cari hesap kartları listesinden veya cari hesap işlemleri<br>listesinden bir tuşa basılarak ulaşılabildiği gibi, bu parametre kullanılarak<br>istenen işlem türleri kaydedildikten sonra otomatik olarak açılması da<br>sağlanabilir. Bu parametre satırında, borç kapama penceresinin, hangi<br>işlem türleri kaydedildikten sonra açılması isteniyorsa o işlem türü<br>işaretlenir. |

| Otomatik Cari Hesap<br>İşlemleri Basımı                                    | Cari hesap işlemlerinde kullanılan fişlerin ne zaman yazdırılacağı bu<br>parametre ile belirlenir. Bu parametre satırı Evet ve Hayır olmak üzere iki<br>seçeneklidir. İşleme ait belgenin kaydedilir kaydedilmez yazıcıdan alınması<br>isteniyorsa her bir belgeye ait otomatik basım satırında Evet seçeneği<br>işaretlenir. Otomatik basım yapılmayacaksa Hayır seçimi yapılır. Bu<br>durumda fişler Yaz seçeneği ile tek, tek ya da toplu basım seçeneği ile fiş<br>türü ve form seçilerek topluca bastırılır.                                                                                                    |
|----------------------------------------------------------------------------|----------------------------------------------------------------------------------------------------|
| Ödeme Tahsilat Planı<br>Yuvarlama Tabanı                                   | Ödeme tahsilat planları için geçerli olacak yuvarlama tabanı öndeğeridir.                                                                                                    |
| CH Kur Farkı Fişinde<br>Otomatik Ve Toplu<br>Basımda Kullanılacak<br>Form  | Cari hesap kur farkı fişi basımında kullanılacak form öndeğerinin belirlendiği<br>parametredir.                                                                                                    |
| Gün Sonu<br>Kara Listedeki Cari<br>Hesaba Sipariş/İrsaliye<br>Kesildiğinde | Kredi kartı ile yapılan işlemlerde dikkate alınacak gün sonu öndeğeridir.<br>Kara listeye giren yani karşılıksız çeki ve protestolu senedi olan cari<br>hesaplara ait sipariş fişi, irsaliye girişlerinde kontrolün ne şekilde yapılacağı<br>bu parametre satırında belirlenir.<br><b>İşleme devam edilecek</b> seçilirse kara listedeki cari hesaba ait işlemlerin<br>kaydı sırasında kontrol yapılmaz.<br><b>Kullanıcı uyarılacak</b> seçilirse program kullanıcıyı bir mesajla uyarırı ve<br>işleme devam etmek için onay ister.<br><b>İşlem durdurulacak</b> seçilirse karşılıksız çeki ya da protestolu senedi olan                                                                                           |
| Kara Listedeki Cari<br>Hesapla Yapılan Diğer<br>İşlemlerde                 | cari hesaba ait fiş kaydedilmez.<br>Kara listeye giren yani karşılıksız çeki ve protestolu senedi olan cari<br>hesaplara işlem girişlerinde kontrolün ne şekilde yapılacağı bu parametre<br>satırında belirlenir. Kontrol yapılacak işlemler ise Cari Hesap Kara Liste<br>Kontrolü Yapılacak İşlemler parametre satırında belirlenir.<br><b>İşleme devam edilecek</b> seçilirse kara listedeki cari hesaba ait işlemlerin<br>kaydı sırasında kontrol yapılmaz.<br><b>Kullanıcı uyarılacak</b> seçilirse program kullanıcıyı bir mesajla uyarırı ve<br>işleme devam etmek için onay ister.<br><b>İşlem durdurulacak</b> seçilirse karşılıksız çeki ya da protestolu senedi olan<br>cari hesaba ait fiş kaydedilmez. |
| Cari Hesap Kara Liste<br>Kontrolü Yapılacak<br>İşlemler                    | Cari hesap kara liste kontrolünün yapılacağı işlemlerin belirlendiği parametredir.                                                                                                    |
| Cari Hesap Fişlerindeki<br>Boş Muhasebe Kodlarını<br>Otomatik Doldur       | Cari hesap fişlerindeki boş muhasebe kodlarının otomatik olarak<br>doldurulmasını sağlayan parametredir. Evet ve Hayır seçeneklerini içerir.<br><b>Evet</b> seçiminde daha önceden tanımlanmış olan ilgili muhasebe hesap<br>kodları cari hesap fişi kaydedilirken, muhasebe kodları penceresine öndeğer<br>olarak aktarılır.                                                                                                    |
| Teminat Risk Toplamı                                                       | Cari hesaplara ait teminat risk toplam tutarının hangi işlemler dikkate<br>alınarak hesaplanacağının öndeğeridir. Bu tutar risk kontrolü işlemlerinde<br>kullanılır. Risk toplamı parametre satırı;<br>• Bakiye<br>• Bakiye + irsaliye<br>• Bakiye + irsaliye + sipariş<br>• Bakiye + irsaliye + sipariş (öneri dahil)<br>olmak üzere 4 seçeneklidir.<br>Bakiye seçiminde risk kontrolü cari hesabın anlık bakiyesine göre yapılır.<br>Cari hesabın bakiyesini etkileyen işlemler şunlardır:                                                                                                    |

haric) Finans bölümünden kaydedilen cari hesap fişleri Finans bölümünden kaydedilen Çek/Senet giriş ve çıkış bordroları (Devir cek/senet fişleri hariç) Finans bölümünden kaydedilen banka havale fişleri Kasadan kesilen cari hesap tahsilat ve ödeme fişleri ile kasadan kesilen faturalar Bakiye ve irsaliye seçiminde, cari hesabın anlık bakiyesi yanında faturalanmamış irsaliye toplamları da dikkate alınır. Malzeme fisi cari hesabi borclandırıyorsa malzeme fisleri risk toplamını artırır. Malzeme fişi cari hesabı alacaklı duruma geçiriyorsa malzeme fişleri risk toplamını azaltır. Malzeme fişi ve faturalandıysa, irsaliye riski alanına etkisi ortadan kalkar. Aynı tutar bakiye riski alanını etkiler. Risk kontrolünün hangi işlemler için ne şekilde yapılacağı Risk Limiti Aşıldığında bölümünde belirlenir. İşlem sırasında kartta belirlenen risk limiti tutarına göre kontrol yapılır. Yapılan işlemle birlikte limit aşılıyorsa risk aşımı uyarısı alınır.

Satış ve Satınalma bölümlerinden kesilen faturalar (Proforma faturalar

**Bakiye + irsaliye + sipariş** seçiminde, cari hesabın anlık bakiyesi, faturalanmamış irsaliye toplamları ve onaylanmış sevkedilebilir durumdaki sipariş miktarları dikkate alınır.

**Bakiye + irsaliye + sipariş(öneri dahil)** seçiminde, cari hesabın anlık bakiyesi, faturalanmamış irsaliye toplamları ve cari hesaba ait tüm sipariş miktarları dikkate alınır.

Bir cari hesap için o anda yapılmakta olan işlem tutarı, teminat risk toplamını risk limiti olarak girilmiş değerden büyük yapıyorsa, cari hesap için teminat risk limiti aşılmıştır anlamına gelir. Risk limiti aşımı sipariş, irsaliye ve diğer işlemlerde (cari hesap işlemleri, bordrolar, banka işlemleri, kasa işlemleri) ayrı, ayrı kontrol edilir. Bu kontrolün yapılış şekli Siparişte risk limiti aşıldığında, İrsaliyede risk limiti aşıldığında ve Diğer işlemlerde risk limiti aşıldığında parametre satırlarında ayrı, ayrı belirtilir. Bu parametre satırları;

- kullanıcı uyarılacak,
- işleme devam edilecek,
- işlem durdurulacak

olmak üzere üç seçeneklidir.

**İşleme devam edilecek** seçimi yapıldığında, müşteri riski dikkate alınmaz ve işlemler kaydedilir.

**Kullanıcı uyarılacak** seçiminde cari hesap kartında verilen risk limitini aşan işlemlerde fiş kaydedilirken kullanıcı uyarılacak ve işlemin kaydı için onay istenecektir.

**İşlem durdurulacak** seçimi yapıldığında ise, risk limitinin aşılması halinde işlem yani fiş ya da fatura kaydedilmeyecektir.

Burada yapılan seçimler cari hesap kartında Risk bilgileri penceresine

Siparişte/İrsaliyede/Diğer İşlemlerde Teminat Risk Limiti Aşıldığında

|                               | öndeğer olarak aktarılır. Ancak kartı açılan cari hesap için risk kontrolü farklı<br>şekilde yapılacaksa kart üzerinde ilgili seçenek işaretlenerek, risk |
|-------------------------------|----------------------------------------------------------------------------------------------------|
|                               | kontrolünün ne şekilde yapılacağı belirlenir.                                                                                                    |
| Teminat Risk Kontrolü         | Teminat riski kontrolünün hangi işlemler için yapılacağı Risk kontrolü                                                                                    |
| Yapılacak İşlemler            | yapılacak işlemler parametre satırında belirlenir. Risk kontrolu yapılacak                                                                                |
|                               | iylerinler işaledlerini. Du durumda işaredlerimleyen niş turleri için nişk kondrolu                                                                       |
| Ödeme ve Tahsilatlarda        | Vergi Hsul Kanunu'na göre helirli hir miktarın üzerindeki ödemelerin                                                                                      |
| Uvarı Verilecek Tutar         | bankalar aracılığı ile yapılması zorunludur. Bu tutar icin gecerli olacak limit                                                                           |
|                               | bu parametre ile kaydedilir. Bu limitin üzerindeki kasa işlemleri,                                                                                        |
|                               | ödeme/tahsilat hareketleri, cari hesap fişleri ve faturalar kaydedilirken                                                                                 |
|                               | program kullanıcıyı bir mesajla uyaracaktır.                                                                                                    |
| Cari Hesap Hiyerarşi Kodu     | Cari hesap hiyerarşi kodlarının ne şekilde atanacağı bu parametre satırında                                                                               |
| Atama Yöntemi                 | belirlenir. Giriş sırasına göre ve Koda göre seçeneklerini içerir.                                                                                        |
|                               | Giriş sırasına göre seçiminde hiyerarşi kodları cari hesap kayıt sırasına göre                                                                            |
|                               | atanır.<br>Kada ağına assinsində isə əsri həsəri həsəri düdur.                                                                                            |
|                               | koda göre seçiminde ise carı nesap kodiari dikkate alınarak niyerarşı kodiari                                                                             |
| Borc Aktarma Fisi Tarih       | Avnı grup altında ver alan çari hesaplar arası borç aktarım islemlerinde                                                                                  |
| Bilgisi                       | olusan aktarma fisinin tarih öndeğeridir.                                                                                                    |
| 2                             | • Aktarılan İşlem Tarihi                                                                                                    |
|                               | Borcun Aktarıldığı Tarih                                                                                                    |
|                               | seçeneklerini içerir.                                                                                                    |
|                               | Aktarılan işlem tarihi seçiminde, oluşan virman fişine aktarılan borca ait                                                                                |
|                               | işlem tarihi aktarılır.                                                                                                    |
|                               | Borcun aktarıldığı tarih seçiminde ise borç aktarımının yapıldığı tarih                                                                                   |
| Cari Hesan Kur farkı          | dKldHldLdKlH.<br>Cari besanlar icin kur farkı islemi calıstırılırken, aynı anda, aynı cari besan                                                          |
| İslemlerinde Lock             | icin farklı kullanıcılar tarafından kur farkı isleminin calıstırılmasını                                                                                  |
| Kontrolü                      | engellemek için kullanılan parametredir. "Yapılacak" seçiminde, lock                                                                                      |
|                               | kontrolü devreye girer ve farklı kullanıcılar tarafından kur farkı işleminin                                                                              |
|                               | çalıştırılması engellenir.                                                                                                    |
| Banka-Şube No Seçim           | İşlemlerde banka ve şube no seçim sırası öndeğerinin belirlendiği                                                                                         |
| Sıralaması                    | parametredir.                                                                                                    |
|                               | • Kod + Açıklama                                                                                                    |
|                               | Açıkıama + Kod                                                                                                    |
| Cari Hesan Tahsil/Ödeme       | Seçenekienini içenin.<br>Cari başan için tabsilat ve ödeme işlemlerinde öndeğer olarak gelmeşi                                                            |
| Kasa Kodu                     | istenen kasa kodudur. Burada verilen kasa kodu. Cari Hesaplar Listesi'nden                                                                                |
|                               | yapılacak ödeme ve tahsilat islemlerinde Kasa Kodu alanına öndeğer olarak                                                                                 |
|                               | gelir. Bu kod aynı zamanda cari hesap tanımında, Ticari Bilgiler sayfasında                                                                               |
|                               | yer alan Tahsilat/Ödeme Kasa Kodu alanına da aktarılır. Tanımlanan cari                                                                                   |
|                               | hesap için işlemlerde kullanacağı kasa farklı ise, cari hesap tanımında ilgili                                                                            |
|                               | kasa kodu verilebilir.                                                                                                    |
| Cari Hesap Vergi              | Carı hesap ıçın vergi numarası giriş kontrolunun yapılmasında kullanılır.                                                                                 |
| Numarasi Kontrolu<br>Vanilein | Evet ve Hayır seçeneklerini içerir. Evet seçiminin yapılması durumunda aynı vergi numaracının ikinci defa girilmesi durumunda program kullanıçıyı         |
| rapiisii                      | uvaracaktir                                                                                                    |
| Ödeme / Tahsilat              | Ödeme tahsilatlarda vanılan tutar kontrolünün ne sekilde vanılacağı bu                                                                                    |
| İşlemlerinde Tutar Uyarısı    | narametre saturinda belirlenir. Tutar uvarisi parametresi                                                                                                 |
| -                             |                                                                                                    |
|                               |                                                                                                    |

• Gün Bazında Yapılacak

• İşlem Bazında Yapılacak

seçeneklerini içerir.

|                                                                                                | Gün bazında yapılacak seçilirse; işlem içerisinde geçen cari Hesaba ait o<br>gün içerisindeki tahsilat ve ödeme işlemleri toplamı ayrı ayrı hesaplanır. Bu<br>tutarın Ödeme ve Tahsilatlarda uyarı verilecek tutar parametre satırında<br>belirtilen tutarı aşması durumunda program bir mesajla kullanıcıyı uyarır.<br>İşlem bazında yapılacak seçilirse, yapılan işleme ait tutarın Ödeme ve<br>Tahsilatlarda uyarı verilecek tutar parametre satırında belirtilen tutarı |
|------------------------------------------------------------------------------------------------|----------------------------------------------------------------------------------------------------|
|                                                                                                | geçmesi durumunda program bir mesajia kullanıcıyı uyarır.                                                                                                    |
| Çek/Senet Bordrolarında<br>Otomatik Borç Dekontu<br>Açılacak İşlemler                          | Çek/senet durum değişikliklerinde otomatik borç dekontu açılacak işlemlerin<br>belirlendiği parametredir. Borç dekontu<br>Bankada Karşılıksız<br>Müşteriden Portföye İade<br>Bankadan Portföye İade<br>Müşteriden Karşılıksız İade<br>Müşteri Senedi<br>Bankada Protesto<br>Müşteriden Portföye İade<br>Bankadan Portföye İade<br>Müşteriden Protestolu İade                                                                                                    |
|                                                                                                | İşlemleri oluşturulabilir.                                                                                                    |
|                                                                                                | Otomatik borç dekontu oluşturulacak işlemler Ekle seçeneği ile Seçilenler<br>alanına aktarılır. İşlem bordroları ile yapılan bu durum değişikliklerinde<br>çek/senedi veren kişiye de borç dekontu kesilecektir.                                                                                                    |
| Satış Elemanı Kontrolü                                                                         | Cari hesap işlemlerinde satış elemanı kontrolünün yapılıp yapılmayacağının<br>belirlendiği parametredir. Evet ve Hayır seçeneklerini içerir. Evet seçiminin<br>yapılması durumunda, satış elemanı bilgisi girilmeyen işlemler<br>kaydedilemez.                                                                                                    |
| Satış Elemanı Cari Hesap<br>Bağlantı Kontrolü                                                  | Satış elemanı cari hesap bağlantı kontrolü öndeğeridir. Evet ve Hayır<br>seçeneklerini içerir. Evet seçiminin yapılması durumunda satış elemanı ve<br>cari hesap bağlantı kontrolü yapılır.                                                                                                    |
| Fiş Satırları Satış Elemanı<br>Bilgisi Değiştirilebilsin                                       | Satış elemanı bilgisinin satırlardan girilmesini sağlayan parametredir. Aynı<br>fiş üzerinden aynı cari hesaba değişik satış elemanları tarafından yapılan<br>satış işlemlerinin kaydedilmesinde kullanılır.                                                                                                    |
| Kredi Kartı Fiş Tahsilatı ve<br>Ödemesi ile Oluşan Banka<br>Fiş Tutarları<br>Değiştirilebilsin | Kredi kartı fiş tahsilatında satırda gelen tutarın değiştirilip değiştirilmeyeceği<br>bu parametre ile belirlenir. Evet ve Hayır olmak üzere iki seçeneklidir. Evet<br>seçiminin yapılması durumunda satırda gelen tutar değiştirilebilir.                                                                                                    |
| Faturalarda Cari Hesap                                                                         | Fatura belge numaralarının cari hesap bazında tekliğini kontrol etmek, cari                                                                                                    |
|                                                                                                |                                                                                                    |

| Bazında Belge Numarası<br>Tekrarlandığında         | hesaptan gelen faturaların sisteme tekrar girilmesini engellemek için<br>kullanılan parametredir. Belge numarası kontrolü, "Cari Hesap Bazında<br>Belge Numarası Kontrolü Yapılacak İşlemler" parametre satırında yapılan<br>fatura türü seçimi doğrultusunda gerçekleştirilir. Parametre satırın, |
|----------------------------------------------------|----------------------------------------------------------------------------------------------------|
| Cari Hesap ve Sevkiyat<br>Adresi Semt/İlçe/İl/Ülke | Cari hesap kartından ve sevkiyat adreslerinden kaydedilen adres bilgilerinin<br>manuel girilebilmesi için kullanılan parametredir. "Evet" ve "Hayır"<br>seçeneklerini içerir. <b>Evet</b> seçiminde, semt, ilçe, il ve ülke alanlarına elle                                                        |

| Girişi Serbest Yapılabilsin                   | metin girişi yapılabilir. " <b>Hayır</b> " seçimimde, adres kod ve açıklama alanlarına<br>manuel giriş yapıldığında program kullanıcıyı " Bu koda sahip bir İl / İlçe /<br>Semt / Ülke bulunamadı" mesajı ile uyarır.                                                                                                    |
|-----------------------------------------------|----------------------------------------------------------------------------------------------------|
| Cari Hesap E-Posta<br>Açıklaması ve Dosya Adı | Program içerisinden e-mail ile gönderilen dokümanlara (fatura, irsaliye vb.)<br>isim vermek, dokümanları aşağıda listelenen başlıklar ile göndermek için<br>kullanılır:                                                                                                    |
|                                               | <ul> <li>Tarih + Belge Numarası + Belge Türü</li> <li>Tarih + Doküman Numarası + Belge Türü</li> <li>Belge Numarası + Belge Türü</li> <li>Doküman Numarası + Belge Türü</li> </ul>                                                                                                    |
| ödanna <b>T</b> akailak                       | Örneğin: "Tarih + Belge Numarası + Belge Türü" seçildiğinde, e-mail<br>ile gönderilen bir sipariş formu alıcıya "gg/aa/yyyy tarihli, xxx numaralı<br>siparişiniz" başlığı ile gönderilir. Burada belirtilen başlık E-Posta gönderim<br>ekranındaki "Konu" alana öndeğer olarak aktarılır. İstenirse değiştirilir. E-<br>Postada ekte yer alan dosya ise, "ORDgg.aa.yyyyxxx.HTM" formatında<br>adlandırılır.                                                                                                    |
| Hareketleri                                   | ödeme/tahsilat vadelerinin hangi tarih baz alınarak hesaplanacağı bu<br>parametre satırı ile belirlenir. İki seçeneklidir:                                                                                                    |
|                                               | <ul><li>Fatura Tarihine Göre</li><li>Düzenleme Tarihine Göre</li></ul>                                                                                                    |
| Vade Takibi Yapılacak<br>İşlemler             | Fatura Tarihine Göre seçildiğinde ödeme veya tahsilat vadeleri faturanın<br>tarihi baz alınarak hesaplanır.<br>Düzenleme Tarihine Göre seçildiğinde vadeler faturada yer alan düzenleme<br>tarihine göre hesaplanır.<br>Cari hesabın geçmiş tarihli ödenmemiş borçlarını takip ekmek ve cari hesabı<br>borçlandıran işlem girişlerini kontrol altına almak amacıyla kullanılan<br>parametredir. Bu parametre satırı "Vade Takibi Yapılacak Gün Sayısı",<br>"Vade Takibi Yapılacak Tutar" ve "Vade Takibi Yapıldığında" parametreleri<br>ile beraber çalışır. Parametrede seçilen fiş türünün kaydı sırasında diğer |
|                                               | parametrelerde belirlenen gün sayısı ve tutar dahilinde geçmiş tarihli<br>ödemeler kontrol edilir ve seçilen kontrol şekline göre kullanıcı uyarılır,<br>işlem durdurulur ya da işleme devam edilir. Vade takibi yapılan işlemler<br>şunlardır:                                                                                                    |
|                                               | <ul> <li>Satış Faturaları</li> <li>Satış Siparişleri (Ödemeli)</li> <li>Kasa İşlemleri</li> <li>Cari Hesap İşlemleri</li> <li>Banka İşlemleri</li> <li>İhracat</li> </ul>                                                                                                    |
| Vade Takibi Yapılacak Gün<br>Sayısı           | Bu parametre "Vade Takibi Yapılacak İşlemler", "Vade Takibi Yapılacak<br>Tutar" ve "Vade Takibi Yapıldığında" parametreleri ile beraber çalışır. Cari<br>hesabın kapanmamış hareketinin vade tarihi ile sistem tarihi arasındaki<br>fark, burada girilen değerden büyük ve/veya eşit ise "Vade Takibi Yapılacak<br>İşlemler" parametresinde belirlenen fiş türleri için kontrol yapılır. Değer<br>qirilmediği taktirde herhangi bir kontrol yapılmaz.                                                                                                    |
| Vade Takibi Yapılacak                         | Bu parametre "Vade Takibi Yapılacak İşlemler", "Vade Takibi Yapılacak Gün                                                                                                    |

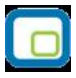

| Tutar                    | Sayısı" ve "Vade Takibi Yapıldığında" parametreleri ile beraber çalışır. Cari<br>hesabın kapanmamış, vade gün sayısı aşılmış hareketlerinin toplamı,<br>burada girilen değerden büyük ve/veya eşit ise "Vade Takibi Yapılacak<br>İşlemler" parametresinde belirlenen fiş türleri için kontrol yapılır.<br>"Vade Takibi Yapılacak Gün Sayısı" parametresinde değer girişi<br>yapılmadıysa vade kontrol günü sıfır kabul edilir ve burada girilen değere<br>göre kontrol yapılır. |
|--------------------------|----------------------------------------------------------------------------------------------------|
| Vade Takibi Yapıldığında | Bu parametre "Vade Takibi Yapılacak İşlemler", "Vade Takibi Yapılacak Gün<br>Sayısı" ve "Vade Takibi Yapılacak Tutar" parametreleri ile beraber çalışır.<br>"Vade Takibi Yapılacak İşlemler" parametresinde seçilen işlem türü için<br>kontrolün ne şekilde yapılacağı bu parametre satırında belirlenir. Aşağıdaki<br>seçenekleri içerir:                                                                                                    |
|                          | <ul> <li>İşleme Devam Edilecek</li> <li>Kullanıcı Uyarılacak</li> <li>İşlem Durdurulacak</li> </ul>                                                                                                    |

**İşlem Durdurulacak** seçildiğinde, cari hesabın kapanmamış, vade gün sayısı aşılmış hareketlerinin toplamı, "Vade Takibi Yapılacak Tutar" parametresindeki değerden büyük ise ve cari hesabın kapanmamış hareketinin vade tarihi ile sistem tarihi arasındaki fark, "Vade Takibi Yapılacak Gün Sayısı" parametresinde girilen değerden büyük ve/veya eşit ise ilgili işlemin kaydedilmesine izin verilmez.

# Çek/Senet Çalışma Bilgileri

| Reeskont Faizi (Yıllık)                                               | Firmalar yasal olarak vadeli çek ve senetlerinin reeskont faiz tutarlarını<br>hesaplamak, bunları muhasebeleştirmek, dolayısıyla bilançolarına yansıtmak<br>zorundadır. Bu işlem için çek/senet raporları arasında bulunan reeskont<br>raporları kullanılır. Bu raporda yapılan hesaplamalarda kullanılacak yıllık<br>reeskont faizi oranının öndeğeri Reeskont faizi (yıllık) parametre satırından                                                                                                    |
|-----------------------------------------------------------------------|----------------------------------------------------------------------------------------------------|
| Senet/Pul Oranı (Binde)                                               | Senetlerde kullanılması gereken pul tutarlarının hesaplanması için, pul<br>tutarının senet tutarına oranının bilinmesi gerekir. Yasal olarak açıklanan<br>oran Senet/Pul oranı (binde) parametre satırında verilir ve senetlerde pul<br>tutarı otomatik olarak hesaplanır.                                                                                                    |
| Ciro Takip Süresi                                                     | Çek/senet işlemleri sırasında cari hesaplara ciro edilen çek ve senetlerin<br>durumunun ne kadar süre takip edileceğin Ciro takip süresi parametre<br>satırında belirtilir. Ciro takip süresi gün olarak verilir. Ciro takip süresini aşan<br>senetler bir sonraki mali döneme devredilemez.                                                                                                    |
| Portföyde Protesto Işlemi                                             | Protestolu senetlerin nasıl izleneceği Portföyde protesto işlemi parametre<br>satırında yapılan seçimle belirlenir. Bu parametre satırı,<br>muhasebeleştirilmeyecek<br>ayrı hesapta izlenecek                                                                                                    |
| Bordro Ödeme                                                          | olmak üzere iki seçeneklidir. Muhasebeleştirilmeyecek seçiminde,<br>entegrasyon sırasında protestolu senetler muhasebeleştirilmez. Ayrı hesapta<br>izlenecek seçiminde ise ayrı bir muhasebe hesabında izlenir.<br>Çek/senet bordro ödeme hareketleri ne şekilde izleneceği Bordro ödeme                                                                                                    |
| Hareketleri                                                           | hareketleri parametre satırında belirlenir. Bu parametre satırı,<br>parçalı ödeme<br>ortalama ödeme                                                                                                    |
| Otomatik Cek/Senet                                                    | olmak üzere iki seçeneklidir. Parçalı ödeme seçimi yapıldığında, bordronun<br>birden fazla çek ya da senetten oluşması durumunda her satır için yapılan<br>ödeme planı tanımına göre ödemeler parçalanarak ödeme listesinde yer alır.<br>Bu durumda bir çek/senet bordrosunun satırlarında yer alan çek senet<br>hareketlerinden her biri kendi vade tarihinde ayrı bir borç veya alacak<br>hareketi olarak ödeme tahsilat hareketleri arasına kaydedilir ve borç takip<br>işlemlerinde bu şekilde görüntülenir. Ortalama ödeme seçimi yapıldığında<br>parçalanmış tüm işlemler tek bir vade tarihine ve faize göre tek parça<br>halinde listelenir. Vade tarihi ve faiz parçalanan işlemlerin ağırlıklı<br>ortalamasından hesaplanır. Bu durumda bir çek/senet bordrosunun<br>satırlarında yer alan çek senet hareketlerinin tutarlarına ve vade tarihlerine<br>bakılarak, ağırlıklı ortalama yöntemine göre bordro tutarının ortalama vadesi<br>hesaplanır. çek/senet bordrosu toplam tutarı ve ortalama vadesi üzerinden<br>tek borç veya alacak hareketi olarak ödeme tahsilat hareketleri arasına<br>kaydedilir ve borç takip işlemlerinde bu şekilde görüntülenir.<br>Cek/Senet bordrolarının ne zaman yazdırılacağı bu parametre ile belirlenir. |
| Bordrosu Basımı                                                       | Bu parametre satırı Evet ve Hayır olmak üzere iki seçeneklidir. İşleme ait<br>belgenin kaydedilir kaydedilmez yazıcıdan alınması isteniyorsa Evet seçeneği<br>işaretlenir. Otomatik basım yapılmayacaksa Hayır seçimi yapılır. Bu durumda<br>fişler Yaz seçeneği ile tek tek ya da toplu basım seçeneği ile fiş türü ve form<br>seçilerek topluca baştırılır.                                                                                                    |
| Çek/Senet İşlemlerindeki<br>Boş Muhasebe Kodlarını<br>Otomatik Doldur | Çek/Senet işlemlerindeki boş muhasebe kodlarının otomatik olarak<br>doldurulmasını sağlayan parametredir. Evet ve Hayır seçeneklerini içerir.                                                                                                    |

|                                               | Evet seçiminde daha önceden tanımlanmış olan ilgili muhasebe hesap<br>kodları çek/senet işlemi kaydedilirken, muhasebe kodları penceresine<br>öndeğer olarak aktarılır. |
|-----------------------------------------------|----------------------------------------------------------------------------------------------------|
| Ciro Tahsil Kuru Cari                         | Dövizli çek işlemlerinde ciro ve tahsil edildi statülerindeki işlemlerin yapıldığı                                                                                      |
| Hesap Bakiyesini                              | tarihteki kur bilgisi dikkate alınarak cari hesap bakiyesinin alınması için                                                                                             |
| Etkileyecek                                   | kullanılır. Evet ve Hayır seçeneklerini içerir.                                                                                                    |
|                                               | Evet seçiminin yapılması durumunda, tahsilat kuru işlem sırasında işlem                                                                                                 |
|                                               | bordrolarında sağ fare tuşu menüsünde yer alan Tahsil Kuru seçeneği ile<br>kur bilgisi kaydedilir.                                                                      |
| Satış Elemanı Kontrolü                        | Çek/Senet işlemlerinde satış elemanı kontrolünün yapılıp yapılmayacağı bu parametre ile belirlenir. Evet ve Hayır seçeneklerini içerir.                                 |
|                                               | Evet seçiminin yapılması durumunda, satış elemanı bilgisi girilmeyen işlemler kaydedilemez.                                                                             |
| Satış Elemanı Cari Hesap<br>Bağlantı Kontrolü | Çek/Senet işlemlerinde satış elemanı cari hesap bağlantı kontrolünün yapılıp yapılmayacağı bu parametre ile belirlenir. Evet ve Hayır seçeneklerini içerir.             |

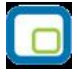

## Teminat Çalışma Bilgileri

Teminat işlemleri için geçerli olacak öndeğer ve parametrelerin kaydedilmesinde kullanılır. Diğer İşlemler program bölümünde Çalışma Bilgileri menüsü altında yer alır.

| Teminat Bordrolarında                     | Teminat bordrolarındaki boş muhasebe kodlarının otomatik olarak                                                                                                    |
|-------------------------------------------|----------------------------------------------------------------------------------------------------|
| Boş Muhasebe Kodlarını<br>Otomatik Doldur | doldurulmasını sağlayan parametredir. Evet ve Hayır seçeneklerini içerir.                                                                                                |
|                                           | <b>Evet</b> seçiminde daha önceden tanımlanmış olan ilgili muhasebe hesap kodları teminat bordrosu kaydedilirken, muhasebe kodları penceresine öndeğer olarak aktarılır. |
| BSMV<br>Damga Vergisi                     | Teminat mektuplarında geçerli olacak BSMV öndeğeridir.<br>Teminat mektuplarında geçerli olacak BSMV öndeğeridir.                                                         |

# Banka Çalışma Bilgileri

| Otomatik Banka Fişi Basımı                                      | Banka fişlerinin ne zaman yazdırılacağı bu parametre ile belirlenir. Bu<br>parametre satırı Evet ve Hayır olmak üzere iki seçeneklidir. İşleme ait<br>belgenin kaydedilir kaydedilmez yazıcıdan alınması isteniyorsa Evet seçeneği<br>işaretlenir. Otomatik basım yapılmayacaksa Hayır seçimi yapılır. Bu durumda<br>fişler Yaz seçeneği ile tek tek ya da toplu basım seçeneği ile fiş türü ve form<br>seçilerek topluca bastırılır. |
|-----------------------------------------------------------------|----------------------------------------------------------------------------------------------------|
| Banka Fişlerindeki Boş<br>Muhasebe Kodlarını<br>Otomatik Doldur | Banka fişlerindeki boş muhasebe kodlarının otomatik olarak doldurulmasını<br>sağlayan parametredir. Evet ve Hayır seçeneklerini içerir. Evet seçiminde<br>daha önceden tanımlanmış olan ilgili muhasebe hesap kodları banka fişi<br>kaydedilirken, muhasebe kodları penceresine öndeğer olarak aktarılır.                                                                                                    |
| Banka Kur Farkı<br>İşlemlerinde Lock Kontrolü                   | Bankalar için kur farkı işlemi çalıştırılırken, aynı anda farklı kullanıcılar<br>tarafından kur farkı işleminin çalıştırılmasını engellemek için kullanılan<br>parametredir. "Yapılacak" seçiminde, lock kontrolü devreye girer ve farklı<br>kullanıcılar tarafından kur farkı işleminin çalıştırılması engellenir.                                                                                                    |
| Satış Elemanı Bağlantı<br>Kontrolü                              | Banka işlemleri için satış elemanı kontrolünün yapılıp yapılmayacağı bu<br>parametre ile belirlenir. Evet ve Hayır seçeneklerini içerir.<br>Evet seçiminin yapılması durumunda, satış elemanı bilgisi girilmeyen<br>işlemler kaydedilemez.                                                                                                    |
| Fiş Satırları Satış Elemanı<br>Bilgisi Değiştirilebilsin        | Satış elemanı bilgisinin satırlardan girilmesini sağlayan parametredir. Aynı fiş<br>üzerinden aynı cari hesaba değişik satış elemanları tarafından yapılan<br>işlemlerin kaydedilmesinde kullanılır.                                                                                                    |
| Satış Elemanı Cari Hesap<br>Bağlantı Kontrolü                   | Satış elemanları için cari hesap bağlantı kontrolü öndeğeridir. Evet ve Hayır<br>seçeneklerini içerir. Evet seçiminin yapıması durumunda cari hesap satıcı<br>bağlantıkontrolü yapılır.                                                                                                    |

# Muhasebe Çalışma Bilgileri

| Kullanılan Kasa Hesabı                    | Nakit ödeme ve tahsilat işlemlerinde kullanılacak olan kasa hesabı,<br>Kullanılan kasa hesabı parametre satırında belirtilir. Eğer tek bir kasa ile<br>çalışılacaksa merkez kasa hesabı ana hesap düzeyinde tanımlanır. Eğer<br>birden fazla kasa kullanılacaksa merkez kasa hesabı bir alt hesap<br>olmalıdır. Burada verilen kasa hesabı koduna göre tahsil ve tediye<br>fişlerinde kasa satırı otomatik olarak oluşturulur ve kasa işlemlerine ait<br>kontroller yapılır.                                                                                                    |
|-------------------------------------------|----------------------------------------------------------------------------------------------------|
| Enflasyon Düzeltme Hesabı                 | Enflasyon Muhasebesi özelliğinin kullanılması durumunda, Düzeltme<br>hesabı öndeğeridir. Parasal olmayan hesaplar için hesaplanan düzeltme<br>farklarının program tarafından muhasebeleştirilmesinde kullanılır.                                                                                                    |
| E-Beyanname Kataloğu<br>E-Defter Kataloğu | Beyanname kataloğunun belirtildiği parametre satırıdır.<br>E-Defter uygulamasının kullanılması durumunda, GİB'in istediği formatta<br>oluşturulan xml formatındaki dosyaların (e-defterler) hangi katalog altına<br>kaydedileceği bu parametre ile belirlenir.                                                                                                    |
| Muhasebe Fiş Durumu                       | Muhasebe fişi kayıt durumu öndeğeridir. <b>Oneri</b> ve <b>Gerçek</b> olmak üzere<br>iki seçeneklidir. Öneri seçiminde, muhasebe fişleri öneri durumunda<br>kaydedilir. Kayıt durumu değişikliği, ilgili muhasebe fişi üzerinde sağ fare<br>düğmesi menüsünde yer alan "Durum Değiştir" seçeneği ile<br>gerçekleştirilir.                                                                                                    |
| Masraf Merkezi Kontrolü                   | <ul> <li>Bir fiş ya da işlem içinde masraf merkezi ile ilişkilendirilmemiş satırların olması durumunda, muhasebeleştirme yapıldığında işlem tutarı hiç bir masraf merkezini etkilemeyecektir. Firmada masraf merkezlerinin yoğun kullanılması durumunda hiç bir masraf merkezini etkilemeyen bazı işlemlerin olması sorun yaratabilir. Bu gibi durumlarda fiş satırlarında ilgili İşlem için masraf merkezi girilip girilmediğinin kontrol edilmesi mümkündür. Masraf merkezi hatırlatma olarak adlandırılabilecek bu özellik için Masraf merkezi kontrolü parametresi kullanılır. Böylece yaygın olarak masraf merkezi belirtilmeden fişler kaydedilmez. İşlemlerde ilgili masraf merkezi belirtilmeden fişler kaydedilmez. İşlemlerde ilgili masraf merkezi kodunun girilip girilmediğinin ne şekilde kontrol edileceği bu satırda belirlenir. Bu parametre satırı;</li> <li>İşleme Devam Edilecek</li> <li>Kullanıcı Uyarılacak</li> <li>İşlem Durdurulacak</li> <li>olmak Üzere Üç Seçeneklidir.</li> </ul> |
|                                           | <b>İşleme Devam Edilecek</b> seçiminde, hiç bir kontrol yapılmaz.<br><b>Kullanıcı Uyarılacak</b> seçiminde, işlem sırasında masraf merkezi<br>belirlenmemişse fiş kaydedilirken program masraf merkezi girilmediğini<br>belirten bir uyarı mesajı verir ve işlemin kaydedilmesi için kullanıcının<br>onayını ister.                                                                                                    |
| Muhasebe Hesabı Kontrolü                  | İşlem Durdurulacak seçiminde, işlemin ait olduğu masraf merkezi<br>belirtilmeden fiş kaydedilmez.<br>Muhasebeleştirme yapıldığında işlemin izleneceği hesap kodları,<br>işlemlerde muhasebe kodları seçeneği ile belirtilir. İlgili muhasebe kodları<br>ise Muhasebe Yönetimi bölümünde, Muhasebe bağlantı kodları seçeneği<br>ile tanımlanır. Tanımlanan bu kodlar işlem sırasında fiş geneline ya da<br>satırdaki işleme uygulanarak muhasebeleştirme yapıldığında oluşacak                                                                                                    |

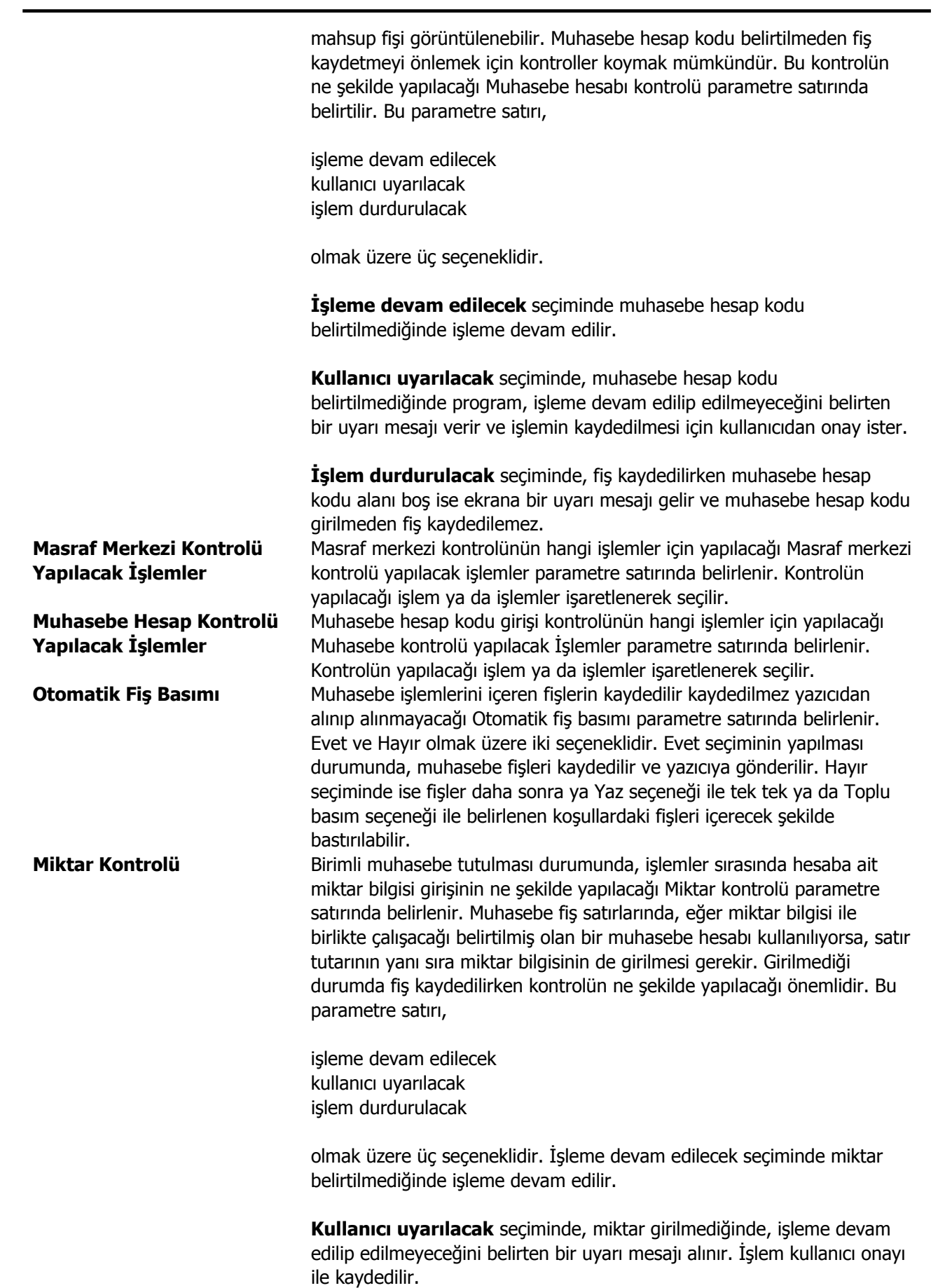

| Fiş Sıralaması                                                            | <b>İşlem durdurulacak</b> seçiminde, fiş kaydedilirken miktar girilmemişse<br>ekrana bir uyarı mesajı gelir ve miktar girilmeden fiş kaydedilemez.<br>Çok satırlı bir muhasebe fişinde, satırların sıralaması giriş sırasından farklı<br>şekilde kaydedilebilir. Bu durum raporlardaki (özellikle resmi<br>defterlerdeki) görünümün düzenli olması açısından önemlidir.<br>Sıralamanın ne şekilde yapılacağı Fiş sıralaması parametresi ile belirlenir.<br>Bu parametre, |
|---------------------------------------------------------------------------|----------------------------------------------------------------------------------------------------|
|                                                                           | Sıralanmayacak<br>Hesap + Tutar + Açıklama<br>Hesap + Açıklama + Tutar<br>Hesap kodu                                                                                                    |
|                                                                           | olmak üzere dört seçeneklidir.                                                                                                    |
|                                                                           | <b>Sıralanmayacak</b> seçiminde fiş satırları sıralanmaz ve fişteki bilgiler giriş sırasındaki gibi kaydedilir.                                                                                                    |
|                                                                           | Hesap + Tutar + Açıklama seçiminde, fiş satırları önce hesap kodu, sonra tutar, sonra da açıklama gözönüne alınarak sıralanır.                                                                                                    |
|                                                                           | Hesap + Açıklama + Tutar seçiminde, fiş satırları önce hesap kodu, sonra açıklama sonra da tutar gözönüne alınarak sıralanır.                                                                                                    |
|                                                                           | <b>Hesap kodu</b> seçiminde, fiş satırları yalnızca hesap kodu baz alınarak<br>sıralanır                                                                                                    |
| Fişlerde Üst Hesap<br>Basılacak                                           | Muhasebe fiş basımlarında, satırda hareket gören hesabın alt hesap<br>olması durumunda ilgili olduğu üst hesabın basılıp basılmayacağı Fişlerde<br>üst hesap basılacak parametre satırında belirlenir. Evet ve Hayır olmak<br>üzere iki seceneklidir.                                                                                                    |
| Fişlerde Üst Hesap Basımı                                                 | Fişlerde üst hesap basılacak parametresinde evet seçimi yapılmışsa,<br>basımın ne şekilde yapılacağı Fişlerde üst hesap basımı parametre<br>satırında belirlenir. Grup olarak seçiminde, fişte yer alan aynı üst hesap<br>altındaki hesaplara ait hareketler gruplanır ve ilgili üst hesap altında<br>bastırılır. Tek tek seçiminde ise, fiş basımında, fişteki her alt hesaba ait<br>hareketler ye ait olduğu üst hesap tek tek baştırılır.                             |
| Fişlerde Bütün Üst<br>Hesaplar Basılacak<br>Personel Yönetimi<br>Kataloğu | Fişlerde tüm üst hesapların basılması için bu parametre satırında Evet<br>seçiminin yapılması gerekir.<br>Bordro programının kullanılması durumunda, programın yer aldığı<br>katalog bu alanda belittilir.                                                                                                    |
| Takipten Düşülecek<br>Borç/Alacak Hesabı                                  | Borç takip işlemlerinde, takipten düşülecek seçimi yapılarak kapatılan<br>işlemlerde kesilen borç ve alacak dekontlarının muhasebeleştirildiğinde<br>izleneceği muhasebe hesap kodu bu parametre ile belirlenir.                                                                                                    |
| Dağıtım Şablonu Otomatik<br>Uvgulanacak                                   | Muhasebe işlemlerinde dağıtım şablonlarının otomatik olarak                                                                                                    |
| Hesap Dağıtım Detayları                                                   | Muhasebe işlemlerinin raporlanmasında dikkate alınacak parametredir.<br>Basılacak ve basılmayacak seçeneklerini içerir. Basılacak seçiminde<br>raporlar hesap dağıtım satırları ile alınır.                                                                                                    |
| Enflasyon Muhasebesi<br>İşlemlerinde Kullanılacak<br>Endeks               | Enflasyon muhasebesi işlemlerinde kullanılacak endeks öndeğerinin belirlendiği filtre satırıdır. Bu satır;                                                                                                    |

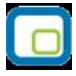

|                         | DEİ Toptan Eşya Fiyat Endeksi                                                |
|-------------------------|------------------------------------------------------------------------------|
|                         | DEİ Tüketici Fiyat Endeksi                                                   |
|                         | DEİ Ücretliler Geçinme Endeksi                                               |
|                         |                                                                              |
|                         | seçeneklerini içerir. Yapılan seçim işlemlerde öndeğer olarak kullanılır.    |
| Atanacak Fiyat Endeksi  | Enflasyon muhasebesinin kullanılması durumunda düzeltme tarihi için          |
|                         | geçerli olacak endeks öndeğerinin belirlendiği parametredir. Bu              |
|                         | parametre                                                                    |
|                         | Ay Sonu Endeksi                                                              |
|                         | Avlik Ortalama Endeks                                                        |
|                         | seceneklerini icerir                                                         |
|                         | Parametrenin değeri "aylık endeks" ise tüm enflasyon muhasebesi islem        |
|                         | ve ranorlamalarında düzeltme tarihi endeksi olarak söz konusu avın           |
|                         | endeksi kullanilasaktir. Parametrenin değeri "aylık ortalama endeks" ise     |
|                         | iclem ve raporlamalarda düzeltme tarihi endeksi olarak "(düzeltme            |
|                         | sjelli ve rapolialilalarua uuzeluite tarihi endeksi olarak (uuzeluite        |
|                         | tarihindeki endeks+bir ay onceki endeks//2 Tormulu ile bulunan               |
|                         |                                                                              |
| Personel Yonetimi Firma | Personel işlemlerinin munasebeleştirilmesinde dikkate alınacak firma         |
| Numarasi                | numarasidir.                                                                 |
| Form B Limiti           | Mal ve Hizmet bildirimi için hazırlanan Form BA ve Form BS için geçerli      |
|                         | olan Form B limitidir. Form B limiti Maliye Bakanlığı tarafından belirlenir. |
|                         | Programda öndeğer olarak 30.000,00 gelir; istenirse değiştirilir.            |
|                         | Belirlenen FORM B Limiti tutarı üzerindeki satınalma ve satışlar için Form   |
|                         | BA ve Form BS hazırlanır; limit üzerinde fatura kaydı bulunan cari hesap     |
|                         | ve tutar bilgileri form sayfasına yazılır.                                   |
| Bütçe Tutar Aşıldığında | Analitik bütçe özelliğinin kullanılması durumunda, muhasebe işlemlerinde     |
|                         | bütçe tutarı aşıldığında dikkate alınacak kontrol şekli parametresidir. Bu   |
|                         | parametre satırı,                                                            |
|                         | işleme devam edilecek                                                        |
|                         | kullanıcı uyarılacak                                                         |
|                         | islem durdurulacak                                                           |
|                         | olmak üzere üç seçeneklidir.                                                 |
|                         |                                                                              |
|                         | İşleme devam edilecek seçiminde kontrol yapılmaz, işleme devam               |
|                         | edilir.                                                                      |
|                         | Kullanıcı uyarılacak seçiminde, bütçe tutarı aşıldığında program             |
|                         | işleme devam edilip edilmeyeceğini belirten bir uyarı mesajı verir ve        |
|                         | islemin kavdedilmesi icin kullanıcıdan onav ister.                           |
|                         | <b>İslem durdurulacak</b> seciminde, fiş kaydedilirken ekrana bir uyarı      |
|                         | mesail gelir ve fis kavdedilemez.                                            |
| Hesan Planı Bakiye Yılı | Hesan planı bakiye yılının belirlendiği parametredir. Belirtilen yıla ait    |
|                         | tonlamlar, muhasebe besan planlarındaki bakiye alanına otomatik olarak       |
|                         | aplir                                                                        |
| Ficlarda Karcı Hacan    | Yori girislarinda har harakatin muhasaba hasahinin yani gira hu harakata.    |
| Kontroliji              | Ven gingiennue ner narekenn mundsebe nesabinin van sind bu narekene          |
| Kontrolu                | Karşılık olarak girilmiş olan (dengeleyici) nesabin da girilmesi             |
|                         | mumkundur. Bu nesap bir bilgi niteliginde kullanılabiletegi gibi             |
|                         | munasede nareketierinin tutariar goz onune alınarak dorç-alacak              |
|                         | eşieştirmesi için de kullanılabilir. Fişlerde karşı hesap kontrolu           |
|                         | yapılacaksa bu parametre satırında Evet seçilir. Bu durumda muhasebe         |
|                         | rış satırlarında karşı hesap kodu belirtilmeden fiş kaydedilmeyecektir.      |
| Fişlerde Tutarlara Göre | Bu parametre fişlerde karşı hesap kontrolü yapılacaksa kullanılır. Eşleme    |
| Eşleme Kontrolü         | kontrolünün yapılması durumunda fişte girilen her hareketin karşılığının     |
|                         |                                                                              |

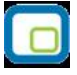

Muhasebeleşen Fiş Değiştirildiğinde/İptal Edildiğinde Mahsup Fişi Mahsup Fişi Silindiğinde Bağlantılar

Fişlerde Karşı Hesap Hareketleri Otomatik Oluşturulsun Muhasebeleşen Hizmet Satırlarına Faturadaki Miktar Bilgisi Aktarılsın

Yevmiye Madde Numaralama İşyeri Bazında Yapılsın

Tahsil ve Tediye Fişleri Mahsup Fişinin Kayıt Numaralama Şablonunu Kullansın

Fiş İşlem Döviz Türü Muhasebe Hesabınınkinden Farklıysa da girilmesi gerekir.

Bu özelliğin kullanılması durumunda, ticari sistem program bölümlerinde yapılan ve muhasebeleştirilen işlemler değiştirildiğinde, muhasebede olaşan mahsup fişinin silinip silinmeyeceğinin belirlendiği parametredir. Bu özelliğin kullanılması durumunda, program bölümlerinde yapılan işlemlerin muhasebeleştirilmesi sonucunda, muhasebede oluşan mahsup fişinin silinmesi durumunda bağlantıların durum öndeğerinin belirlendiği parametredir.

**Koparılacak** seçilirse, mahsup fişi ile ilgili işlemler arasındaki bağlantı koparılır. Bu durumda, ilgili program bölümlerinde fiş listelerinde işlemlerin muhasebeleştirildiğini belirten işaret otomatik olarak kalkar. **Aynen Kalacak** seçilirse, mahsup fişi silince bile bağlantılar kopartılmaz aynı şekilde kalır.

Karşı hesap hareketlerinin otomatik oluşturulması öndeğeridir. Evet seçildiğinde karşı hesap hareketleri otomatik oluşur.

Muhasebeleştiren hizmet faturalarında, miktar bilgisinin muhasebe fişine aktarılıp aktarılmayacağının belirlendiği parametredir.

Evet seçilirse, hizmet satırındaki miktar bilgisi oluşan muhasebe fişinde miktar alanına aktarılır. Hayır seçilirse miktar aktarılmaz.

Yevmiye madde numaralama işleminin işyeri bazında yapılması için kullanılır. İşyeri bazında numaralandırma için bu parametre satırında Evet seçiminin yapılması gerekir.

Mahsup fişinin kullanacağı kayıt numaralama şablonunun belirlendiği parametredir. Evet ve Hayır seçeneklerini içerir. Mahsup fişlerinde, diğer muhasebe fiş türleri olan tahsil ve tediye fişlerine ait kayıt numaralama şablonu kullanılacaksa bu parameter satırında Evet seçiminin yapılması gerekir.

Muhasebe fişi işlem dövizinin muhasebe hesabı işlem dövizinden farklı olması durumunda yapılacak kontrol öndeğeridir. Bu parametre satırı

- İşleme Devam Edilecek
  - Kullanıcı Uyarılacak
  - İşlem Durdurulacak

seçeneklerini içerir.

**İşleme devam edilecek** seçilirse herhangi bir kontrol yapılmaz. **Kullanıcı uyarılacak** seçiminde fiş işlem dövizinin muhasebe hesap tanımında belirtilen döviz türünden farklı olması durumunda kullanıcı uyarılır ve onun kontrolünde kaydedilir.

İşlem durdurulacak seçilirse fişin kaydedilmesine izin verilmez.

Kapanış Fişi İşyeri BazındaMuhasebe kapanış fişinin seçilen işyerine göre oluşturulmasını sağlayanOluşturulsunparametredir. "Evet" ve "Hayır" seçeneklerini içerir.

"Evet" seçildiğinde, muhasebe kapanış fişi kullanıcının seçtiği işyerine göre oluşturulur. Fişte öndeğer olarak gelen işyeri değiştirildiğinde kapanış kaydı seçilen işyerine göre yeniden hesaplanır ve fiş kaydedilir. "Hayır" seçiminde, kapanış fişi oluşturulurken, tüm işyerlerine ait muhasebe işlemleri satırlarda listelenir.

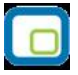

### Otomatik Muhasebeleştirme Parametreleri

Otomatik muhasebeleştirme işleminde geçerli olacak öndeğer ve parametrelerin belirlenmesinde kullanılır. Otomatik Muhasebeleştirme Parametreleri, Ticari Sistem Yönetimi program bölümünde Tanımlar menüsü altında yer alır. Öndeğer ve parametre seçenekleri şunlardır:

**Otomatik Muhasebeleştirme:** Program bölümlerinde kaydedilen fişlerin otomatik olarak muhasebeleştirileceğinin belirlendiği parametredir. **Yapılacak ve Yapılmayacak** olmak üzere iki seçeneklidir.

Yapılacak seçiminin yapılması durumunda diğer parametre satırlarında seçilecek olan fişlerle yapılan işlemlere ait muhasebe fişleri otomatik olarak oluşturulur.

Yapılmayacak seçilirse, muhasebeleştirme işlemi Genel Muhasebe program bölümünde İşlemler menüsünde yer alan Muhasebeleştirme seçeneği kullanılarak yapılır.

**Otomatik Muhasebeleştirme Bilgileri:** Muhasebeleştirme işleminde hangi koşulların geçerli olacağı bu parametre ile belirlenir.

- • Filtrelerden Okunacak
- • Parametrelerden Okunacak

Seçeneklerini içerir.

**Filtrelerden okunacak** seçilirse, muhasebeleştirmede fiş/fatura listelerinde sağ fare tuşu menüsünde yer alan Muhasebeleştir seçeneğinde yer alan **Filtreler** ile belirlenmiş koşullar geçerli olur.

**Parametrelerden okunacak** seçilirse muhasebeleştirme işleminde, Muhasebeleştirme parametrelerinde verilen değerler dikkate alınır.

**Log Penceresi Açılacak:** Otomatik muhasebeleştirme işleminde izleme raporu öndeğeridir. Bu parametre Evet ve Hayır seçeneklerini içerir.

Evet seçilirse muhasebeleştirme işlemi sonunda log penceresi açılır ve muhasebeleştirme raporu alınır.

**Otomatik Muhasebeleştirilecek Malzeme Fişleri:** Otomatik olarak muhasebeleştirilecek malzeme fişlerinin belirlendiği parametredir. Otomatik olarak muhasebeleştirilecek fişler Ekle ya da Hepsini Ekle seçenekleri ile Seçilenler bölümüne aktarılır. Burada seçilen fişlerle yapılan işlemler fiş kaydedilir edilmez otomatik olarak muhasebeleştirilir.

**Otomatik Muhasebeleşecek Satınalma Fişleri:** Otomatik olarak muhasebeleştirilecek satınalma fişlerinin belirlendiği parametredir. Otomatik olarak muhasebeleştirilecek fişler Ekle ya da Hepsini Ekle seçenekleri ile Seçilenler bölümüne aktarılır. Burada seçilen fişlerle yapılan işlemler fiş kaydedilir edilmez otomatik olarak muhasebeleştirilir.

**Otomatik Muhasebeleşecek Satış ve Dağıtım Fişleri:** Otomatik olarak muhasebeleştirilecek Satış ve Dağıtım fişlerinin belirlendiği parametredir. Otomatik olarak muhasebeleştirilecek fişler Ekle ya da Hepsini Ekle seçenekleri ile Seçilenler bölümüne aktarılır. Burada seçilen fişlerle yapılan işlemler fiş kaydedilir edilmez otomatik olarak muhasebeleştirilir.

**Otomatik Muhasebeleşecek Cari Hesap Fişleri:** Otomatik olarak muhasebeleştirilecek cari hesap fişlerinin belirlendiği parametredir. Otomatik olarak muhasebeleştirilecek fişler Ekle ya da Hepsini Ekle

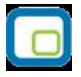

seçenekleri ile Seçilenler bölümüne aktarılır. Burada seçilen fişlerle yapılan işlemler fiş kaydedilir edilmez otomatik olarak muhasebeleştirilir.

**Otomatik Muhasebeleşecek Çek/Senet Bordroları:** Otomatik olarak muhasebeleştirilecek çek/senet bordrolarının belirlendiği parametredir. Otomatik olarak muhasebeleştirilecek bordrolar Ekle ya da Hepsini Ekle seçenekleri ile Seçilenler bölümüne aktarılır. Burada seçilen bordrolarla yapılan işlemler bordro kaydedilir edilmez otomatik olarak muhasebeleştirilir.

**Otomatik Muhasebeleşecek Kasa İşlemleri:** Otomatik olarak muhasebeleştirilecek kasa işlemlerinin belirlendiği parametredir. Otomatik olarak muhasebeleştirilecek işlemler Ekle ya da Hepsini Ekle seçenekleri ile Seçilenler bölümüne aktarılır. Burada seçilen fişlerle yapılan işlemler kaydedilir edilmez otomatik olarak muhasebeleştirilir.

**Otomatik Muhasebeleşecek Banka Fişleri:** Otomatik olarak muhasebeleştirilecek banka fişlerinin belirlendiği parametredir. Otomatik olarak muhasebeleştirilecek fişler Ekle ya da Hepsini Ekle seçenekleri ile Seçilenler bölümüne aktarılır. Burada seçilen fişlerle yapılan işlemler fiş kaydedilir edilmez otomatik olarak muhasebeleştirilir.

**Otomatik Muhasebeleşecek Teminat Bordroları:** Otomatik olarak muhasebeleştirilecek teminat bordrolarının belirlendiği parametredir. Otomatik olarak muhasebeleştirilecek fişler Ekle ya da Hepsini Ekle seçenekleri ile Seçilenler bölümüne aktarılır. Burada seçilen fişlerle yapılan işlemler fiş kaydedilir edilmez otomatik olarak muhasebeleştirilir.

Muhasebeleştirme Kontrolü: Muhasebede oluşan fişi kayıt şekli öndeğeridir. Bu parametre satırı;

- Yapılacak
- Yapılmayacak

seçeneklerini içerir.

Muhasebeleştirme işleminin sonucunda oluşacak mahsup fişinin kontrol edildikten sonra kaydedilmesi isteniyorsa **muhasebeleştirme kontrolü** filtre satırında Yapılacak seçeneği işaretlenir. Bu durumda oluşacak her mahsup fişi ekrana gelir incelendikten sonra kaydedilir.

Muhasebeleştirme kontrolü filtresinde Yapılmayacak seçilirse oluşan fişler doğrudan ilgili bölümlerde işaretlenir ve muhasebeleştirme dosyasına yazılır.

**Muhasebeleştirme İşareti:** Muhasebeleştirme işlemi ile muhasebeye aktarılan işlemlerin işaretlenmesi ve aynı tarihlere ait yeni bir muhasebeleştirme işleminin yapılması durumunda dikkate alınmaması bu filtre satırında yapılacak seçimle sağlanır. Filtre satırı işaretlenecek ve işaretlenmeyecek olmak üzere iki seçeneklidir. Programda öndeğer olarak muhasebeleşen işlemler işaretlenecek satırı seçilidir. Muhasebeleştirme sonunda, program bölümlerinde bu işlemler muhasebeleşmiş olduğunu gösteren M harfi ile listelenir. Muhasebeye aktarılan işlemlerin işaretlenmesi istenmiyorsa, işaretlenmeyecek seçimi yapılır. Bu durumda muhasebeleştirme yapılan işlemler işaretlenmez.

**Satır Birleştirme:** Muhasebeleştirilen malzeme fişinde aynı karta ait ve muhasebe bağlantı kodları aynı olan satırların ne şekilde muhasebeleştirileceği **Satır Birleştirme** filtresi ile belirlenir. Satır Birleştirme Evet olarak seçilirse fiş içinde aynı karta ait olan ve aynı muhasebe hesap kodları ile izlenecek satırlar birleştirilir. Muhasebeleştirme sonucunda oluşacak mahsup fişinde tek satır olarak yer alır.

**Bütçe Hareketleri Oluşsun:** Muhasebeleştirme işlemi ile birlikte bütçe hareketlerinin oluşması öndeğeridir. Evet ve Hayır seçeneklerini içerir. Evet seçilirse ilgili bütçe hareketleri oluşur.

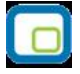

**Muhasebe Fişi Genel Açıklaması:** Muhasebeleştirme sonucunda oluşacak mahsup fişi genel açıklamasının içeriği bu filtre satırında belirlenir. Filtre **Yeniden oluşturulacak** ve **Muhasebeleşen fişten gelecek** olmak üzere iki seçeneklidir. Yeniden oluşturulacak seçiminde açıklama program tarafından yeniden oluşturulur. Muhasebeleşen fişten gelecek seçiminde ise, fiş için girilen açıklama mahsup fişine aynen aktarılır.

**Muhasebe Kodu Girilmemiş Satırlar:** Bu parametre Aktarım ile dışarıdan içeriye veri aktarımı ile alınan bilgilerin muhasebeleştirilmesi için kullanılır. Aktarılan işlemlerde muhasebe hesap kodlarının olmaması durumunda, muhasebeleştirmede hangi hesapların dikkate alınacağı belirlenir. Parametre satırı,

- İşlem yapılmayacak
- Karttan okunacak

olmak üzere iki seçeneklidir. İşlem yapılmayacak seçiminde, muhasebe kodu verilmemiş satırlar muhasebeleştirme işleminde dikkate alınmaz. Karttan okunacak seçiminde, muhasebeleştirme işleminde işlemlere ait muhasebe hesap kodları ilgili kartlardan okunur ve işlemler kartta verilen muhasebe kodları altında muhasebeye aktarılır.

**Muhasebe Fişi Tarih Ataması:** Bu filtre satırında geçerli olacak muhasebe fiş tarihi öndeğeri belirlenir. Muhasebeleşen fişin tarihi atanacak seçeneği işaretlenirse muhasebeleşen fişin tarihi mahsup fişine aktarılır.

Muhasebe fiş tarihi filtresinden atanacak seçeneğinin işaretlenmesi durumunda geçerli olacak tarih muhasebe fiş tarihi filtre satırında girilen tarih olacaktır. Muhasebeleştirme işlemi sonucunda oluşacak mahsup fişlerine muhasebe fiş tarihi parametre satırında belirtilen tarih atanır.

Muhasebeleştirme Kuru: Muhasebeleştirme işleminde kullanılacak kur öndeğeridir. Bu parametre satırı

- Değişmeyecek
- Fiş Tarihi Kuru

seçeneklerini içerir.

Değişmeyecek seçilirse muhasebeleşen fişteki kur değeri dikkate alınır. Fiş Tarihi Kuru seçilirse, muhasebeleştirme fiş tarihine ait kur değeri dikkate alınır.

**Faturada Cari Hesap (Banka/Kasa):** Banka ve kasa üzerinden kaydedilen faturalarda muhasebeleştirme durumunun belirlendiği parametredir. Muhasebeleşecek ve muhasebeleşmeyecek seçeneklerini içerir.

**Satır Açıklamaları** : Bu filtre satırlarında, muhasebeleştirme işlemi sonucunda oluşacak, muhasebe fişlerinde açıklayıcı satırlar oluşturmak için kullanılır. Muhasebe fişine gelmesi istenen açıklayıcı satır, Muhasebe fişi satır açıklaması filtresi ile belirlenir. Muhasebe fişine satır açıklaması olarak aktarılmak istenen alanlar filtrede listelenir. İstenen bilgiler (işlem numarası, belge numarası, işlem türü, satır açıklaması, malzeme açıklaması, cari hesap ünvanı vb) işaretlenerek seçilir.

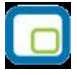

### Çek / Senet Form Tanımları

Çek ve senet türlerine ayrı form tanımlamak ve basım işlemlerinde bu formları kullanmak mümkündür. Bunun için Diğer İşlemler program bölümünde Çalışma Bilgileri menüsü altında yer alan Çek/Senet Form Tanımları seçeneği kullanılır.

Çek/Senet Form Tanımları penceresinde programda kullanılan tüm çek/senet bordro türleri listelenir. Form tanımı yapılacak satır çift tıklandığında kayıtlı formların listelendiği pencere açılır. Standart tasarım kullanılarak ya da Ekle seçeneği ile yeni form tasarım penceresi açılarak seçilen bordro türü için geçerli olacak form tanımı yapılır.

Bordro basımlarında burada yapılan tanımlar kullanılarak çek/senet bordrolarının basımı gerçekleştirilir.

## Banka İşlemleri Form Tanımları

Programda kullanılan tüm banka fiş türleri için ayrı form tanımlamak ve basım işlemlerinde bu formları kullanmak mümkündür. Bunun için Diğer İşlemler program bölümünde Çalışma Bilgileri menüsü altında yer alan Banka İşlemleri Form Tanımları seçeneği kullanılır.

Banka İşlemleri Form Tanımları penceresinde programda kullanılan tüm banka fiş türleri listelenir. Form tanımı yapılacak satır çift tıklandığında kayıtlı formların listelendiği pencere açılır. Standart tasarım kullanılarak ya da "Ekle" seçeneği ile yeni form tasarım penceresi açılarak seçilen fiş türü için geçerli olacak form tanımı yapılır.

Banka fiş basımlarında burada yapılan tanımlar kullanılır.

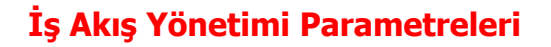

İş Akışı Uygulanacak Kayıtlar : İş akışının uygulanacağı kayıtların belirlendiği parametredir.

Parametre,

- Malzeme Kartları
- Cari Hesap Kartları
- Satınalma Siparişleri
- Satış Siparişleri
- Satınalma İrsaliyeleri
- Satış İrsaliyeleri
- Satınalma Faturaları
- Satış Faturaları
- Talep Fişleri
- Cari Hesap Fişleri
- Muhasebe Fişleri
- Kasa/Cari Hesap İşlemleri
- Kasa/Faturalar
- Kasa/Muhasebe İşlemleri
- Kasa/Kasa İşlemleri

seçeneklerini içerir.

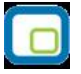

### Parametre Yönetim Ekranı

Diğer İşlemler / Çalışma Bilgileri menüsü altında yer alan bu seçenek ile **Firma Parametreleri Yönetimi** penceresi ekrana gelir. Bu pencereden, tüm program modülleri için Çalışma Bilgileri menüsü altından daha önce tanımlanan tüm parametre ve öndeğerler fabrika ayarlarına geri getirilebilir.

Yani, tüm parametre ve öndeğerler program ilk kullanılmaya başlandığı zamanki haline geri döner. Bunun yanı sıra, programda tanımlı tüm firmalar ya da kullanıcı tarafından seçilen bazı firmalar aynı parametreleri kullanabilir, tanımlı parametre değerleri firmadan firmaya aktarılabilir. Bu işlemlere dahil olan başlıklar şunlardır:

- Tüm Modül Parametreleri (Stok, Fatura, Cari, Kasa, Banka...)
- Müstahsil Parametreleri
- Otomatik Muhasebeleştirme Parametreleri

| Firma Parametreleri Yönetim | ii                        |                     |
|-----------------------------|---------------------------|---------------------|
| Firma                       | Ortak Parametre Kullanımı | Firma Parametreleri |
| (1) seda                    |                           | Öndeğerlere Dön     |
|                             |                           | Firmadan Kopyala 0  |
|                             |                           | Ortak Parametreler  |
|                             |                           | Öndeğerlere Dön     |
|                             |                           | Firmadan Kopyala    |
|                             |                           |                     |
|                             |                           |                     |
|                             |                           |                     |
|                             |                           |                     |
|                             |                           |                     |
|                             | Hepsi 🖌 Hiçbiri 🗙         | <u>K</u> apat       |

Firma Parametreleri Yönetimi penceresinde **Firma** başlığı altına programda tanımlı olan tüm firmalar listelenir. Pencerenin sağ tarafında yer alan **Firma Parametreleri** ve **Ortak Parametreler** alanlarından, seçili firma için parametre kullanım işlemleri gerçekleştirilir.

Seçili firma kırmızı renkte gösterilir. Firma seçiliyken, **Firma Parametreleri** başlığı altındaki "**Öndeğerlere Dön**" seçeneği tıklandığında, ilgili firma için tanımlı tüm parametre ve öndeğerler ilk değerlerine geri getirilir (Parametreler fabrika ayarlarına geri döner). "**Firmadan Kopyala**" seçeneği tıklandığında, bu seçeneğin yanındaki kutucuğa parametrelerin kopyalanacağı firma numarası girilir ve bu firmaya ait parametreler satırda seçili firmaya kopyalanır; fakat ortak kullanım söz konusu değildir, yani, kopyalama yapıldıktan sonra değiştirilen değerler kopyalama yapılan firma parametre değerlerini etkilemez.

Bir firma için tanımlanan parametrelerin tüm firmalar veya seçilen bazı firmalar tarafından ortak kullanılması, daha sonra tanımlanan tüm parametre değerlerinin aynı anda tüm firmaları etkilemesi mümkündür. Bunun için öncelikle **Ortak Parametreler** başlığı altında yer alan "**Firmadan Kopyala**" seçeneği tıklanır. Sol tarafta seçili firmaya ait tanımlı parametre değerleri ortak parametrelere kopyalanır. Firmalar tarafından kullanılacak olan ortak parametreler oluşturulur. Ortak parametreleri kullanacak olan firmalar için "Ortak Parametre Kullanımı" kolonu altında yer alan kutucuklar işaretlenir.

İşaret kaldırıldığında, ilgili firma diğerlerinden bağımsız olarak kendi parametrelerini kullanmaya devam eder.

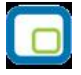

Firma kolonunda bir firma seçiliyken **Ortak Parametreler** başlığı altındaki "**Öndeğerlere Dön**" seçeneği tıklandığında ortak kullanım dahilindeki tüm firmaların parametre değerleri <u>sol tarafta seçili (kırmızı) firma</u> <u>bilgilerini kullanarak</u> öndeğerlere geri getirilir.

# İşyerleri

Siparişler için kontrollü onaylama işlemi otomatik olarak yapıldığında, geçerli olacak işyerlerini belirlemek için kullanılır. Programda tanımlı tüm işyerleri listelenir. İlgili işyeri seçilir. Diğer İşlemler altında yer alan Stok Çalışma Bilgileri seçeneğinde "Sipariş kontrollü onaylama işlemi otomatik yapılsın = Evet olarak belirlenirse otomatik kontrollü onaylama işlemi sadece burada seçilen işyerine ait sipariş fişleri için yapılır.

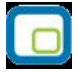

## Kayıt Revizyon takibi

Kayıt revizyon takip sistemi ile, programda bölümlerinden kaydedilen tanım ve işlemler üzerinde yapılacak değişiklik çıkarma işlemleri tarihçeleri ile izlenir. Silinen işlemlere tekrar ulaşılarak kayıt geri alınır, gerekli güncellemeler yapılarak kaydedilir. Revizyon takibi malzeme ve cari hesap tanımları ile, malzeme fişleri, satış ve satınalma fiş faturaları, muhasebe fişleri için yapılmaktadır.

Kayıt revizyon takip sistemi özelliğinin kullanılması durumunda, takip işleminin yapılacağı firma tanımında belirtilir. Firma tanımı Detaylar seçeneğinde Çalışma Bilgileri sayfasında **Kayıtlar için Revizyon Takibi** seçeneği yer almaktadır. Bu seçenek işaretlenerek kayıtlar için revizyon takibinin yapılacağı ve tarihçe tutulacağı belirlenir.

Revizyon takibinin hangi işlemler için yapılacağı parametrelere bağlı olarak çalışır. Revizyon takibi yapılacak kayıtlar, Diğer İşlemler program bölümünde Çalışma Bilgileri menüsü altında yer alan Kayıt Revizyon Takibi seçeneği ile belirlenir.

Revizyon takibinin yapılacağı kayıtların seçimi için;

- Revizyon Takibi Yapılacak Malzeme Fişleri
- Revizyon Takibi Yapılacak Satınalma Fişleri
- Revizyon Takibi Yapılacak Satış ve Dağıtım Fişleri
- Revizyon Takibi Yapılacak Cari Hesap Fişleri
- Revizyon Takibi Yapılacak Muhasebe Fişleri

#### kullanılır.

Seçilen başlık altında yer alan fiş türlerinden revizyon takibi yapılacaklar Ekle seçeneği ile Seçilenler bölümüne aktarılır. Fiş türlerinin tümü için takip yapılacaksa Hepsini Ekle seçeneği ile tüm fiş türleri seçilir.

Malzemeler, Cari Hesaplar, Malzeme Fişleri, Sipariş, İrsaliye ve Fatura Listeleri'nde (browser) yetkisi olan kullanıcılar için sağ fare tuşu menüsünde **Silinen Kayıtlar** ve **Değişiklik Tarihçesi** seçenekleri yer alır.

**Silinen Kayıtlar** seçeneği ile, silinen kayıtlara ulaşılır. Siline Kayıtlar penceresinde yer alan Değiştir ve Çıkar seçenekleri ile kayıt üzerinde işlem yapılır. Değiştir seçeneği ile siline kayıt ekrana getirilerek bilgilerinde değişiklik yapılarak kaydedilir.

**Değişiklik tarihçesi** seçeneği ile kayıt üzerinde yapılan değişiklikler kullanıcı ve zaman bilgileri ile listelenir. Değişiklik tarihçesi listesinde yer alan Değiştir seçeneği ile kayıt bilgilerinde değişiklik yapılarak yeni bilgileri ile kaydedilir. Değişiklik revizyon kaydı Çıkar seçeneği ile tarihçe kayıtlarından silinir.

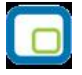

## Listeler

Diğer işlemler program bölümünde Listeler menüsü altında yer alan seçenekler ullanılarak yapılan tanım ve firma geneline ait bilgiler raporlanır.

### **Birim Setleri Listesi**

Kayıtlı birim setlerinin listelendiği rapordur. Filtre seçenekleri kullanılarak istenen koşullarda rapor alınır. Birim seti kodu, açıklaması, özel kodu ve yetki kodu satırlarında grup ya da aralık tanım filtrelerinden biri kullanılarak belli bir grup tanımına uyan ya da belli aralıkta kalan birim setleri listelenir. Birim setleri listesi filtre seçenekleri aşağıdaki tabloda yer almaktadır.

| Filtre                        | Değeri                                   |
|-------------------------------|------------------------------------------|
| Birim Seti Kodu               | Grup / Aralık                            |
| Birim Seti Açıklaması         | Grup / Aralık                            |
| Birim Seti Özel Kodu          | Grup / Aralık                            |
| Birim Seti Yetki Kodu         | Grup / Aralık                            |
| Birim Seti Kullanım Koşulu    | Genel / Malzeme – Hizmet kartlarına özel |
| Birim Kodu                    | Grup / Aralık                            |
| Birim Açıklaması              | Grup / Aralık                            |
| Listeleme Şekli               | Birim setlerine göre / Birimlere göre    |
| Birim Seti İçeriği (Birimler) | Listelensin / Listelenmesin              |
| Birim Setleri Arası           | Listelensin / Listelenmesin              |
| Çevrim Katsayıları            |                                          |

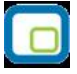

### Firma Listesi

GO PLUS'da kayıtlı firmaların listelendiği rapor seçeneğidir. Firma listesi raporu Diğer işlemler program bölümünde Listeler menüsü altında yer alır.

### **Faaliyet Raporu**

Firma son durum özetinin alındığı rapor seçeneğidir. Diğer İşlemler program bölümünde Listeler menüsü altında yer alır. Faaliyet raporunda program bölümlerinden kaydedilen işlemler tutar ve adet bilgileri ile listelenir ve firma durumu genel olarak alınabilir.

| Filtre               | Değeri                                                                |
|----------------------|-----------------------------------------------------------------------|
| Tarih Aralığı        | Başlangıç/Bitiş                                                       |
| Siparişler           | Alınan Siparişler / Verilen Siparişler                                |
| Stok İşlemleri       | Stok İşlem türleri                                                    |
| Faturalar            | Fatura türleri                                                        |
| Cari Hesap İşlemleri | Cari hesap işlem türü seçenekleri                                     |
| Çek ve Senetler      | Portföyde/ Ciro edilen/ Bankaya verilen/Kendi çekimiz/ Borç senedimiz |
| Banka İşlemleri      | Banka işlem türü seçenekleri                                          |
| Kasa İşlemleri       | Kasa işlem türü seçenekleri                                           |
| Fişler               | İptal edilmeyenler / İptal edilenler / Hepsi                          |

## **Döviz Raporları**

### **Günlük Kur Listesi**

Dövizlerin TL karşılığı günlük kur değerlerinin listelendiği rapor seçeneğidir. Diğer işlemler program bölümünde Döviz Raporları menüsü altında yer alır. Günlük kur listesi raporunda kullanılan filtreler şunladır:

| Filtre        | Değeri                    |
|---------------|---------------------------|
| Tarih Aralığı | Başlangıç ve Bitiş        |
| Döviz Türü    | Döviz seçenekleri         |
| Kur Türü      | Kur türü seçenekleri      |
| Periyod       | Aylık / Haftalık / Günlük |

### Çapraz Kur Listesi

Dövizlerin, seçilecek bir başka döviz türüne göre kur değerlerinin alındığı rapordur. Diğer işlemler program bölümünde Döviz Raporları menüsü altında yer alır. Çapraz kur listesi raporu filtre seçenekleri şunlardır:

| Filtre          | Değeri                    |
|-----------------|---------------------------|
| Tarih Aralığı   | Başlangıç ve Bitiş        |
| Döviz Türü      | Döviz seçenekleri         |
| Kur Türü        | Kur türü seçenekleri      |
| Periyot         | Aylık / Haftalık / Günlük |
| Çapraz Kur Türü | Döviz seçenekleri         |
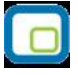

## Onaylama

Tüm program bölümlerinden yapılan işlemler belirli bir tarihten itibaren kesinleştirilir. Böylece bu tarih ve öncesine ait işlem yapılmaması ve bilgilerin güvenirliği ve güncelliği sağlanır. Onaylama tüm program bölümlerinden girilen fişler için yapılabilir.

Onaylama işlemi için Diğer İşlemler bölümünde yer alan Onaylama seçeneği kullanılır. Ekrana gelen listeden onaylamanın yapılacağı fiş türü seçilir. Onaylamanın yapılacağı fiş ya da işlem türünün seçilir. Onaylamanın hangi tarih itibarıyla yapılacağı onaylama penceresinde Yeni onay tarihi alanında belirtilir. Onaylama işlemi ilk defa yapıldığında yeni onay ve eski onay tarihi alanları boştur. Onay tarihi kaydedilirken, verilen tarihe ve öncesine işlem yapılamayacağını belirten mesaj ekrana gelir. Mesaja onay verilmesi durumunda onaylama işlemi tamamlanır. Böylece bu tarih üzerinden işlemlerin kesinleştiği kabul edilir ve değiştirilmesine, iptal edilmesine izin verilmez. Onaylama işlemi bir önceki onay tarihinden önce olduğunu ve onaylama işleminin bu tarihe göre yapılması durumunda eski onay tarihinin geçersiz sayılacağını belirten bir mesajla kullanıcıyı uyarır. Program bölümlerinden yapılan tüm işlemler için onaylama işlemi ayrı yapılır.

- Alış ve satış irsaliyelerinin faturaya aktarılması durumunda, faturalar için onay tarihi verilmişse, verilen onay tarihinden sonraya işlem yapılır.
- Satınalma ve satış faturalarına irsaliye ya da sipariş aktarımında, ilgili irsaliye ve fişler için verilen onay tarihleri de dikkate alınır.
- Kasa üzerinden yapılan cari hesap işlemlerinde, cari hesap işlemleri için verilen onay tarihi dikkate alınır.

Yapılan onaylamaları kaldırmak için fiş/kayıt listelerinden istenen kayıt çıkarılır. Silinecek kayıtlar seçilerek toplu olarak çıkartılabilir.

### Kayıt Bazında Onaylama

Onaylama işlemi kayıt bazında da yapılabilir. Bunun için ilgili fiş/fatura listelerinde F9-sağ fare tuşu menüsünde yer alan;

- Kilitle
- Toplu Kilitle

seçenekleri kullanılır.

**Kilitle**, kayıtları tek tek onaylamak için kullanılır. **Toplu Kilitle** fis/fatura listelerinde yer alan birden fazla kaydı aynı zamanda onaylamak için kullanılır.

#### Onayların geri alınması

Fiş/fatura listelerinde Kilitle ve/veya Toplu kilitle seçenekleri kullanılarak onaylanmış olan kayıtlar üzerindeki onayı kaldırmak gerekebilir. Bu durumda fiş/fatura listelerinde F9-sağ fare tuşu menüsündeki

- Kilit Kaldır
- Toplu Kilit Kaldır
- seçenekleri kullanılır.

## Raporlama Sistemi

LOGO uygulamaları,

- program bölümlerinde yer alan standart raporlar
- kullanıcılar tarafından tasarlanan raporlar
- kolay tasarımlı raporlar
- tablo raporları
- pivot tablo raporları
- pratik tablo raporları
- rapor üretici ile alınan raporlar

ile son derece kapsamlı bir raporlama sistemine sahiptir.

Raporlama sisteminin en önemli avantajları şu başlıklar altında özetlenebilir:

- Her rapor farklı bir kritere göre sorgulama yapmak için kullanılan filtrelere sahiptir.
- Raporda yer alacak alanlar ve rapor tasarımı kullanıcı tarafından belirlenir.
- Raporlarda hangi filtrelerin nasıl kullanılacağı ve hangi alanların görüntüleneceği belirlendikten sonra bu bilgiler kaydedilebilir ve tekrar kullanılabilir.
- Rapor ünitesi seçilerek raporlar ekran ve yazıcıdan alınabilir. Bunun dışında rapor çıktısı Lotus, Ascii dosya veya Ms Access formatında bir dosyaya kaydedilebilir. Ya da HTML, Tablo ve PDF formatında alınabilir. Bu durumda, kaydedilen rapor çıktıları ilgili uygulamalar ile alınır.

## **Rapor Bilgileri**

Logo uygulaması program bölümlerinde yer alan raporlar her program bölümünde belirli başlıklar altında toplanmıştır. Bu raporlar programda yer alan standart şekilleri ile alınabileceği gibi kullanıcı tarafından tasarımlanan ve kaydedilen biçimde ve içerikte alınır. Kullanıcı rapor tasarımları da aynı rapor penceresinde ilgili seçenekler kullanılarak kaydedilir. İlgili rapor seçildiğinde açılan penceredeki alanlar ve düğmeler kullanılarak;

- raporun hangi rapor ünitesinden alınacağı
- raporun hangi koşuldaki rapor filtreleri ve özelliklerinde alınacağı
- hangi alan başlıkları ve alan bilgileri ile alınacağı
- rapor için kullanıcı tarafından yeni bir tasarım yapılacaksa rapor tasarımları ve tasarım yöntemleri
- raporun alınacağı yazıcı sayfa düzeni ayarlamaları

#### kaydedilir.

Pencerenin üst bölümünde alınan raporun adı yer alır.

| Ra | por | Filt | releri |
|----|-----|------|--------|

Raporların etkin ve verimli kullanımını sağlayan en önemli özellik filtrelerdir. Filtre, adından da anlaşılabileceği gibi, istenen özellikteki bilgileri, diğer bilgilerden süzerek raporlamaya olanak sağlayan bir sorgulama aracıdır. Her rapor bir veya birden fazla filtrenin birlikte kullanımıyla değisik sorgulama ihtiyaçlarına yanıt verir.

Rapor sürekli aynı koşullarda alınıyorsa, filtre koşulları dosyalama işlemi ile kaydedilir. Rapor alınacağı zaman dosyalanan bu filtre değerleri tekrar yüklenebilir. Böylece hem kullanımdaki hata payı azalır hem de zaman kaybının önüne geçilir.

Filtreler, filtrelenecek bilgilerin niteliğine göre ve filtrenin kullanım şekline göre iki şekilde gruplanabilir.

## Bilgi Özelliklerine Göre Filtre Grupları

Filtrelenecek bilgilerin özelliklerine göre sınıflama yapıldığında filtreler;

- kart filtreleri,
- işlem filtreleri
- hareket filtreleri

olarak gruplanabilir.

Raporun içeriğine göre bu filtreler gruplarının biri veya hepsi aynı raporda yer alabilir. Örneğin hareket dökümü raporlarında kart, işlem ve hareket filtre türlerinin tümü yer alabilir.

**Kart filtreleri:** Programda, kullanılan her türlü kart kayıtları (stok, cari hesap, banka, kasa kartları vb.) üzerinde girilen bilgileri filtrelemek amacıyla kullanılır. Kart üzerinde yer alan alanlar raporlarda filtre olarak kullanılabilir. Örneğin stok kart kodu, özel kodu, yetki kodu, açıklaması, üretici firma kodu, kayıt tipi filtreleri nitelikleri açısından kart filtreleridir.

**İşlem filtreleri:** Yapılan işlemlerde kaydedilen bilgilere göre filtreleme yapmakta kullanılır. Bunlara bazı örnekler; işlem numarası, fiş numarası, tarih, belge numarası, işlem türü, işlem ya da fiş özel kodu, işlem ya da fiş tutarıdır. Yani işlem girişi işlem sırasında belirlenen veya girilen bilgilere ait filtrelerdir.

**Hareket filtreleri:** Stok fişleri, satın alma ve satış irsaliyeleri, siparişleri, faturaları ve çek/senet bordroları gibi bir fiş içinde, birden fazla satırın yer aldığı yapılarda, bu satırda girilen ve kaydedilen bilgilere göre sorgulama yapmak ve hareketleri süzmek için kullanılan filtrelerdir. Örneğin hareket özel kodu, satır tipi, hareket muhasebe kodu hareket filtreleridir.

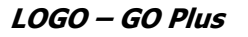

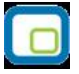

### Kullanım Şekillerine Göre Filtre Grupları

Filtre kullanım şekillerine göre bir sınıflama yapıldığında ise filtreler eşitlik filtresi, grup/aralık filtresi, çoklu seçim filtresi ve tekli seçim filtresi olarak gruplanabilir.

**Eşitlik filtresi:** Metin, sayısal veya tarih alanlarında sadece belli bir değere eşit bilginin süzülmesi, veya bir değer girişi için kullanılır. Örneğin, Kasa defterinde yer alan kasa kodu filtresi veya başlangıç sayfa numarası filtresi bu tür filtrelere bir örnektir. Filtrelenecek bilgilerden herhangi birinin kullanıcının kesin bir şekilde belirlemesi gerekiyorsa bu tür bir filtre kullanılır.

**Grup/Aralık filtresi:** Metin, sayısal veya tarih alanlarında sadece bir grup bilginin süzülmesi için kullanılır. Grup/aralık filtresi kullanımı grup ve aralık olmak üzere iki seçeneklidir.

Bu tür filtrelerde sorgulama amaçlı kullanılacak bilginin kesin olarak belirlenmesi ve bir değere eşit olması gerekmez. Filtre kriteri bazı ortak özelliklere göre sahip birden fazla sayıda bilgiyi içerebilir veya sıraya konabilen bilgiler için bir başlangıç ve bitiş aralığındaki tüm bilgileri içerebilir.

**Grup tanımı:** Grup kullanımı metin ve sayısal alanlarla ilgili filtreler için geçerlidir. Belli bir grup bilgiyi süzmek için kullanılır. Kullanıcı karşısına gelen filtre alanlarından sadece bir alana bilgi girerse bu grup filtresi olarak işlem görür. Bu filtre aşağıdaki şekillerde girilebilir :

Filtre ile belli bir değere eşit bilgi seçilmek istenirse, bu alana seçilmek istenen bilgi girilir. Örneğin Stok kodu TA11S01 olan karta ait bilgileri süzmek için stok kodu filtresinde grup seçimi yapılır ve TA11S01 değeri filtreye girilir. Filtre ile bir grup bilgi seçilmek istenirse, bu alanda \* karakteri kullanılır. \* karakteri tüm karakterler anlamına gelir. Yıldız karakteri başta, ortada veya sonda kullanılabilir. Aşağıda her üç kullanımla ilgili bir örnek yer almaktadır.

\* **karakteri başta:** Filtre değeri \*\*11S01 verilirse, ilk 2 karakter ne olursa olsun 3. karakterden itibaren kodu 11S01 olan kartların süzülmesini sağlar.

\* **karakteri ortada:** Filtre değeri TA11\*01 verilirse, 5. karakter ne olursa olsun, ilk 4 karakteri TA11 ve 6. karakterden sonrası 01 olan kartların süzülmesini sağlar.

\* karakteri sonda: Filtre değeri TA\* verilirse, kodu TA ile başlayan tüm kartların süzülmesi sağlanır.

**Aralık tanımı:** Aralık tanımında başlangıç ve bitiş aralığı verilerek sıralama şekline göre bu aralıkta kalan metin, sayısal veya tarih türü alan bilgilerin (kod, açıklama ya da fiş numarası, fiş tarihi gibi) süzülmesi sağlanır. Kullanıcı karşısına gelen filtre alanlarından ikisine de belgi girerse bu aralık filtresi olarak algılanır. Başlangıç ve bitiş alanlarında fareyi çift tıklayarak ya da F10 tuşu ile kayıtlı kartlar ve işlemler listelenip seçilerek alana aktarılabilir. Başlangıç ve bitiş alanlarında, grup tanımında olduğu gibi, belli bir bölümünü

yazıp diğer kısım için \* işareti kullanılabilir.

**Çoklu seçim filtreleri:** Çoklu seçim filtrelerinde, olası filtre değerleri bir liste şeklinde görüntülenir. Bu listedeki seçeneklerin tümü veya bir kısmı filtre değeri olarak işaretlenebilir. Rapor işaretli seçeneklere uygun bilgileri süzerek çıktıyı oluşturur. Kayıt tipi veya fiş/işlem türü bu tür filtrelerdendir. İstenen seçenekler Ara tuşu ya da fare ile işaretlenerek belirlenir. Tip ve tür filtre seçeneklerinin tümü öndeğer olarak seçilidir. Raporda yer almayacak tip ya da tür seçeneklerinin yanındaki işaret Ara tuşu ya da fare ile tıklanarak kaldırılır.

**Tekli seçim filtreleri:** Tekli seçim filtrelerinde de, olası filtre değerleri bir liste şeklinde görüntülenir. Bu listedeki seçenek sadece biri filtre değeri olarak seçilir. Rapor işaretli seçeneğe uygun bilgileri süzer ve döküm hazırlar. Hareket ve durum raporlarında listeleme şekli (koda/açıklamaya göre), sayfa formatı (aynı sayfaya/ayrı sayfalara), resmi dökümlerde basım şekli (müsvedde ya da onaylı) gibi filtreler bu türe örnektir.

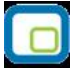

### Filtrelerin Dosyalanması

Bir raporun sürekli ya da çoğunlukla aynı filtre değerleriyle alınması sözkonusu ise filtre satırlarında belirlenen koşulları dosyalamak ve daha sonra raporu yeniden alırken kullanmak mümkündür. Böylece hem zaman kaybının önüne geçilir hem de olabilecek kullanım hataları önlenmiş olur.

Filtre dosyalama işlemi için rapor ekranında yer alan **Filtre Kaydet** seçeneği kullanılır. Dosya adı verilir ve belirlenen filtre değerleri kaydedilir.

### Kayıtlı Filtre Dosyalarının Kullanımı

Raporu, daha önceden belirlenmiş ve kaydedilmiş filtre değerlerine göre almak için ilgili rapor ekranında **Filtre Yükle** seçeneği kullanılır. Bu rapor için belirlenmiş değerleri içeren kayıtlı filtre dosyaları listelenir. Raporda kullanılacak filtre dosyası seçilir ve bu tanım dosyasında belirlenen koşullarda rapor alınır. İstenirse tanımlı koşullar üzerinde değişiklik yapılabilir. Yükle seçimi yapıldığında yalnızca alınan rapor için kayıtlı filtre dosyaları listelenecektir.

### Detaylı Filtre Kullanımı

Rapor, Kart yada Fiş filtre ekranlarında metin tipindeki alanlarda birden fazla filtre aynı anda kullanılabilir. Bunun için filtre satırında yer alan Detaylı Filtre seçeneği tıklanır.

| Malzeme Kodu        |     |
|---------------------|-----|
| 🖵 Grup Tanımı       | 🗸 🗙 |
| 💿 Detaylı Fittre  🍿 |     |
|                     |     |

Birden fazla filtrenin aynı anda kullanılması gerektiği durumlarda istenilen değerler yazılarak kullanılabilir.

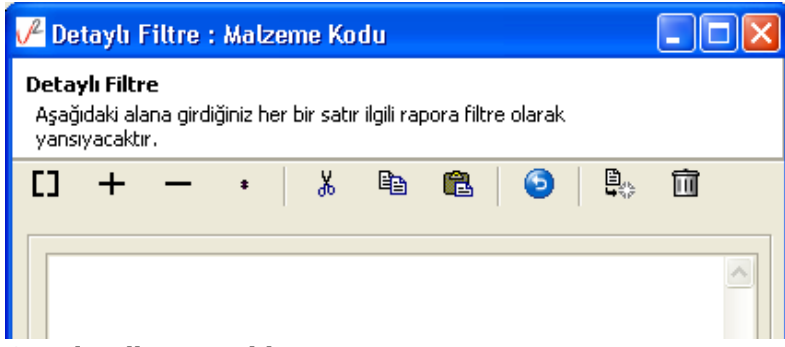

#### Genel Kullanım Tablosu

| ABC       | CODE = ABC'                 |
|-----------|-----------------------------|
| ABC*      | CODE LIKE `ABC%'            |
| -[ABC]    | CODE <> `ABC'               |
| [ABC][HK] | CODE BETWEEN 'ABC' AND 'HK' |
| -[ABC*]   | NOT(CODE LIKE) 'ABC%'       |

Genel kullanım tablosunda belirtildiği gibi yazılmalıdır.

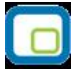

Örnek:

Malzeme kartları filtre ekranında malzeme kodu **"00"** ve **"A**\*" gibi filtre tanımlandığı zaman malzeme kodu **"00"** ve **A** ile başlayan malzeme kartları listelenmektedir.

| Detaylı Filtre : Malzeme Kodu  |                                          |                             |         |       |         |              |            |           |     |     |    |
|--------------------------------|------------------------------------------|-----------------------------|---------|-------|---------|--------------|------------|-----------|-----|-----|----|
| <b>Detay</b><br>Aşağı<br>yansı | <b>/lı Filtr</b><br>ıdaki ala<br>yacaktı | <b>e</b><br>Ina girdi<br>r. | ğiniz H | ner b | ir satı | r ilgili rap | oora filtr | re olarak |     |     |    |
| []                             | +                                        | —                           | *       |       | ¥       | Ē            | <b>E</b>   | 0         |     | Ū   |    |
| 00<br>A*                       |                                          |                             |         |       |         |              |            |           |     |     |    |
|                                |                                          |                             |         |       |         |              |            | Kayo      | let | İpt | al |

## Rapor Üniteleri

Raporlar ekran ve yazıcının yanında Excel gibi tablolama program dosyalarına yazdırılarak istenen formatta alınır. Ayrıca raporu Ascii dosya olarak diske yazdırılır ve daha sonra herhangi bir metin işlemci ile incelenir ve düzenleme yapılabilir. Raporun hangi rapor ünitesinden alınacağı rapor ekranında, rapor üniteleri alanında belirlenir. Rapor üniteleri Ekran, Yazıcı, Ms Excel, MS Access, Ascii Dosya, HTML Dosyası, PDF Dosyası, Tablo seçeneklerini içerir. Tablo raporları Pivot Tablo olarak da alınabilir.

Rapor ünitesi olarak Excel seçimi yapıldığında, rapor bu tablolama program dosyalarına yazdırılır. Rapor isim verilerek CSV uzantılı bir dosyaya kaydedilir.

# Ünite Özellikleri

Raporlar ekran ve yazıcının yanında Ecel gibi tablolara program dosyalarına yazdırılarak istenen form atta alınır. Ayrıca raporu Asici dosya olarak diske yazdırılır ve daha sonra herhangi bir metin işlemci ile incelenir ve düzenleme yapılabilir. Raporun hangi rapor ünitesinden alınacağı rapor ekranında, rapor üniteleri alanında belirlenir. Rapor üniteleri alanı Ekran, Yazıcı, MS Ecel, MS Access, Asici Dosya, HTML Dosyası, PDF Dosyası, Tablo seçeneklerini içerir.

**Ekran:** Rapor ekrandan alınır.

Yazıcı: Rapor yazıcıdan alınır.

**Ascii Dosya:** Rapor ascii dosyaya yazdırılır. Dosya özellikleri satır sonu, satır sonu karakteri, sabit kolon genişliklerinin kullanılıp kullanılmayacağı, kolon ayıracı bilgileri ilgili alanlarda kaydedilir. Excel: Excel seçiminde yapıldığında, rapor isim verilerek XLS uzantılı dosyaya kaydedilir.

**MS Access:** Excel seçiminde yapıldığında, rapor MDB uzantılı dosyaya yazdırılır. Bu dosya Access ile açılarak üzerinde istenen işlemler tapılabilir.

HTML Dosyası: Rapor HTML uzantılı dosyaya yazdırılır. Dosya adı HTML dosyası alanında kaydedilir.

**PDF Dosyası:** Rapor PDF uzantılı dosyaya yazdırılır. Dosya adı PDF dosyası alanında kaydedilir. PDF uzantılı bu dosya Acrobat Reader ile açılır ve inceleme yapılabilir.

**Tablo:** Rapor tabloya yazdırılır. Raporda yer alan tüm alanlar ve içerikleri tablo üzerine aktarılır. Üzerinde istenen değişiklikler yapılabilir. Tablo xls, txt ve html formatında kaydedilerek kullanılabilir.

**Pivot Tablo:** Pivot Tablo raporları ile Excel gibi bir araç olmadan , girdiğiniz verileri düzenleyerek, özetleyerek ve çözümleyerek raporlayabilirsiniz. Bu raporlar birkaç saniyede çalışma sayfası verilerinin yeni görünümlerini oluşturur. Yüzlerce, hatta binlerce bilgi parçası yerine oturur ve verilerin ardındaki anlamı ortaya koyar.

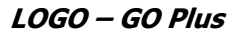

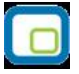

### **Rapor Tasarımları**

Raporlama sisteminin en önemli özelliklerinden biri de rapor tasarımlarının yapılması ve kaydedilmesidir. Rapor tasarımında standart alanların dışında kullanıcı tarafından tanımlanan alanlar da kullanılır. Kullanıcı her rapor için programda tanımlı olan alanları kendi içinde bazı matematiksel işlemlerle formüle ederek yeni alanlar tanımlayabilir. Böylece program bölümlerinde kartlar üzerinden girilen bilgiler ve yapılan işlemler istenen formatta ve yalnızca istenen bilgileri içerecek şekilde alınır.

Standart alanların dışında raporda yer alması istenen alanlar, hangi bilgiyi içerecekleri ve raporun hangi sayfa düzeni ile alınacağı rapor tasarımı yapılırken belirlenir.

Program bölümlerinde yer alan her rapor için standart bir rapor tasarımı öndeğer olarak kayıtlıdır. Rapor bu standart tasarıma göre seçilecek rapor ünitesinden alınır. Ya da kullanıcı tarafından rapor tasarımı yapılır. Kullanıcı tarafından yapılan Tasarımları kullanmak için Kullanıcı rapor tasarımları işaretlenir. Kayıtlı rapor tasarımları listelenir ve ilgili tanım seçilir.

Her rapor için, raporun hangi alan bilgileri ile alınacağı, alan başlıkları ve uzunlukları kullanıcı tarafından belirlenebilir yani bir anlamda rapor şablonu hazırlanır. Bunun için ilgili rapor ekranında **Tasarla** seçeneği kullanılır.

| 🔲 Tablo 🛛 🖳 Ekran 🛛 🏐 Yazıcı 🔋 ASCII Dosya 🛛 🖼 MS Excel Dosyası 🖉 MS Access 💊 HTML Dosyası                                                                                                    |
|----------------------------------------------------------------------------------------------------|
| PDF Dosyası                                                                                                    |
| Tablo     Pivot Tablo                                                                                                    |
| ✓ Kullanıcı Rapor Tasarımı     Rapor Tanımı                                                                                                    |
| 😂 Filtre Yükle 🛛 🕞 Filtre Kaydet 🔛 Yazıcı Sayfa Düzeni 💽 Tasarla 🔣 Kolay Tasarla                                                                                                    |
| Filtreler Secilen Filtreler                                                                                                    |
| <ul> <li>Birim Seti Kodu</li> <li>Birim Seti Açıklaması</li> <li>Birim Seti Özel Kodu</li> <li>Birim Seti Özel Kodu</li> <li>Birim Seti Yetki Kodu</li> <li>Birim Seti Tipi</li> <li>Birim Seti Kullanım Koşulu</li> <li>Birim Kodu</li> <li>Birim Açıklaması</li> <li>Boyut Birimleri</li> <li>Listeleme Şekli</li> <li>Birim Seti Çeriği (Birimler)</li> <li>Birim Setileri Arası Çevrim Katsayıları</li> </ul> |
|                                                                                                    |

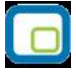

Ekle seçeneği ile rapor şablonu oluşturulur. Rapor tasarımı;

- Standart tasarım
- Boş tasarım

seçenekleri kullanılarak iki şekilde yapılır.

| 🤏 Birim Setleri Listesi             |                  |
|-------------------------------------|------------------|
|                                     |                  |
| Dikkat                              | ×                |
| Standart tasarım Boş tasarım Vazgeç |                  |
|                                     |                  |
|                                     |                  |
|                                     | <u>&lt;</u> apat |

Standart tasarım seçiminde programda öndeğer olarak tanımlı standart tasarım kullanılır. Boş tasarım seçiminde ise boş bir tasarım penceresi açılır ve kullanıcı raporda yer almasını istediği alanları bunların özelliklerini kendisi belirler.

Rapor tasarımları Rapor Ekranlarında yer alan **Tasarla** ve **Kolay Tasarla** seçenekleri ile kaydedilir.

### **Tasarım Genel Parametreleri**

Tasarımın geneline ilişkin bazı parametrik ve izleme amaçlı bilgiler Parametreler seçeneği ile kaydedilir. Bu bilgiler şunlardır:

Ölçüm alanında rapor geneline ilişkin ölçüm birimi kaydedilir. Ölçüm alanı inch ve cm olmak üzere iki seçeneklidir.

Adı ve açıklama alanlarında rapor adı ve açıklayıcı bilgiler kaydedilir.

Tarih raporun hangi tarihte tasarlandığını belirtir. Günün tarihi alana öndeğer olarak gelir.

Sayfa genişliği alanında rapor sayfasının genişliği belirtilir.

**Sayfayı enine kullan** seçeneği ile sayfa kullanım şekli (enine, boyuna vb) belirlenir. Öndeğer olarak sayfa boyuna olarak kullanılır. Eğer sayfa enine kullanılacaksa, sayfayı enine kullan seçeneği işaretlenir.

| Tasarım            |                                              |
|--------------------|----------------------------------------------|
| Genel              |                                              |
| Ölçüm Birimi       | cm 💌                                         |
| Adı                | Yeni Rapor Tasarımı [Birim Setleri Lis]      |
| Açıklama           |                                              |
| Tarih              | 03.11.2008                                   |
| Sayfa Genişliği    | 29,7127083 cm 🔽 Sayfayı Enine Kullan         |
| Çizgiler           |                                              |
| 🔽 Çizgileri Göster | Düşey Çizgi Aralığı 1 cm                     |
| 🔲 Yazıcı Sayfa Sın | ırını Göster Yatay Çizgi Aralığı <u>1</u> cm |
|                    |                                              |
|                    | <u>K</u> aydet <u>V</u> azgeç                |

**Diğer özellikler:** Tasarım yaparken geçerli olacak bazı öndeğerler Tasarım penceresinde Çizgiler bölümünde belirlenir.

Rapor şablonu oluşturulurken çizgilerin gösterilmesi isteniyorsa Çizgileri göster, yazıcı sayfa sınırının gösterilmesi isteniyorsa Yazıcı sayfa sınırını göster seçenekleri işaretlenir.

Düşey ve yatay çizgi aralıkları ise ilgili alanlarda kaydedilir.

Tasarım öndeğerleri Kaydet düğmesi tıklanarak kaydedilir.

### Tasarım Bilgileri

Rapor tasarımında yapılacak işlemleri için tasarım penceresinin sol bölümünde yer alan simgeler ya da İşlemler (sağ fare düğmesi) menü seçenekleri kullanılır. Bunlar şunlardır.

**Ekle:** Gruplama bölümü, veri alanı, geometrik alan ve görsel malzeme eklemek için kullanılır. Gruplama bölümü seçilen rapor bölümü için tanımlanır. Gruplama bölümünde standart ve kullanıcı tanımlı alanlar kullanılarak raporun istenen yerlerinde toplam ve ara toplam bilgileri alınabilir.

**Değiştir:** Veri alanı, bölüm, gruplama bölümü ve genel tasarım parametre bilgilerinde değişiklik yapmak için kullanılır. Bu seçenek Seçili alan, Seçili bölüm ve Parametreler olmak üzere üç seçeneklidir. Yapılan seçime göre ilgili pencere açılır ve gerekli değişiklikler yapılır.

**Seçili alanları sil:** Tasarımda yer alan alanı silmek için kullanılır. Silinecek alanlar fare ile işaretlenerek seçilir.

Kolonları düzenle: Kolonları düzenlemek için kullanılır. Kolon aralığı penceresinden aralık bilgisi verilerek kaydedilir.

**Hizala:** Tasarımda yer alan alanları hizalamak için kullanılır. Yatay eşit aralıklı ve düşey eşit aralıklı olmak üzere iki seçeneklidir.

| 🤏 Yer  | ni Rapor Tasar                                                                                                    | ımı (Birim Setleri I       | Lis]                                                                                                    |                     |                                                                                                    |              |          |            |               |                | <u> </u>                  |
|--------|----------------------------------------------------------------------------------------------------|----------------------------|----------------------------------------------------------------------------------------------------|---------------------|----------------------------------------------------------------------------------------------------|--------------|----------|------------|---------------|----------------|---------------------------|
| 🖪      |                                                                                                    | ⊡Ă                         |                                                                                                    | $\odot$             |                                                                                                    |              |          |            |               |                |                           |
| Sald   | a Parametrolor                                                                                                    | Tanımlı Alanlar 🧳          | <del>llan Listosi - T</del> e                                                                              | anna File clor      |                                                                                                    |              |          |            |               |                |                           |
| E      | H                                                                                                    | <b>₽ ≡ ≡</b>               | A                                                                                                    | 4                   | →                                                                                                    | t i          | ]Ţ Į     | Ш          |               |                |                           |
| k      | ab)                                                                                                    | $\bigcirc \circ \bigcirc$  | —                                                                                                    |                     |                                                                                                    |              |          | IВ         | <b>_</b>      |                | -                         |
|        |                                                                                                    | 3 4 5                      | 56                                                                                                    | 7 8                 | 9 1                                                                                                    |              | 12 '     | 13 1<br>II | 4 15          | 16 17          | 7 18                      |
|        | ReportCourte Be                                                                                                    | okő: [4]                   |                                                                                                    |                     |                                                                                                    |              |          |            |               |                |                           |
| Ŀ      | Rapor Adı <f< th=""><th>554&gt; Birim</th><th>Setleri Listesi</th><th><f542></f542></th><th></th><th></th><th></th><th><u> </u></th><th>- <b>-</b></th><th></th><th></th></f<> | 554> Birim                 | Setleri Listesi                                                                                            | <f542></f542>       |                                                                                                    |              |          | <u> </u>   | - <b>-</b>    |                |                           |
| -      | Rapor Tarihi                                                                                                    | / Saati 🕴 Günür            | Tarihi /                                                                                                   | Saat                |                                                                                                    |              |          |            |               |                |                           |
| -1   - | Firma <f543< th=""><th>Firma,</th><th>Firma Adı <f< th=""><th>545&gt;</th><th></th><th></th><th></th><th></th><th></th><th></th><th></th></f<></th></f543<>                    | Firma,                     | Firma Adı <f< th=""><th>545&gt;</th><th></th><th></th><th></th><th></th><th></th><th></th><th></th></f<>   | 545>                |                                                                                                    |              |          |            |               |                |                           |
| -      | Çalışma Döne                                                                                                    | emi : Çalışm               | <u>a Dönemi <f54< u=""></f54<></u>                                                                         | 16>                 |                                                                                                    | ЕКІС         |          |            | Veri Alani    |                |                           |
| -2 -   | Kullanıcı Adı                                                                                                    | <f558>   :Kullani</f558>   | <u>ci Adi <f560></f560></u>                                                                                |                     |                                                                                                    | Değiştir     |          | •          | Dikdörtgei    | n<br>          |                           |
|        |                                                                                                    |                            |                                                                                                    |                     |                                                                                                    | Seçili Alan  | lari Sil |            | Yuvarlak k    | loşeli Dikdori | tgen                      |
|        | Kolonlar - Birim S                                                                                                    | Seti Kart Bilgileri [2]    |                                                                                                    |                     |                                                                                                    | Kolonları D  | üzenle   |            | Elips         |                |                           |
|        | Sıra No. Kodu <f386> Açıklaması <f382> Hizala Daire</f382></f386>                                                                                                    |                            |                                                                                                    |                     |                                                                                                    |              |          |            |               |                |                           |
|        | Satırlar - Birim Seti Kart Bilgileri [3] Genişlet/Daralt                                                                                                    |                            |                                                                                                    |                     |                                                                                                    |              |          |            |               |                |                           |
|        | Sıra No. Birim Seti Kodu <f259> Birim Seti Açıklaması <f260: değiştir<="" th="" özellikleri=""><th>Ę</th></f260:></f259>                                                       |                            |                                                                                                    |                     |                                                                                                    |              |          | Ę          |               |                |                           |
|        | Ara Başlık - Birin                                                                                                    | n Seti İçeriği Bilgileri ( | Birim Seti İçeril                                                                                          | kleri Listelensir   | n) [4]                                                                                                    | Arkaya Gö    | inder    | -          | Resim         |                |                           |
|        | Birimler : <f397> Öne Getir Gruplama Bölümü</f397>                                                                                                    |                            |                                                                                                    |                     |                                                                                                    |              |          |            | [             |                |                           |
|        | Kolonlar - Birim S                                                                                                    | Seti İçeriği Bilgileri (Bi | rim Seti İçerikle                                                                                          | ri Listelensin)     | [5]                                                                                                    |              |          | 1          |               |                |                           |
|        |                                                                                                    | Ana Birim                  | Birim Kodu                                                                                                 | Birim Açı           | klaması <f< th=""><th>Tablo Kolo</th><th>inlari</th><th></th><th>rpan</th><th></th><th></th></f<>                                                          | Tablo Kolo   | inlari   |            | rpan          |                |                           |
|        | Satırlar - Birim S                                                                                                    | eti İçeriği Bilgileri (Bir | im Seti İçerikler                                                                                          | i Listelensin) [    | 6]                                                                                                    | Alan Liste:  | SI       |            |               |                |                           |
|        |                                                                                                    | Ana Birim Bir              | im Kodu                                                                                                    | Birim Acıklama      | -<br>si <f410></f410>                                                                                                    | Düğme Pa     | nosunu G | iizle      | Carpan        |                |                           |
|        | Ara Baslik - Boy                                                                                                    | ut Bilgileri (Boyut Bilg   | ileri Listelensir                                                                                          | 0[7]                |                                                                                                    |              |          |            |               |                |                           |
|        |                                                                                                    | Bo                         | yutlar : <f413< td=""><td>&gt;</td><td></td><td></td><td></td><td></td><td></td><td></td><td></td></f413<> | >                   |                                                                                                    |              |          |            |               |                |                           |
|        | Koloniar - Boyut                                                                                                    | Bilgileri (Boyut Bilgile   | ri Listelensin)                                                                                            | [8]                 |                                                                                                    |              |          |            | · · · ·       |                |                           |
|        |                                                                                                    | En                         | <f415></f415>                                                                                              | En Birimi           | Boy <f41< td=""><td>9&gt; Boy B</td><td>irimi</td><td>Yüksek</td><td>lik Yüks</td><td>. Birimi</td><td>Alan</td></f41<>                                    | 9> Boy B     | irimi    | Yüksek     | lik Yüks      | . Birimi       | Alan                      |
|        | Satırlar - Boyut B                                                                                                    | Bilgileri (Boyut Bilgiler  | i Listelensin) [9                                                                                          | 9]                  |                                                                                                    |              |          |            |               |                |                           |
|        |                                                                                                    | E                          | n <f454> En</f454>                                                                                         | Birimi Kodu         | Boy <f45< td=""><td>6&gt; Boy Birim</td><td>i Kodu</td><td>Yüks</td><td>eklik Yüksekl</td><td>lik Birimi 🛛 🗚</td><td>lan <f464< td=""></f464<></td></f45<> | 6> Boy Birim | i Kodu   | Yüks       | eklik Yüksekl | lik Birimi 🛛 🗚 | lan <f464< td=""></f464<> |
|        | Ara Başlık - Birin                                                                                                    | n Seti İçeriği Bilgileri ( | Birim Setleri Aı                                                                                           | rası Çevrim Bili    | gileri [10]                                                                                                    |              |          |            |               |                |                           |
|        |                                                                                                    | Rivin Satlari Arac         | · Covein Kate                                                                                              | ,<br>aulaer • ~F47i |                                                                                                    |              |          |            |               |                |                           |

**Genişlet/Daralt:** Rapor tasarımının geneli ya da seçilen bölüm için ölçümlendirme işleminde kullanılır. Genişletme ya da daraltma bilgisi yüzde olarak verilir.

**Tablo alanları ve kolonları:** Raporun Excel ya da Access dosyalarına yazdırılarak bu programlardan alınması durumunda her bölümde hangi alan veya kolonların yer alacağı bu seçenek ile kaydedilir. Her bir alan Ekle seçeneği ile tür/içerik ve özellik bilgileri verilerek kaydedilir.

Alan listesi: Standart ve tanımlı alanları listelemek ve için kullanılır.

**Özellikleri değiştir:** Seçili alan özelliklerini değiştirmek için kullanılır. Alt çizgili ve üst çizgili olmak üzere iki seçeneklidir. Alandaki metnin altı ve üstüne çizgi çekmek ya da kaldırmak için kullanılır.

Arkaya gönder/Öne getir: Seçilen alanı ön ya da arka plana almak için kullanılır.

Düğme panosunu gizle/göster: Rapor tasarımı penceresindeki panoyu gizlemek ve göstermek için kullanılır.

**Grupla/Grup boz:** Bu seçenekler düğme panosunda yer alır. Rapor bölümlerinde yer alacak alanları gruplamak için kullanılır. Gruplar alanların biçimsel özellikleri ve boyutlarını belirleme ve hizalama işlemlerinde kullanım kolaylığı sağlar.

Raporda yer alması istenen alanlar, rapor üzerinde bulunacak grafik ve görsel malzemeler ile diğer materyaller rapor bölümlerinde ilgili alanlara yerleştirilerek şablon oluşturulur.

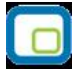

## Rapor Bölümleri

Her rapor şablonunda ana başlık, alt başlık, kolon başlıkları, satırlar ve toplamlar bölümleri yer alır. Bu bölümlerde yer alacak bilgiler doğrudan yazılarak ya da standart ve tanımlı alanlar listelenerek seçilir.

**Başlık bilgileri:** Raporun başlık bölümünde tanımlanan raporun adı, firma numarası, firma adı, sayfa numarası vb. rapor başlık bilgileri yer alır.

Başlık bölümünde tanımı yapılan rapora göre yazdırılacak bilgiler için Veri alanı ekle seçeneği kullanılır. Alan Ekle seçeneği ile standart ya da tanımlı alan seçilerek ya da Metin seçeneği ile doğrudan yazılarak kaydedilir.

**Rapor alan başlıkları:** Raporda yer alacak standart ya da tanımlı alan başlıkları rapor tanım ekranında Ekle seçeneği altında yer alan Veri alanı seçeneği ile kaydedilir. Alan penceresinde eklenecek alanın türü ve içeriği belirlenir. Alanın özelliklerini belirlemek için Parametreler menüsü kullanılır. Kolon başlıkları için Kolon alanı seçilir.

**Alanlar:** Raporda yer alacak bilgiler ise ilgili alan başlıkları altında satırlarda belirlenir. Raporda satırlarda yer alması istenen bilgiler Ekle seçeneği altında yer alan Veri alanı seçeneği ile kaydedilir. Alan penceresinde eklenecek alanın türü ve içeriği belirlenir. Alanın özelliklerini belirlemek için Parametreler menüsü kullanılır. Kart ve fişlerde yer alan standart alanlar ve tanımlı alanlar listelenir. İlgili alan seçilerek rapor şablonuna aktarılır.

**Sayfa toplamı ve ara toplam bölümleri:** Sayfa toplamı, ara toplam ve genel toplam bölümlerinde bastırılacak bilgiler Veri alanı Ekle penceresinde Toplam ya da Ara Toplam Ekle seçenekleri ile belirlenir. Alan seçimi listesinde, raporda yer alması istenen alan seçilerek rapor şablonuna aktarılır.

Rapor bölümleri ve bu bölümlerde yer alacak bilgiler her bölümde ayrı ayrı belirlenir. Rapor bölümlerinin boyut bilgileri ve hangi formatta şablonda yer alacağı her bölüm için ayrı ayrı kaydedilir. Bunun için ilgili bölüm fare ile çift tıklanarak seçilir. (Ya da aynı işlem ilgili bölüm seçildikten sonra İşlemler (sağ fare düğmesi) menüsünde Değiştir seçeneği altındaki Seçili bölüm seçeneği ile yapılır.)

### **Bölüm Bilgileri**

Bölüm genel biçim bilgileri açılan pencereden kaydedilir.

Arka plan rengi alanında arka plan rengi belirlenir. Ok işareti tıklanarak renk seçenekleri listelenir ve seçilir. Tanımlı renkleri seçmenin yanında palet penceresi tıklanarak açılan Renk tanımlama penceresinde yeni renk tanımlanır ve seçilir.

Tablo adı alanında raporun Access veya Excel gibi program dosyalarına yazdırılması durumunda tablo adı kaydedilir. Bölüm alan başlıkları ve bilgileri burada belirtilen dosya altında toplanarak aktarılır.

Yükseklik alanında bölümün yükseklik bilgisi kaydedilir. Yükseklik bilgisi Parametreler bölümünde belirlenen birim üzerinden kaydedilir. Bölüm yüksekliği fare yardımı ile de ayarlanabilir. Bunun için ilgili bölüm alt ya da üst sınırları fare ile sürüklenerek yükseklik belirlenir. Belirlenen özellikler Kaydet düğmesi tıklanarak kaydedilir.

| Ra   | por | Ala | n | ar | 1 |
|------|-----|-----|---|----|---|
| 1 Cu |     |     |   |    |   |

Raporun hangi alan başlıkları ile alınacağı rapor tasarım penceresinde belirlenir. Rapor programda standart olarak tanımlı alan başlıkları ile alınabileceği gibi kullanıcı tarafından düzenleme de yapılabilir.

Rapor şablonu standart tasarım kullanılarak oluşturuluyorsa o rapor için tanımlı tüm alan başlıkları tasarım penceresinde ilk bölümde görüntülenir.

Raporda yer almayacak olan başlıklar ve alanlar fare ile seçilir ve Del tuşu ile tasarımdan çıkartılır. Raporda yer almayacak alan başlıkları, fare ile seçildikten sonra F9- sağ fare düğmesi menüsündeki Seçili alanları Sil seçeneği ile de tasarımdan çıkartılır. Rapor alan başlıkları Veri alanı Ekle seçeneği ile alan türü metin seçilerek kaydedilir.

### Veri Alanları

Raporda bastırılacak bilgiler sağ fare tuşu menüsündeki **Veri alanı Ekle** seçeneği ilgili bölüme yerleştirilir. Rapor tasarımı standart tasarım kullanılarak yapılıyorsa rapor bölümlerindeki alan özelliklerinde olabilecek değişiklikler Değiştir seçeneği ile kaydedilir. Raporda kart ve fişlerde yer alan standart alanlar yanında kullanıcı tanımlı alanlarda kullanılır.

| Türü/İçeriği Parametreler F | ormat Verleşim               |
|-----------------------------|------------------------------|
| Türü<br>Metin               |                              |
| C Standart Alan             | İçerik                       |
| C Toplam                    |                              |
| 🔿 Ara Toplam                |                              |
| 🔲 Tablo Kolonlarına Ekle    | <u>Kaydet</u> <u>V</u> azgeç |

#### Veri Alanı Özellikleri

Eklenen alana ilişkin parametrik ve biçimsel özellikler ilgili senekler ile kaydedilir.

- Türü/içeriği seçeneği ile alan türü ve hangi bilgiyi içeriği,
- Parametreler seçeneği ile alan türüne göre parametrik özellikler,
- Format seçeneği ile alan türüne göre gösterim, font ve renk bilgileri,
- Yerleşim seçeneği ile alanın raporda ne şekilde yer alacağı (yatay, düşey)

belirlenir.

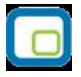

#### Alan Tür ve İçerik Bilgileri

Eklenen alanın türü ve içeriği bilgi Tür/İçerik seçeneği il belirlenir. Alan türleri şunlardır :

**Metin alanları:** Raporda basılması istenen yazı ve metinler ile kolon başlıkları bu alan türü seçilerek ilgili bölüme yerleştirilir.

**Standart alanlar:** Raporda bastırılacak bilgiler rapor tasarım penceresinde Veri Alanı Ekle seçeneği ile belirlenir. Alan Ekle seçimi yapıldığında açılan alanlar penceresinde eklenecek alanın türü, özellikleri ve gösterim şekilleri belirlenir.

**Tanımlı alanlar:** Raporda programda standart olarak bulunan alanlar yanında kullanıcı tanımlı alanlar da kullanılır. Tanımlı alanlarda, standart alanlar kendi içinde matematiksel işlemlerle formüllendirilebilir. Raporun başlık bölümünde, satırlarda ve toplamların alındığı bölümlerde bastırılacak alanlar, tanımlı alanlar listesinden seçilir ve tasarım penceresine aktarılır.

**Toplam alanları:** Raporda yer alması istenen toplamlar Toplam alanında hangi toplamların yer alacağı ise içerik alanında yer alır.

**Ara toplam alanları:** Ara toplam bilgilerinin yer alacağı alan türüdür. Ara toplam alanında hangi bilginin yazdırılacağı içerik alanında belirtilir.

#### Alan Gösterim ve Biçim Özellikleri

Alanın hangi yazım karakteri (font) ve stil ile yazdırılacağı Alan penceresinde Format seçeneği ile kaydedilir. Format penceresinde belirlenen özellikler şunlardır.

Gösterim şekli alanında kaydedilen bilgiler alanın türüne göre (metin, sayı, tarih, saat, parasal değer vb.) değişir.

Font alanında alandaki bilginin yazdırılmasında hangi yazım karakterinin kullanılacağı belirlenir. Ok işareti tıklanarak ilgili font seçilir. Font büyüklüğü ise Büyüklük alanında belirtilir. Fontla ilgili diğer özellikler ve geçerli olması istenen öndeğerler (sıkıştırılmış, altı çizili, renk ) ... simgesi tıklanarak açılan Fontlar penceresinde belirlenir.

Renk alanında, alanın arka plan rengi belirlenir. Ok işareti tıklanarak renk seçenekleri listelenir ve seçilir. Tanımlı renkleri seçmenin yanında palet penceresi tıklanarak açılan Renk tanımlama penceresinde yeni renk tanımlanır ve seçilir.

Eklenen ya da değiştirilen parametrik bazı özellikleri Alan penceresinde **Parametreler** seçeneği ile kaydedilir. Parametreler penceresindeki seçeneklerden alan için geçerli olması istenen özellikler işaretlenir.

| 1  |   | 199 | ٦ |
|----|---|-----|---|
| 1  |   |     | Н |
|    | 0 | -   |   |
|    |   |     |   |
|    |   | _   | Л |
| ١. |   |     | 1 |

| Türü <i>i</i> lçeriği Parametreler Format                                                                                                | Yerleşim                                            |
|----------------------------------------------------------------------------------------------------|-----------------------------------------------------|
| Seçenekler<br>Parasal değer<br>Sıfırları göster<br>Boşlukları sil<br>Kolon alanı<br>alt Çizgili<br>Üs <u>t</u> Çizgili<br>Matbu olabilir | Döviz<br>Türü<br>Base currency<br>Alan<br>Sayfa No. |
| 🔲 Tablo Kolonlarına Ekle                                                                                                    | Kaydet Vazgeç                                       |

#### Yerleşim Bilgileri

Alanın form üzerinde ne şekilde yer alacağı Yerleşim seçeneği ile belirlenir. Yerleşim şekillerinden biri seçilir.

| Türü <i>l</i> içeriği Parametreler Form | at Yerleşim                   |
|-----------------------------------------|-------------------------------|
| Text ext                                | Text                          |
| 🔲 Tablo Kolonlarına Ekle                | <u>K</u> aydet <u>V</u> azgeç |

### **Tanımlı Alanlar**

Rapor tasarımında programda standart olarak bulunan alanlar yanında kullanıcı tanımlı alanlar da kullanılır. Standart alanlar kendi içinde matematiksel işlem ve fonksiyonlarla birlikte kullanılır ve formüllendirilir.

Alan tanımları için rapor tasarım penceresinde **Tanımlı Alanlar** seçeneği kullanılır. İlgili rapor için tanımlı alanlar listesi açılır. Tanımın olmadığı durumda liste boştur. Yeni alan tanımlamak için tanımlı alanlar listesinde Ins - Ekle seçeneği kullanılır. Tanım penceresinde, raporda yer alacak alana ilişkin bilgiler (alanın adı, türü, ne şekilde kullanılacağı vb.) işlenir. Kullanıcı tanımlı alanlar tür seçilerek kaydedilir.

Tanımlanacak alan türleri;

- Metin
- Sayı
- Tarih
- Saat
- Parasal değer

başlıkları altında toplanmıştır.

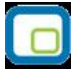

Seçilen türe göre tanım penceresinden kaydedilecek bilgiler farklılık gösterir. Alana hangi tür bilgi yazdırılacaksa ilgili seçenek işaretlenir.

Tanımlı alandaki bilgilerin raporda ne şekilde yer alacağı ise Veri alanı ekle seçimi yapıldığında açılan alan penceresinde Parametreler, Format ve Yerleşim seçenekleri ile belirlenir. Alan sağa dayalı, sola dayalı ya da ortalanmış olarak raporun ilgili bölümünde yer alır. Burada yapılacak seçim alanın türüne ve gösterim şekli bölümünde yapılan seçime de bağlıdır.

Türü ve adı alanları tanımı yapılan alanın türü ve adıdır. Yapılan her alan tanımı farklı bir isim verilerek kaydedilir.

Döviz alanında, türü sayı ve parasal değer olan alanlar için döviz bilgisi kaydedilir.

Kullanıcı tanımlı alanların en önemli özelliği programda tanımlı olan standart ve tanımlı alanları fonksiyonlar ve matematik işlemlerle birlikte formüllerle kullanarak istenilen bilginin alana yazdırılmasıdır.

Böylece program bölümlerinde kartlar üzerinden girilen bilgiler ve yapılan işlemler istenen formatta ve yalnızca istenen bilgileri içerecek şekilde alınır. Tanımlı alanda yer alması istenen bilgi için yapılacak formüllendirme Formül alanında kaydedilir.

Formül alanında standart ve kullanıcı tanımlı alanlar ile fonksiyonlar ilgili bölümlerde listelenir. İstenen alanlar ve fonksiyonlar matematiksel işlemlerle birlikte kullanılarak formüllendirilir ve kaydedilir.

Formül alanı tıklandığında açılan formül tanım penceresi üç ana bölümden oluşmaktadır. Formül bölümünde forma bastırılacak bilginin ne şekilde hesaplanacağını belirten formül tanımı kaydedilir.

Pencerenin orta bölümünde formül tanımında kullanılacak olan matematiksel işlemlerin simgeleri yer alır. Pencerenin alt bölümünde, formül tanımında kullanılacak **standart** ve **kullanıcı tanımlı alanlar** ile **fonksiyonlar** ilgili başlıklar altında yer almaktadır.

Formül tanımında kullanılacak olan alanlar ve fonksiyonlar yanında formül tanımında ek bilgi tanımları ve veri alanları da kullanılır. Bunlar için formül penceresinde Ek bilgi tanımları ve veri alanı seçenekleri kullanılır. Ek bilgi formları ve veri alanları listelenir ve seçim yapılır. Tanımlanan formül Kaydet düğmesi tıklanarak kaydedilir ve tanımlı alan penceresine dönülür.

**Kaydet** düğmesi tıklanır ve alan tanımı kaydedilir. Yapılan her tanım tanımlı alanlar listesinde numara, tür, ad ve formül bilgileri ile listelenir.

### Rapor ve Formlarda Kullanılan Fonksiyonlar

Fonksiyon Listesi

- **1** MIN(number, number)
- **2** MAX(number, number)
- **3** MOD(number, divisor)
- **4** DIV(number, divisor)
- 5 ABS(number)
- **6** VAL(text)

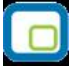

- **7** DATE(day, month, year)
- **8** AFTER(days, year)
- **9** DAYS(firstdate, lastdate)
- 10 DAYOF(date)
- **11** MONTHOF(date)
- **12** YEAROF(date)
- **13** WDAYOF(date)
- **14** ROUND(number)
- **15** TRUNC(number)
- **16** ERATE(date, currency)
- 17 CREATE(date, base curr., base rate, dest. curr)
- **18** STRPOS(search string, string)
- **19** FLOOR(number)
- 20 CEIL(number)
- **21** FRAC(number)
- 22 EXP(number)
- 23 LN(number)
- **24** POWER(base, exponent)
- **25** SQR(number)
- 26 SQRT(number)
- 27 COS(number)
- 28 SIN(number)
- 29 TAN(number)
- **30** STRLEN(text)
- **31** WEEKNUM(year start, first week, date)
- 32 STR(number)
- **33** DATESTR(date, format)
- **34** MONTHSTR(month)
- 35 WDAYSTR(weekday)
- **36** NUMSTR(number, decimals, format)
- **37** TIMESTR(time, format)
- **38** RESXSTR(list resource, tag)
- **39** RESSTR(string resource)
- 40 CRESSTR(list id., tag)
- **41** SUBSTR(text, start, length)
- **42** UPCASE(text)
- 43 LOWCASE(text)
- 44 TRIMSPC(text, option)
- **45** JUSTIFY(text, direction, fill, length)
- **46** WRNUM(language, numer, part)
- **47** IF(expression, value1, value2)

### Fonksiyonların Kullanımı

| 1 | MIN(number, number)  | Fonksiyonun içerindeki sayılardan küçük olanı verir.<br><b>MIN</b> (5, 6) = 5 |
|---|----------------------|-------------------------------------------------------------------------------|
| 2 | MAX(number, number)  | Fonksiyonun içerindeki sayılardan büyük olanı verir.                          |
|   |                      | <b>MAX</b> (5, 6) = 6                                                         |
| 3 | MOD(number, divisor) | Bir sayının diğer bir sayıya bölündüğünde kalanı verir.                       |
|   |                      | <b>MOD</b> (35, 6) = 5                                                        |
|   |                      | <b>MOD</b> (42, 7) = 0                                                        |

| 4  | DIV(number, divisor)      | Bir sayının diğer bir sayıya bölündüğünde bölümü verir.                                                                                  |
|----|---------------------------|----------------------------------------------------------------------------------------------------|
|    |                           | <b>DIV</b> (35,6) = 5                                                                                                    |
|    |                           | <b>DIV</b> (42, 7) = 6                                                                                                    |
| 5  | ABS(number)               | Bir sayının mutlak değerini alır.                                                                                                    |
|    |                           | <b>ABS</b> (7) = 7                                                                                                    |
|    |                           | <b>ABS</b> (-7) = 7                                                                                                    |
| 6  | VAL(text)                 | Metin olarak yazılmış bir sayıyı sayı formatına çevirir.                                                                                 |
|    |                           | <b>VAL</b> ("1000") = 1000                                                                                                    |
| 7  | DATE(day, month, year)    | Gün, ay ve yıl bilgisine göre tarih formatına çevirir.                                                                                   |
|    |                           | <b>DATE</b> (31, 12, 2000) = 31.12.2000                                                                                                  |
| 8  | AFTER(days, year)         | Bir tarihten verilen gün sayısı kadar sonraki tarihi verir.                                                                              |
|    |                           | <b>AFTER</b> (10, DATE(10,02,2001)) = 20.02.2001                                                                                         |
|    |                           | <b>AFTER</b> (10, [Günün tarihi]) = 15.02.2001 (Günün tarihi 05.02.2001                                                                  |
|    |                           | ise)                                                                                                    |
| 9  | DAYS(firstdate, lastdate) | İki tarih arasındaki gün sayısını verir.                                                                                                 |
|    |                           | <b>DAYS</b> (DATE(13,10,2000), DATE(21,10,2000)) = 8                                                                                     |
| 10 | DAYOF(date)               | Verilen tarihin gününü verir.                                                                                                    |
|    |                           | <b>DAYOF</b> (DATE(10,12,2000)) = 10                                                                                                    |
| 11 | MONTHOF(date)             | Verilen tarihin ayını verir.                                                                                                    |
|    |                           | <b>MONTHOF</b> (DATE(10,12,2000)) = 12                                                                                                   |
| 12 | YEAROF(date)              | Verilen tarihin yılını verir.                                                                                                    |
|    |                           | <b>YEAROF</b> (DATE(10,12,2000)) = 2000                                                                                                  |
| 13 | WDAYOF(date)              | Verilen tarihin haftanın kaçıncı günü olduğunu verir.                                                                                    |
|    |                           | <b>WDAYOF</b> (DATE(30,03,2001)) = 5                                                                                                    |
| 14 | ROUND(number)             | Verilen sayıyı en yakın tamsayıya çevirir.                                                                                               |
|    |                           | $\mathbf{ROUND}(5.25) = 5$                                                                                                    |
|    |                           | ROUND(5.61) = 6                                                                                                    |
| 15 | IRUNC(number)             | verilen sayının ondalıklı kısmını kaldırarak tamsayıya çevirir.                                                                          |
|    |                           | IRUNC(3.25) = 5                                                                                                    |
| 16 |                           | irono(20.03) = 20<br>İstanilar döviz sinsinin, stamatik kullarımda olar türünün halli                                                    |
| 10 | ERATE(date, currency)     | Isteniien doviz cinsiniin, otomatik kuilaniimud olan turunun, belli<br>tarihtaki kurunu aatirir                                          |
|    |                           | EDATE(DATE(OF OF 2002) 20)                                                                                                    |
|    |                           | ERATE(DATE(05,05,2002),20)<br>OF OF 2002 tarihing girilan EURO kurunu getirir. (Döviz kullanım                                           |
|    |                           | 05.05.2002 tallille gilleli EURO kulullu getilli. (Doviz kulialilli<br>parametrolorindo etomatik kullanima bangi döviz türü geçildiyge e |
|    |                           | türün kurupu getirecektir.)                                                                                                    |
| 17 | CDEATE(data base curr     | İstanilan dövizli tutarın capraz kurla covrilan dağarini gatirir                                                                         |
| 1/ | base rate dest curr)      | <b>CDEATE</b> (DATE/05 05 2002) 1 1500 20) $-$ 1 453 25                                                                                  |
|    | base rate, dest. curry    | CREATE(DATE(05,05,2002),1,1500,20) = 1.455,25                                                                                            |
|    |                           | 05 05 2002 tarihindeki USD kurun 1 600 000 TL EURO kurun da                                                                              |
|    |                           | 1 550 000 TL olduğunu kabul edelim 1500 FURO'nun bu tarihteki                                                                            |
|    |                           | USD karsılığını bulmak icin CREATE fonksiyonu yukarıdaki sekilde                                                                         |
|    |                           | kullanılır ve fonksiyon 1.453.25 sonucunu bulur. (Matematiksel                                                                           |
|    |                           | formül: 1.500*1.550.000/1.600.000)                                                                                                    |
| 18 | STRPOS(search string,     | Metin icersinde aranacak olan karakterin metnin kacıncı karakteri                                                                        |
|    | string)                   | olduğu bilgisini verir.                                                                                                    |
|    | <i></i>                   | <b>STRPOS</b> ("E", "KALEM") = 4                                                                                                    |
| 19 | FLOOR(number)             | Verilen sayıyı kendisinden küçük en yakın tamsayıya çevirir.                                                                             |
|    |                           | FLOOR(2,8) = 2                                                                                                    |
|    |                           | FLOOR(-2,8) = -3                                                                                                    |
| 20 | CEIL(number)              | Verilen sayının ondalık kısmını 1'e tamamlayarak tamsayıya çevirir.                                                                      |
|    | -                         | <b>CEIL</b> (15.25) = 16                                                                                                    |
|    |                           |                                                                                                    |

|    |                       | <b>CEIL</b> (15.75) = 16                                                                                          |
|----|-----------------------|----------------------------------------------------------------------------------------------------|
| 21 | FRAC(number)          | Verilen sayıdan sayının tamsayı kısmını çıkardıktan sonra kalan                                                   |
|    |                       | sayıyı 0 ve +/-1 den yakın olanına çevirir.                                                                       |
|    |                       | FRAC(3,15) = 0                                                                                                    |
|    |                       | FRAC(-3,15) = 0                                                                                                   |
|    |                       | <b>FRAC</b> (3,75) = 1                                                                                            |
|    |                       | <b>FRAC</b> $(-3,75) = -1$                                                                                        |
| 22 | EXP(number)           | Doğal logaritma(ln) fonksiyonunun tersidir. Doğal logaritma                                                       |
|    |                       | fonksiyonunun tabanının (e) verilen sayı kadar kendisi ile                                                        |
|    |                       | çarpımının en yakın olduğu tamsayıyı verir.                                                                       |
|    |                       | EXP(1) = 3 (e'nin yaklaşık değeri)                                                                                |
|    |                       | <b>EXP</b> (2) = 7                                                                                                |
| 23 | LN(number)            | Doğal logaritma fonksiyonudur. "e" tabanına göre logaritma                                                        |
|    |                       | fonksiyonunu sonucunu en yakın tamsayıya çevirir.                                                                 |
|    |                       | LN(2) = 1                                                                                                    |
| -  |                       | EXP(LN(5)) = 5                                                                                                    |
| 24 | POWER(base, exponent) |                                                                                                    |
|    |                       | $POWER(9,2) = 81 (9^{-})$ $POWER(2,2) = 8 (2^{3})$                                                                |
| 25 | SOP(number)           | <b>POWER</b> $(2,3) = 0$ (2)<br>Pir covining karocini (kondici ilo cornimuni) vorir                               |
| 25 | SQR(IIIIII)           | SOP(2) = 4                                                                                                    |
|    |                       | SQR(2) = 4                                                                                                    |
| 26 | SORT(number)          | Bir savının karekökünü verir                                                                                      |
|    |                       | SORT(81) = 9                                                                                                    |
|    |                       | SORT(225) = 15                                                                                                    |
| 27 | COS(number)           | Bir sayının (radvan cinsinden verilen acının) cosinüsünü verir.                                                   |
|    |                       | COS(0) = 1                                                                                                    |
| 28 | SIN(number)           | Bir sayının (radyan cinsinden verilen açının) sinüsünü verir.                                                     |
| 29 | TAN(number)           | Bir sayının (radyan cinsinden verilen açının) tanjantını verir.                                                   |
| 30 | STRLEN(text)          | Seçilen metnin kaç karakterden oluştuğu bilgisini verir. Türü                                                     |
|    |                       | sayıdır.                                                                                                    |
|    |                       | <b>STRLEN</b> ("abcdefg") = 7                                                                                     |
|    |                       | <b>STRLEN</b> ("999") = 3                                                                                         |
| 31 | WEEKNUM(year start,   | İlgili tarihin yılın kaçıncı haftası olduğuna dair bilgi getirir. First                                           |
|    | first week, date)     | week parametresi MS Outlook'ta olduğu gibi çalışır.                                                               |
|    |                       | 1: Yılın ilk haftası Ocak 1 ile başlar                                                                            |
|    |                       | 2: İlk 4 günlük hafta yılın ilk haftasıdır (Ocak 1 Cuma ise yılın ilk                                             |
|    |                       | haftası ayın 4'u ile başlıyor)                                                                                    |
|    |                       | 3: IIK tam narta yilin IIK nartasidir.                                                                            |
| 22 | CTD(number)           | <b>WEEKNUM</b> (DATE(01,01,2002),1, Testim tarini)                                                                |
| 32 | STR(number)           | Sdyl Oldrak (dhimidhimiş didni metin formatinud yazar.                                                            |
| 22 | DATESTP(date_format)  | SIR(1234) — 1234<br>Verilen tarihi metne cevirerek istenen formatta vazar                                         |
| 55 | DATESTR(date, format) | <b>DATESTB</b> (DATE(23.12.2001).1) $=$ 12.23.2001                                                                |
|    |                       | <b>DATESTR</b> $(DATE(23, 12, 2001), 1) = 12.23, 2001$<br><b>DATESTR</b> $(DATE(23, 12, 2001), 2) = 23, 12, 2001$ |
| 34 | MONTHSTR(month)       | Verilen saviva karsılık gelen avi metin olarak yazar                                                              |
| 54 | Herriera              | MONTHSTR(2) = Subat                                                                                               |
|    |                       | MONTHSTR(12) = Aralık                                                                                             |
| 35 | WDAYSTR(weekdav)      | Verilen savıya karsılık gelen günü metin olarak yazar.                                                            |
|    |                       | WDAYSTR(3) = Carsamba                                                                                             |
|    |                       | WDAYSTR(5) = Cuma                                                                                                 |
| 36 | NUMSTR(number,        | Verilen sayıyı metne çevirerek istenen formatta yazar.                                                            |
|    |                       | -                                                                                                    |

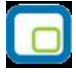

|    | decimals, format)        | NUMSTR(1234,3,1) = 1234                                                    |
|----|--------------------------|----------------------------------------------------------------------------|
|    |                          | <b>NUMSTR</b> (1234,3,6) = 1234,000 %                                      |
|    |                          | <b>NUMSTR</b> $(1234,2,7) = 1.234,00$                                      |
|    |                          | <b>NUMSTR</b> (-1234,1,1) = 1.234,0 (A)                                    |
| 37 | TIMESTR(time, format)    | Verilen saat bilgisini metne çevirerek istenen formatta yazar.             |
| 38 | RESXSTR(list resource,   | Resource klasörü altında bulunan LRF uzantılı dosyalardaki liste           |
|    | tag)                     | numarası (list source) ve bu numaralı listedeki eleman numarasına          |
|    |                          | (tag) karşılık gelen metni getirir.                                        |
|    |                          | <b>RESXSTR</b> (25550,1) = Stok kodu                                       |
|    |                          | <b>RESXSTR</b> (25550,2) = Stok açıklaması                                 |
| 39 | RESSTR(string resource)  | Resource klasörü altında bulunan LRF uzantılı dosyalardaki                 |
|    |                          | metinleri getirir.                                                         |
|    |                          | <b>RESSTR</b> (29057) = Uygun kayıt bulunamamıştır.                        |
| 40 | CRESSTR(list id., tag)   |                                                                            |
| 41 | SUBSTR(text, start,      | Seçilen metin alanı istenilen karakterden başlayarak istenilen             |
|    | length)                  | uzunlukta yazmak için kullanılır.                                          |
|    |                          | SUBSTR("abcdef",2,3) = bcd                                                 |
|    |                          | <b>SUBSTR</b> ("abcdef",1,4) = abcd                                        |
| 42 | UPCASE(text)             | Verilen metni büyük harflerle yazar.                                       |
|    |                          | <b>UPCASE</b> ("Text") = TEXT                                              |
| 43 | LOWCASE(text)            | Verilen metni küçük harflerle yazar.                                       |
|    |                          | LOWCASE("Text") = text                                                     |
| 44 | TRIMSPC(text, option)    | Seçilen metnin başındaki ve/veya sonundaki boşlukları atar.                |
|    |                          | <b>TRIMSPC</b> (" ABC ",1) = ABC                                           |
|    |                          | <b>TRIMSPC</b> (" ABC ",2) = ABC                                           |
|    |                          | <b>TRIMSPC</b> (" ABC ",3) = ABC                                           |
| 45 | JUSTIFY(text, direction, | Seçilen metni istenilen uzunlukta yazar. Metinde oluşan boşlukları         |
|    | fill, length)            | istenen karakterle doldurur.                                               |
|    |                          | <b>JUSTIFY</b> (STR(4),1,"0",3) = 004                                      |
|    |                          | <b>JUSTIFY</b> ("ABC",2,"F",7) = FFABCFF                                   |
| 46 | WRNUM(language,          | Bir sayının tamsayı ya da ondalık kısmının belirtilen dilde yazı           |
|    | numer, part)             | haline getirir. Dillere (language) karşılık gelen sayılar ERPset           |
|    |                          | dosyalarında tanımlanmıştır. (1=Türkçe, 2=İngilizce,                       |
|    |                          | 4=Almanca) Tamsayı kısmın istenen dilde yazılması için part'a 1,           |
|    |                          | kuruş hanesinin yazılması içinse part'a 2 değeri verilir.                  |
|    |                          | <b>WRNUM</b> (1,100,1) = Yüz                                               |
|    |                          | WRNUM(2,1000,1) = OneThousand                                              |
|    |                          | <b>WRNUM</b> (1,100.05,2) = Beş                                            |
|    |                          | WRNUM(4,100.05,1) = Ein(s)Hundert                                          |
| 47 | IF(expression, value1,   | Belirtilen koşul (expression) sağlanıyorsa birinci değeri(value1);         |
|    | value2)                  | sağlanmıyorsa ikinci değeri (value2) getirir. Türü sayıdır.                |
|    |                          | <b>IF</b> (2*2=4, "Iki kere iki dört eder", 1500) = Iki kere iki dört eder |
|    |                          | <b>IF</b> (2*2=100, "Iki kere iki dört eder", 1500) = 1500                 |
|    | Navigator Fonksiyonları  |                                                                            |

### Tanım Bilgilerinin Değiştirilmesi

Alan tanımında değişiklik yapmak için Tanımlı alanlar listesinde, imleç değişiklik yapılacak tanım satırı üzerindeyken Değiştir seçeneği kullanılır. Tanım bilgilerinde yapılacak değişiklikler Kaydet düğmesi tıklanarak kaydedilir.

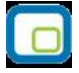

#### Alan Tanımının Silinmesi

Alan tanımını silmek için imleç, silinecek kayıt üzerindeyken çıkar seçeneği tıklanır. (Aynı işlem Del tuşu ile de yapılabilir. )

### Tanımlı Alanların Kullanımı

Tanımlı alanlar Veri alanı Ekle seçeneği ile formun istenen bölümüne yerleştirilir. Alan Ekle seçimi yapıldığında açılan Alan seçimi penceresinde, Türü/İçeriği seçeneği ile alanın türü Tanımlı alan seçilir. İçerik bölümünde tanımlı alanlar listelenir ve ilgili tanım seçilerek form bölümüne aktarılır.

### Tanımlı Alan Özellikleri

Tanımlanan alanın özellikleri F9/İşlemler menüsünde Ekle seçeneği altındaki Veri alanı Ekle ile açılan Alan penceresinde belirlenir. Alan özellikleri için Parametreler seçeneği kullanılır. Tanımlanan alanların gösterim şekilleri, font, arka plan vb. özellikleri Alanlar penceresinde, **Format** seçeneği ile belirlenir.

#### Metin Alanları

Tanımlanan alan metin türünde ise gösterim bölümü Sola dayalı, sağa dayalı ve ortala olmak üzere üç seçeneklidir. Metin türü alan bilgileri form üzerinde burada yapılan seçime göre görüntülenir. Basım karakteri ve büyüklüğü ile ve yazım rengi Fontlar alanında belirlenir.

Pencere arka plan rengi bölümünde ise tanımlı alanın rengi belirlenir. Alanın form üzerinde ne şekilde basılacağı Yerleşim seçeneği ile parametrik özellikleri Parametreler seçeneği ile belirlenir.

#### Sayı Alanları

Tanımlanan alanın türü sayı ise gösterim şekli alanında sayısal bilgilerin gösterim şekli belirlenir. Tutar bilgilerinin yer alacağı alanlarda, basamaklandırmanın nasıl yapılacağı, küsuratlı tutarların ve yüzde bilgilerinin gösterim şekilleri listelenir ve seçilir.

Sayı türündeki bilgilerin form üzerinde ne şekilde bastırılacağı metin alanında belirlenir. Basım karakteri ve büyüklüğü ile ve yazım rengi Fontlar alanında belirlenir.

Pencere arka plan rengi bölümünde ise tanımlı alanın rengi belirlenir. Alanın form üzerinde ne şekilde basılacağı Yerleşim seçeneği ile parametrik özellikleri Parametreler seçeneği ile belirlenir.

#### Tarih Alanları

Tanımlanan alan tarih bilgisini içerecekse gösterim şekli alanında tarih biçimi belirlenir. Tarih gün/ay/yıl, ay/gün/yıl, şeklinde gösterilebileceği gibi gün adı da gösterilebilir. Kullanılacak gösterim şekli seçilerek alana aktarılır.

Tarih türündeki bilgilerin form üzerinde ne şekilde bastırılacağı metin alanında belirlenir. Basım karakteri ve büyüklüğü ile ve yazım rengi Fontlar alanında belirlenir.

Pencere arka plan rengi bölümünde ise tanımlı alanın rengi belirlenir. Alanın form üzerinde ne şekilde basılacağı Yerleşim seçeneği ile parametrik özellikleri Parametreler seçeneği ile belirlenir.

#### Saat Alanları

Tanımlanan alan saat bilgisini içerecekse gösterim şekli alanında saat gösterim biçimi belirlenir. Kullanılacak gösterim şekli seçilerek alana aktarılır.

Saat türündeki bilgilerin form üzerinde ne şekilde bastırılacağı metin alanında belirlenir. Basım karakteri ve büyüklüğü ile ve yazım rengi Fontlar alanında belirlenir. Pencere arka plan rengi bölümünde ise tanımlı alanın

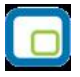

rengi belirlenir. Alanın form üzerinde ne şekilde basılacağı Yerleşim seçeneği ile parametrik özellikleri Parametreler seçeneği ile belirlenir.

#### Parasal Değer Alanları

Tanımlanan alan parasal değer bilgisini içerecekse gösterim şekli alanında gösterim biçimi belirlenir. Kullanılacak gösterim şekli seçilerek alana aktarılır.

Parasal değer türündeki bilgilerin form üzerinde ne şekilde bastırılacağı metin alanında belirlenir. Basım karakteri ve büyüklüğü ile ve yazım rengi Fontlar alanında belirlenir. Pencere arka plan rengi bölümünde ise tanımlı alanın rengi belirlenir. Alanın form üzerinde ne şekilde basılacağı Yerleşim seçeneği ile parametrik özellikleri Parametreler seçeneği ile belirlenir.

### **Tanımlı Filtreler**

Rapor tasarımında programda her rapor için standart olarak yer alan filtreler yanında tanımlı filtreler de kullanılır. Tanımlı filtreler ve programda standart olarak yer alan filtreler standart ve tanımlı alanlarda kullanılır ve alana yazdırılmak istenen bilgi formüllendirilir.

Filtre tanımlar rapor tasarım penceresinde **Tanımlı Filtreler** seçeneği ile kaydedilir. İlgili rapor için tanımlı filtrelerin yer aldığı **Tanımlı filtreler** penceresi açılır. Tanımın olmadığı durumda liste boştur. Yeni filtre tanımlamak için tanımlı filtreler listesinde Ins - Ekle seçeneği kullanılır. Tanım penceresinde, filtreye ilişkin bilgiler (filtre adı, türü, içeriği, ne şekilde kullanılacağı vb.) kaydedilir.

Tanımlı filtreler tür seçilerek kaydedilir. Tanımlanacak filtre türleri;

- Metin
- Metin Aralığı
- Sayı
- Sayı Aralığı
- Tarih
- Tarih Aralığı
- Listeden Seçim
- Grup Seçim

başlıkları altında toplanmıştır.

| lanımı         |                                 |                   |
|----------------|---------------------------------|-------------------|
| ürü            | Metin                           | -                 |
| \çıklama       | Metin<br>Metin Aralığı          |                   |
| çerik          | Sayı                            |                   |
| ağlantı        | Sayı Aralığı<br>Tarih           |                   |
| lan            | Tarih Aralığı<br>Listeden Seçim | <b></b>           |
| Güncelleme/Gös | Grup Seçimi                     | Seçenekler        |
| Izunluk        | 0                               | Sol Boşlukları At |
| /eri Giriş     | Normal                          | Sag Boşlukları At |
| ormat          |                                 |                   |
| (esir Hanesi   | 0                               |                   |

Seçilen türe göre tanım penceresinden kaydedilecek bilgiler farklılık gösterir. Filtre hangi tür bilgi için kullanılacaksa ilgili seçenek işaretlenir. Tanımlı filtrenin güncelleme ve gösterim özellikleri ile öndeğerleri ilgili alanlarda kaydedilir.

### Filtre Tanım Bilgileri

Filtre tanım bilgileri genel tanım bilgileri, içerik, güncelleme/gösterim ve öndeğer başlıkları altında toplanmıştır. Tanımlanacak filtre türüne göre kaydedilen bilgiler farklılık gösterecektir.

#### Tanım Bilgileri

Tür: Tanımlanan filtrenin türüdür. Tür seçenekleri listelenir ve seçim yapılır.

**Açıklama:** Tanımlanan filtrenin adı ya da açıklayıcı bilgisidir. Açıklama belirtilmeden tanım kaydedilemez. Rapor filtreleri düzenlenirken tanımlı filtre burada verilen isim ile filtreler penceresinde yer alacaktır.

İçerik bölümünde tanımlı filtrenin ne şekilde çalışacağı belirlenir. Tanımlı filtre içerik bölümünden kaydedilen bilgiler şunlardır:

| Türü           | Metin                        | <b>_</b>              |   |
|----------------|------------------------------|-----------------------|---|
| Açıklama       |                              |                       |   |
| İçerik         |                              |                       |   |
| Bağlantı       | Bağlantısız                  | <b>•</b>              |   |
| Alan           | Bağlantısız<br>Standart Alan |                       |   |
| -Güncelleme/Gö | s Tanımlı Alan               | ekler                 |   |
| Uzunluk        | 0                            | 🔲 Sol Boşlukları At   |   |
| Veri Giriş     | Normal                       | 🖵 🔲 Sağ Boşlukları At |   |
| Format         |                              |                       |   |
| Kesir Hanesi   | 0                            |                       |   |
| 🔲 Ters Çevrile | əbilir                       |                       |   |
| Öndeğerler     |                              |                       |   |
| Değer          |                              |                       | ٦ |
|                |                              |                       |   |
|                |                              |                       |   |
|                |                              |                       |   |

Bağlantı: Tanımlı filtrenin ne şekilde çalışacağı belirlenir. İçerik alanı;

- Standart alan
- Tanımlı alan
- Bağlantısız

olmak üzere üç seçeneklidir.

**Standart alan:** Tanımlanan filtrenin programda standart olarak tanımlı alanlardan birisi ile bağlantılı çalışması durumunda seçilir. Filtrenin hangi standart alan ile bağlantılı çalışacağı Alan bölümünde belirlenir. Programda seçilen rapor için kullanılacak standart alanlar listelenir ve filtrenin bağlantılı olduğu alan seçilir.

**Tanımlı alan:** Tanımlanan filtrenin tanımlı alanlar ile bağlantılı çalışması durumunda seçilir. Filtrenin hangi standart alan ile bağlantılı çalışacağı Alan bölümünde belirlenir. Programda seçilen rapor için kullanılacak standart alanlar listelenir ve filtrenin bağlantılı olduğu alan seçilir.

**Bağlantısız alan:** Tanımlanan filtrenin standart ya da tanımlı filtrelerden bağımsız çalışacağı durumlarda (örneğin tablo çarpanı verilerek tutarların buna göre hesaplanması, miktarların belirli bir değere bölünerek hesaplatılması vb.) seçilir.

#### Güncelleme ve Gösterim Bilgileri

Bu bölümden kaydedilen bilgiler tanımlanan filtrenin türüne göre değişiklik gösterir.

#### Metin ve metin aralığı türü filtreler güncelleme ve gösterim bilgileri

**Uzunluk:** Metin ve metin aralığı türündeki filtre tanımlarında filtrenin uzunluğunu (kaç karakterden oluşacağını) belirtir.

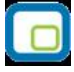

Veri girişi: Metin türü filtrelerde veri girişinin ne şekilde yapılacağını belirtir. Bu alan;

- Normal
- Büyük Harf
- Küçük Harf

olmak üzere üç seçeneklidir.

**Seçenekler** alanında yer alan Sol ve sağ boşlukları at seçenekleri ile metin türü filtrelerin gösterim şekli belirlenir.

**Ters çevrilebilir:** Bu alan filtre ile belirlenen koşulun tersinin de uygulanabileceğini belirtir. Raporda bu filtrenin kullanılması durumunda filtrede belirtilen koşula uymayan kart ya da fişler listelenir.

**Öndeğerler:** Bu alanda tanımlanan filtrenin öndeğeri kaydedilir. Metin aralığı türü filtrelerde başlangıç ve bitiş aralığı için değerler ilgili alanlarda belirtilir.

Sayı ve sayı aralığı türü filtreler güncelleme ve gösterim bilgileri

**Uzunluk:** Sayı ve sayı aralığı türündeki filtre tanımlarında filtrenin uzunluğunu (kaç karakterden oluşacağını) belirtir.

Veri girişi: Sayı ve sayı aralığı türü filtrelerde veri girişinin ne şekilde yapılacağını belirtir. Bu alan;

- Normal
- Para
- Yüzde

olmak üzere üç seçeneklidir.

**Format:** Bu alanda seçilen veri girişine göre filtre biçim bilgisi kaydedilir. Veri girişi tipine göre format seçenekleri listelenir ve seçim yapılır.

Kesir: Sayı ve sayı aralığı türündeki filtrede kesir hanesinin uzunluğunu belirtir.

**Seçenekler:** Sayı ve sayı aralığı türündeki filtrelerde gösterim özellikleri (sıfırların gösterilmesi, eksi sayıların gösterilmesi vb.) seçenekler alanında belirlenir. Filtre tanımı için geçerli olacak gösterim özellikleri işaretlenir.

**Ters çevrilebilir:** Bu alan, filtre ile belirlenen koşulun tersinin de uygulanabileceğini belirtir. Raporda bu filtrenin kullanılması durumunda filtrede belirtilen koşula uymayan kart ya da fişler listelenir.

Öndeğerler: Bu alanda tanımlanan filtrenin öndeğeri kaydedilir. Sayı aralığı türü filtrelerde başlangıç ve bitiş aralığı için değerler ilgili alanlarda belirtilir.

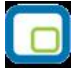

### Tarih ve tarih aralığı türü filtreler güncelleme ve gösterim bilgileri

**Uzunluk:** Tarih ve tarih aralığı türündeki filtre tanımlarında filtrenin uzunluğunu (kaç karakterden oluşacağını) belirtir.

**Veri girişi:** Tarih ve tarih aralığı türü filtrelerde veri girişinin ne şekilde yapılacağını belirtir. Tarih giriş seçenekleri listelenir ve seçilir.

**Format:** Bu alanda seçilen veri girişine göre filtre biçim bilgisi kaydedilir. Veri girişi tipine göre format seçenekleri listelenir ve seçim yapılır.

Kesir: Sayı ve sayı aralığı türündeki filtrede kesir hanesinin uzunluğunu belirtir.

**Seçenekler:** Tarih ve tarih aralığı türündeki filtrelerde gösterim özellikleri (takvim özelliği, takvim gününe eşitle) seçenekler alanında belirlenir. Filtre tanımı için geçerli olacak gösterim özellikleri işaretlenir.

**Ters çevrilebilir:** Bu alan, filtre ile belirlenen koşulun tersinin de uygulanabileceğini belirtir. Raporda bu filtrenin kullanılması durumunda filtrede belirtilen koşula uymayan kart ya da fişler listelenir.

**Öndeğerler:** Bu alanda tanımlanan filtrenin öndeğeri kaydedilir. Tarih aralığı türü filtrelerde başlangıç ve bitiş aralığı için değerler ilgili alanlarda belirtilir.

#### Listeden seçim türü filtreler güncelleme ve gösterim bilgileri

**Uzunluk:** Listeden seçim (çoklu seçim) filtre tanımlarında filtrenin uzunluğunu (kaç karakterden oluşacağını) belirtir.

Listeden seçim filtresinde, listede yer alacak bilgiler liste grup seçeneği ile kaydedilir. Liste grup penceresinde liste grup filtresinde yer alacak seçenekler sıraları ve açıklamaları kaydedilir. Bu seçeneklerden hangisinin öndeğer olarak seçili geleceği ilgili seçeneğe ait kutu işaretlenerek belirlenir.

#### Grup seçim türü filtreler güncelleme ve gösterim bilgileri

**Uzunluk:** Grup türündeki filtre tanımlarında filtrenin uzunluğunu (kaç karakterden oluşacağını) belirtir. Grup seçim filtresinde, grupta yer alacak bilgiler liste/grup seçeneği ile kaydedilir. Liste grup penceresinde liste grup filtresinde yer alacak seçenekler sıraları ve açıklamaları kaydedilir.

### Filtrelerin rapor tasarımında kullanımı

Standart ve tanımlı filtreler yeni rapor tasarımlarında ve programda standart olarak yer alan raporlarda kullanılır. Tanımlı filtreler için rapor tasarım penceresinde ilgili rapor bölümünde Değiştir seçeneği altında yer alan **Uygulanacak filtreler** seçeneği ile kullanılır. Tanımlı filtreler listelenir ve raporda kullanılacak olanlar seçilir. Rapor tasarımı bu filtre bilgilerini de içerecek şekilde kaydedilir.

### Filtrelerin tanımlı alanlarda kullanımı

Tanımlı ve standart filtreler rapor bölümlerinde standart ve tanımlı alanlarda formüllerde kullanılır. Tanımlı filtrelerin formüllerde kullanım şekli filtre türüne göre değişir. Şöyle ki,

Metin, sayı, tarih, listeden seçim türündeki filtreler, FUVL fonksiyonu ile standart ve tanımlı alanlar birlikte kullanılarak formüllendirilir. Filtrelerin formüllerde kullanım şekli aşağıdaki gibidir.

FUVLx :x = Filtre Numarası

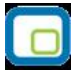

Metin aralığı, sayı aralığı, tarih aralığı filtre türündeki filtreler, FUBG ve FUED fonksiyonu ile standart ve tanımlı alanlar birlikte kullanılarak formüllendirilir. Filtrelerin formüllerde kullanım şekli aşağıdaki gibidir.

FUBGx & FUBGx :x = Filtre Numarasi

Listelerdeki metin (text) türündeki alanlara ulaşmak için FUTXxx-(örn:FUTX1)

## Raporlarda tanımlı filtrelerin kullanımı

Tanımlı filtreler ilgili rapor alınırken Filtreler penceresinde **Tanımlı Filtreler** seçeneği altında yer alır. Rapor alınış koşullarını belirlemek için bu filtrelerden hangilerinin kullanılacağı ve filtre değeri ilgili filtre satırında belirlenir.

## Rapor Tasarımının Kaydedilmesi

Raporda yer alacak alanlar ve alan başlıkları belirlenip rapor tasarımı tamamlandıktan sonra **Sakla** seçeneği ile kaydedilir. Rapor tasarımı tanım adı ve açıklama bilgisi verilerek kaydedilir. Yapılan tanım ilgili rapor penceresinde yer alır. Raporun sürekli olarak bu formatta alınması için sağ fare düğmesi menüsündeki **Öndeğer olarak işaretle** seçeneği kullanılır. Rapor öndeğer olarak işaretlenir.

Rapor tasarımı üzerindeki değişiklik ve işlemler için sağ fare düğmesi menüsündeki seçenekler kullanılır.

- Değiştir seçeneği ile tasarım değişiklikleri kaydedilir.
- Sil seçeneği ile yapılan rapor tasarımı silinir.
- Adını değiştir seçeneği ile rapor adı değiştirilir.

Rapor tanımlarının ne şekilde görüntüleneceği ise Büyük sembollerle, küçük sembollerle ve detaylı liste seçenekleri ile belirtilir.

Başka bir işyeri ya da firma için yapılan rapor tasarımlarını kullanmak ya da yapılan tasarımları aktarmak için Dosyadan Ekle ve Dosyaya Aktar seçenekleri kullanılır.

### Raporlama ve Kayıtlı Raporlar

Tasarlanan ya da programda tanımlı şekli ile rapor seçilen rapor ünitesinden alınır. Raporu ekrandan alınması durumunda rapor üzerinde inceleme işlemleri için rapor penceresinde yer alan seçenekler kullanılır.

**Sayfa gösterimleri:** Raporun ekrandan alınıp incelenmesi durumunda sayfa gösterim şekilleri seçenekleri kullanılır. Rapor tam sayfa incelenebileceği gibi, ekran boyutunda ya da sayfa boyutunda incelenebilir. Bunun için sağ fare düğmesi menüsündeki

- Pencere boyuna sığdır
- Pencere enine sigdir
- Sayfayı pencereye sığdır

seçenekleri kullanılır.

Raporun birden fazla sayfadan oluşması durumunda sayfa seçenekleri (ilk sayfa, sonraki sayfa, önceki sayfa) kullanılarak rapor üzerinde inceleme yapılır. Rapor sayfaları üzerinde kaydırma çubuğu ve fare kullanılarak da hareket edilir.

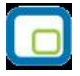

Elektronik posta seçeneği ile alınan rapor ilgili kişilere gönderilir.

Rapor penceresinde Yakınlaştır (zoom) simgesi tıklanarak ya da oran verilerek istenen yakınlıkta izleme yapılabilir.

Raporu gölgeli arka plan ile almak için F9 menüsündeki Gölgeli arka plan seçeneği kullanılır.

Kenar paylarını gizlemek ya da göstermek için F9 menüsündeki Kenar paylarını Gizle ya da göster seçenekleri kullanılır.

#### Raporun kaydedilmesi

Raporun kaydedilmesi ve daha sonra ekran ve yazıcıdan alınması ve E-mail sistemi ile ilgili kişilere gönderilmesi mümkündür. Rapor kaydetme özelliği ile hem zaman kaybının hem de kullanıcı hatalarının önüne geçilecektir. hem de Geçmişe yönelik raporlara ulaşmak için tekrar aynı raporu almadan, düzenli bir rapor arşivi oluşturulabilecektir.

Filtre koşulları ve kolon başlıkları belirlenen raporu kaydetmek için rapor penceresinde yer alan Dosyala seçeneği kullanılır. Rapor ekrandan alınır ve bitiminde Dosyala seçeneği ile isim verilerek kaydedilir. Kayıtlı raporlar LVF uzantılı dosyalarda tutulur.

Kayıtlı dosya Lrviewer kullanılarak açılır ve belirlenen rapor ünitesinden alınır.

|   |   |   | ~ |
|---|---|---|---|
|   |   |   | Т |
|   | 0 |   |   |
|   |   |   |   |
| - | - | - | 1 |

## **Tablo Raporları**

Program içerisinde girilen verilerin Excel gibi bir araç olmadan standart bir şekilde gridin kolon ve satırlarına yerleştirilerek tablo şeklinde raporlanmasıdır.

## Tablo Raporlarının Özellikleri

- Kolon Gizle / Göster / Taşı
- Kolonlar arası yer değiştirme
- Sıralama özelliği
- Filtre
- Tanımlı kolonlar
- Gruplama Özelliği
- Hesaplama Fonksiyonlari
- Tasarım kaydet/yükle işlemi
- Dosyaya kaydet işlemi
- Yazıcı
- Grafik

|           | Ekran GYazıcı                                               | Tablo raporu olarak ha                 | IMS Excel Dosyasi I     | MS Access J OHTML Dosya | al PDF Dosyaa     |
|-----------|-------------------------------------------------------------|----------------------------------------|-------------------------|-------------------------|-------------------|
| Kullanı   | cı Rapor Tasarımı R<br>Yükle <b>Filtre K</b> aydet <b>E</b> | apor Tanımı<br>Î) Yazıcı Sayfa Düzeni) | SATIŞ FATURALARI        | sarla)                  |                   |
| Filtreler |                                                             |                                        |                         |                         | Seçilen Filtreler |
| <b>.</b>  | Cari Hesap Kodu                                             | 9                                      | Adı                     |                         | Değeri 🖉          |
|           | Cari Hesap Unvanı<br>Cari Hesap Özel Kodu                   |                                        | + İptal Durumu          | İptal edilmeyenler      |                   |
|           | Cari Hesap Ozer Kodu<br>Cari Hesap Statüsü                  |                                        | + Fatura Türü           | 2,3,7,8,9,11,14         |                   |
|           | Ticari İslem Grubu                                          |                                        | + Fatura Durumu         | 0,1                     |                   |
|           | Sevkivat Hesabi Kodu                                        |                                        | + Bölümler              | 0                       |                   |
| ÷         | Sevkiyat Hesabi Açıklaması                                  |                                        | + İsverleri             | 0                       |                   |
| ÷         | Sevkiyat Adresi Kodu                                        |                                        | 1 Ophaslas              | 012                     |                   |
| • •       | Sevkiyat Adresi Açıklaması                                  |                                        | + Fabrikalar            | 0,1,2                   |                   |
| ÷         | Fatura Numarasi                                             |                                        | + raurikalar            |                         |                   |
|           | Fatura Belge Numarası                                       |                                        | + Ara lopiam            | Ara i opiamsiz          |                   |
|           | Fatura Ozel Kodu                                            |                                        | + Fatura Satırları      | Hayır                   |                   |
|           | iptai Durumu<br>Fatura Tariblari                            |                                        | + Döviz Tutarları Cinsi | Yerel Para Birimi       |                   |
|           | Fatura Türü                                                 |                                        | + Proforma Faturaları   | Listelenmesin           |                   |
| + •       | Fatura Durumu                                               | e                                      | + Satış Elemanı Statüsü | 0,1                     | C                 |
|           |                                                             | 10                                     |                         | l                       | R.C.              |
|           |                                                             |                                        |                         |                         |                   |
|           |                                                             |                                        |                         |                         | Tamam Kapat       |

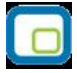

Öndeğer rapor ünitesi: Programda raporların öndeğer olarak hangi rapor ünitesi öndeğer geleceği "Kullanıcı seçenekleri" ile seçilebilir. Rapor alınmak istendiği zaman öndeğer seçilen rapor ünitesine göre alınmaktadır.

| Kullamcı Seçenekleri                 |                           |   |  |  |
|--------------------------------------|---------------------------|---|--|--|
| Tanımı                               | Seçenek                   | 6 |  |  |
| Görsel                               |                           |   |  |  |
| Renkli listeler                      |                           |   |  |  |
| Pencere boyutları saklansın          |                           |   |  |  |
| Uygulama işlemleri için liste şekli  | Simge                     |   |  |  |
| Veri izleme penceresi için renk      | Renk[00DADADE]            |   |  |  |
| Veri giriş listeleri için renk       | Renk[00DADADE]            |   |  |  |
| Akıllı menü kullanılsın              |                           |   |  |  |
| Raporlar                             |                           |   |  |  |
| Gölgeli arka plan                    |                           |   |  |  |
| Öndeğer tasarım kullanılsın          |                           |   |  |  |
| Formlar yazıcıya basılsın            |                           |   |  |  |
| Öndeğer rapor ünitesi                | Tablo                     | • |  |  |
| Yeriler                              | MS Excel Dosyası          | ~ |  |  |
| Değiştirilen kayıtlar incelenebilsin | M5 Access<br>HTML Dosyasi |   |  |  |
| Makro kataloğu                       | PDF Dosyası               |   |  |  |
| (#) (1, i 1 *)                       | Tablo                     |   |  |  |

Tablo ünitesi rapor tasarımlarındaki tablo kolonlarına göre listeleme yapar. Hangi kolonların ve hangi alanların listeleneceği tablo kolonlarında seçilir.

|                                                  | 1                                                                                                    | Tablo Alanları [          | Satırlar - Fiş Bilgileri (Yerel Par | a Biri 📃 🖪 📔      |                                                      |
|--------------------------------------------------|----------------------------------------------------------------------------------------------------|---------------------------|-------------------------------------|-------------------|------------------------------------------------------|
|                                                  | No                                                                                                    | Türü                      | İçerik                              | Tablo Alanı       |                                                      |
| 1 2 3 4 5 6                                      | F22                                                                                                    | Veri alanı                | Fatura Turu(Sözel)                  | InvoiceType       | 21 22 23 24                                          |
| Ranor (Savfa Baskin (1)                          | F23                                                                                                    | Veri alanı                | Fatura Numarası                     | FicheNo           |                                                      |
|                                                  | F24                                                                                                    | Veri alanı                | Fatura Belge Numarası               | InvoiceDoCode     |                                                      |
| RAPOR ADI <f151> E SATIŞ FATURAL</f151>          | F108                                                                                                    | Veri alanı                | Fatura Durumu                       | Field108          |                                                      |
| FIRMA <f140> Firma, FIRMA AD</f140>              | r <f f25<="" td=""><td>Veri alanı</td><td>TABİHİ</td><td>Date</td><td></td></f>                         | Veri alanı                | TABİHİ                              | Date              |                                                      |
| CALIŞMA DÖNEMİ                                   | <f' f26<="" td=""><td>Veri alanı</td><td>CARİ HESAP ÜNVANI</td><td>ClientD efinition</td><td></td></f'> | Veri alanı                | CARİ HESAP ÜNVANI                   | ClientD efinition |                                                      |
| KULLANICI ADI                                    | 3> F109                                                                                                 | Veri alanı                | İşlem Döviz Türü                    | Field109          |                                                      |
| Koloplar - Fis Bilgilari (Varal Para Birimi) [2] | F27                                                                                                    | Veri alanı                | FİŞ TOPLAMI                         | InvoiceGrossTotal |                                                      |
| Koloniai - nş Digilen (Terer Fara Dirini) [2]    | F28                                                                                                    | Veri alanı                | TOPLAM INDIRIM                      | TotalDiscounts    | ET                                                   |
|                                                  | F29                                                                                                    | Veri aları                | TOPLAM MASRAF                       | TotalExpenses     | <b>1</b> '                                           |
| FATHRA THRUSPINZ FATHRA ROUGLA                   | F30                                                                                                    | Veri alanı                | TOPLAM KDV                          | TotalVat          |                                                      |
| Ekle                                             | F31                                                                                                    | Veri alanı                | Fatura Net Toplami                  | InvoiceNetTotal   |                                                      |
| Ara Toplan - E                                   | F32                                                                                                    | Veri alanı                | Ödeme Planı Kodu                    | PayPlanCode       | INEL                                                 |
| Kolonları Düzenle                                | Ta F33                                                                                                  | Veri alanı                | Ambar No                            | SourceIndex       | kdu <e306> Ara toplam(E309)</e306>                   |
| Hizala                                           | F34                                                                                                    | Veri al <mark>a</mark> nı | Bolium No                           | Branch            |                                                      |
| Satırlar Fiş Si Genişlet/Daralt                  | F35                                                                                                    | Veri alanı                | İş Yeri No                          | Department        |                                                      |
| Tablo Koloplari                                  | F36                                                                                                    | Veri alanı                | Fatura Özel Kodu                    | InvoiceSpeCode    |                                                      |
| Kolonlar - Fiş S<br>Alan Listesi                 | F37                                                                                                    | Veri alanı                | Yetki Kodu                          | cyphCode          |                                                      |
|                                                  | F38                                                                                                    | Veri alam                 | Satış Elemanı Kodu                  | Salesman          |                                                      |
| Ara Toplam F Dugme Panosunu Gizle                | F39                                                                                                    | Veri aları                | Satis Elemani Pozisvon Kodu         | SalesmanPosition  |                                                      |
|                                                  | -                                                                                                    |                           | 7                                   |                   | 1(2)                                                 |
| Ara ropiam - ny ropiami (Raponama Dovizi) [10]   |                                                                                                    |                           |                                     | <u>K</u> apat     |                                                      |
| Ara Toplar                                       | n Târm                                                                                                  |                           |                                     |                   | #Kdv <f313> [Net toplam <f30]< td=""></f30]<></f313> |
| Bölüm (8)                                        |                                                                                                    | - \ \                     |                                     |                   |                                                      |
|                                                  |                                                                                                    |                           |                                     | 11                |                                                      |

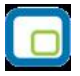

• Satırlar için tanımlı kolon bilgisi varsa mutlaka başlık bilgisi içinde olmalıdır.

| Sayfa <u>D</u> üzeni               | Baskı Önizleme                          | Rapor Tasarımı        |                |            |                   |                  |                |                | 🔄 🔮 Yazdır |
|------------------------------------|-----------------------------------------|-----------------------|----------------|------------|-------------------|------------------|----------------|----------------|------------|
| ruplamak istediğiniz kolonun başlı | ğını buraya sürükleyir                  | he.                   |                |            |                   |                  |                |                |            |
| ATURA TÜRÜ                         | FATURA NUMAR 💌                          | FATURA BELGE NUMARASI | atura Durumu   | TARİHİ     | CARİ HESAP ÜNVANI | İşlem Döviz Türü | FATURA TOPLAMI | TOPLAM INDIRIM | TOPLAM MAS |
| OPTAN SATIŞ FATURASI               | 000000000000000000000000000000000000000 | İ                     | ptal Edilmemiç | 03.01.2007 | <u>A1 A Ş</u>     | <u>YTL</u>       | 190            | 0              |            |
| OPTAN SATIŞ FATURASI               | 0000000000000002                        | İ                     | ptal Edilmemiş | 10.01.2007 | A2 A.Ş            | YTL              | 190            | 0              |            |
| OPTAN SATIŞ FATURASI               | 000000000000022                         | İ                     | ptal Edilmemiş | 10.01.2007 | C2 A.Ş            | YTL              | 1000           | 0              |            |
| UPTAN SATIŞ FATURASI               | 000000000000000000000000000000000000000 | i                     | ptai Edilmemiş | 24.01.2007 | АЗ А.Ş            | YTL              | 132            |                |            |
| OPTAN SATIŞ İADE FATURASI          | 0000000000000002                        | İ                     | ptal Edilmemiş | 30.01.2007 | A3 A.Ş            | YTL              | 92,4           | 0              |            |
| OPTAN SATIŞ FATURASI               | 000000000000023                         | İ                     | ptal Edilmemiş | 02.02.2007 | B3 A.Ş            | YTL              | 774            | 0              |            |
| PTAN SATIŞ FATURASI                | 0000000000000000                        | I                     | ptal Edilmemiş | 07.02.2007 | B1 A.Ş            | YTL              | 183,8          | 0              |            |
| PTAN SATIŞ FATURASI                | 0000000000000013                        | İ                     | ptal Edilmemiş | 11.02.2007 | C1 A.Ş            | YTL              | 1800           | 0              |            |
| PTAN SATIŞ FATURASI                | 800000000000000                         | İ                     | ptal Edilmemiş | 03.03.2007 | B3 A.Ş            | YTL              | 774            | 0              |            |
| PTAN SATIŞ FATURASI                | 0000000000000009                        | İ                     | ptal Edilmemiş | 05.03.2007 | C1 A.Ş            | YTL              | 155            | 0              |            |
| PTAN SATIŞ FATURAS <mark>I</mark>  | 0000000000000006                        | I                     | ptal Edilmemiş | 08.03.2007 | A2 A.Ş            | YTL              | 270            | 0              |            |
| PTAN SATIŞ FATURA                  | 00000000000000007                       | İ                     | ptal Edilmemiş | 23.03.2007 | B2 A.Ş            | YTL              | 360            | 0              |            |
| PTAN SATIŞ FATURASI                | 0000000000000012                        | İ                     | ptal Edilmemiş | 23.03.2007 | C3 A.Ş            | YTL              | 271            | 0              |            |
| PTAN SATIŞ İADE FATURASI           | 000000000000000000000000000000000000000 | İ                     | ptal Edilmemiş | 30.03.2007 | B2 A.Ş            | YTL              | 171            | 0              |            |
| PTAN SATIŞ FATURASI                | 0000000000000035                        | İ                     | ptal Edilmemiş | 01.04.2007 | KONS              | YTL              | 1400           | 0              |            |
| PTAN SATIŞ FATURASI                | 00000000000000017                       | İ                     | ptal Edilmemiş | 03.04.2007 | B1 A.Ş            | YTL              | 300            | 0              |            |
| OPTAN SATIŞ FATURASI               | 0000000000000011                        | İ                     | ptal Edilmemiş | 05.04.2007 | A1 A.Ş            | YTL              | 140            | 0              |            |
| PTAN SATIŞ FATURASI                | 0000000000000015                        | İ                     | ptal Edilmemiş | 08.04.2007 | B1 A.Ş            | YTL              | 1750           | 0              |            |
| RÎLÊN FÎYAT FARKI FATURASI         | 0000000000000002                        | İ                     | ptal Edilmemiş | 09.04.2007 | B3 A.Ş            | YTL              | 400            | 0              |            |
| PTAN SATIŞ FATURASI                | 0000000000000014                        | i                     | ptal Edilmemiş | 12.04.2007 | A3 A.Ş            | YTL              | 600            | 0              |            |
| TAN SATIS FITI DAST                | 0000000000000005                        | 1                     | ntal Edilmamic | 13 04 2007 | RIAS              | VTI              | 200 4          | 0              |            |
| eventeere Faultiment               |                                         |                       |                |            |                   |                  |                |                |            |

Tablo kolonlarında seçilen bilgiler standart bir şekilde gridin kolon ve satırlarına yerleştirilir.

**Kolon, Gizle / Göster / Taşı:** Bu özellik listelenen bilginin sol üst köşesindeki düğmeden (aşağıda kırmızı çerçeve içinde) çalıştırılır. Rapordaki mevcut kolonlar listelenir ve yanlarında işaretli olarak gelir. Bu alanlardan işaretleri kaldırarak ya da ekleyerek raporda gözüküp gözükmemesini sağlayabilirsiniz.

| Sayfa Düz                                | eni     | A<br>Baskı Önizleme                     | Rapor      | Tasarimi          |                |                |               |            |                        | yazı   |
|------------------------------------------|---------|-----------------------------------------|------------|-------------------|----------------|----------------|---------------|------------|------------------------|--------|
| uruplamak istediğiniz kolonı             | ın başl | ığını buraya sürükleyir                 |            |                   |                |                |               |            |                        |        |
| FATURA TÜRÜ                              |         | FATURA NUMARASI                         | TARİHİ     | CARİ HESAP ÜNVANI | FATURA TOPLAMI | TOPLAM INDIRIM | TOPLAM MASRAF | TOPLAM KDV | FATURA NET TOPLAMI AMI | BAR NO |
| FATURA TÜRÜ                              |         | 000000000000000000000000000000000000000 | 03.01.2007 | A1 A.Ş            | 190            | 0              | 0             | 34,2       | 224,2                  | 0      |
| FATURA NUMARASI<br>FATURA BELGE NUMARASI |         | 0000000000000002                        | 10.01.2007 | A2 A.Ş            | 190            | 0              | 0             | 34,2       | 224,2                  | 1      |
| Fatura Durumu                            |         | 000000000000022                         | 10.01.2007 | C2 A.Ş            | 1000           | 0              | 0             | 180        | 1180                   | 0      |
| TARÍHÍ<br>CADÍ HESAD ÜNIVANI             |         | 0000000000000003                        | 24.01.2007 | A3 A.Ş            | 132            | 0              | 0             | 23,76      | 155,76                 | 2      |
| İslem Döviz Türü                         | ASI     | 0000000000000002                        | 30.01.2007 | A3 A.Ş            | 92,4           | 0              | 0             | 16,63      | 109,03                 | 2      |
| FATURA TOPLAMI                           |         | 000000000000023                         | 02.02.2007 | B3 A.Ş            | 774            | 0              | 0             | 139,32     | 913,32                 | 0      |
| TOPLAM INDIRIM                           |         | 0000000000000004                        | 07.02.2007 | B1 A.Ş            | 183,8          | 0              | 0             | 33,08      | 216,88                 | 0      |
| TOPLAM KDV                               | 1       | 000000000000013                         | 11.02.2007 | C1 A.Ş            | 1800           | 0              | 0             | 324        | 2124                   | 0      |
| FATURA NET TOPLAMI                       |         | 8000000000000000                        | 03.03.2007 | B3 A.Ş            | 774            | 0              | 0             | 139,32     | 913,32                 | 0      |
| AMBAR NO                                 |         | 0000000000000009                        | 05.03.2007 | C1 A.Ş            | 155            | 0              | 0             | 27,9       | 182,9                  | 1      |
| BÖLÜM NO                                 |         | 0000000000000006                        | 08.03.2007 | A2 A.Ş            | 270            | 0              | 0             | 48,6       | 318,6                  | 2      |
| IŞYERI NO                                |         | 00000000000000000007                    | 23.03.2007 | B2 A.Ş            | 360            | 0              | 0             | 64,8       | 424,8                  | 1      |
| YETKİ KODU                               |         | 000000000000012                         | 23.03.2007 | C3 A.Ş            | 271            | 0              | 0             | 48,78      | 319,78                 | 0      |
| S. E. KODU                               | ASI     | 000000000000000000000000000000000000000 | 30.03.2007 | B2 A.Ş            | 171            | 0              | 0             | 30,78      | 201,78                 | 1      |
| S. E. POZISYONU                          | 1       | 000000000000035                         | 01.04.2007 | KONS              | 1400           | 0              | 0             | 252        | 1652                   | 0      |
| FOPTAN SATIŞ FATURASI                    |         | 0000000000000017                        | 03.04.2007 | B1 A.Ş            | 300            | 0              | 0             | 54         | 354                    | 0      |
| TOPTAN SATIŞ FATURASI                    |         | 000000000000011                         | 05.04.2007 | A1 A.Ş            | 140            | 0              | 0             | 25,2       | 165,2                  | 2      |
| TOPTAN SATIŞ FATURASI                    |         | 000000000000015                         | 08.04.2007 | B1 A.Ş            | 1750           | 0              | 0             | 315        | 2065                   | 0      |
| VERİLEN FİYAT FARKI FATU                 | JRASI   | 00000000000000000002                    | 09.04.2007 | B3 A.Ş            | 400            | 0              | 0             | 72         | 472                    | 0      |
| TOPTAN SATIŞ FATURASI                    |         | 000000000000014                         | 12.04.2007 | A3 A.Ş            | 600            | 0              | 0             | 108        | 708                    | 0      |
| TOPTAN SATIŞ FATURASI                    |         | 0000000000000005                        | 13.04.2007 | B1 A.Ş            | 399,4          | 0              | 0             | 71,89      | 471,29                 | 1      |
| TODTAN CATTS SATURAST                    |         | 000000000000000000000000000000000000000 | 12 04 2007 | C2 & S            | 1000           | 0              | 0             | 190        | 1190                   | 0      |

Gizlenen kolonlar tekrar işaretlenerek gösterilmesi sağlanabilir. Mouse yardımı ile gösterilen kolonlar yer değişikliği yapılabilir.

Aynı özellikler ilgili kolonlar üzerinde mouse ile sağ klik tuşuna basılarak yapılabilir.

|              | Büyükten Küçüğe Sırala<br>Küçükten Büyüğe Sırala<br>Sıralamayı İptal Et |   |
|--------------|-------------------------------------------------------------------------|---|
| 2            | Bu Alana Göre Grupla<br>Sıralama Kutusu                                 |   |
|              | Alt Bilgiler<br>Gruplama Alt Bilgileri                                  |   |
| P            | Kolonu Çıkar<br>Alan Seçimi                                             |   |
| <b>.</b> +-# | Hizalama<br>En Uygun Genişlik                                           | • |
| -            | En Uygun Genişlik (Tüm Kolonlar)                                        |   |

**Kolonlar arası yer değiştirme:** Tablo rapor alındıktan sonra listelenen kolonlar kullanıcının isteğine göre yer değiştirebilmektedir. Kolon mouse ile seçildikten sonra istenilen kolona sürükle ile taşınabilir.

| 0000 | Guruplamak istediğiniz kolonun başl | ığını buraya sürükleyir                 | ъ.         |                   |                |                |
|------|-------------------------------------|-----------------------------------------|------------|-------------------|----------------|----------------|
|      | FATURA TÜRÜ                         |                                         | TARİHİ     | CARİ HESAP ÜNVANI | FATURA TOPLAMI | TOPLAM INDIRIM |
| Þ    | TOPTAN SATIŞ FATURASI               | 000000000000000000000000000000000000000 | 03.01 2007 | A1 A.Ş            | 190            | 0              |
|      | TOPTAN SATIŞ İADE FATURASI          | 000000000000000000000000000000000000000 | 30.03.2007 | B2 A.Ş            | 171            | 0              |
|      | VERİLEN FİYAT FARKI FATURASI        | 0000000000000000001                     | 14.05.2007 | A2 A.Ş            | 120            | 0              |
|      | TOPTAN SATIŞ FATURASI               | 000000000000000000000000000000000000000 | 10.01.2007 | A2 A.Ş            | 190            | 0              |
|      | TOPTAN SATIŞ İADE FATURASI          | 000000000000000000000000000000000000000 | 30.01.2007 | A3 A.Ş            | 92,4           | 0              |
|      | VERİLEN FİYAT FARKI FATURASI        | 000000000000000000002                   | 09.04.2007 | B3 A.Ş            | 400            | 0              |
|      | TOPTAN SATTS FATHRAST               | 000000000000000000000000000000000000000 | 24 01 2007 | 43 4 S            | 132            | n              |

# "CARİ HESAP ÜNVANI" kolonu taşınmadan önceki durumu

| FATURA TÜRÜ                  | CARİ HESAP ÜNVANI |                                         | TARİHİ     | FATURA TOPLAMI | TOPLAM INDIRIM |
|------------------------------|-------------------|-----------------------------------------|------------|----------------|----------------|
| TOPTAN SATIŞ FATURASI        | A1 A.Ş            | 000000000000000000000000000000000000000 | 03.01.2007 | 190            | 0              |
| TOPTAN SATIŞ İADE FATURASI   | B2 A.Ş            | 000000000000000000000000000000000000000 | 30.03.2007 | 171            | 0              |
| VERİLEN FİYAT FARKI FATURASI | A2 A.Ş            | 000000000000000000000000000000000000000 | 14.05.2007 | 120            | 0              |
| TOPTAN SATIŞ FATURASI        | A2 A.Ş            | 000000000000000000000000000000000000000 | 10.01.2007 | 190            | 0              |
| TOPTAN SATIŞ İADE FATURASI   | A3 A.Ş            | 000000000000000000000000000000000000000 | 30.01.2007 | 92,4           | 0              |
| VERİLEN FİYAT FARKI FATURASI | B3 A.Ş            | 000000000000000000000000000000000000000 | 09.04.2007 | 400            | 0              |
| TOPTAN SATIS FATURASI        | A3 A.Ş            | 000000000000000000000000000000000000000 | 24.01.2007 | 132            | 0              |

"CARİ HESAP ÜNVANI" kolonu taşındıktan sonraki durumu

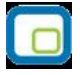

**Sıralama özelliği:** Bu özellik sıralama yapılacak kolon üzerine tıklanarak aktif edilir. Raporda listelenen tüm kolonlara göre sıralama yapılabilir. Sıralama yapılan kolon üzerinde ok işareti gelir. İlk tıklamada metin ve sayısal alanlarda listeleme küçükten büyüğe doğru olur. Aynı kolon başlığı tekrar tıklanırsa listeleme büyükten küçüğe olur. Tarih alanlarında ise sıralama yeniden eskiye doğrudur, aynı alan tekrar seçilirse sıralama eskiden yeniye doğru değişir.

Kolonlar üzerinde birden fazla kolona göre sıralama yapabiliriz. Shift + mouse la bastığımız kolon başlıkları 2.cil 3.cül.. olarak sıralanıyor. Sıralamayı kaldırmak istediğimiz kolonun başlığına da Ctrl + mouse la tıklıyoruz. Sağ menüden de "Sıralamayı iptal et" diyerek sıralama özelliği kaldırılabilir.

| Sayfa <u>D</u> üzeni             | Baskı Önizleme                          | Rapor       | Tasarımı                 |             |                |               |            | yazdır             |
|----------------------------------|-----------------------------------------|-------------|--------------------------|-------------|----------------|---------------|------------|--------------------|
| Guruplamak istediğiniz kolonun b | aşlığını buraya sürükleyir              |             |                          |             |                |               |            |                    |
| FATURA TÜRÜ                      | FATURA NUMAR 👍                          | TARİHİ      | Büyükten Küçüğe Sırala   | þī          | TOPLAM INDIRIM | TOPLAM MASRAF | TOPLAM KDV | FATURA NET TOPLAMI |
| TOPTAN SATIŞ FATURASI            | 000000000000000000000000000000000000000 | 03.01.2 2   | Kücükten Rüyüğe Sırala   | 0           | 0              | 0             | 34,2       | 224,2              |
| TOPTAN SATIŞ İADE FATURASI       | 00000000000000                          | 30.03.2 A*  |                          | 1           | 0              | 0             | 30,78      | 201,78             |
| VERİLEN FİYAT FARKI FATURA       | SI 000000000000000000000000000000000000 | 14.05.2     | biralamayi tiptal Et     | 0           | 0              | 0             | 21,6       | 141,6              |
| TOPTAN SATIŞ FATURASI            | 0000000000000002                        | 10.01.2 🔁   | Bu Alana Göre Grupla     | 0           | 0              | 0             | 34,2       | 224,2              |
| TOPTAN SATIŞ İADE FATURASI       | 000000000000000000000000000000000000000 | 30.01.2     | Siralama Kutusu          | 4           | 0              | 0             | 16,63      | 109,03             |
| VERİLEN FİYAT FARKI FATURA       | SI 000000000000000                      | 09.04.2     | Alk odladan              | 0           | 0              | 0             | 72         | 472                |
| TOPTAN SATIŞ FATURASI            | 0000000000000003                        | 24.01.2     | AIC Bliglier             | 2           | 0              | 0             | 23,76      | 155,76             |
| TOPTAN SATIŞ İADE FATURASI       | 000000000000000000000000000000000000000 | 16.07.2     | Gruplama Alt Bilgileri   | 0           | 0              | 0             | 252        | 1652               |
| TOPTAN SATIŞ FATURASI            | 00000000000000004                       | 07.02.2     | Kolonu Çıkar             | 8           | 0              | 0             | 33,08      | 216,88             |
| TOPTAN SATIŞ FATURASI            | 0000000000000005                        | 13.04.2     | Alan Seçimi              | 4           | 0              | 0             | 71,89      | 471,29             |
| TOPTAN SATIŞ FATURASI            | 0000000000000006                        | 08.03.2     | a month the second       | 0           | 0              | 0             | 48,6       | 318,6              |
| TOPTAN SATIŞ FATURASI            | 0000000000000007                        | 23.03.2     | Hizalama                 | • 0         | 0              | 0             | 64,8       | 424,8              |
| TOPTAN SATIŞ FATURASI            | 0000000000000008                        | 03.03.2 *** | En Uygun Genişlik        | 4           | 0              | 0             | 139,32     | 913,32             |
| TOPTAN SATIŞ FATURASI            | 0000000000000009                        | 05.03.2     | En Uvaun Genislik (Tüm I | (olonlar) 5 | 0              | 0             | 27,9       | 182,9              |
| TOPTAN SATIŞ FATURASI            | 000000000000000000000000000000000000000 | 11.05.2007  | C3 A.Ş                   | 2/1         | 0              | 0             | 48,78      | 319,78             |
| TOPTAN SATIŞ FATURASI            | 000000000000011                         | 05.04.2007  | A1 A.Ş                   | 140         | 0              | 0             | 25,2       | 165,2              |
| TOPTAN SATIŞ FATURASI            | 0000000000000012                        | 23.03.2007  | C3 A.Ş                   | 271         | 0              | 0             | 48,78      | 319,78             |
| TOPTAN SATIŞ FATURASI            | 0000000000000013                        | 11.02.2007  | C1 A.Ş                   | 1800        | 0              | 0             | 324        | 2124               |
| TOPTAN SATIŞ FATURASI            | 0000000000000014                        | 12.04.2007  | A3 A.Ş                   | 600         | 0              | 0             | 108        | 708                |
| TOPTAN SATIŞ FATURASI            | 0000000000000015                        | 08.04.2007  | B1 A.Ş                   | 1750        | 0              | 0             | 315        | 2065               |
| 1                                | 1                                       |             |                          |             |                |               |            | >                  |
| Il and the Fact Street           |                                         |             |                          |             |                |               | 1000       |                    |

• Tablo raporlarında tüm kolonlara göre sıralama yapılabilmektedir.

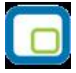

**Filtre:** Herhangi bir kolon başlığı üzerindeki ok işaretine basılarak filtre ekranı açılabilir. "Hepsi" seçilirse ilgili kolondaki tüm satırlar listelenir. Yanına işaret konularak/kaldırılarak istenen seçimlerin filtre edilmesi sağlanabilir.

| Sayfa <u>D</u> üzeni               | Baskı Önizleme                          | Rapor       | Tasarimi            |                  |                   |                  |            | 🔄 🖄 Yazdır         |
|------------------------------------|-----------------------------------------|-------------|---------------------|------------------|-------------------|------------------|------------|--------------------|
| ıruplamak istediğiniz kolonun başl | iğini buraya sürükleyi                  | n.          |                     |                  |                   |                  |            |                    |
| ATURA TÜRÜ                         | FATURA NUMAR                            | TARIHI      | CART HESAP UNV.     | FATURA TOPLAMI   | TOPLAM INDIRIM    | TOPLAM MASRAF    | TOPLAM KDV | FATURA NET TOPLAMI |
| OPTAN SATIŞ FATURASI               | 000000000000000000000000000000000000000 | 03.01.2007  | (Özel )             | 190              | 0                 | 0                | 34,2       | 224,2              |
| ERILEN FIYAT FARKI FATURASI        | 000000000000000000000000000000000000000 | 19.05.2007  | VALAS               | 120              | 0                 | 0                | 21,6       | 141,6              |
| OPTAN SATIS PATUKASI               | 00000000000000002                       | 20.01.2007  | A2 A.5              | 190              | 0                 | 0                | 16 62      | 109.02             |
| OPTAN SATIS FATI IDASI             | 0000000000000002                        | 24 01 2007  | 🖌 A3 A.5            | 132              | 0                 | 0                | 23.76      | 109,05             |
| OPTAN SATIS FATURASI               | 000000000000000000000000000000000000000 | 07.02.2007  | ✓ B1 A.5            | 183.8            | 0                 | 0                | 33.08      | 216.88             |
| OPTAN SATIS FATURASI               | 000000000000000000                      | 13.04.2007  | B2 A.Ş              | 399.4            | 0                 | 0                | 71.89      | 471.29             |
| OPTAN SATIS FATURASI               | 000000000000000006                      | 08.03.2007  | B3 A.Ş              | 270              | 0                 | 0                | 48.6       | 318.6              |
| OPTAN SATIS FATURASI               | 0000000000000011                        | 05.04.2007  | C1 A.Ş              | 140              | 0                 | 0                | 25.2       | 165.2              |
| OPTAN SATIS FATURASI               | 0000000000000014                        | 12.04.2007  |                     | 600              | 0                 | 0                | 108        | 708                |
| OPTAN SATIS FATURASI               | 0000000000000015                        | 08.04 2007  |                     | 1750             | 0                 | 0                | 315        | 2065               |
| OPTAN SATIS FATURASI               | 0000000000000017                        | 03.04.2007  | BI A.S              | 300              | 0                 | 0                | 54         | 354                |
| OPTAN SATIS FATURASI               | 000000000000000000000000000000000000000 | 22.05.2007  | B1 A.S              | 399,4            | 0                 | 0                | 71,89      | 471,29             |
| OPTAN SATIS FATURASI               | 0000000000000026                        | 16.05.2007  | NI A.5              | 399,4            | 0                 | 0                | 71,89      | 471,29             |
| OPTAN SATIŞ FATURASI               | 0000000000000027                        | 10.05.2007  | B1 A.3              | 399,4            | 0                 | 0                | 71,89      | 471,29             |
| OPTAN SATIŞ FATURASI               | 000000000000033                         | 05.07.2007  | A1 A.Ş              | 290              | 0                 | 0                | 52,2       | 342,2              |
| 🖌 ((CARİ HESAP ÜNVANI = A          | 1 A.Ş) veya (CARİ H                     | ESAP ÜNVANI | = A2 A.Ş) veya (CAR | İ HESAP ÜNVANI = | A3 A.Ş) veya (CAF | t Hesap Ünvanı • | = B1 A.Ş)) | Özelle;            |
|                                    |                                         |             |                     |                  |                   |                  |            |                    |

**Özel filtre:** Özel seçeneğine girilerek özel filtre ekranından istenen koşullarda bilgilerin filtre edilmesi ve burada büyük, küçük, eşit, benzeyen, farklı gibi parametreler kullanılabilir.

| Özel Filtre                                                                       |             | × |
|-----------------------------------------------------------------------------------|-------------|---|
| Filtre tanımla :<br>CARİ HESAP ÜNVANI                                             |             |   |
| benzeyen 💌                                                                        |             |   |
| O AND OR                                                                          |             |   |
| '?': Herhangi bir karakter belirtir<br>'*': Herhangi bir karakter serisi belirtir | Tamam İptal |   |

Ayrıca bir başka filtre verme yöntemi de şudur; Rapor içerisinde sağ fare tuşundan Filtre satırı seçilirse kolonların altında filtre satırı açılır. Bu satıra filtre edilecek alan adı yazılabilir. Örneğin aşağıdaki gibi cari hesap ünvanı alanına A1 A.Ş yazılırsa yalnızca ilgili cari hesaba ait kayıtlar listelenecektir. Bu filtre alanında soru işareti karakteri (?) bir, yıldız (\*) ise tüm karakterler anlamına gelir.

| URA TOPLAMI TOPLAM        | MINDIRIM TO  | PLAM MASRAF   | TOPLAM KDV | FATURA |  |
|---------------------------|--------------|---------------|------------|--------|--|
| 400                       |              | <b>-</b> ] 0  | 34,2       |        |  |
| Hesaplama Fonksiyonu      |              | مم            | -00.70     |        |  |
| Filtre                    | Þ            | Filtre satırı |            |        |  |
| Gurup altbilgileri herzar | man görünsün | 0             | 34,2       |        |  |
| Tüm gurupları genişlet    |              | 0             | 16,63      |        |  |
| Tüm gurupları daralt      |              | 0             | 72         |        |  |
| 132                       | 0            | <b>-</b> 0    | 23,76      |        |  |
| 1400                      | 0            | 0             | 252        |        |  |
| 183,8                     | 0            | 33,08         |            |        |  |

|                                                                                                    | Rade Önislaria                                              | Ranor To        | sarinoi                                 |                     |                |               |            | 🔄 🖄 <u>Y</u> azdır  |
|----------------------------------------------------------------------------------------------------|-------------------------------------------------------------|-----------------|-----------------------------------------|---------------------|----------------|---------------|------------|---------------------|
| Sayra <u>D</u> uzeni                                                                                                    | Baski Unizieme                                              |                 | isarimi                                 |                     |                |               |            |                     |
| uplamak istediğiniz kolonun b                                                                                                    | aşlığını buraya sürükleyir                                  | n.<br>Tantut Ca |                                         |                     | TODIAM INDIDIA |               |            |                     |
| TORA TORO                                                                                                    | FATORA NOMAR                                                |                 |                                         | PATORA TOPLAMI      | TOPLAM INDIRIM | TOPLAMIMASRAP | TOPLAMINDV | FATORA NET TOPLAMI  |
|                                                                                                    |                                                             |                 |                                         | 100                 |                |               | ~          | 001.0               |
|                                                                                                    | 000000000000000000000000000000000000000                     | 03.01.2007 AI   | A 5                                     | 190                 | 0              | 0             | 22.09      | 224,2               |
| PTAN SATIS FATURASI                                                                                                    | 0000000000000000                                            | 13 04 2007 B1   | A.5                                     | 300.4               | 0              | 0             | 71.89      | 471.29              |
| PTAN SATIS FATURASI                                                                                                    | 000000000000000000000000000000000000000                     | 05 03 2005 C1   | A.S.                                    | 155                 | 0              | 0             | 27.9       | 182.9               |
| PTAN SATIS FATURASI                                                                                                    | 000000000000000000000000000000000000000                     | 05.04.2007 A1   | 115                                     | 140                 | 0              | 0             | 25.2       | 165.2               |
| PTAN SATIS FATURASI                                                                                                    | 000000000000000000000000000000000000000                     | 11.02.2007 C1   | A.5                                     | 1800                | 0              | 0             | 324        | 2124                |
| PTAN SATIŞ FATURAS                                                                                                    | 000000000000000                                             | 08.04.2007 B1   | A.Ş                                     | 1750                | 0              | 0             | 315        | 2065                |
| PTAN SATIŞ FATURASI                                                                                                    | 000000000000000000000000000000000000000                     | 03.04.2007 B1   | A.Ş                                     | 300                 | 0              | 0             | 54         | 354                 |
| PTAN SATIŞ FATURASI                                                                                                    | 000000000000000000000000000000000000000                     | 22.05.2007 B1   | A.Ş                                     | 399,4               | 0              | 0             | 71,89      | 471,29              |
| PTAN SATIŞ FATURASI                                                                                                    | 00000000000000026                                           | 16.05.2007 B1   | A.Ş                                     | 399,4               | 0              | 0             | 71,89      | 471,29              |
| PTAN SATIŞ FATURASI                                                                                                    | 00000000000000027                                           | 10.05.2007 B1   | A.Ş                                     | 399,4               | 0              | 0             | 71,89      | 471,29              |
| PTAN SATIŞ FATURASI                                                                                                    | 000000000000000000000000000000000000000                     | 05.07.2007 A1   | A.Ş                                     | 290                 | 0              | 0             | 52,2       | 342,2               |
| ssaplama Fonksyonu<br>Glonlar                                                                                                    | ▼ İşlem                                                     | - C+            | Ekle E                                  |                     |                |               |            | urdur <u>K</u> apat |
| esaplama Fonksyonu<br>Goloniar<br>Filtre <b>s</b> atırı ile                                                                                                    | Iştem<br>tüm kolonlara                                      | J 📥             |                                         | ■ sı                |                |               |            | urdur: Kapat        |
| ssaplama Fonksyonu<br>Kolonlar<br>Filtre satırı ile                                                                                                    | Istem                                                       | J 📑             | Elle elle                               | iii<br>Dilir.       |                |               |            | urdur Kapat         |
| ssaplama Fonksyonu<br>Kolonlar<br>Filtre satırı ile                                                                                                    | Istem                                                       | a göre fil      | tre verilet                             | ™<br>■sı            |                |               |            | urdur Kapat         |
| esaplama Fonksyonu<br>Kolonlar<br>Filtre satırı ile<br>Filtre Juşturucu - Ji                                                                                                    | istem<br>tüm kolonlara                                      | ■ ● ■           | ENe erilet                              | ≡<br>sı<br>pilir.   |                |               |            | urdur Kapat         |
| esaplama Fonksyonu<br>Kolonlar<br>Filtre satırı ile<br>Filtre Auşturucu - [i                                                                                                    | Ţ Işlem<br>tüm kolonlara<br>simsiz.ftt]                     | a göre fil      | ENe erilet                              | m<br>■ sı           |                |               |            | urdur Kapat         |
| esaplama Fonksyonu<br><oloniar<br>Filtre satırı ile<br/>Filtre Auşturucu - [i<br/>er AND <kök></kök></oloniar<br>                                                                         | Istem<br>tüm kolonlara<br>simsiz.ftt]                       | a göre fil      | Ekle e                                  | m<br>⊇sı<br>Dilir.  |                |               |            | urdur Kapat         |
| esaplama Fonksyonu<br><oloniar<br>Filtre satırı ile<br/>Filtre Juşturucu - [i<br/>er] AND <kök><br/>U STRA NO esit t</kök></oloniar<br>                                                   | ו זֶּוּפּיּשׂ<br>tüm kolonlara<br>simsiz.îtt]               | a göre fil      | Itre verilet                            | mi<br>⊇≣i           |                |               |            | urdur Kapat         |
| Filtre satırı ile<br>Filtre satırı ile<br>Filtre satırı ile<br>Filtre satırı ile<br>Filtre satırı ile<br>Filtre satırı ile<br>Filtre satırı ile<br>Filtre satırı ile<br>Filtre satırı ile | v istem<br>tüm kolonlara                                    | a göre fil      | EKe erilet                              | Dilir.              |                |               |            | urdur Kapat         |
| esaplama Fonksyonu<br>Colonlar<br>Filtre Satırı ile<br>Filtre Auşturucu - [i<br>er AND <kök><br/> SIRA NO eşit 1<br/>yeni bir koşul eklemek iç</kök>                                      | işlem<br>tüm kolonlara<br>simsiz.fitj                       | a göre fil      | Eke =                                   | ≡ sı                |                |               |            | urdur Kapat         |
| saplama Fonksyonu<br>kolonlar<br>Filtre satırı ile<br>Filtre Auşturucu - [î<br>P] AND <kök><br/> SIRA NO eşit 1<br/>yeni bir koşul eklemek iç</kök>                                       | ت آياد<br>tüm kolonlara<br>simsiz.fit]<br>in burayətiklayın | a göre fil      | ENe erilet                              | m<br>⊇sı<br>Dilir.  |                |               |            | urdur Kapat         |
| saplama Fonksyonu<br>kolonlar<br>Filtre satırı ile<br>Filtre sluşturucu - [i<br>PT AND <kök><br/> <u>SIRA NO esit</u> 1<br/>yeni bir koşul eklemek iç</kök>                               | Işlem tüm kolonlara simsiz.ftt] in burayettklayın           | a göre fil      | Ekle e                                  | ™<br>⊇sı            |                |               |            | urdur Kapat         |
| saplama Fonksyonu<br>coloniar<br>Filtre Satırı ile<br>Filtre Auşturucu - [i<br>PT AND <kök><br/> SIRA NO eşit 1<br/>yeni bir koşul eklemek iç</kök>                                       | Işlem tüm kolonlara simsiz.fl] in burayə tiklayın           | a göre fil      | Eke e                                   | Dilir.              |                |               |            | urdur Kapat         |
| saplama Fonksvonu<br>colonlar<br>Filtre satırı ile<br>Filtre satırı ile<br>r AND <kök><br/> SIRA NO esit 1<br/>yeni bir koşul eklemek iç</kök>                                            | işlem<br>tüm kolonlara<br>simsiz.ftt]                       | a göre fil      | EKe eilet                               | ™<br>∋sı<br>bilir.  |                |               |            | urdur Kapat         |
| saplama Fonksyonu<br>coloniar<br>Filtre Satırı ile<br>Filtre Auşturucu - [i<br>er AND <kök><br/> SIRA NO esit 1<br/>yeni bir koşul eklemek iç</kök>                                       | işlem<br>tüm kolonlara<br>simsiz.fttj                       | a göre fil      | Itre verilet                            | mi<br>⊃si<br>pilir. |                |               |            | urdur Kapat         |
| ssaplama Fonksyonu<br>colonlar<br>Filtre Satırı ile<br>Filtre Auşturucu - [i<br>er AND <kök><br/> SIRA NO eşit 1<br/>yeni bir koşul eklemek iç</kök>                                      | Işlem<br>tüm kolonlara<br>simsiz.fit]<br>in burayətiklayın  | a göre fil      | ENe erilet                              | mi<br>⊃si<br>Dilir. |                |               |            | urdur Kapat         |
| saplama Fonksyonu<br>solonlar<br>Filtre satırı ile<br>Filtre Auşturucu - [i<br>P AND <kök><br/>SIRA NO eşit 1<br/>yeni bir koşul eklemek iç</kök>                                         |                                                             | a göre fil      | Itre verilet                            | mi<br>⊇ ⊊al         |                |               |            | urdur Kapat         |
| saplama Fonksyonu<br>colonlar<br>Filtre Satırı ile<br>Filtre Juşturucu - (i<br>PT AND <kök><br/> SIRA NO eşit 1<br/>yeni bir koşul eklemek iç</kök>                                       |                                                             | a göre fil      | ENe erilet                              | mi<br>⊃sı<br>Dilir. |                |               |            | urdur Kapat         |
| saplama Fonksyonu<br>colonlar<br>Filtre satırı ile<br>Filtre satırı ile<br>r AND <kök><br/> SIRA NO esit 1<br/>yeni bir koşul eklemek iç</kök>                                            | işlem<br>tüm kolonlara<br>simsiz.fit]                       | a göre fil      | Itre verilet                            | ™<br>⊃sı<br>⊃ilir.  |                |               |            | urdur Kapat         |
| ssaplama Fonksyonu<br>colonlar<br>Filtre satırı ile<br>Filtre satırı ile<br>ritre satırı ile<br>ritre satırı ile<br>si AND <kök><br/> SIRA NO esit 1<br/>yeni bir koşul eklemek iç</kök>  | Tişlem<br>tüm kolonlara<br>simsiz.fitj                      | a göre fil      | ENe erilet                              | mi<br>∋si<br>pilir. |                |               |            | urdur Kapat         |
| ssaplama Fonksyonu<br>colonlar<br>Filtre Satırı ile<br>Filtre Auşturucu - [i<br>er] AND <kök><br/> SIRA NO eşit 1<br/>yeni bir koşul eklemek iç</kök>                                     |                                                             | a göre fil      | Itre verilet                            | mi<br>⊃si<br>Dilir. |                |               |            | urdur Kapat         |
| ssaplama Fonksyonu<br>colonlar<br>Filtre Satırı ile<br>Filtre Juşturucu - (i<br>PT AND <kök><br/> SIRA NO eşit 1<br/>yeni bir koşul eklemek iç</kök>                                      |                                                             | a göre fil      | ENe erilet                              | mi<br>⊃sı<br>Dilir. |                |               |            | urdur Kapat         |
| ssaplama Fonksyonu<br>Kolonlar<br>Filtre satırı ile<br>Filtre sluşturucu - [i<br>er AND <kök><br/> <u>SIRA NO esit</u> 1<br/>yeni bir koşul eklemek iç</kök>                              | işlem<br>tüm kolonlara<br>simsiz.ftt                        | a göre fil      | ENe erilet                              | mi<br>∋si<br>bilir. |                |               |            | urdur Kapat         |
| ssaplama Fonksyonu<br>colonlar<br>Filtre satırı ile<br>Filtre satırı ile<br>r AND <kök><br/> SIRA NO esit 1<br/>yeni bir koşul eklemek iç</kök>                                           | işlem<br>tüm kolonlara<br>simsiz.fttj                       | a göre fil      | ENe e e e e e e e e e e e e e e e e e e | jilir.              |                |               |            | urdur Kapat         |
| saplama Fonksyonu<br>colonlar<br>Filtre Satırı ile<br>Filtre Auşturucu - (i<br>er AND <kök><br/> <u>SIRA NO esit</u> 1<br/>yeni bir koşul eklemek iç</kök>                                | islem tüm kolonlara simsiz.fitj in burayotiklayın           | a göre fil      | ENe e                                   | jilir.              |                |               |            | urdur Kapat         |

Filtre verildikten sonra tekrar filtre verilmek istendiği zaman; alt menüde bulunan filtreler alanının sonundaki "özelleştir" alanından yeni filtre verilebilir veya filtre değişikliği yapılabilir.

**Tanımlı kolonlar:** Tablo olarak alınan rapora yeni kolon eklemek gerektiğinde, Tanımlı kolonlar alanından **"Ekle"** işlemi ile **"Sayısal"**, **"Metin"** ve **"Tarih"** tipinde alanlar eklenebilir. **"Değiştir"** işlemi ile eklenen kolonlar üzerinde değişiklik yapılabilmektedir.

| 😋 Yazıcı 📄 Dosyaya Kayd             | let   🚺 Tas   | arımı Kaydet/Yük    | le 🛛 🏦 Grafik | : 📴 Tanım | li Kolonlar            |         |       |            |                       |    |
|-------------------------------------|---------------|---------------------|---------------|-----------|------------------------|---------|-------|------------|-----------------------|----|
| Yeni Kolon Adı :                    |               |                     |               |           |                        |         |       |            |                       |    |
| Genel Toplam                        |               | Ekle                | Değişi        | tir 🔹     |                        |         |       |            |                       |    |
| Guruplamak istediğiniz kolonun başl | liğini buraya | 🤒 Formül He         | esaplama      |           |                        |         |       |            |                       | ^  |
| E FATURA TÜRÜ                       | CARÍ HESA     | Col(8)+Col(11       | .)            |           |                        |         | ASRAF | TOPLAM KDV | FATURA NET TOPLAMI AN | ě. |
| > TOPTAN SATIŞ FATURASI             | A1 A.Ş        |                     |               |           |                        |         | 0     | 34,2       | 224,2                 |    |
| TOPTAN SATIS IADE FATURASI          | B2 A.Ş        | 🔺 🔪 🛔               |               |           |                        |         | 0     | 30,78      | 201,78                | -  |
| VERILEN FIYAT FARKI FATURASI        | A2 A.Ş        |                     |               |           |                        |         | 0     | 21,6       | 141,6                 | -  |
| TOPTAN SATIŞ FATURASI               | A2 A.Ş        |                     |               |           |                        |         | 0     | 34,2       | 224,2                 |    |
| TOPTAN SATIŞ IADE FATURASI          | A3 A.Ş        |                     |               |           |                        |         | 0     | 16,63      | 109,03                | -  |
| VERILEN FIYAT FARKI FATURASI        | B3 A.Ş        |                     | COLOR CL      | C. C. C   |                        |         | 0     | 72         | 472                   | -  |
| TOPTAN SATIŞ FATURASI               | A3 A.Ş        | +                   | 1 * =         | 255       |                        |         | 0     | 23,76      | 155,76                | -  |
| TOPTAN SATIŞ İADE FATURASI          | KONS          |                     |               |           |                        |         | 0     | 252        | 1652                  |    |
| TOPTAN SATIŞ FATURASI               | B1 A.Ş        | Kolonlar            |               |           | Fonksiyonlar           |         | 0     | 33,08      | 216,88                |    |
| TOPTAN SATIŞ FATURASI               | B1 A.Ş        | No Adı              |               | Tipi      | COL(number)            | 6       | 0     | 71,89      | 471,29                | 1  |
| TOPTAN SATIŞ FATURASI               | A2 A.Ş        | 4 FATURA BEL        | GE NUMARASI   | Metin     | CELL(col number,row i  | number) | 0     | 48,6       | 318,6                 |    |
| TOPTAN SATIŞ FATURASI               | B2 A.Ş        | 5 Fatura Durur      | nA            | Metin     | MIN(number,number      | 3       | 0     | 64,8       | 424,8                 |    |
| TOPTAN SATIŞ FATURASI               | B3 A.Ş        | 6 TARİHİ            | 1V I          | Tarih     | MAX(number, number.    | )       | 0     | 139,32     | 913,32                |    |
| TOPTAN SATIŞ FATURASI               | C1 A.Ş        | 7 İşlem Döviz 1     | rara          | Metin     | MOD(number, divisor)   |         | 0     | 27,9       | 182,9                 |    |
| TOPTAN SATIŞ FATURASI               | C3 A.Ş        | 8 FATURA TOP        | PLAMI         | Sayısal   | ABS(number)            |         | 0     | 48,78      | 319,78                |    |
| TOPTAN SATIŞ FATURASI               | A1 A.Ş        | 9 TOPLAM IND        | IRIM          | Sayısal   | VAL(text)              | A       | 0     | 25,2       | 165,2                 |    |
| TOPTAN SATIŞ FATURASI               | C3 A.5        | 10 TOPLAM MAS       | RAF           | Sayisal   | AFTER(day,month,year   |         | 0     | 48,78      | 319,78                |    |
| TOPTAN SATIŞ FATURASI               | C1 A.Ş        |                     | TODIAN        | Sayisal   | DAYS(first date,last d | ate) 🚺  | 0     | 324        | 2124                  |    |
| TOPTAN SATIŞ FATURASI               | A3 A.Ş        | 13 ÖDEME PLAN       | IT            | Metin ,   | DAYOF(date)            |         | 0     | 108        | 708                   |    |
| TOPTAN SATIŞ FATURASI               | B1 A.Ş        |                     |               | procert _ | YEAROF(date)           |         | 0     | 315        | 2065                  | ×  |
| <                                   |               | Yeni Kolonun Tipi : | Sayisal       | 1         | ROUND(number)          | 0       |       |            | >                     | 1  |
| Hesaplama Fonksiyonu<br>Kolonlar    | ✓ İşlem       |                     |               |           | ОК                     | Cancel  |       |            | urdur <u>K</u> apat   | ונ |

Yeni Kolon Adı: Eklenecek olan kolon adı bilgisidir. Boş olarak geçilemez. Kolon ismi verildikten sonra "Ekle" işlemi yapılabilir.

**Ekle:** Yeni kolon eklendiği zaman kullanılmaktadır. Eklenen kolonun kolon tipi kullanıcı tarafından özelliğe göre seçilmelidir.

Formül Hesaplama penceresinde fonksiyonlar kullanılarak hesaplama yada değerler tanımlanabilir.

#### Genel Toplam = FATURA TOPLAMI + TOPLAM KDV

İstenilen bilgi;

#### Genel Toplam = Col(8)+Col(11)

Formül hesaplama penceresinde yazılabilir.

Kolonlar alanında "Sayısal" alanlar toplandığı zaman yeni kolon tipi "Sayısal" olmalıdır. Yeni kolon tipi yanlış seçildiği zaman "Hesaplama sırasında hata oluştu" mesajı alınmaktadır.

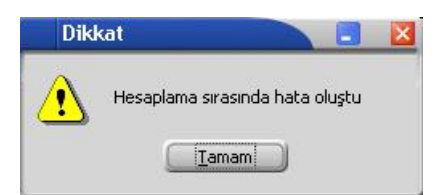
| 🤒 🛛 SAT   | IŞ FATURALARI D         | ÖKÜMÜ [SATIŞ FAT                        | [URALARI]  | - Listelenen Kay  | rıt Sayısı : 38            |                |               |            |                    |          |              |
|-----------|-------------------------|-----------------------------------------|------------|-------------------|----------------------------|----------------|---------------|------------|--------------------|----------|--------------|
|           | Dosvava Ka              | vdet 🔲 Tasarımı K                       | avdet/Yük  | de 🔥 Grafik 🗵     | Tanımlı Kolonlaı           |                |               |            |                    |          |              |
|           | Next Makes with         |                                         |            |                   |                            | '              |               |            |                    |          |              |
|           | Yeni Kolon Adi :        |                                         | - Ekia     | Dežictir          | 2)                         |                |               |            |                    |          |              |
|           | Gener Topiam            |                                         | S P LNC    | Degişci           | <u> </u>                   |                |               |            |                    |          |              |
|           |                         |                                         | 6          |                   |                            |                |               |            |                    |          |              |
| Guruplama | k istediginiz kolonun b | aşlığını buraya surukleyir              |            |                   |                            |                |               |            |                    |          |              |
| E FATURA  | fürü                    | 🛆 FATURA NUMAR 🛆                        | TARİHİ     | CARİ HESAP ÜNVANI | FATURA TOPLAMI             | TOPLAM INDIRIM | TOPLAM MASRAF | TOPLAM KDV | FATURA NET TOPLAMI | AMBAR NO | Senel Toplam |
| TOPTAN S  | ATIŞ FATURASI           | 000000000000000000000000000000000000000 | 03.01.2007 | A1 A.Ş            | 190                        | 0              | 0             | 34,2       | 224,2              | 0        | 224,2        |
| TOPTAN S  | ATIŞ FATURASI           | 0000000000000002                        | 10.01.2007 | A2 A.Ş            | 190                        | 0              | 0             | 34,2       | 224,2              | 1        | 224,2        |
| TOPTAN S  | ATIŞ FATURASI           | 0000000000000003                        | 24.01.2007 | A3 A.Ş            | 132                        | 0              | 0             | 23,76      | 155,76             | 2        | 155,76       |
| TOPTAN S  | ATIŞ FATURASI           | 0000000000000004                        | 07.02.2007 | B1 A.Ş            | 183,8                      | 0              | 0             | 33,08      | 216,88             | 0        | 216,88       |
| TOPTAN S  | ATIŞ FATURASI           | 0000000000000005                        | 13.04.2007 | B1 A.Ş            | 399,4                      | 0              | 0             | 71,89      | 471,29             | 1        | 471,29       |
| TOPTAN S  | ATIŞ FATURASI           | 000000000000000                         | 08.03.2007 | A2 A.Ş            | 270                        | 0              | 0             | 48,6       | 318,6              | 2        | 318,6        |
| TOPTAN S  | ATIŞ FATURASI           | 0000000000000007                        | 23.03.2007 | B2 A.Ş            | 360                        | 0              | 0             | 64,8       | 424,8              | 1        | 424,8        |
| TOPTAN S  | ATIŞ FATURASI           | 0000000000000008                        | 03.03.2007 | B3 A.Ş            | 774                        | 0              | 0             | 139,32     | 913,32             | 0        | 913,32       |
| TOPTAN S  | ATIŞ FATURASI           | 0000000000000009                        | 05.03.2007 | C1 A.Ş            | 155                        | 0              | 0             | 27,9       | 182,9              | 1        | 182,9        |
| TOPTAN S  | ATIŞ FATURASI           | 000000000000000000000000000000000000000 | 11.05.2007 | C3 A.Ş            | 271                        | 0              | 0             | 48,78      | 319,78             | 0        | 319,78       |
| TOPTAN S  | ATIŞ FATURASI           | 000000000000011                         | 05.04.2007 | A1 A.Ş            | 140                        | 0              | 0             | 25,2       | 165,2              | 2        | 165,2        |
| TOPTAN S  | ATIŞ FATURASI           | 0000000000000012                        | 23.03.2007 | C3 A.Ş            | 271                        | 0              | 0             | 48,78      | 319,78             | 0        | 319,78       |
| TOPTAN S  | ATIŞ FATURASI           | 000000000000013                         | 11.02.2007 | C1 A.Ş            | 1800                       | 0              | 0             | 324        | 2124               | 0        | 2124         |
| TOPTAN S  | ATIŞ FATURASI           | 000000000000014                         | 12.04.2007 | A3 A.Ş            | 600                        | 0              | 0             | 108        | 708                | 0        | 708          |
| TOPTAN S  | ATIŞ FATURASI           | 0000000000000015                        | 08.04.2007 | B1 A.Ş            | 1750                       | 0              | 0             | 315        | 2065               | 0        | 2065         |
| TOPTAN S  | ATIŞ FATURASI           | 0000000000000016                        | 13.04.2007 | C2 A.Ş            | 1000                       | 0              | 0             | 180        | 1180               | 0        | 1180         |
| TOPTAN S  | ATIŞ FATURASI           | 0000000000000017                        | 03.04.2007 | B1 A.Ş            | 300                        | 0              | 0             | 54         | 354                | 0        | 354          |
| TOPTAN S  | ATIŞ FATURASI           | 000000000000018                         | 12.06.2007 | B2 A.Ş            | 360                        | 0              | 0             | 64,8       | 424,8              | 1        | 424,8        |
| TOPTAN S  | ATIŞ FATURASI           | 000000000000000000019                   | 12.05.2007 | B2 A.Ş            | 360                        | 0              | 0             | 64,8       | 424,8              | 1        | 424,8        |
| TOPTAN S  | ATIŞ FATURASI           | 000000000000000000000000000000000000000 | 22.05.2007 | B1 A.Ş            | 399,4                      | 0              | 0             | 71,89      | 471,29             | 1        | 471,29       |
| TOPTAN S  | ATIŞ FATURASI           | 00000000000000021                       | 28.06.2007 | B2 A.Ş            | 360                        | 0              | 0             | 64,8       | 424,8              | 1        | 424,8        |
| Hesaplan  | ia Fonksivonu           |                                         |            |                   |                            |                |               |            |                    |          | -            |
| Kolonlar  |                         | ▼ İşlem                                 | -          | 🕞 Ekle 📄 👘        | <mark>≡</mark> <u>S</u> il |                |               |            |                    | 2urdur:  | Kapat        |

**Değiştir:** Daha önceden eklenen kolon üzerinde değişiklik yapılacağı zaman kullanılır. Eklenen kolon değiştirildiği zaman kolon tipi kullanıcı tarafından değiştirilememektedir.

| 1000 | 🍓 Yazıcı 🗎    | 🛃 Dosyaya Kayd        | let 🛛 🔢 Tasarımı k                      | aydet/Yük  | le 🚹 Grafik 🧾     | Tanımlı Kolonlar |
|------|---------------|-----------------------|-----------------------------------------|------------|-------------------|------------------|
|      | Lines         | Yeni Kolon Adı :      |                                         |            |                   |                  |
|      | Σ             | Genel Toplam          |                                         | Ekle       | Değiştir          | -                |
|      | Gurunlamak is | tedičiniz kolonun bas | lığını burava sürüklevir                |            | Genel Toplam      |                  |
|      | FATURA TÜ     | RÜ 🛛 🕹                |                                         | TARİHİ     | CARİ HESAP ÜNVANI | FATURA TOPLAMI   |
| Þ    | TOPTAN SAT    | TIŞ FATURASI          | 000000000000000000000000000000000000000 | 03.01.2007 | A1 A.Ş            | 190              |
|      | TOPTAN SAT    | TIŞ FATURASI          | 00000000000000000002                    | 10.01.2007 | A2 A.Ş            | 190              |
|      | TOPTAN SAT    | TIŞ FATURASI          | 0000000000000003                        | 24.01.2007 | A3 A.Ş            | 132              |
|      |               |                       |                                         |            | 120.04 (2)        |                  |

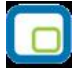

#### Formül Kullanımı:

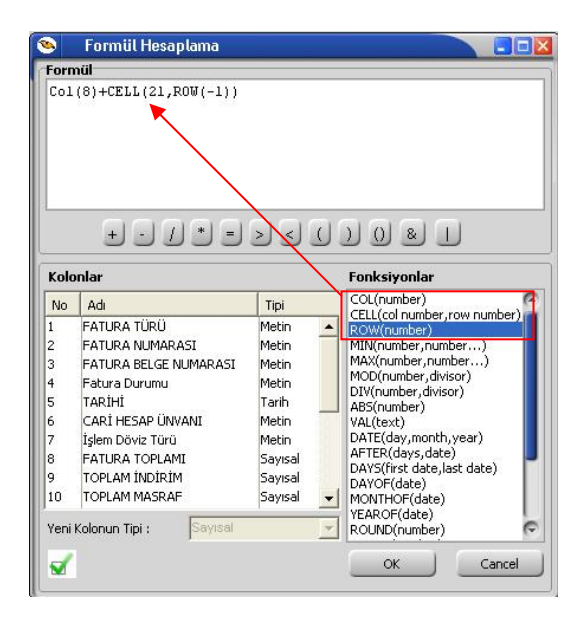

Standart fonksiyonlara ek olarak, kırmızı kutuyla belirtilen 3 fonksiyonu eklenmiştir. Kullanımları şu şekildedir:

**COL():** İçerisindeki parametreyle belirttiğiniz kolondaki değerleri sırayla almaktadır. Ekran görüntüsünde görüldüğü gibi soldaki kolonlar listesindeki bir satıra çift tıkladığınızda da otomatik o kolonun numarasıyla formüle eklenmektedir.

**CELL(,):** 2 Parametresi var. Birincisi kolon ikincisi de satır belirtiyor. Mesela **CELL(2,5)** derseniz 2. kolonun 5.satırı anlamına gelmektedir.

**ROW():** Aslında bu fonksiyon her satırda artan bir sayaç gibi davranmaktadır. Fonksiyonlar penceresine çift tıklandığında öndeğer olarak **ROW(0)** olarak ekleniyor. Tek başına kullanımı çok anlamlı durmasa da **CELL** komutu ile kullanılabilir. Mesela **CELL(2,ROW(-1))** formülü ikinci kolonun 1 satır öncesinden başlayarak verileri alır. Bunun dışında 1 den satır sayısına kadar artan bir sayaç olarak da kullanılabilir. Olmayan satırlar için "0" değeri gelmektedir.

Pencerenin sol altındaki düğme pencereyi kapatmadan formülü bir çalıştırıp hata var mı diye kontrol etmek için kullanılır. Hata yoksa eğer **"Formülde yazım hatası yok"** mesajı alınmaktadır.

Örnek: Satış faturaları dökümü raporunda "Genel Toplam" diye bir alan eklenip "FATURA TOPLAMI" alanı satır toplanması isteniyorsa eğer;

#### Formül Hesaplama: Col(8)+CELL(21,ROW(-1))

**Col(8):** kolonlar alanında yer alan **"FATURA TOPLAMI"** kolonudur.

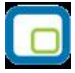

**CELL(21,ROW(-1)):** 21 – yeni eklenecek olan "Genel Toplam" kolonunun numarasıdır. **ROW(-1)** bir önceki satır bilgisidir. 21. kolonun bir önceki satırı anlamına gelmektedir.

| 🔪 SATIŞ FATURALARI DÖKÜMÜ [SATIŞ FATURALARI] - Listelenen Kayıt Sayısı : 38 |                         |                                         |            |                   |                  |                |               |            |                    |            |             |
|-----------------------------------------------------------------------------|-------------------------|-----------------------------------------|------------|-------------------|------------------|----------------|---------------|------------|--------------------|------------|-------------|
| 🍓 Yazıcı 🚺                                                                  | 🚽 Dosyaya Kaydi         | et 📔 Tasarımı K                         | aydet/Yük  | le 🚹 Grafik 😰     | Tanımlı Kolonlar | 1              |               |            |                    |            |             |
| -                                                                           | Yeni Kolon Adı :        |                                         |            |                   |                  |                |               |            |                    |            |             |
| Σ                                                                           | Genel Toplam            |                                         | 🛟 Ekle     | Değiştir          | -                |                |               |            |                    |            |             |
|                                                                             |                         |                                         |            |                   |                  |                |               |            |                    |            |             |
| Gurunlamak ist                                                              | rediğiniz kolonun haslı | ığını buraya sürükleyin                 |            |                   |                  |                |               |            |                    |            | <u> </u>    |
|                                                                             | ing the notorial roogs  |                                         |            |                   |                  |                |               |            |                    |            |             |
| E FATURA TÜR                                                                | Ű                       | FATURA NUMARASI                         | TARİHİ 🔺   | CARİ HESAP ÜNVANI | FATURA TOPLAMI   | TOPLAM INDIRIM | TOPLAM MASRAF | TOPLAM KDV | FATURA NET TOPLAMI | AMBAR NO G | enel Toplam |
| TOPTAN SAT                                                                  | IŞ FATURASI             | 000000000000000000000000000000000000000 | 03.01.2007 | A1 A.Ş            | 190              | 0              | 0             | 34,2       | 224,2              | 0          | 190         |
| TOPTAN SAT                                                                  | IŞ FATURASI             | 00000000000000000002                    | 10.01.2007 | A2 A.Ş            | 190              | 0              | 0             | 34,2       | 224,2              | 1          | 380         |
| TOPTAN SAT                                                                  | IŞ FATURASI             | 0000000000000022                        | 10.01.2007 | C2 A.Ş            | 1000             | 0              | 0             | 180        | 1180               | 0          | 1380        |
| TOPTAN SAT                                                                  | IŞ FATURASI             | 0000000000000003                        | 24.01.2007 | A3 A.Ş            | 132              | 0              | 0             | 23,76      | 155,76             | 2          | 1512        |
| TOPTAN SAT                                                                  | IŞ İADE FATURASI        | 0000000000000002                        | 30.01.2007 | A3 A.Ş            | 92,4             | 0              | 0             | 16,63      | 109,03             | 2          | 1604,4      |
| TOPTAN SAT                                                                  | IŞ FATURASI             | 000000000000023                         | 02.02.2007 | B3 A.Ş            | 774              | 0              | 0             | 139,32     | 913,32             | 0          | 2378,4      |
| TOPTAN SAT                                                                  | IŞ FATURASI             | 0000000000000004                        | 07.02.2007 | B1 A.Ş            | 183,8            | 0              | 0             | 33,08      | 216,88             | 0          | 2562,2      |
| TOPTAN SAT                                                                  | IŞ FATURASI             | 000000000000013                         | 11.02.2007 | C1 A.Ş            | 1800             | 0              | 0             | 324        | 2124               | 0          | 4362,2      |
| TOPTAN SAT                                                                  | IŞ FATURASI             | 00000000000000008                       | 03.03.2007 | B3 A.Ş            | 774              | 0              | 0             | 139,32     | 913,32             | 0          | 5136,2      |
| TOPTAN SAT                                                                  | IŞ FATURASI             | 0000000000000009                        | 05.03.2007 | C1 A.Ş            | 155              | 0              | 0             | 27,9       | 182,9              | 1          | 5291,2      |
| TOPTAN SAT                                                                  | IŞ FATURASI             | 0000000000000006                        | 08.03.2007 | A2 A.Ş            | 270              | 0              | 0             | 48,6       | 318,6              | 2          | 5561,2      |
| TOPTAN SAT                                                                  | IŞ FATURASI             | 0000000000000007                        | 23.03.2007 | B2 A.Ş            | 360              | 0              | 0             | 64,8       | 424,8              | 1          | 5921,2      |
| TOPTAN SAT                                                                  | IŞ FATURASI             | 0000000000000012                        | 23.03.2007 | C3 A.Ş            | 271              | 0              | 0             | 48,78      | 319,78             | 0          | 6192,2      |
| TOPTAN SAT                                                                  | IŞ İADE FATURASI        | 000000000000000000000000000000000000000 | 30.03.2007 | B2 A.Ş            | 171              | 0              | 0             | 30,78      | 201,78             | 1          | 6363,2      |
| TOPTAN SAT                                                                  | IŞ FATURASI             | 0000000000000035                        | 01.04.2007 | KONS              | 1400             | 0              | 0             | 252        | 1652               | 0          | 7763,2      |
| TOPTAN SAT                                                                  | IŞ FATURASI             | 0000000000000017                        | 03.04.2007 | B1 A.Ş            | 300              | 0              | 0             | 54         | 354                | 0          | 8063,2      |
| TOPTAN SAT                                                                  | IŞ FATURASI             | 0000000000000011                        | 05.04.2007 | A1 A.Ş            | 140              | 0              | 0             | 25,2       | 165,2              | 2          | 8203,2      |
| TOPTAN SAT                                                                  | IŞ FATURASI             | 0000000000000015                        | 08.04.2007 | B1 A.Ş            | 1750             | 0              | 0             | 315        | 2065               | 0          | 9953,2      |
| VERİLEN FİYA                                                                | AT FARKI FATURASI       | 00000000000000000002                    | 09.04.2007 | B3 A.Ş            | 400              | 0              | 0             | 72         | 472                | 0          | 10353,2     |
| TOPTAN SAT                                                                  | IŞ FATURASI             | 0000000000000014                        | 12.04.2007 | A3 A.Ş            | 600              | 0              | 0             | 108        | 708                | 0          | 10953,2     |
| TOPTAN SAT                                                                  | IŞ FATURASI             | 00000000000000005                       | 13.04.2007 | B1 A.Ş            | 399,4            | 0              | 0             | 71,89      | 471,29             | 1          | 11352,6     |
| ⊂Hesaplama F                                                                | onksivonu               |                                         |            |                   |                  |                |               |            |                    |            |             |
| Koloplar                                                                    |                         | lelero                                  |            | File              | <b>a</b> si      |                |               |            |                    | urdur )    | Kanat       |
|                                                                             |                         | - Işiem                                 |            |                   | 2"               |                |               |            | ) ( C              |            | Wahar       |

**<u>Gruplama Özelliği:</u>** Raporda listelenen bilgilerin istenilen kolon ya da kolonlara göre gruplanmasını sağlar.

| 🤒 🛛 SATIŞ FATURALARI DÖKÜ                                                                                                    | ÜMÜ [SATIŞ FATURALARI] - Listelenen Kayıt Sayısı : 38                                                     |                 |
|----------------------------------------------------------------------------------------------------|----------------------------------------------------------------------------------------------------|-----------------|
| 🍓 Yazıcı 🛃 Dosyaya Kaydet                                                                                                    | t   🔢 Tasarımı Kaydet/Yükle   🍌 Grafik   🧱 Tanımlı Kolonlar                                               |                 |
| Sayfa <u>D</u> üzeni                                                                                                    | Baski Önizleme Rapor Tasarımı                                                                             | Yazdır          |
| CARİ HESAP ÜNVANI                                                                                                    |                                                                                                    |                 |
| <ul> <li>☐ FATURA TÜRÜ</li> <li>♦ CARİ HESAP ÜNVANI : A1 A.Ş     <li>♦ CARİ HESAP ÜNVANI : A2 A.Ş     <li>♦ CARİ HESAP ÜNVANI : A3 A.Ş     <li>♦ CARİ HESAP ÜNVANI : B1 A.Ş     <li>♦ CARİ HESAP ÜNVANI : B1 A.Ş     <li>♦ CARİ HESAP ÜNVANI : B2 A.Ş     <li>♦ CARİ HESAP ÜNVANI : B3 A.Ş     <li>♦ CARİ HESAP ÜNVANI : C1 A.Ş     <li>♦ CARİ HESAP ÜNVANI : C1 A.Ş     <li>♦ CARİ HESAP ÜNVANI : C3 A.Ş     <li>♦ CARİ HESAP ÜNVANI : C3 A.Ş     <li>♦ CARİ HESAP ÜNVANI : C3 A.Ş     </li> </li></li></li></li></li></li></li></li></li></li></li></ul> | FATDRA NUMARASI   TARİHİ 🕜   FATURA TOPLAMI   TOPLAM İNDİRİM   TOPLAM MASRAF   TOPLAM KDV   FATURA NET TO | OPLAMI AMBAR NO |
|                                                                                                    |                                                                                                    |                 |
| Hesaplama Fonksiyonu<br>Kolonlar                                                                                                    | Işlem 🔽 Ekle 🔤 Şi                                                                                         | Kapat           |

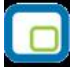

Hangi kolona göre gruplama yapılacaksa o kolon başlığı **"Gruplamak istediğiniz kolonun başlığını buraya sürükleyin"** yazan üstteki bölüme sürüklemek ve bırakmak yeterlidir.

| ۹                        | SATIŞ FATURALARI DÖKÜ                                                                                                    | İMÜ [SATIŞ FATUR                        | VALARI] -  | Listelenen Kayı | t Sayısı : 38  |               |            |                    |          |
|--------------------------|----------------------------------------------------------------------------------------------------|-----------------------------------------|------------|-----------------|----------------|---------------|------------|--------------------|----------|
| 9                        | 🎯 Yazıcı 🚽 Dosyaya Kaydet 📳 Tasarımı Kaydet/Yükle 🔒 🚹 Grafik 🗱 Tanımlı Kolonlar                                                                                      |                                         |            |                 |                |               |            |                    |          |
| Ì                        | Sayfa <u>D</u> üzeni                                                                                                    | A Baskı Önizleme                        | Rapor Tas  | sarimi          |                |               |            | <u>_</u>           | Yazdır   |
| CAR                      | İ HESAP ÜNVANI 🛛 🛆                                                                                                    |                                         |            |                 |                |               |            |                    |          |
| E FA                     | TURA TÜRÜ                                                                                                    | FATURA NUMARASI                         | tarihi 🍐   | FATURA TOPLAMI  | TOPLAM İNDİRİM | TOPLAM MASRAF | TOPLAM KDV | FATURA NET TOPLAMI | AMBAR NO |
|                          | cari hesap ünvanı : A1 A.Ş                                                                                                    |                                         |            |                 |                |               |            |                    |          |
|                          | TOPTAN SATIŞ FATURASI                                                                                                    | 000000000000000000000000000000000000000 | 03.01.2007 | 190             | 0              | 0             | 34,2       | 224,2              | 0        |
|                          | TOPTAN SATIŞ FATURASI                                                                                                    | 00000000000000011                       | 05.04.2007 | 140             | 0              | 0             | 25,2       | 165,2              | 2        |
|                          | TOPTAN SATIŞ FATURASI                                                                                                    | 0000000000000033                        | 05.07.2007 | 290             | 0              | Ó             | 52,2       | 342,2              | 0        |
|                          | /                                                                                                    |                                         |            |                 |                |               |            |                    |          |
| Filti<br>Gur<br>Tür<br>+ | re patienin toʻnsiyond<br>re up altbilgileri herzaman görünsür<br>m gurupları genişlet<br>gurupları daralt<br>CARİ HESAP ÜNVANI : C2 A.Ş<br>CARİ HESAP ÜNVANI : KONS |                                         |            |                 |                |               |            |                    |          |
| He                       | saplama Fonksiyonu<br>olonlar 🗾                                                                                                    | İşlem 💌                                 | ¢          | kle 📃 💻         | <u>1 Sil</u>   |               |            | Durdur             | Kapat    |

Grupların detaylarını görmek için yanlarında bulunan artı (+) tuşları kullanılır. Ayrıca tüm artıların açılması ya da kapanması içinde sağ klikte **"Tüm Grupları Genişlet"**, **"Tüm Grupları Daralt"** seçimleri kullanılabilir.

| Σ     |                                         |                        |                    |              | oioniar       | -                |          |
|-------|-----------------------------------------|------------------------|--------------------|--------------|---------------|------------------|----------|
| D     | Sayfa <u>D</u> üzeni <u>B</u> a         | askı Önizleme <u>R</u> | apor Tasarimi      |              |               |                  | S Yazdır |
| CARÌI |                                         | RÜ /                   |                    |              |               |                  |          |
| FAIL  | IRA NUMARASI TARİHİ                     | FATURA TOPLAMI TO      | PLAM INDIRIM TOPLA | M MASRAF TOP | LAM KOV FATUR | A NET TOPLAMI AM | BAR NO   |
|       | ARI HESAP UNVANI : A1 A.Ş               | ATURACI                |                    |              |               |                  |          |
|       | 00000000000000000000000000000000000000  | 190                    | 0                  | 0            | 34.2          | 224.2            | 0        |
|       |                                         | 140                    | 0                  | 0            | 25.2          | 165.2            | 2        |
|       | 000000000000033 05.07.2007              | 290                    | 0                  | 0            | 52,2          | 342.2            | 0        |
| Ξc    | ARÎ HESAP ÜNVANÎ : A2 A.Ş               |                        |                    |              |               |                  |          |
|       | J FATURA TURU': TOPTAN SATIŞ F          | ATURASI                | -                  | -            |               |                  |          |
| -     |                                         | 190                    | 0                  | 0            | 34,2          | 224,2            |          |
|       | 000000000000000000000000000000000000000 | 270                    | 4                  | U            | 40,0          | 510,0            | 2        |
| G     | -) FATURA TÜRÜ : VERİLEN FİYAT F        | ARKI FATURASI          | 3                  |              | 1             |                  |          |
|       | 000000000000001 14.05.2007              | 120                    | 0                  | 0            | 21,6          | 141,6            | 2        |
|       |                                         |                        |                    |              |               |                  |          |
|       |                                         |                        |                    |              |               |                  |          |

İstenirse gruplama sonrası başka kolonlarda sürükle bırak yapılarak iç içe gruplar oluşturulabilir.

| 0.1 |                                              |                    |                      | • 1                   | Net ave        |
|-----|----------------------------------------------|--------------------|----------------------|-----------------------|----------------|
| -   | Sayfa <u>D</u> üzeni <u>B</u> askı Önizleme  | Rapor Tasarımı     |                      |                       | <u>Y</u> azdır |
| 46  |                                              | - 20 - 420 - 420 M |                      |                       |                |
| A   | TURA NUMARASI 🔰 TARİHİ 🛆 FATURA TOPLAMI 1    | TOPLAM INDIRIM TO  | PLAM MASRAF TOPLAM K | OV FATURA NET TOPLAMI | AMBAR NO       |
|     | CARI HESAP UNVANI : A1 A.Ş                   |                    |                      |                       |                |
|     | 000000000000000000000000000000000000000      | 0                  | 0 34                 | ,2 224,2              | 0              |
|     | 000000000000011 05.04.2007 140               | 0                  | 0 25                 | ,2 165,2              | 2              |
|     | 0000000000003 05.07.2007 290                 | 0                  | 0 52                 | ,2 342,2              | 0              |
|     | Toplam= 620,00                               | Σ. Toplam          | Toplam= 1            | Toplam= 731,60        |                |
|     | Toplam= 620,00                               | Min                | Toplam= :            | 1 Toplam= 731,60      |                |
|     | CARİ HESAP ÜNVANI : A2 A.Ş                   | P Max              |                      |                       |                |
|     | 🖃 FATURA TÜRÜ : TOPTAN SATIŞ FATURASI        | Kayıt Sayısı       |                      |                       |                |
|     | 00000000000000 10.01.2007 190                | n Ortalama         | 0 34                 | ,2 224,2              | 1              |
|     | 00000000000000 08,03,2007 270                | Kaldır             | 0 48                 | ,6 318,6              | 2              |
|     | Toplam= 460,00                               | Kaidii             | Toplam= 8            | 2. Toplam= 542,80     |                |
|     | E FATURA TÜRÜ : VERİLEN FİYAT FARKI FATURASI |                    |                      |                       |                |
|     | 00000000000001 14.05.2007 120                | 0                  | 9 21                 | ,6 141,6              | 2              |
|     | Foplam= 120,00                               |                    | Toplam= 2            | 1. Toplam= 141,60     |                |
|     | Toplam= 580,00                               | $\rightarrow$      | Toplam= 1            | 0 Toplam= 684,40      | _              |

• Grup bazında hesaplama istenildiği zaman sağ klikten fonksiyon tipi seçilir. Hesaplamaların sadece seçilecek satırlara göre yapılması mümkündür.

**Grup alt bilgileri her zaman görünsün**: Gruplama işlemi yapıldıktan sonra gruplama ile ilgili toplam alanları eklenip gruplar daraltıldığında eklenen toplam bilgilerinin görünmesi için sağ klikten "Grup alt bilgileri her zaman görüpsün" seçilebilir.

| Manuel        |                      |                                 |                                    |                |
|---------------|----------------------|---------------------------------|------------------------------------|----------------|
| Tazici        | Dosyaya Ka           | aydet   📘 Tasarımı Kay          | det/Yukle   🚹 Grafik   🔝 Tanımlı K | olonlar        |
|               | Sayfa <u>D</u> üzeni | Baskı Önizleme                  | Rapor Tasarımı                     | <u>Y</u> azdır |
| KODU 🔼        | <b>F</b>             |                                 | . ]                                |                |
| SIRA NO       | AÇ He                | esaplama Honksiyonu<br>tra      | I KODU TIPI KULLANIM KOŞULU        |                |
| 🛨 KODU : 01   |                      | urup altbilgileri berzaman göri | insun                              |                |
| Toplam= 1,00  |                      |                                 |                                    |                |
| 🖭 KODU : 02   | TO                   | im guruplari genişlet           |                                    |                |
| Toplam= 2,00  |                      | in gurupian daraic              |                                    |                |
| 🔳 KODU : 03   |                      |                                 |                                    |                |
| Toplam= 3,00  |                      |                                 |                                    |                |
| 🛨 KODU : 04   |                      |                                 |                                    |                |
| Toplam= 4,00  |                      |                                 |                                    |                |
| 🛨 KODU : 05   |                      |                                 |                                    |                |
| Toplam= 5,00  |                      |                                 |                                    |                |
|               |                      |                                 |                                    |                |
| SIRA NO       | ) = 1)               |                                 |                                    | Özelleşti      |
| Hesaplama Fon | iksiyonu             | I listers I                     |                                    | Durdur Kapat   |

**Hesaplama Fonksiyonları:** İstenilen bir kolona göre toplam, ortalama, maksimum ya da minimum değer hesaplatılabilir. Hesaplama için Hesaplama Fonksiyonu bölümünden kolonlarda hangi kolona göre hesaplama istendiği seçilir. İşlemde yaptırılacak işlem seçilir. Ekle denildiğinde ilgili kolonun altına hesaplama sonucu gelir. Hesaplamayı silmek için ise ilgili kolonda iken sil yazmak yeterlidir.

| Z                                           |                                         |                |                     | U Gra          | rik   😰 Tanimii | Koloniar        |                    | 🖄 Vazdır |
|---------------------------------------------|-----------------------------------------|----------------|---------------------|----------------|-----------------|-----------------|--------------------|----------|
| 9                                           | Sayfa <u>D</u> üze                      | eni <u>B</u> a | aski Onizleme       | Rapor Tasarimi |                 |                 |                    | D Targe  |
| ARÌ                                         | HESAP ÜNVANI 🛛 🗠                        | FATURA TÜ      | RÜ 🔺                |                |                 |                 |                    |          |
| FATU                                        | JRA NUMARASI                            | TARİHİ 🛆       | FATURA TOPLAMI      | TOPLAM INDIRIM | TOPLAM MASRAF   | TOPLAM KDV      | FATURA NET TOPLAMI | AMBAR NO |
| 30                                          | ARİ HESAP ÜNVANI : O                    | I3 A.Ş         |                     |                |                 |                 |                    |          |
| 6                                           | FATURA TÜRÜ : TOP                       | PTAN SATIŞ F   | ATURASI             |                |                 |                 |                    |          |
|                                             | 0000000000000012                        | 23.03.2007     | 271                 | 0              | 0               | 48,78           | 319,78             | 0        |
|                                             | 000000000000000000000000000000000000000 | 11.05.2007     | 271                 | 0              | 0               | 48,78           | 319,78             | 0        |
|                                             |                                         |                | Toplam= 542,00      |                |                 | Toplam= 97,56   | Toplam= 639,56     |          |
| Toplam= 542,00 Toplam= 97,56 Toplam= 639,56 |                                         |                |                     |                |                 |                 |                    |          |
| EC                                          | ARİ HESAP ÜNVANI : K                    | (ONS           |                     |                |                 |                 |                    |          |
| G                                           | - FATURA TÜRÜ : TOP                     | TAN SATIŞ F    | ATURASI             |                |                 |                 |                    |          |
|                                             | 000000000000035                         | 01.04.2007     | 1400                | 0              | 0               | 252             | 1652               | 0        |
|                                             | 000000000000036                         | 17.07.2007     | 1000                | 100            | 0               | 162             | 1062               | 0        |
|                                             |                                         |                | Toplam= 2400,00     |                |                 | Toplam= 414,00  | Toplam= 2714,00    |          |
| E                                           | 🗄 FATURA TÜRÜ : TOF                     | PTAN SATIŞ İ   | ADE FATURASI        |                |                 |                 |                    |          |
|                                             | 000000000000000000000000000000000000000 | 16.07.2007     | 1400                | 0              | 0               | 252             | 1652               | 0        |
|                                             |                                         |                | Toplam= 1400,00     |                |                 | Toplam= 252,00  | Toplam= 1652,00    |          |
|                                             |                                         |                | Toplam= 3800,00     |                |                 | Toplam= 666,00  | Toplam= 4366,00    |          |
| -                                           |                                         |                |                     | -              |                 |                 |                    |          |
|                                             |                                         |                | Toplam= 19511,80    |                |                 | Toplam= 3494,11 | Toplam = 22905,91  |          |
|                                             |                                         |                | Kayıt Sayısı= 38,00 |                |                 |                 | <b>↓</b>           |          |
| Hes                                         | anlama Fonksiuonu                       | /              |                     |                |                 |                 |                    |          |
| EA                                          |                                         |                | Calut Saluer        | - Ekle         | si l            |                 | Durdur             | Kanat    |
| ITA                                         | TONA TOLEAM                             |                |                     |                |                 |                 |                    | Zabac    |

Ayrıca satırlar üzerinde sağ klik yapıldığı zaman "Sadece seçili satırlar hesaplansın" işaretliyse; sadece mouse ile seçili satırları hesaplar ve seçim her değiştiğinde otomatik günceller. "Boş alanlar hesaplamaya dahil edilmesin" işaretliyse, hiçbir veri içermeyen satırlar hesaplama fonksiyonlarına dahil edilmez. Örneğin bir kolonda bazı satırlar boş olsun normalde ortalama alınırken o satırlar için sıfır "0" değeri kullanılır ama bu seçenek seçilirse ortalamaya hiç dahil edilmezler.

| Hesaplama Fonksiyonu 🕨 🕨                       | Sadece seçili satırlar hesaplansın<br>Boş alanlar hesaplamaya dahil edilmesin |
|------------------------------------------------|-------------------------------------------------------------------------------|
| Gurup altbilgileri herzaman görünsün           |                                                                               |
| Tüm gurupları genişlet<br>Tüm gurupları daralt |                                                                               |

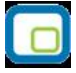

**Tasarım kaydet/yükle işlemi:** Tablo rapor olarak alınan rapor, üzerinde yukarıdaki değişiklikler yapıldıktan sonra tekrar alındığı zaman aynı format alınabilmesi veya bir başka firmada aynı formatta alınsın diye **"Tasarım kaydet/yükle"** işlemi kullanılmaktadır.

| 🤒 🛛 SATIŞ FATURALARI DÖKÜMÜ [SA | ATIŞ FATURALARI] – Listelenen Kay  | yıt Sayısı : 38                 |                |
|---------------------------------|------------------------------------|---------------------------------|----------------|
| 👌 Yazıcı 🛃 Dosyaya Kaydet 📒 Ta  | asarımı Kaydet/Yükle 🚹 Grafik 🗱    | Tanımlı Kolonlar                |                |
| Dosyaya kaydet / Dosyadar       | n yükle                            | 🕫 Yükle                         | Kaydet         |
| CARÎ HESAP ÛNVANI               | A.                                 |                                 | <u>^</u>       |
| E FATURA NUMARASI TARİHİ / FAT  | TURA TOPLAMI TOPLAM INDIRIM TOPLAM | MASRAF TOPLAM KDV FATURA NET TO | PLAMI AMBAR NO |

**Dosyaya kaydet / Dosyadan yükle: "Dosyaya kaydet"** işaretlenerek **"kaydet"** işlemi yapıldığı zaman tablo rapor tasarımını diske **"TRL"** uzantılı dosya olarak yazmaktadır. Fiziksel olarak dışarı yazılan **"TRL"** uzantılı dosya bir başka firmada yada aynı firmada **"Dosyadan yükle"** işaretlenerek **"Yükle"** işleminden içeri alınabilir.

| Save As                           |                                                                  |                             |             |            |
|-----------------------------------|------------------------------------------------------------------|-----------------------------|-------------|------------|
| Save in:                          | 🔁 ТЕМР                                                           |                             | <br>🗢 🗈 💣 💷 | <b> </b> • |
| My Recent<br>Documents<br>Desktop | Cari<br>cari lis gg<br>cfg<br>CRYSTAL_HC<br>ERPSET_GAL<br>MERKEZ | )TELS_ERPSET<br>ERI_KRISTAL |             |            |
| My Documents                      | Onur<br>a1.trl<br>adana.trl<br>Bilgs1.trl                        | Luesigner                   |             |            |
| My Computer                       | i genel.tri<br>tg.tri<br>turang.tri<br>volk1.tri                 |                             |             |            |
| My Network                        | File name:                                                       | Fat_Formu_Tablo             |             | Save       |
| Flaces                            | Save as type:                                                    | TRL dosyası (*.trl)         | <br>        | Cancel     |

Tasarımı Kaydet : **"Dosyaya kaydet"** işaretlenmeden **"kaydet"** işlemi yapıldığı zaman tablo rapor tasarımını veri tabanında **"L\_TABLELAYS\_001"** firma uzantılı tabloya yazmaktadır.

| 🥯 🛛 SATIŞ FATURALARI DÖKÜMÜ [SAT                                | IŞ FATURALA    | RI] – Listelenen Kayıt Sayısı : 38              |                       |
|-----------------------------------------------------------------|----------------|-------------------------------------------------|-----------------------|
| 🍓 Yazıcı 🛛 🛃 Dosyaya Kaydet 📒 Tas                               | arımı Kaydet/Y | fükle 🛛 🏪 Grafik 🛛 🧱 Tanımlı Kolonlar 🗎         |                       |
| Dosyaya kaydet / Dosyadan y                                     | ükle<br>Tasarı | mi Kavdet                                       | Yükle Kaydet          |
| CARÌ HESAP ÛNVANI FATURA TÜRÜ                                   | Tasarım Adı    | TG                                              |                       |
| CARİ HESAP ÜNVANI : C3 A.Ş                                      | Açıklama       | Örnek Rapor Tasarımı                            |                       |
| FATURA TURU : TOPTAN SATIŞ FATUR     000000000000012 23.03.2007 | 💙 Ön değer ola | arak işaretle 🛛 🖾 Tüm kullanıcılar için geçerli | 319,78 0              |
| 00000000000000000000000000000000000000                          |                | <u>K</u> aydet ⊻azgeç                           | 319,78 0<br>m= 639,56 |

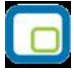

Öndeğer olarak kaydedildiği zaman herhangi yükleme işlemi yapmadan öndeğer rapor tasarımı yüklenebilir. Öndeğer işaretlenmediği zaman **"Dosyadan yükle"** işaretlenmeden **"Yükle"** işleminden içeri alınabilir.

| 🧐 🔷 SATIŞ FATURALARI DÖKÜMÜ                                                                    | [SATIŞ FATURALARI] - Listelenen Kayıt Sayısı : 38                                                                                                    |                |
|------------------------------------------------------------------------------------------------|----------------------------------------------------------------------------------------------------|----------------|
| 🍓 Yazıcı 🔛 Dosyaya Kaydet 📒                                                                    | Tasarımı Kaydet/Yükle   🍌 Grafik   😰 Tanımlı Kolonlar                                                                                                    |                |
| Dosyaya kaydet / Dosya                                                                         | dan yükle                                                                                                    | Yükle 🕞 Kaydet |
| CARÌ HESAP ÜNVANI                                                                              | Constant Viikle     (LOGO) Rapor (Örnek Rapor Tasarımı)     Rapor (Örnek Rapor Tasarımı)     * (LOGO) TG (Örnek Rapor Tasarımı)     TG (Örnek Rapor Tasarımı) |                |
| 0000000000000012 23.03.2007                                                                    |                                                                                                    | 319,78 0       |
| 000000000000000000000000000000000000000                                                        |                                                                                                    | 319,78 0       |
|                                                                                                |                                                                                                    | 39,56          |
| CARİ HESAP ÜNVANI : KONS     FATURA TÜRÜ : TOPTAN SATIŞ F     00000000000000000000000000000000 | <sup>™</sup> <sup>™</sup> <sup>™</sup> <sup>™</sup> <sup>™</sup> <sup>™</sup> <sup>™</sup> <sup>™</sup> <sup>™</sup> <sup>™</sup>                             | 39,56<br>      |
| 000000000000000000000000000000000000000                                                        |                                                                                                    | 1062 0         |

- Program içerisinde veriler girilerek yeni bilgilerle rapor alındığı zaman tablo tasarımı aynen kalmaktadır, içerik güncellenmektedir.
- Tasarım kaydetme işlemi, Kolon gurupları, filtreler, sıralamalar, toplamlar, varsa eklenen yeni kolonlar ve grafikleri kapsamaktadır.

**Dosyaya kaydet işlemi:** Tablo rapor olarak alınan rapor üzerinde değişiklikler yapıldıktan sonra; Dosyaya kaydet işlemi ile birlikte Excel, HTML ve XML dosyası olarak kaydedilebilmektedir.

| ) · | Yazıcı Dosyaya                          | Kaydet          | Tasarımı Kaydel     | :/Yükle   🍌 Gra | fik   😰 Tanımlı | Kolonlar<br>Dosya Türü<br>MS Exc | el Dosyası 🔻       | Raydet   |
|-----|-----------------------------------------|-----------------|---------------------|-----------------|-----------------|----------------------------------|--------------------|----------|
|     | and Sadece s                            | eçili sadnar ke | yaealisin           |                 |                 |                                  |                    |          |
| AR  | i Hesap ünvanı 🦯                        | FATURA TÜ       | RÜ / 💌              |                 |                 |                                  |                    |          |
| FAT | URA NUMARASI                            | TARİHİ 🛆        | FATURA TOPLAMI      | TOPLAM İNDİRİM  | TOPLAM MASRAF   | TOPLAM KDV                       | FATURA NET TOPLAMI | AMBAR NO |
| E   | CARİ HESAP ÜNVANI : I                   | C3 A.Ş          |                     |                 |                 |                                  |                    |          |
|     | 🖃 FATURA TÜRÜ : TOI                     | PTAN SATIŞ F    | ATURASI             |                 |                 |                                  |                    |          |
|     | 0000000000000012                        | 23.03.2007      | 271                 | 0               | 0               | 48,78                            | 319,78             | 0        |
|     | 000000000000000000000000000000000000000 | 11.05.2007      | 271                 | 0               | 0               | 48,78                            | 319,78             | 0        |
|     |                                         |                 | Toplam= 542,00      |                 |                 | Toplam= 97,56                    | Toplam= 639,56     |          |
|     |                                         |                 | Toplam= 542,00      |                 |                 | Toplam= 97,56                    | Toplam= 639,56     |          |
| Ð   | CARİ HESAP ÜNVANI : I                   | KONS            |                     |                 |                 |                                  |                    |          |
|     | 🖃 FATURA TÜRÜ : TOI                     | PTAN SATIŞ F    | ATURASI             |                 |                 |                                  |                    |          |
|     | 0000000000000035                        | 01.04.2007      | 1400                | 0               | 0               | 252                              | 1652               | : 0      |
|     | 0000000000000036                        | 17.07.2007      | 1000                | 100             | 0               | 162                              | 1062               | 0        |
|     |                                         |                 | Toplam= 2400,00     |                 |                 | Toplam= 414,00                   | Toplam= 2714,00    |          |
|     | 🖃 FATURA TÜRÜ : TOI                     | PTAN SATIŞ İ    | ADE FATURASI        |                 |                 |                                  |                    |          |
|     | 000000000000000000000000000000000000000 | 16.07.2007      | 1400                | 0               | 0               | 252                              | 1652               | : 0      |
|     |                                         |                 | Toplam= 1400,00     |                 |                 | Toplam= 252,00                   | Toplam= 1652,00    |          |
|     |                                         |                 | Toplam= 3800.00     |                 |                 | Toplam= 666.00                   | Toplam= 4366.00    |          |
|     |                                         |                 |                     | E               |                 |                                  |                    | 3        |
|     |                                         |                 | Toplam= 19511,80    |                 |                 | Toplam= 3494,11                  | Toplam= 22905,91   |          |
|     |                                         |                 | Kayıt Sayısı= 38,00 |                 |                 |                                  |                    |          |
|     |                                         |                 | 1                   |                 |                 |                                  |                    |          |

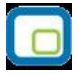

**Kaydederken tüm grupların içeriği genişletilsin:** Listelenen tablo raporunda Gruplama özelliği varsa grupların içeriği genişletilerek kaydedilmesi isteniyorsa eğer "Kaydederken tüm grupların içeriği genişletilsin" işaretlenerek kaydedilebilir.

**Sadece seçili satırlar kaydedilsin:** Listelenen tablo raporunda sadece istenilen satırların kaydedilmesi isteniyorsa **"Sadece seçili satırlar kaydedilsin"** işaretlendikten sonra hangi satırların kaydedilmesi isteniyorsa mouse ile seçildikten sonra kaydedilmesi sağlanabilir.

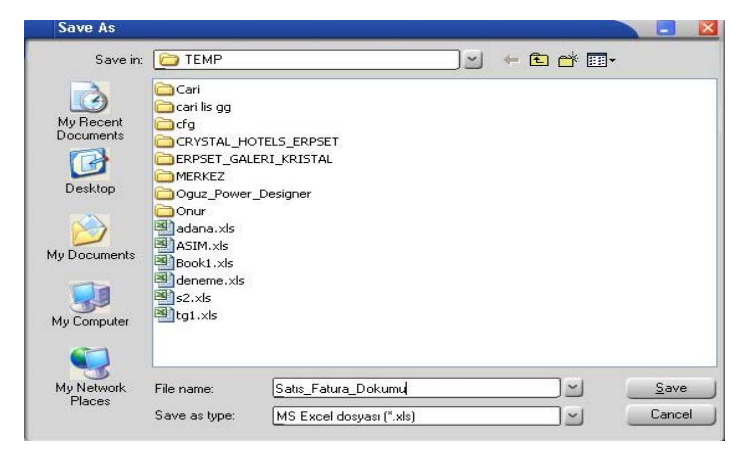

| × 1   | Aic:      | ros | oft Excel - Satis_                      | Fatura_D     | okumu.xls      |                  |               |                |                    |          |
|-------|-----------|-----|-----------------------------------------|--------------|----------------|------------------|---------------|----------------|--------------------|----------|
| :2    | Fil       | le  | Edit View Insei                         | rt Format    | Tools Data Wi  | ndow Help        |               |                |                    |          |
| :0    | P         | 2   |                                         | a 149 fil    | X Ba (R 0      | ।<br>10 - (1 - 1 | Θ. Σ + 41 4   | 1   🕼 🚜 100%   | 🗧 👻 👩 📄 i Tahoma   |          |
| 1.200 | the state | -   |                                         |              |                |                  |               |                |                    |          |
| : 🖵   |           | 4   | ত্র ত ত ত                               |              | Reply          | with Changes 1   | End Review    |                |                    |          |
| _     | +         | 41  | <b>▼</b> <i>†</i> :                     | * FATURA     | NUMARASI       | _                | -             | 1 10           | 1                  |          |
|       | A         | В   | C                                       | D            | E              | F                | G             | H              |                    | J        |
| 1     | FAI       | TUR | RA NUMARASI                             | TARIHI       | FATURA TOPLAMI | TOPLAM INDIRIM   | TOPLAM MASRAF | TOPLAM KDV     | FATURA NET TOPLAMI | AMBAR NO |
| 2     | -         | CA  | Rİ HESAP ÜNVANI : A                     | A1 A.Ş       |                |                  |               |                |                    |          |
| 3     |           | -   | FATURA TÜRÜ : TOF                       | TAN SATIŞ F  | ATURASI        |                  |               |                |                    |          |
| 4     |           |     | 000000000000000000000000000000000000000 | 03.01.2007   | 190            | 0                | 0             | 34,2           | 224,2              | 0        |
| 5     |           |     | 000000000000000000000000000000000000000 | 05.04.2007   | 140            | 0                | 0             | 25,2           | 165,2              | 2        |
| 6     |           |     | 0000000000000033                        | 05.07.2007   | 290            | 0                | 0             | 52,2           | 342,2              | 0        |
| 7     |           |     |                                         |              | Toplam= 620,00 |                  |               | Toplam= 111,60 | Toplam= 731,60     |          |
| 8     |           |     |                                         |              | Toplam= 620,00 |                  |               | Toplam= 111,60 | Toplam= 731,60     |          |
| 9     | -         | CA  | RÍ HESAP ÜNVANI : A                     | 42 A.Ş       |                |                  |               |                |                    |          |
| 10    |           | -   | FATURA TÜRÜ : TOP                       | TAN SATIŞ F  | ATURASI        |                  |               |                |                    |          |
| 11    |           |     | 000000000000000000000000000000000000000 | 10.01.2007   | 190            | 0                | 0             | 34,2           | 224,2              | 1        |
| 12    |           |     | 000000000000000000000000000000000000000 | 08.03.2007   | 270            | 0                | 0             | 48,6           | 318,6              | 2        |
| 13    |           |     |                                         |              | Toplam= 460,00 |                  |               | Toplam= 82,80  | Toplam= 542,80     |          |
| 14    |           | 1   | FATURA TÜRÜ : VER                       | İLEN FİYAT F | ARKI FATURASI  |                  |               |                |                    |          |
| 15    |           |     | 000000000000000000000000000000000000000 | 14.05.2007   | 120            | 0                | 0             | 21,6           | 141,6              | 2        |
| 16    | 9         |     |                                         |              | Toplam= 120,00 |                  |               | Toplam= 21,60  | Toplam= 141,60     |          |
| 17    |           |     |                                         |              | Toplam= 580,00 |                  |               | Toplam= 104,40 | Toplam= 684,40     |          |

 Dosya türü alanından Excel haricinde HTML ve XML olarak seçilerek ilgili türde rapor kaydedilmesi sağlanabilir.

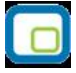

**Yazıcı:** Tablo olarak alınan rapor üzerinde değişiklikler yapıldıktan sonra "Yazıcı" seçeneğinden yazıya döküm gönderilebilir.

| and a      | Sayfa <u>D</u> üze                      | n) Ba        | askı Önizleme       | II<br>Rapor Tasarimi |               |                 |                    | 🍓 <u>Y</u> azdır |
|------------|-----------------------------------------|--------------|---------------------|----------------------|---------------|-----------------|--------------------|------------------|
| <b>ARİ</b> | HESAP ÜNVANI 🛛 🗸                        | FATURA TÜ    | RÜ 🗡                |                      |               |                 |                    |                  |
| ATI        | JRA NUMARASI                            | tarihi 🛆     | FATURA TOPLAMI      | TOPLAM İNDİRİM       | TOPLAM MASRAF | TOPLAM KDV      | FATURA NET TOPLAMI | AMBAR NO         |
| E          | ARİ HESAP ÜNVANI : C                    | 3 A.Ş        |                     |                      |               |                 |                    |                  |
| 6          | - FATURA TÜRÜ : TOP                     | TAN SATIŞ F  | ATURASI             | 53                   |               |                 |                    |                  |
|            | 0000000000000012                        | 23.03.2007   | 271                 | 0                    | 0             | 48,78           | 319,78             | 0                |
|            | 000000000000000000000000000000000000000 | 11.05.2007   | 2/1                 | 0                    | U             | 48,78           | 319,78             | U                |
| -          |                                         |              | 1 oplam= 542,00     |                      |               | 10plam= 97,56   | Toplam= 639,56     |                  |
|            |                                         |              | Toplam= 542,00      |                      |               | Toplam= 97,56   | Toplam= 639,56     |                  |
|            | ARİ HESAP ÜNVANI : K                    | ONS          |                     |                      |               |                 |                    |                  |
| B          | FATURA TÜRÜ : TOP                       | TAN SATIŞ F  | ATURASI             |                      |               |                 |                    |                  |
|            | 0000000000000035                        | 01.04.2007   | 1400                | 0                    | 0             | 252             | 1652               | 0                |
|            | 0000000000000036                        | 17.07.2007   | 1000                | 100                  | 0             | 162             | 1062               | 0                |
|            |                                         |              | Toplam= 2400,00     |                      |               | Toplam= 414,00  | Toplam= 2714,00    |                  |
| E          | - FATURA TÜRÜ : TOP                     | TAN SATIŞ İA | ADE FATURASI        |                      |               |                 |                    |                  |
|            | 000000000000000000000000000000000000000 | 16.07.2007   | 1400                | 0                    | 0             | 252             | 1652               | 0                |
|            |                                         |              | Toplam= 1400,00     |                      |               | Toplam= 252,00  | Toplam= 1652,00    |                  |
|            |                                         |              | Toplam= 3800,00     |                      |               | Toplam= 666,00  | Toplam= 4366,00    |                  |
|            | -                                       |              |                     |                      |               |                 |                    |                  |
|            |                                         |              | Toplam= 19511,80    |                      |               | Toplam= 3494,11 | Toplam= 22905,91   |                  |
|            |                                         |              | Kavit Savisi= 38.00 |                      |               |                 |                    |                  |

**Sayfa Düzeni:** Tablo olarak alınan rapor yazıcıya gönderilmeden önce **"Sayfa Düzeni"** işleminden yazıcı çıktısı ile ilgili düzenlemeler yapılabilir.

| yra <u>Nenar buşlukları   B</u> aşlık (Alt Bilgi   <u>O</u><br>(săr               | Väplandirma                                                                                    | nenceresinden                                                        |
|-----------------------------------------------------------------------------------|------------------------------------------------------------------------------------------------|----------------------------------------------------------------------|
| agic<br>p<br>Letter<br>Legal<br>Statement<br>Executive<br>A4<br>A5<br>A6<br>Folio | • Dikey<br>• Yatay                                                                             | <b>"Dikey"</b> veya<br><b>"Yatay"</b> döküm<br>alınacağı secilebilir |
| oyut<br>Genişlik: 215,90mm 🔄<br>Yükseklik: 279,40mm 🚭<br>ağıt kaynağı             | Vazdırma Sırası<br>Aşağı, sonra yana<br>Vana, sonra aşağı<br>Tonlama<br>Gri tonlama ile yazdır | <b>"Kağıt"</b> alanında<br>yazıcıdan döküm<br>alınacak olan kağ      |

**"Baskı ön izleme"** alanında yapılan değişiklikler izlenebilir yada **"Yazdır"** alanından yazıcıdan döküm alınabilir.

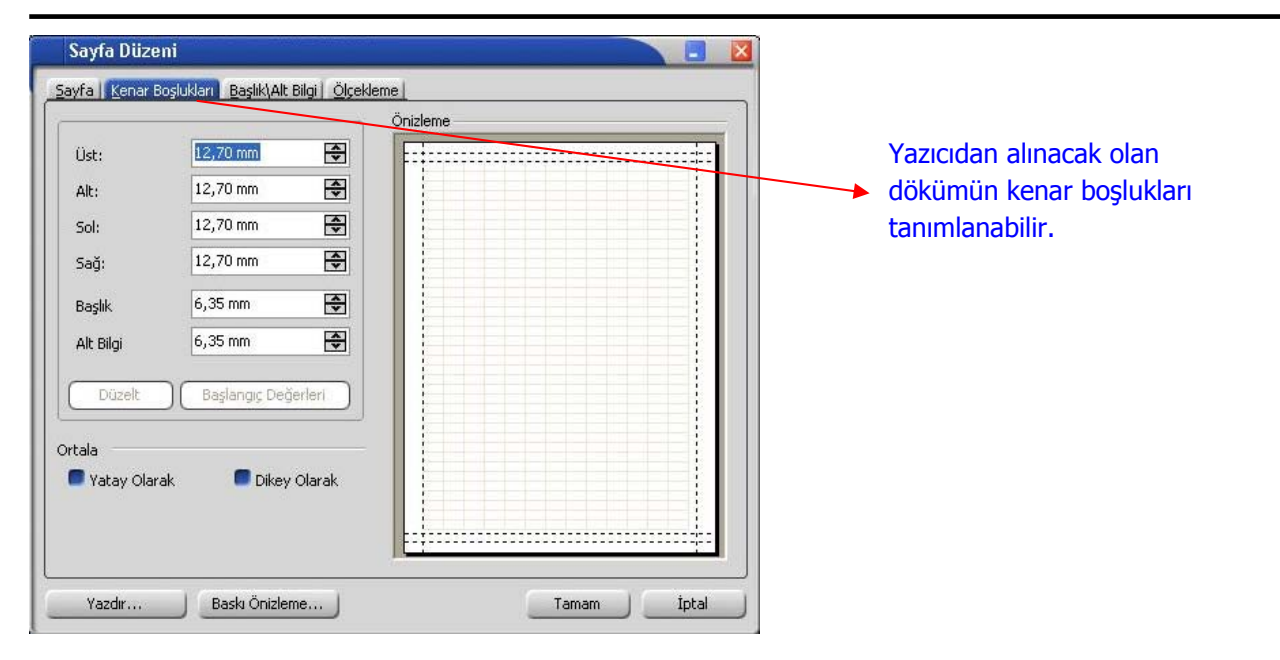

**Baskı Ön izleme:** Tablo olarak alınan rapor üzerinde değişiklikler yapıldıktan sonra yazıcıya göndermeden önce "Baskı Ön izleme" ile yazıcıdan nasıl çıkacağı izlenebilir ve sayfa formatında değişiklikler yapılabilir.

| A | TURA NUMARASI                           | TARİHİ 🔺 FA    | TURA TOPLAMI | TOPLAM İNDİRİM TOPLAM                                                                                                    | MASRAF TOPLA | M KDV F | FATURA NET TOPLAMI |
|---|-----------------------------------------|----------------|--------------|----------------------------------------------------------------------------------------------------|--------------|---------|--------------------|
| Ξ | CARİ HESAP ÜNVANI : A                   | 1 A.Ş          |              |                                                                                                    |              |         |                    |
|   | 🖃 FATURA TÜRÜ : TOP                     | TAN SATIŞ FAT  | JRASI        | Tasarla                                                                                                    | Ctrl+D       |         |                    |
|   | 000000000000000000000000000000000000000 | 03.01.2007     | 190          | 💭 Sayfa Düzeni                                                                                                    |              | 34,2    | 224,2              |
|   | 000000000000011                         | 05.04.2007     | 140          | 🖷 Sayfaya Sığd                                                                                                    | r L          | 25,2    | 165,2              |
|   | 000000000000033                         | 05.07.2007     | 290          | untration of the second second s |              | 52,2    | 342,2              |
| Ξ | CARİ HESAP ÜNVANI : A                   | 2 A.Ş          |              | <u>Y</u> akiniaş                                                                                                    |              |         |                    |
|   | 🖃 FATURA TÜRÜ : TOP                     | TAN SATIŞ FAT  | JRASI        | 🗰 İlk Sayfa                                                                                                    | Home         |         |                    |
|   | 000000000000000000000000000000000000000 | 10.01.2007     | 190          | 🔶 🦛 Ö <u>n</u> ceki Sayfa                                                                                                    | PgUp         | 34,2    | 224,2              |
|   | 0000000000000000                        | 08.03.2007     | 270          | Sonraki Sayfa                                                                                                    | e PgDn       | 48,6    | 318,6              |
|   | 🖃 FATURA TÜRÜ : VER                     | İLEN FİYAT FAR | KI FATURASI  | <b>Son</b> S <u>a</u> yfa                                                                                                    | End          |         |                    |
|   | 000000000000000000000000000000000000000 | 14.05.2007     | 120          | 0                                                                                                    | 0            | 21,6    | 141,6              |
| Ξ | CARÍ HESAP ÜNVANI : A                   | 3 A.Ş          |              |                                                                                                    |              |         |                    |
|   | 🖃 FATURA TÜRÜ : TOP                     | TAN SATIŞ FATI | JRASI        |                                                                                                    |              |         |                    |
|   | 000000000000000000000000000000000000000 | 24.01.2007     | 132          | 0                                                                                                    | 0            | 23,76   | 155,76             |
|   | 000000000000014                         | 12.04.2007     | 600          | 0                                                                                                    | 0            | 108     | 708                |
|   | 🖃 FATURA TÜRÜ : TOP                     | TAN SATIŞ İADI | FATURASI     |                                                                                                    |              |         |                    |
|   | 000000000000000000000000000000000000000 | 30.01.2007     | 92,4         | 0                                                                                                    | 0            | 16,63   | 109,03             |
| Ξ | CARİ HESAP ÜNVANI : B                   | 1 A.Ş          |              |                                                                                                    |              |         |                    |
|   | 🖃 FATURA TÜRÜ : TOP                     | TAN SATIŞ FATI | JRASI        |                                                                                                    |              |         |                    |
|   | 0000000000000000                        | 07.02.2007     | 183,8        | 0                                                                                                    | 0            | 33,08   | 216,88             |
|   | 0000000000000017                        | 03.04.2007     | 300          | 0                                                                                                    | 0            | 54      | 354                |
|   | 000000000000015                         | 08.04.2007     | 1750         | 0                                                                                                    | 0            | 315     | 2065               |
|   | 000000000000000000000000000000000000000 | 13.04.2007     | 399,4        | 0                                                                                                    | 0            | 71,89   | 471,29             |
|   | 000000000000027                         | 10.05.2007     | 399,4        | 0                                                                                                    | 0            | 71,89   | 471,29             |
|   | 000000000000026                         | 16.05.2007     | 399,4        | 0                                                                                                    | 0            | 71,89   | 471,29             |
|   | 000000000000000000000000000000000000000 | 22.05.2007     | 399,4        | 0                                                                                                    | 0            | 71,89   | 471,29             |
| - | CARİ HESAP ÜNVANI : B                   | 2 A.5          |              |                                                                                                    |              |         |                    |

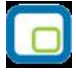

Yukarıda baskı ön izleme ile ekrana alına yazıcı çıktısı üzerinde "Tasarla" ile değişiklik yapılabilir.

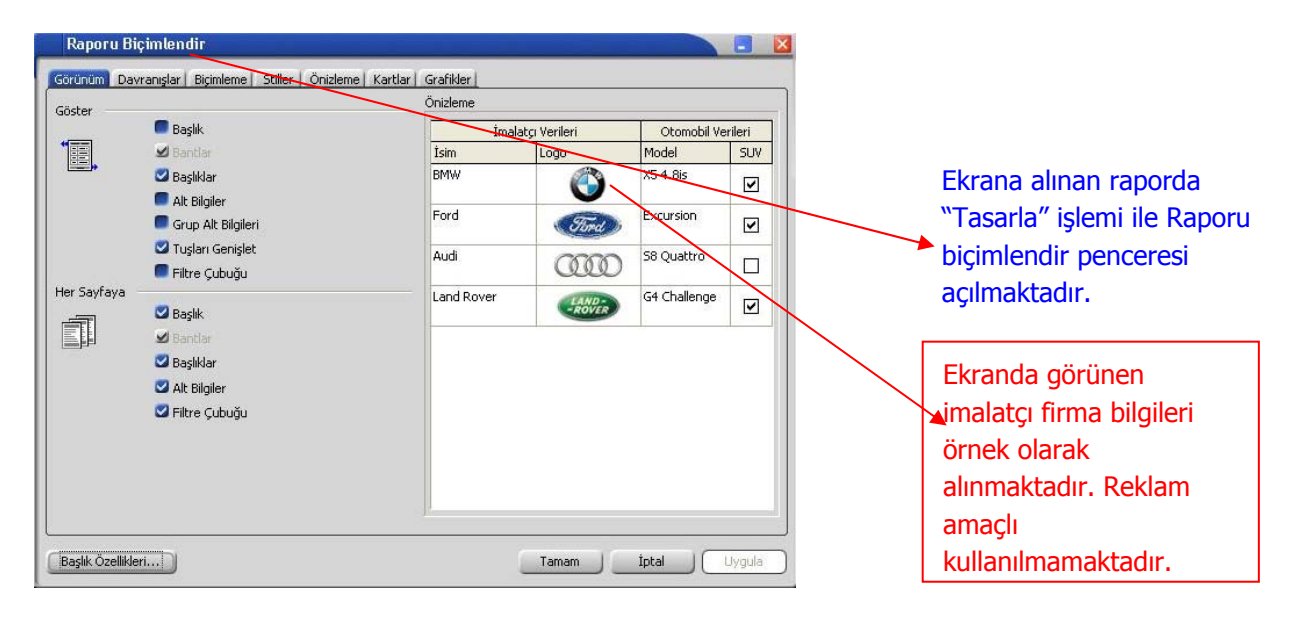

**<u>Grafik:</u>** Tablo olarak alınan rapor; kolon ekle ile yeni kolon eklenerek veya listelenen kolonlar dikkate alınarak **"Grafik"** olarak alınması sağlanabilir.

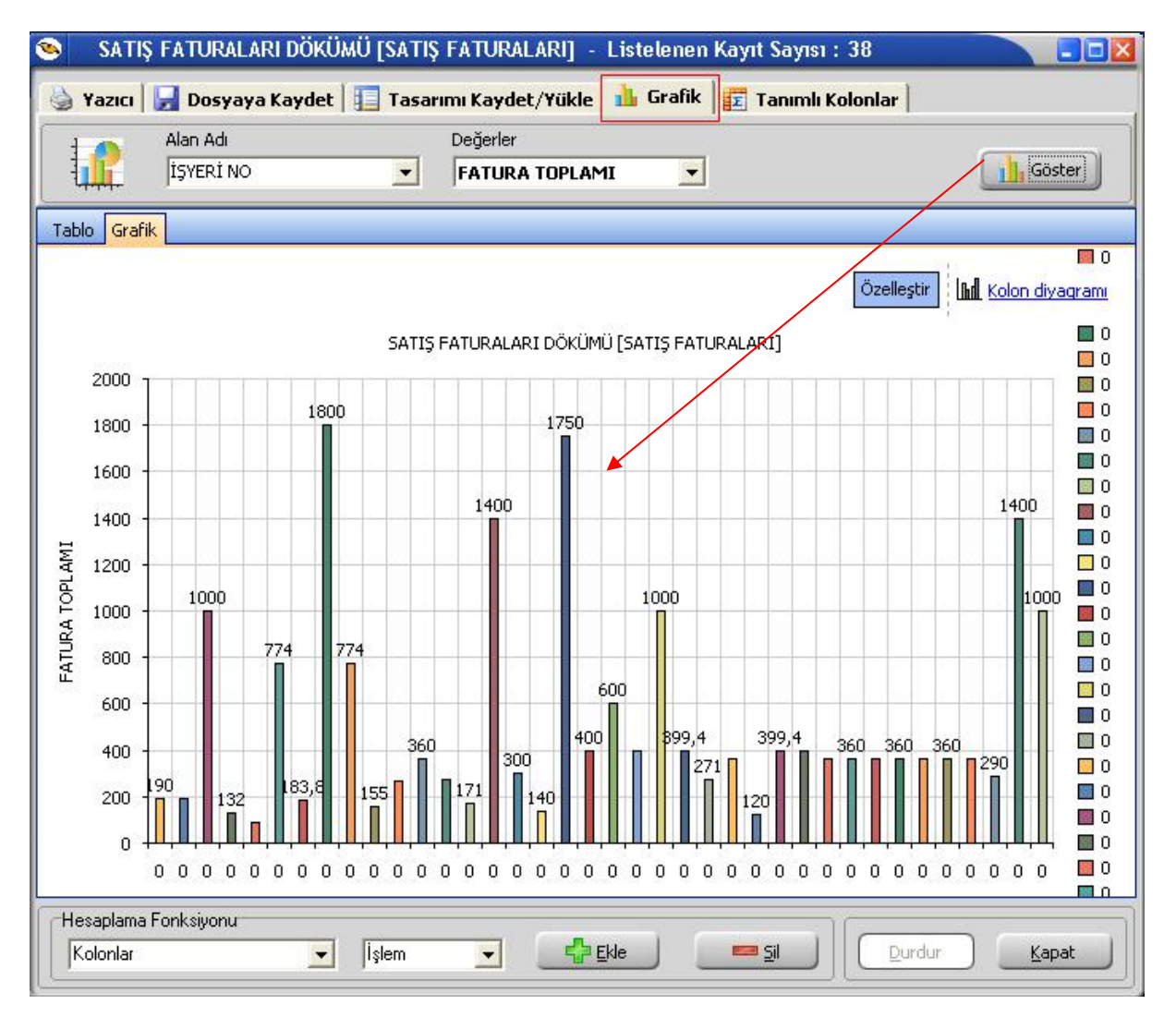

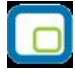

"Alan Adı" kriter seçimi; "Değerler" raporlamanın hangi değerler üzerine olacağını belirlemek içindir.

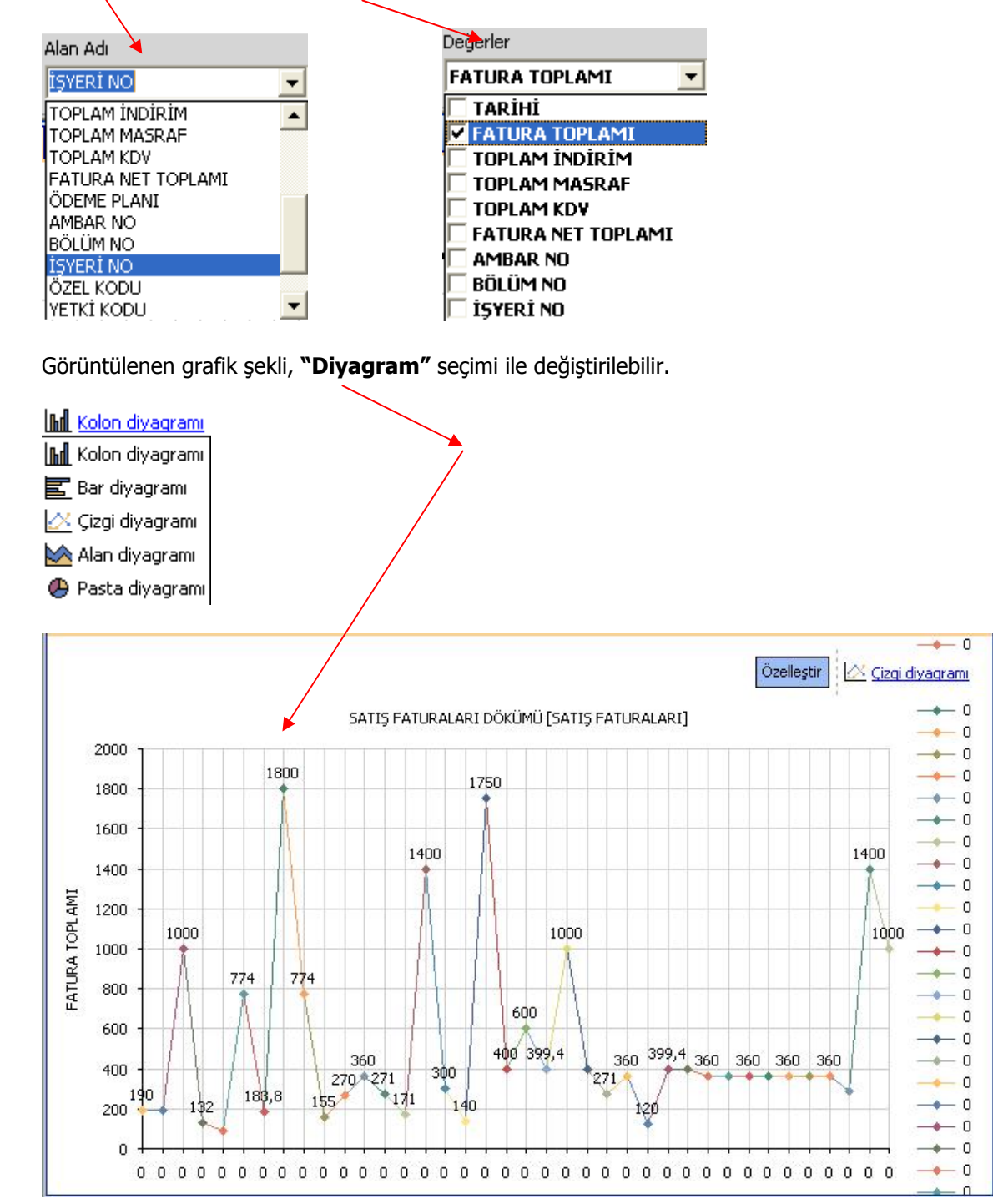

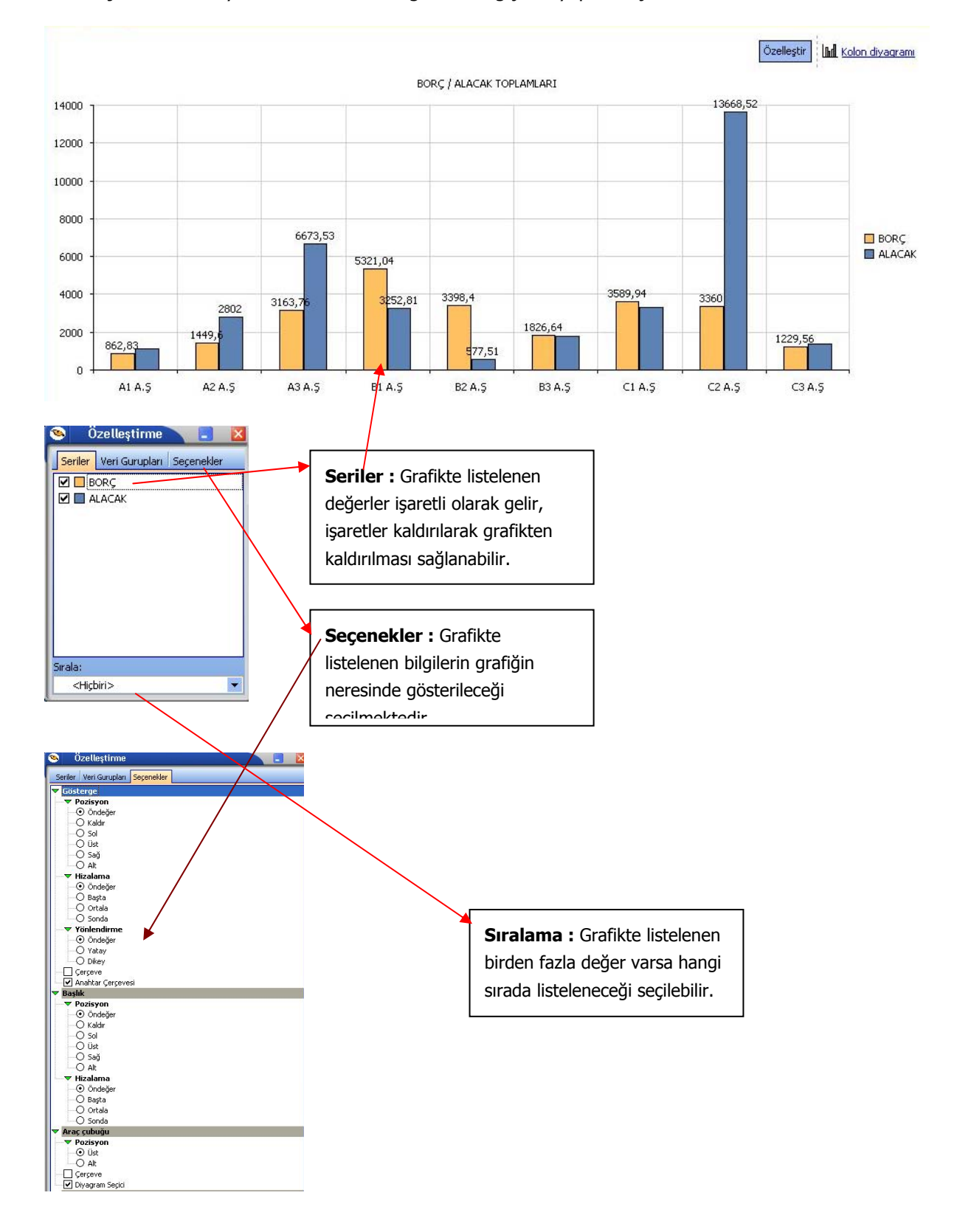

#### Özelleştir: Grafikte yer alan listelenen bilgilerde değişiklik yapmak için kullanılır.

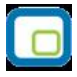

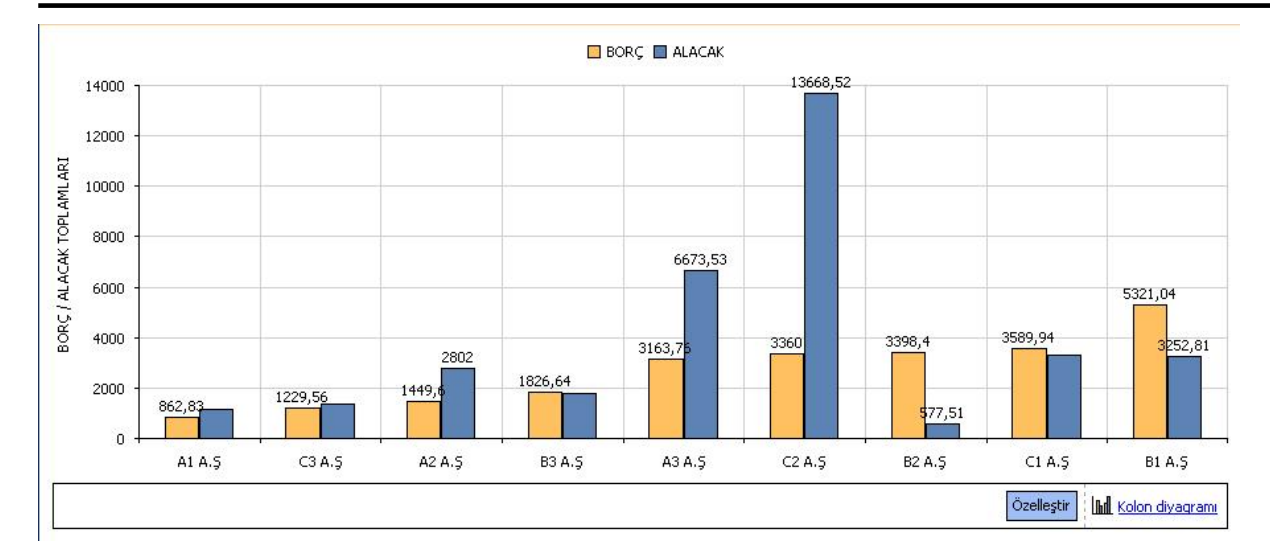

• Özelleştir işlemi ile ayarlar yapıldıktan sonra yukarıdaki grafik gösterimi sağlanabilir.

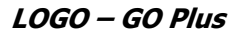

## **Pivot Tablo Raporları**

Program içerisinde girilen verilerin Excel gibi bir araç olmadan standart bir şekilde gridin kolon ve satırlarına yerleştirilerek tablo şeklinde alınmasına Tablo Rapor özelliği ile sağlanmaktadır.

Tablo raporları iki şekilde alınır.

- **Tablo** : Program içerisinde girilen verilerin tümü tablo olarak raporlanmaktadır.
- **Pivot Tablo** : Program içerisinde girilen verileri düzenleyerek, özetleyerek ve çözümleyerek anlamlarını ortaya çıkaran raporlanmasını sağlamaktadır.

| SATIŞ FATURALARI DÖKÜMÜ                                                                            |
|----------------------------------------------------------------------------------------------------|
| 🔲 Tablo 📃 Ekran 🍐 Yazıcı 🔋 ASCII Dosya 📓 MS Excel Dosyası 🖉 MS Access 🔮 HTML Dosyası 🖄 PDF Dosyası |
| Tablo     Pivot Tablo                                                                              |
| Kullanıcı Rapor Tasarımı Rapor Tanımı                                                              |
| 🖆 Filtre <u>Y</u> ükle 🔄 Filtre Kaydet 🛄 Yazıcı Sayfa Düzeni 🔣 Tasarla 🔀 Kolay Tasarla             |

Bu raporlar birkaç saniyede çalışma sayfası verilerinin yeni görünümlerini oluşturur. Yüzlerce, hatta binlerce bilgi parçası yerine oturur ve verilerin ardındaki anlamı ortaya koyar.

Pivot Tablo raporu oluşturmak, bilgi parçalarını faklı yerlere yerleştirip birbirine nasıl uyduğunu görmek anlamına gelir.

| İşlemler   | Gelişmiş          |                                         |               |                  |           |          |         |                                |            |             |                 |                   |                 |      |
|------------|-------------------|-----------------------------------------|---------------|------------------|-----------|----------|---------|--------------------------------|------------|-------------|-----------------|-------------------|-----------------|------|
| Kolonlar [ |                   | Ekle                                    |               | Filtre           | Artır     | Vazdır   |         | asarım<br>Sayfa <u>D</u> üzeni | MS E>      | cel         | det Yükle 💅     | Dosyaya Kaydet    |                 |      |
|            | Hesaplama İşler   | mleri                                   | Ayarlar       | Satırı<br>Filtre | Format    |          | Yazıc   | Dnizleme                       | Aktarma    | a           | Tasarımı Kayd   | et/Yükle          |                 |      |
| Gruplamak  | istediğiniz kolon | un başlığını buray                      | a sürükleyin. |                  |           |          |         |                                |            |             |                 |                   |                 | Ê    |
| I SIRA NO  | FATURA TÜRÜ       | FATURA NUMAR                            | ASI FATURA B  | ELGE NUMARA      | SI Fatura | Durumu   | TARİHİ  | CARÍ HESAP                     | ÜNVANI İşl | em Döviz Tü | rü FATURA TOPLA | MI TOPLAM İNDİRİM | 1 TOPLAM MASRAF | = TC |
| 1,00       | TOPTAN SATIŞ      | SGK.0027                                |               |                  | İptal Ec  | dilmemiş | 06.01.2 | ELKA                           | YT         | L           | 245             | 04 0,0            | 0,00            | 1    |
| 2,00       | TOPTAN SATIŞ      | 0000000000000000                        | 16            |                  | İptal Ec  | dilmemiş | 16.01.2 | ADA                            | YT         | L           | 20.000          | 00 0,0            | 0,00            | )    |
| 3,00       | PERAKENDE SA      | 0000000000000000                        | 01            |                  | İptal Ec  | dilmemiş | 20.01.2 | ADA                            | YT         | L           | 8.474           | 57 2.922,0        | 3 0,00          | )    |
| 4,00       | PERAKENDE SA      | 000000000000000000000000000000000000000 | 102           |                  | İptal Ec  | dilmemiş | 20.01.2 | MERT METAL                     | YT         | L           | 847             | 46 84,7           | 5 0,00          | ) 🔳  |
| 5,00       | PERAKENDE SA      | 000000000000000000000000000000000000000 | 03            |                  | İptal Ec  | dilmemiş | 20.01.2 | MERT METAL                     | YT         | L           | 168             | 52 18,0           | 5 0,00          | 1    |
| 6,00       | PERAKENDE SA      | 000000000000000000000000000000000000000 | 104           |                  | İptal Ec  | dilmemiş | 20.01.2 | MERT METAL                     | YT         | L           | 847             | 46 84,7           | 5 0,00          | 3    |
| 7,00       | PERAKENDE SA      | 000000000000000000000000000000000000000 | 105           |                  | İptal Ec  | dilmemiş | 26.01.2 | CONVERSES                      | YT         | L           | 84              | 75 0,0            | 0,00            | J L  |
| 8,00       | PERAKENDE SA      | 00000000000000000                       | 06            |                  | İptal Ec  | dilmemiş | 26.01.2 | ADANA                          | YT         | L           | 762             | 71 0,0            | 0,00            | J L  |
| 9,00       | PERAKENDE SA      | 000000000000000000000000000000000000000 | 107           |                  | İptal Ec  | dilmemiş | 26.01.2 | Denizli                        | YT         | L           | 847             | 46 0,0            | 0,00            | J L  |
| 10,00      | TOPTAN SATIŞ      | 00000000000000000                       | 02            |                  | İptal Ec  | dilmemiş | 30.01.2 | CR001                          | EU         | R           | 1.700           | 00 0,0            | 510,00          | 1    |
| 11,00      | TOPTAN SATIŞ      | 000000000000000000000000000000000000000 | 03            |                  | İptal Ec  | dilmemiş | 30.01.2 | ADANA                          | YT         | L           | 4.500           | 00 0,0            | 0,00            | 3    |
| 12,00      | TOPTAN SATIŞ      | 000000000000000000000000000000000000000 | 104           |                  | İptal Ec  | dilmemiş | 31.01.2 | Denizli                        | US         | D           | 102             | 99 0,0            | 0,00            | 2    |
| 13,00      | TOPTAN SATIŞ      | 000000000000000000000000000000000000000 | 07            |                  | İptal Ec  | dilmemiş | 04.02.2 |                                | YT         | L           | 100             | 00 0,0            | 0,00            | 3    |
| 14,00      | TOPTAN SATIŞ      | 000000000000000000                      | 08            |                  | İptal Ec  | dilmemiş | 04.02.2 |                                | YT         | L           | 101             | 00 0,0            | 0,00            | )    |

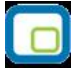

Tablo olarak rapor alındığında Filtrede verilen değerlere göre tüm veriler listelenmektedir.

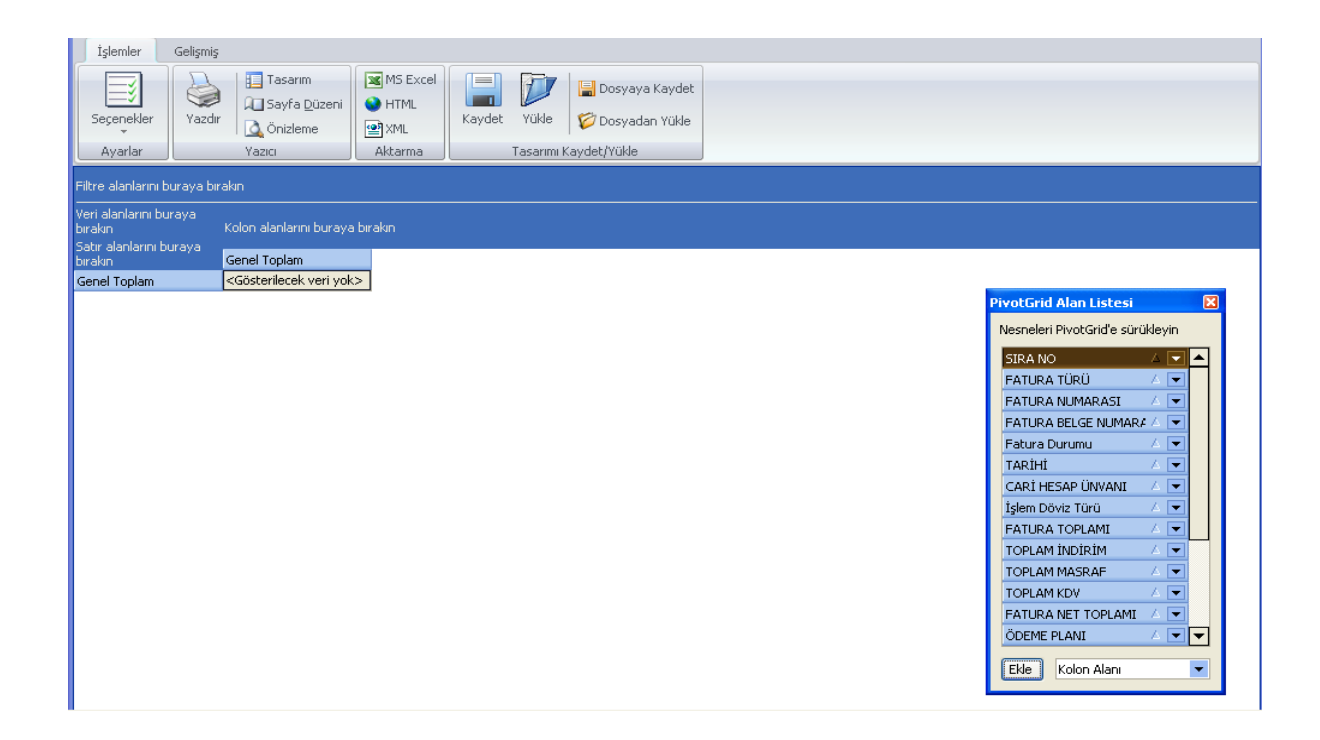

Pivot tablo olarak rapor alındığı zaman raporlanacak bilgi ekrana boş gelmektedir. "PivotGrid" listesi içerisindeki alanlar istenilen yerlere sürükleyerek bırakılır.

**Filtre alanlarını buraya bırakın :** Pivot tabloda filtre verileceği zaman istenilen alan buraya eklenerek filtre verilebilir.

**Veri alanlarını buraya bırakın:** Özetlenecek yada istenilen alan göre gruplanacak sayısal bilgiler buraya taşınmalıdır.

Satır alanlarını buraya bırakın : Özetlenecek alanların listelendiği alan bilgisi buraya taşınmalıdır.

Kolon alanlarını buraya bırakın : Kolonda listelenmesi istenen bilgilerin eklendiği alandır.

Bir Pivot Tablo raporu oluşturduğunuzda, kaynak verilerinizin her sütunu raporda kullanabileceğiniz bir alan olur. Alanlar, kaynak verilerden alınan çok sayıda bilgi satırını özetler.

Raporda kullanılacak alanların adları kaynak verilerinizdeki sütun başlıklarından gelir. Kaynak verilerde, çalışma sayfasının ilk satırı boyunca her sütunun bir adı bulunmalıdır.

Başlıkların altında kalan diğer satırlar, aynı sütunda benzer öğeleri içermelidir. Örneğin, metinler bir sütunda, sayılar bir diğer sütunda ve tarihler de başka bir sütunda yer almalıdır. Diğer bir deyişle, sayıları içeren bir sütunda metin bulunmamalı veya benzeri durumlar olmamalıdır.

Son olarak, Pivot Tablo raporu için kullanılan verilerin içinde boş sütun olmamalıdır. Ayrıca, boş satırların da bulunmamasına dikkat edilmelidir; örneğin, veri bloklarını birbirinden ayırmak için kullanılan boş satırlar kaldırılmalıdır.

| İşlemler Gelişm       | iiş                       |                                 |                                  |
|-----------------------|---------------------------|---------------------------------|----------------------------------|
| Seçenekler<br>Ayarlar | dır Vazıcı MS Excel       | Kaydet Yükle 😴 Dosyadan Yükle   |                                  |
| TARİHİ 💌              |                           |                                 |                                  |
| FATURA TOPLAMI        |                           | Kolon alanlarini burava birakin | PivotGrid Alan Listesi 🛛 🛛       |
| CADI USCAD (BUANT     |                           |                                 | Nesneleri PivotGrid'e sürükleyin |
| CARI HESAP UNVANI     |                           | Genel Toplam                    | SIBA NO                          |
| =                     | TOPTAN SATIŞ FATURASI     | 201,00                          |                                  |
| -)00                  | PERAKENDE SATIŞ FATURASI  | 847,46                          | FATURA BELGE NUMARA              |
|                       | TOPTAN SATIŞ FATURASI     | 8.600,00                        | Fatura Durumu                    |
|                       | VERILEN VADE FARKI FATURA | 200,00                          | Íslem Döviz Túrú                 |
| DO Total              |                           | 9.647,46                        |                                  |
| - A001                | TOPTAN SATIŞ FATURASI     | 43.350,73                       |                                  |
| - ADA                 | PERAKENDE SATIŞ FATURASI  | 8.474,57                        | TOPLAM KDV                       |
|                       | TOPTAN SATIŞ FATURASI     | 73.850,73                       |                                  |
| ADA Total             |                           | 82.325,30                       |                                  |
| - ADANA               | PERAKENDE SATIŞ FATURASI  | 762,71                          |                                  |
|                       | TOPTAN SATIŞ FATURASI     | 6.762,70                        |                                  |
| ADANA Total           |                           | 7.525,41                        | ISVEDI NO                        |
| AIRTIES               | TOPTAN SATIŞ FATURASI     | 27.558,20                       | ATT KODU                         |
|                       | TOPTAN SATIŞ FATURASI     | 243,64                          | OZEL KODU                        |
|                       | TOPTAN SATIŞ FATURASI     | 6.000,00                        | Ekle Kolon Alanı 💌               |
|                       | PERAKENDE SATIŞ FATURASI  | 84,75                           |                                  |
|                       |                           | 1 700 00                        |                                  |

Pivot Tablo ile istenilen alanlara göre özetlenerek toplam alınabilir.

| İşlemler Gelişmiş                                                                                                    |                          |                           |                 |                   |                                  |
|----------------------------------------------------------------------------------------------------|--------------------------|---------------------------|-----------------|-------------------|----------------------------------|
| 3                                                                                                    | Tasarım MS               | Excel                     | Dosyaya Kayde   | et                |                                  |
| Seçenekler Yazdır                                                                                                    |                          | Kaydet Yükle              | 💋 Dosyadan Yükl | e                 |                                  |
| Avarlar                                                                                                    | Yazıcı Akta              | rma Tasarimi              | Kavdet/Yükle    |                   |                                  |
| - Contract of Contract of Cont |                          |                           |                 |                   |                                  |
| TARIHI 💌                                                                                                    |                          |                           |                 |                   |                                  |
| FATURA TOPLAMI TOP                                                                                                    | LAM KOV FATURA NET TOPLA | MI Kolon alanlarını buray | a birakin       |                   | PivotGrid Alan Listesi 🔀         |
|                                                                                                    |                          | Genel Toplam              |                 |                   | Nesneleri PivotGrid'e sürükleyin |
| CARİ HESAP ÜNVANI 🕖                                                                                                    | FATURA TÜRÜ /            | FATURA TOPLAMI            | TOPLAM KDV      | FATURA NET TOPLAT | SIRA NO                          |
| -                                                                                                    | TOPTAN SATIŞ FATURAS     | 5I 201,00                 | 36,18           | 237,18            | FATURA NUMARASI                  |
| _]00                                                                                                    | PERAKENDE SATIŞ FATU     | RASI 847,46               | 152,54          | 1.000,00          | FATURA BELGE NUMARA 🖉            |
|                                                                                                    | TOPTAN SATIŞ FATURAS     | 5I 8.600,00               | 1.548,00        | 10.148,00         | Fatura Durumu 🛛 🗸 💌              |
|                                                                                                    | VERİLEN VADE FARKI FA    | TUR# 200,00               | 36,00           | 236,00            | İşlem Döviz Türü 🛛 🖉             |
| 0 Total                                                                                                    |                          | 9.647,46                  | 1.736,54        | 11.384,00         | TOPLAM INDIRIM                   |
| A001                                                                                                    | TOPTAN SATIŞ FATURAS     | 5I 43.350,73              | 7.803,13        | 51.153,86         | TOPLAM MASRAF 🛛 🖌 💌              |
| ADA                                                                                                    | PERAKENDE SATIŞ FATU     | RASI 8.474,57             | 999,46          | 6.552,00          | ÖDEME PLANI                      |
|                                                                                                    | TOPTAN SATIŞ FATURAS     | 5I 73.850,73              | 13.257,13       | 87.107,86         | AMBAR NO 🖉                       |
| DA Total                                                                                                    |                          | 82.325,30                 | 14.256,59       | 93.659,86         | BÖLÜM NO 🛛 🖌 💌                   |
| ADANA                                                                                                    | PERAKENDE SATIŞ FATU     | RASI 762,71               | 137,29          | 900,00            | İŞYERİ NO 🖌 💌                    |
|                                                                                                    | TOPTAN SATIŞ FATURAS     | 5I 6.762,70               | 1.200,46        | 7.874,60          | ÖZEL KODU 🛛 🖉                    |
| DANA Total                                                                                                    |                          | 7.525,41                  | 1.337,75        | 8.774,60          | YETKİ KODU                       |
| AIRTIES                                                                                                    | TOPTAN SATIŞ FATURAS     | 5I 27.558,20              | 4.684,48        | 32.242,68         | S. E. KODU 🖉 💌 💌                 |
| ALACAK                                                                                                    | TOPTAN SATIŞ FATURAS     | 51 243,64                 | 43,86           | 287,50            |                                  |
| CHIP                                                                                                    | TOPTAN SATIŞ FATURAS     | 5I 6.000,00               | 360,00          | 6.360,00          | Kolon Alanı                      |
|                                                                                                    | DED AVENDE SATIS EATH    | ID AST 84 75              | 15.25           | 100.00            | E.                               |

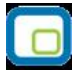

#### Örnek:

Satış faturaları dökümü raporu **"Cari hesap Ünvanı"** ve **"Fatura türü"** ne göre toplam bilgilerinin pivot tablosu hazırlanmıştır.

| Tasarımı K              | aydet       |                                       |                 |
|-------------------------|-------------|---------------------------------------|-----------------|
| Tasarım Adı<br>Açıklama | CARI FATUR  | A DAGILIMI                            |                 |
| 🦵 Ön değer olar         | ak işaretle | ☐ Tüm kullanıcılari<br><u>K</u> aydet | çin geçerli<br> |

Pivot Tablo yapıldıktan sonra hazırlanan rapor tasarımı sürekli alınabilmesi için Kaydet işlemi ile kaydedilerek öndeğer olarak gelmesi sağlanabilir.

| İşlemler Gelişmiş       |                                                           |                                |                                                |           |              |          |
|-------------------------|-----------------------------------------------------------|--------------------------------|------------------------------------------------|-----------|--------------|----------|
| Seçenekler<br>Ayarlar   | Tasarım<br>☐ Sayfa Düzeni<br>À Önizleme<br>(azıcı Aktarma | el<br>Kaydet Yükle<br>Tasarımı | Dosyaya Kayde 🎸 Dosyadan Yükle<br>Kaydet/Yükle | t         |              |          |
| TARİHİ 💌                |                                                           |                                |                                                |           |              | ^        |
| FATURA NET TOPLAMI      |                                                           | İşlem Döviz Türü 📝             |                                                |           |              |          |
| CARÎ HESAP ÜNVANI 🔥 💌   | FATURA TÜRÜ 🗸 💌                                           | EUR                            | USD                                            | YTL       | Genel Toplam |          |
| •                       | TOPTAN SATIŞ FATURASI                                     |                                |                                                | 237,18    | 237,18       | <b></b>  |
| <b>-</b> 00             | VERILEN VADE FARKI FATURA                                 | :                              |                                                | 236,00    | 236,00       |          |
|                         | TOPTAN SATIŞ FATURASI                                     |                                |                                                | 10.148,00 | 10.148,00    |          |
|                         | PERAKENDE SATIŞ FATURASI                                  |                                |                                                | 1.000,00  | 1.000,00     |          |
| 00 Total                |                                                           |                                |                                                | 11.384,00 | 11.384,00    |          |
| -A001                   | TOPTAN SATIŞ FATURASI                                     | 51.153,86                      |                                                |           | 51.153,86    |          |
| ADA                     | TOPTAN SATIŞ FATURASI                                     | 51.153,86                      |                                                | 35.954,00 | 87.107,86    |          |
|                         | PERAKENDE SATIŞ FATURASI                                  |                                |                                                | 6.552,00  | 6.552,00     |          |
| ADA Total               |                                                           | 51.153,86                      |                                                | 42.506,00 | 93.659,86    |          |
| BADANA                  | TOPTAN SATIŞ FATURASI                                     |                                |                                                | 7.874,60  | 7.874,60     |          |
|                         | PERAKENDE SATIŞ FATURASI                                  |                                |                                                | 900,00    | 900,00       |          |
| ADANA Total             |                                                           |                                |                                                | 8.774,60  | 8.774,60     |          |
| AIRTIES                 | TOPTAN SATIŞ FATURASI                                     | 4.198,68                       |                                                | 28.044,00 | 32.242,68    |          |
|                         | TOPTAN SATIŞ FATURASI                                     |                                |                                                | 287,50    | 287,50       |          |
| CHIP                    | TOPTAN SATIŞ FATURASI                                     |                                |                                                | 6.360,00  | 6.360,00     |          |
| CONVERSES               | PERAKENDE SATIŞ FATURASI                                  | 1                              |                                                | 100,00    | 100,00       |          |
| -ICR001                 | TOPTAN SATIS FATURASI                                     | 2.210.00                       |                                                |           | 2.210.00     | ~        |
| Toplam Kayıt Sayısı :70 |                                                           |                                |                                                |           |              | Kapat .: |

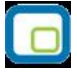

Kolay Tasarımlı Raporlar

Logo Uygulaması program bölümlerinde yer alan raporlar Kolay Tasarla seçeneği ile istenen alan ve bilgileri kapsayacak şekilde alınır.

Rapor bölümlerinde yapılacak işlemler için önce ilgili rapor bölümü tıklanır. Bu bölümde standart olarak yer alan kolon başlıkları ve alanlar listelenir.

Kolay tasarım penceresinde;

- Ekle seçeneği ile yeni alan eklenir
- Değiştir seçeneği ile alan bilgileri değiştirilir.
- Sil seçeneği ile alan silinir. Alan silindiğinde form düzeni vermek için Alan silindiğinde sağdakileri sola kaydır seçeneği işaretlenir.

Büyüklük/Yerleşim bölümünde alanın ölçüsü birim alanında belirtilir. Yön tuşları ile alanın rapordaki yerleşimi belirlenir.

# Pratik Tablo Raporları

Pratik Tablo Raporları, LOGO ürünlerine girilen veriler geniş kapsamlı olarak değerlendirilir ve genel sorgu cümlecikleri (queryler) hazırlanır. Bu sorgu cümlecikleri kullanıcının ihtiyacı olabilecek tüm bilgileri (alanları) detaylı bir şekilde içermektedir.

Ham / master olan bu sorgular, kullanıcı tarafından, bu asistan kullanılarak istenilen (detay/özet ) hale getirilebilir.

Bu işlemler (ham / master sorgular) yapılırken LOGO Utility'sinde yer alan LOGO QUERY engine'inden yararlanılır. Bu engine sayesinde, hazırlanan ham / master rapor içerisinde,

- Fonksiyon kullanımı
- Sıralama
- Gruplama
- Kriter girişi
- Ara toplam

vb. işlemler kolaylıkla yapılabilir.

Ham / master sorgunun derlenmesi ile oluşan, rapor sorguları istenilen ortama (Yazıcı, ekran, Ms Access, Ms Excel, Tablo, PDF dokumanı, HTML, ASCII) çıktı olarak gönderilebilir.

Bu raporlar program bölümlerinde Pratik Tablo Raporları menüsü altında yer alır.

Ham sorgunun derlenmesinde kullanıcının yapması gerekenler şunlardır:

- 1. Raporda yer alacak alanlar seçilir. (Check/Uncheck İşlemi- Bu işlem sayesinde aslında kullanıcı gerekli tabloları birbirine bağlama işlemini de yapmaktadır.)
- 2. Belirli alanlar için gerekli görülen TOPLA (sum) ,SAY (count) ,mutlak değer (ABS) vb. fonksiyonların kullanılacağı belirtilir.
- 3. Hangi alanlara göre nasıl sıralama yapılacağı (Listeden seçim Artan-Azalan) belirtilir.
- 4. Hangi alanlara göre gruplama yapılacağı belirtilir.
- 5. Hangi alanlara göre ara toplam alınacağı belirtilir.,
- 6. Kriter sihirbazı yardımı ile, ve / veya bağlantılarını kullanarak istenen kriterler (sınırlamalar) belirtilir.

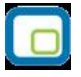

Bu işlemler neticesinde, ham / master olarak kullanıcıya sunulmuş olan sorgu cümlesi, tekrar işleme tabi tutulur. İstenen alanları, fonksiyon kullanımını, sıralamayı, gruplamayı, ara toplam kullanımını, kriter kullanımını içeren detay sorgu cümlesi LOGO Query tarafından oluşturulur.

Rapor tanımı standart ya da boş tanım seçilerek yapılır. Tanım penceresinde;

**<u>Calıştır</u>** seçeneği ile standart rapor ünite seçim ekranına ulaşırız. Artık tasarım bitmiş, raporun ekrana, yazıcıya vb üniteye alınması sırası gelmiştir.

Kaydet seçeneği ile, yapılan tasarım sisteme kaydedilir.

Kapat seçeneği ile pencere kapatılır.

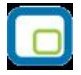

# Rapor Üretici

Rapor üretici, kullanıcı tarafından hazırlanmış querylerle programda raporlama yapılabilmesini sağlayan bir raporlama aracıdır. Kullanıcı, listeleme için hazırlamış olduğu query ile programda da istediği listelemeyi yapabilmekte ve bu listeleme için gerekli filtre, sıralama seçeneklerini belirleyebilmektedir. Hazırlanan rapor menü ağacına eklenebilmektedir.

Rapor üretici menü seçeneğine Yönetim Karar Destek menüsünden Ana Kayıtlar altından ulaşılabilmektedir.

| ID 🔺 | Rapor Adı                                  | Rapor Başlığı | Rapor Tipi               | Statü 🔺                |
|------|--------------------------------------------|---------------|--------------------------|------------------------|
|      | Ekle<br>Değiştir<br>Çıkar<br>Test<br>Diğer | Kullanıcı     | rapor tasarımlarını ve l | kayıtlı filtreleri sil |
|      |                                            | Dosyaya       | Aktar                    |                        |
|      |                                            |               |                          |                        |
|      |                                            |               |                          |                        |
|      |                                            |               |                          | <u>K</u> apat          |

Rapor üretici penceresinde yeni bir rapor eklemek için F9 menüsünden ya da sağ mouse ile "Ekle" seçeneği kullanılır.

| Genel                  |                                                    |
|------------------------|----------------------------------------------------|
| Adi                    | Muhasebe Fiş Listesi                               |
| Tipi                   | Liste Detayl Liste                                 |
| Statü                  | Kullanımda                                         |
| Başlık                 | Muhasebe Fiş Listesi                               |
|                        | 🔲 Başlık Bilgisini Filtreden Al                    |
|                        | 🔽 Başlık Tüm Sayfalara Basılsın                    |
|                        | 🔲 Kullanıcı Sıralama ve Gruplamayı Değiştirebilsin |
|                        |                                                    |
| Erişim Ağacındaki Yeri | Defter ve Dökümler                                 |
|                        |                                                    |
|                        |                                                    |
| Vazgeç                 | Geri İleri Son                                     |

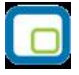

Ekle ile gelen pencerede, oluşturulacak rapor ve tasarım için ön bilgiler girilir.

Adı: Eklenecek raporun adı girilir.

**Tipi:** Liste ve Detaylı Liste olmak üzere iki seçenekten eklenecek rapora uygun olan kullanılır. Detaylı liste seçilmesi durumunda iki tablo arasındaki ilişki tanımlanabilmekte ve detaylı bir liste raporu tanımlanabilmektedir.

**Statü:** Kullanımda/Kullanım Dışı seçimi yapılır.

**Başlık:** Raporlama yapıldığında listelenecek başlık bilgisinin girildiği alandır.

**Başlık Bilgisini Filtreden AI:** Rapor başlığının filtrelerden belirlenebilmesi için seçilir. Bu durumda filtrede başlık bilgisi verilmediği durumda başlık listelenmeyecektir.

Başlık Tüm Sayfalara Basılsın: Rapor başlık bilgisinin tüm sayfalara basılması isteniyorsa, işaretlenmelidir.

**Kullanıcı Sıralama ve Gruplamayı Değiştirilebilsin:** Rapordaki mevcut listeleme ve gruplamanın kullanıcı tarafından değiştirilebilmesi isteniyorsa, işaretlenir.

Erişim Ağacındaki Yeri: Raporun erişim ağacında hangi menüde listeleneceği girilir.

| Raporlama Öncesi Çalışacak Sor | 'gu  |       |     |
|--------------------------------|------|-------|-----|
| P                              |      |       |     |
|                                |      |       |     |
|                                |      |       |     |
|                                |      |       |     |
|                                |      |       |     |
|                                |      |       |     |
|                                |      |       |     |
|                                |      |       |     |
|                                |      |       |     |
| •                              |      |       |     |
|                                |      |       |     |
| Vazgeç                         | Geri | lleri | Son |

Raporlama öncesinde çalışacak cursor, view vb için hazırlanmış queryler raporlama öncesi çalışacak sorgu penceresinden girilir.

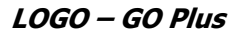

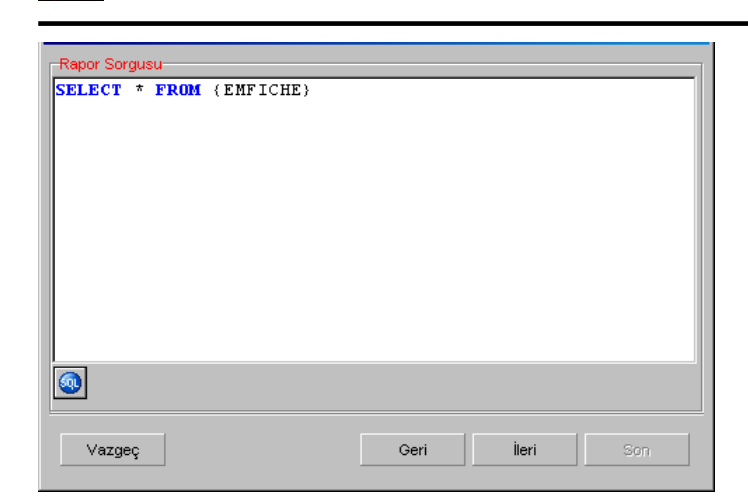

Rapor Sorgusu penceresinde, listeleme için kullanılacak query girilmektedir. Bu pencerede, rapor tasarımının dışarı alınıp başka bir firmada içeri alındığında sorun oluşturmaması için, firma ve dönem bilgisi girilmeden tablo isimleri küme parantezi içinde girilebilir.

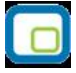

İstenirse sol alt köşedeki "SQL" ikonundan query editörüne ulaşılabilir.

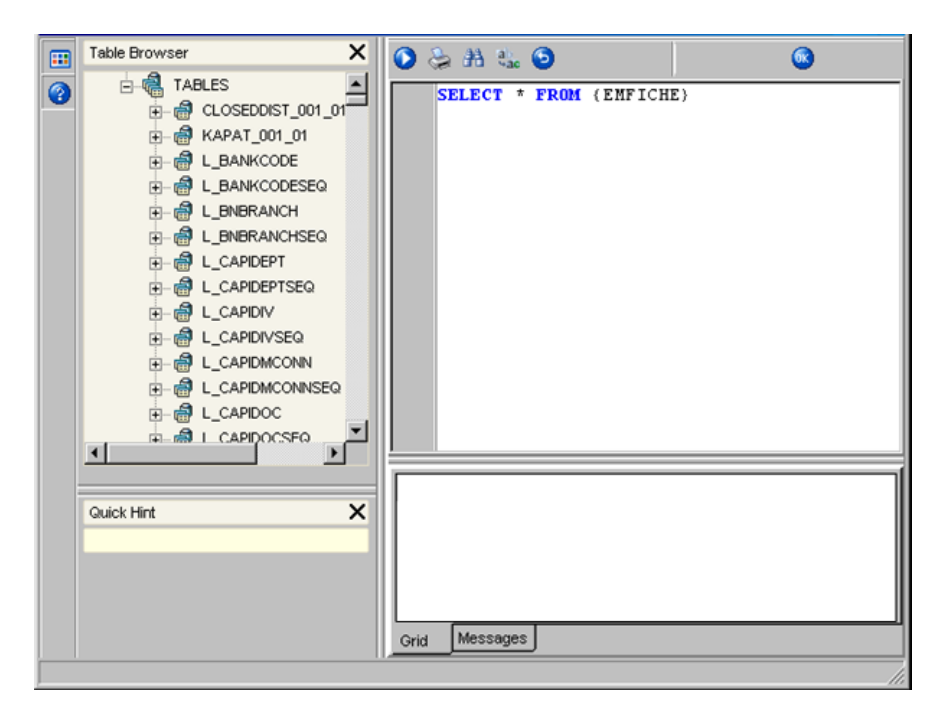

| Sorgu Alan Adı | Alan Türü | Büyüklük | Rapor Alan Adı | Rapor Alanlarında Göster    | Öndeğer Tasarımda Gös    | Toplamlarda 🖸 |
|----------------|-----------|----------|----------------|-----------------------------|--------------------------|---------------|
| LOGICALREF     | LongInt   | 4        |                |                             |                          |               |
| TRCODE         | SmallInt  | 2        |                | III Empty Report Field Name | s From Query Field Names |               |
| FICHENO        | CString   | 9        |                |                             | <b>V</b>                 |               |
| DATE_          | Date      | 4        |                |                             |                          |               |
| SPECODE        | CString   | 11       |                |                             |                          |               |
| CYPHCODE       | CString   | 11       |                |                             | <b>V</b>                 |               |
| DOCODE         | CString   | 9        |                |                             | <b>V</b>                 |               |
| BRANCH         | SmallInt  | 2        |                |                             | <b>V</b>                 |               |
| DEPARTMENT     | SmallInt  | 2        |                |                             | <b>V</b>                 |               |
| MODULENO       | SmallInt  | 2        |                |                             | <b>V</b>                 |               |
| SOURCEFREF     | LongInt   | 4        |                |                             | <b>V</b>                 |               |
|                |           |          |                |                             |                          |               |
|                |           |          |                |                             |                          |               |
| Vazgeç         |           |          |                |                             | Geri İleri               |               |

| Sorgu Alan Adı | Alan Türü | Büyüklük | Rapor Alan Adı | Rapor Ala |
|----------------|-----------|----------|----------------|-----------|
| .OGICALREF     | LongInt   | 4        | LOGICALREF     |           |
| RCODE          | Smallint  | 2        | TRCODE         |           |
| ICHENO         | CString   | 9        | FİŞ NUMARASI   |           |
| DATE_          | Date      | 4        | TARİH .        |           |
| SPECODE        | CString   | 11       | SPECODE        |           |
| CYPHCODE       | CString   | 11       | CYPHCODE       |           |
| OCODE          | CString   | 9        | DOCODE         |           |
| BRANCH         | Smallint  | 2        | BRANCH         |           |
| DEPARTMENT     | Smallint  | 2        | DEPARTMENT     |           |
| NODULENO       | Smallint  | 2        | MODULENO       |           |
| SOURCEFREF     | LongInt   | 4        | SOURCEFREF     |           |
|                |           |          |                | •         |
|                |           |          |                |           |
| Vazgec         |           | Geri     | İleri          | Son       |

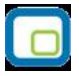

Raporda listelenecek kolon başlıkları, Rapor Alanları penceresinden manuel olarak girilebileceği gibi, sağ mouse'dan öndeğer başlıklar da yüklenebilir. Rapor alanları penceresinde mevcut kolonlar ve işlevleri aşağıdaki gibidir.

Rapor Alan Adı: Raporda listelenecek kolon başlığı

**Rapor Alanlarında Göster:** Rapor tasarımında, veri alanlarında ilgili alanın listelenmesi/listelenmemesi belirlenir.

Öndeğer Tasarımda Göster: Veri alanlarında listelenecek bir alanın, öndeğer tasarımda tanımlanmış/tanımlanmamış olmasını belirler.

Toplamlarda Göster: İlgili alanın toplamının alınması için kullanılır.

Alan Genişliği (mm): İlgili alan için ayrılacak genişlik bilgisi girilir.

**Gösterim Şekli:** Alanlar türüne göre Numeric, text, date formatında listelenebilir. Numeric alanlar için kullanıcı tarafından Pict List seçimi yapılması durumunda Uygulama Alt Liste ve Özel Liste alanları aktif duruma gelecektir.

**Uygulama Alt Liste:** Pict list seçilmesi durumunda database'den dönen bilgilerin karşılığı öndeğer olarak eklenmiş uygulama alt listesinden seçilebilir.

Özel Liste: Uygulama alt listesinde yer almayan listeler, kullanıcı tarafından özel listede hazırlanabilir.

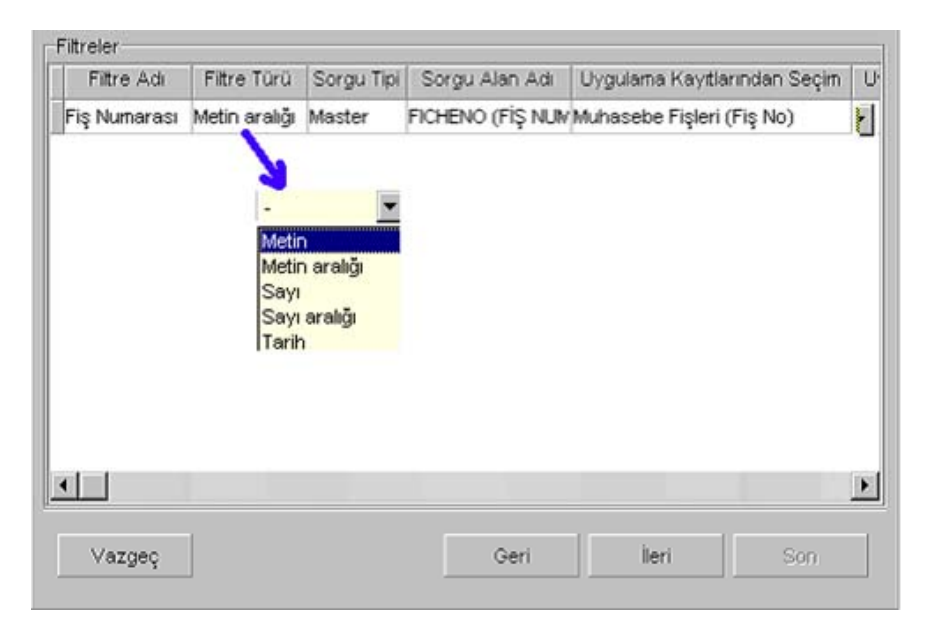

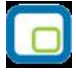

Filtreler penceresinde, hazırlanan rapor için seçilebilecek filtre hazırlanabilmektedir.

| Rapor Tasarımı<br>Mevcut Tasatımı Sil<br>Tasarla<br>Sıralama - Gruplama |      |          |
|-------------------------------------------------------------------------|------|----------|
| Vazgeç                                                                  | Geri | ieri Son |

Son aşamada, "Tasarla" seçeneği ile query ile listelenecek veriler için hazırlanan öndeğer tasarıma girilebilir. Tasarımın kaydedilmesi durumunda "Son" seçeneği ile rapor tasarımı tamamlanmış olacaktır.

| . <b>1</b> 96 |                  |          |                                                                                                    |                                                                                                    |               |                                                                                                    |                                                                                                    |                                                                                                    |        |             |                       |                                                                                                    |            |        |                                                                                                    |    |         |          |          |       | _ 🗆                   |
|---------------|------------------|----------|----------------------------------------------------------------------------------------------------|----------------------------------------------------------------------------------------------------|---------------|----------------------------------------------------------------------------------------------------|----------------------------------------------------------------------------------------------------|----------------------------------------------------------------------------------------------------|--------|-------------|-----------------------|----------------------------------------------------------------------------------------------------|------------|--------|----------------------------------------------------------------------------------------------------|----|---------|----------|----------|-------|-----------------------|
| ] .           | <b>R</b><br>Sakl | a Para   | <b>⊠</b><br>ametreler                                                                                                    | Ala                                                                                                    | ᠾ<br>an Liste | si                                                                                                    |                                                                                                    |                                                                                                    |        |             |                       |                                                                                                    |            |        |                                                                                                    |    |         |          |          |       |                       |
|               | 6                | Ē        |                                                                                                    | ≣                                                                                                    | ≣             | ≣                                                                                                    |                                                                                                    | A                                                                                                    | ⊿\$    | ⊒<br>+⊒     | ,<br>,<br>,<br>,<br>, | Ţ,                                                                                                    | ⊔†_        | ĨŢ     | <u></u> ¶<br>¶⊓                                                                                         |    |         |          |          |       |                       |
| ][            | k                | ஆ        |                                                                                                    | $\bigcirc$                                                                                                    | 0             | $\bigcirc$                                                                                                    | —                                                                                                    |                                                                                                    |        |             | 1                     | . Arial                                                                                                    |            | -      | I                                                                                                    | в  | 6 💌     |          |          | -     |                       |
|               |                  | 1        | 2                                                                                                    | 3                                                                                                    | 4             | 5                                                                                                    | 6                                                                                                    | ;                                                                                                    | 7      | 8<br>1 1    | 9                     | 10                                                                                                    | 11         | 12     | 13                                                                                                    | 1. | 4 1<br> | 5 1      | 6 1      | 7 1   | 8 1                   |
|               | Г                | Rapor B  | Əaşlığı (1                                                                                                    | ]                                                                                                    |               |                                                                                                    |                                                                                                    |                                                                                                    |        |             |                       |                                                                                                    |            |        |                                                                                                    |    |         |          |          |       |                       |
| -             | Γ                |          |                                                                                                    |                                                                                                    |               |                                                                                                    |                                                                                                    |                                                                                                    |        | Rapo        | or Başlı              | iği <e< th=""><th>24&gt;</th><th></th><th></th><th></th><th></th><th></th><th></th><th></th><th></th></e<>                                                  | 24>        |        |                                                                                                    |    |         |          |          |       |                       |
| F .           |                  | Rape     | or Tarihi                                                                                                    | i <f4></f4>                                                                                                    | - 10          | Günün t                                                                                                    | arihi                                                                                                    |                                                                                                    | / Baat | : <f7></f7> | . T                   |                                                                                                    |            |        |                                                                                                    |    |         |          |          |       |                       |
| 1-1           | I-               | Firm     | ia <f8></f8>                                                                                                    |                                                                                                    | - 1           | Firma                                                                                                    | Firma                                                                                                    | Adı <f< th=""><th>12&gt;</th><th></th><th></th><th></th><th></th><th></th><th></th><th></th><th></th><th></th><th></th><th></th><th></th></f<> | 12>    |             |                       |                                                                                                    |            |        |                                                                                                    |    |         |          |          |       |                       |
| -             |                  | Çalı;    | şma Dön                                                                                                    | emi <f:< th=""><th>13&gt; :</th><th>Dönem I</th><th>No <f1< th=""><th>.5&gt;</th><th></th><th></th><th></th><th></th><th></th><th></th><th></th><th></th><th>Sa</th><th>yfa No &lt;</th><th>(F20&gt; ):</th><th>Sa</th><th>yfa No</th></f1<></th></f:<> | 13> :         | Dönem I                                                                                                    | No <f1< th=""><th>.5&gt;</th><th></th><th></th><th></th><th></th><th></th><th></th><th></th><th></th><th>Sa</th><th>yfa No &lt;</th><th>(F20&gt; ):</th><th>Sa</th><th>yfa No</th></f1<> | .5>                                                                                                    |        |             |                       |                                                                                                    |            |        |                                                                                                    |    | Sa      | yfa No < | (F20> ): | Sa    | yfa No                |
| -2            |                  | Kull     | anıcı <f1< th=""><th>16&gt;</th><th>-</th><th>Kullanıcı</th><th>Adı <f< th=""><th>18&gt;</th><th></th><th></th><th></th><th></th><th></th><th></th><th>_</th><th></th><th>•</th><th></th><th></th><th></th><th></th></f<></th></f1<> | 16>                                                                                                    | -             | Kullanıcı                                                                                                    | Adı <f< th=""><th>18&gt;</th><th></th><th></th><th></th><th></th><th></th><th></th><th>_</th><th></th><th>•</th><th></th><th></th><th></th><th></th></f<>                                | 18>                                                                                                    |        |             |                       |                                                                                                    |            |        | _                                                                                                    |    | •       |          |          |       |                       |
|               |                  | Satır Ba | aşlığı (2)                                                                                                    |                                                                                                    |               |                                                                                                    |                                                                                                    |                                                                                                    |        |             |                       |                                                                                                    |            |        |                                                                                                    |    |         |          |          |       |                       |
| -             |                  | LOGI     | CALREF                                                                                                    |                                                                                                    | TRCOD         | E <f10< th=""><th>13&gt; F</th><th>İŞ NU</th><th>MARA</th><th>51</th><th>TARİH</th><th><f107< th=""><th>&gt; <b>5</b></th><th>PECODE</th><th></th><th></th><th>сүрнс</th><th>ODE</th><th></th><th>DCODE</th><th><f113< th=""></f113<></th></f107<></th></f10<> | 13> F                                                                                                    | İŞ NU                                                                                                    | MARA   | 51          | TARİH                 | <f107< th=""><th>&gt; <b>5</b></th><th>PECODE</th><th></th><th></th><th>сүрнс</th><th>ODE</th><th></th><th>DCODE</th><th><f113< th=""></f113<></th></f107<> | > <b>5</b> | PECODE |                                                                                                    |    | сүрнс   | ODE      |          | DCODE | <f113< th=""></f113<> |
|               |                  | Satırlar | [3]                                                                                                    |                                                                                                    |               |                                                                                                    |                                                                                                    |                                                                                                    |        |             |                       |                                                                                                    |            |        |                                                                                                    |    |         |          |          |       |                       |
| -             |                  | LOGIC    | ALREF                                                                                                    |                                                                                                    | TRCOD         | E <f104< th=""><th> &gt;  </th><th>İŞ NU</th><th>MARASI</th><th>[</th><th>TARİH &lt;</th><th>F108&gt;</th><th>5F</th><th>ECODE</th><th><f11< th=""><th>0&gt;</th><th>CYPHC</th><th>DDE</th><th></th><th>CODE</th><th><f114></f114></th></f11<></th></f104<>    | >                                                                                                    | İŞ NU                                                                                                    | MARASI | [           | TARİH <               | F108>                                                                                                    | 5F         | ECODE  | <f11< th=""><th>0&gt;</th><th>CYPHC</th><th>DDE</th><th></th><th>CODE</th><th><f114></f114></th></f11<> | 0> | CYPHC   | DDE      |          | CODE  | <f114></f114>         |
|               |                  | Grup To  | oplami (4                                                                                                    | ]                                                                                                    |               |                                                                                                    |                                                                                                    |                                                                                                    |        |             |                       |                                                                                                    |            |        |                                                                                                    |    |         |          |          |       |                       |

| - Ünite                                   | Ünite |
|-------------------------------------------|-------|
| <ul> <li>Ekran</li> <li>Yazıcı</li> </ul> | C Yaz |

| Ekran     Yazıcı     Ascii Dosya     MS Excel Dosyası     MS Access     HTML Dosyası     PDF Dosyası     Tablo | Yazıcı Sayfasına Göre     Rapor Ölçülerine Göre     Fitreleri yazdır     Kullanıcı Rapor Tasarın     Rapor Tanımı | :<br>             |         |            |
|----------------------------------------------------------------------------------------------------|----------------------------------------------------------------------------------------------------|-------------------|---------|------------|
| Filtreler                                                                                                    |                                                                                                    | Seçilen Filtreler |         |            |
| 🖃 💼 Fiş Numarası                                                                                               |                                                                                                    | Adı               |         | Değeri     |
|                                                                                                    |                                                                                                    | + Fış Numarası    |         |            |
|                                                                                                    | Fiş Numarası           Grup Tanımı                                                                                | 00002<br>10009    | V ×     |            |
|                                                                                                    |                                                                                                    |                   |         | F          |
| Filtre Yükle                                                                                                   | Filtre Kaydet 🛛 🗐 🔍 🔊                                                                                             | 1                 | V Başlı | at X Kapat |

|             | / 🗉 日                                                | <b>4</b> 100                           |               |               | 🖱 🔍 🔇   | • • •     |         |   |
|-------------|------------------------------------------------------|----------------------------------------|---------------|---------------|---------|-----------|---------|---|
|             |                                                      |                                        | Mu            | hasebe Fiş Li | stesi   |           |         |   |
| F<br>F<br>Q | Rapor Tarihi<br>Firma<br>Çalışma Dönemi<br>Kullanıcı | :Muhasebe Fi<br>:1 ,TIC<br>:1<br>:LOGO | is //<br>GERI |               |         | Say       | yfa No: |   |
| L           | OGICALREF                                            | TRCODE                                 | FİŞ NUMARASI  | TARİH         | SPECODE | CYPHCODE  | DOCODE  |   |
| 2           |                                                      | 4                                      | 0000002       | 05.09.2005    |         |           |         |   |
| 3           |                                                      | 4                                      | 0000003       | 05.09.2005    |         |           |         |   |
| 4           |                                                      | 4                                      | 00000004      | 06.09.2005    |         |           |         |   |
| 5           |                                                      | 4                                      | 0000005       | 05.09.2005    |         |           |         |   |
| 6           |                                                      | 4                                      | 0000006       | 09.09.2005    |         |           |         |   |
| 7           |                                                      | 4                                      | 0000007       | 09.09.2005    |         |           |         |   |
| 8           |                                                      | 4                                      | 0000008       | 01.09.2005    |         |           |         |   |
| 9           |                                                      | 4                                      | 0000009       | 01.09.2005    |         |           |         | _ |
| Sayfa :     | 1 Tarr                                               | namlandı                               |               |               |         | 000:00:00 |         |   |

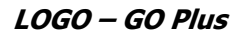

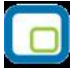

## Detaylı Rapor Tanımı

Detaylı Liste hazırlanmak istenmesi durumunda, Genel penceresinde "Detaylar Filtreye Göre Listelensin" seçeneği işaretlenmelidir. Bu durumda rapor sihirbazında ilerlendiğinde detayda listelenecek bilgi için "Detay Sorgu" penceresi açılacaktır. Aşağıdaki işlem adımları takip edilerek bu pencereye ulaşılabilir.

| Genel                            |                         |                   |                |      |
|----------------------------------|-------------------------|-------------------|----------------|------|
| Adı                              | Detaylı Muhasebe F      | iş Listesi        |                | 2    |
| Tipi                             | Detaylı Liste           | •                 |                |      |
| Statü                            | Kullanımda              | -                 |                |      |
| Başlık                           | Detaylı Muhasebe F      | iş Listesi        |                | 2    |
|                                  | 🔲 Başlık Bilgisini Filt | reden Al          |                |      |
|                                  | 🔽 Başlık Tüm Sayfa      | ilara Basilsin    |                |      |
|                                  | 🔲 Kullanıcı Sıralama    | a ve Gruplamayı D | eğiştirebilsin |      |
|                                  | Detaylar Filtreye       | Göre Listelensin  |                |      |
| Erişim Ağacındaki Yeri           | Defter ve Dökümler      |                   |                |      |
|                                  |                         |                   |                |      |
|                                  |                         |                   |                |      |
|                                  |                         |                   |                |      |
| Vazgeç                           |                         | Geri              | İleri          | Son  |
| Vazgeç                           |                         | Geri              | İleri          | Son  |
| Vazgeç<br>Ranorlama Öncesi Cal   | isacak Sorrau           | Geri              | İleri          | Son  |
| Vazgeç<br>Raporlama Öncesi Çal   | ışacak Sorgu            | Geri              | İleri          | Son  |
| Vazgeç<br>Raporlama Öncesi Çal   | ışacak Sorgu            | Geri              | İleri          | Son  |
| Vazgeç<br>- Raporlama Öncesi Çal | ışacak Sorgu            | Geri              | İleri          | Son  |
| Vazgeç<br>Raporlama Öncesi Çal   | ışacak Sorgu            | Geri              | lleri          | Son  |
| Vazgeç<br>Raporlama Öncesi Çal   | ışacak Sorgu            | Geri              | İleri          | Son  |
| Vazgeç<br>-Raporlama Öncesi Çal  | ışacak Sorgu            | Geri              | İleri          | Son  |
| Vazgeç<br>Raporlama Öncesi Çal   | ışacak Sorgu            | Geri              | İleri          | Sori |
| Vazgeç<br>Raporlama Öncesi Çal   | ışacak Sorgu            | Geri              | <u>İleri</u>   | Son  |

۹

Vazgeç

İleri

Geri

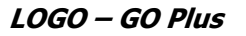

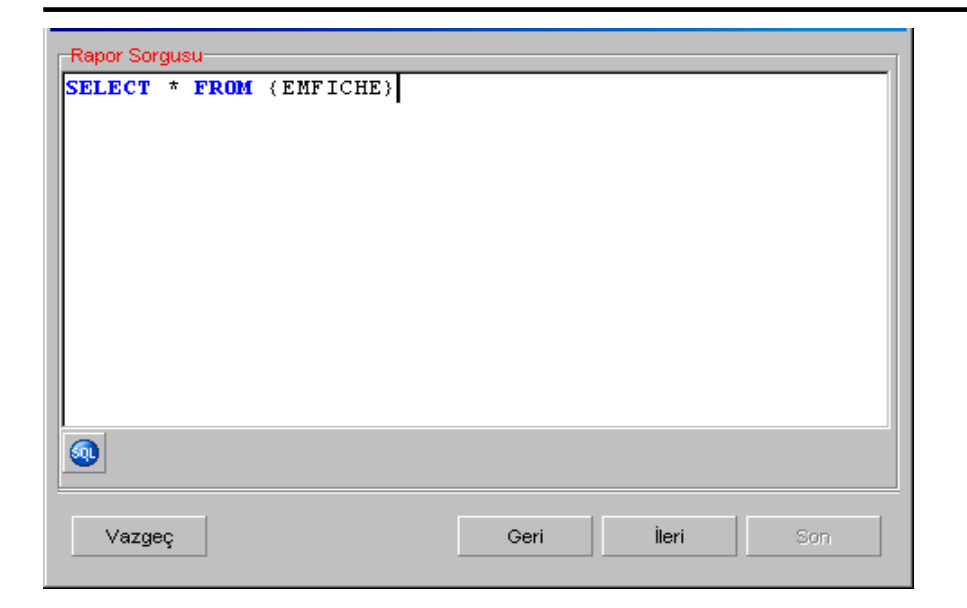

| Sorgu Alan Adı | Alan Türü | Büyüklük | Rapor Alan Adı | Rapor Als |
|----------------|-----------|----------|----------------|-----------|
| LOGICALREF     | LongInt   | 4        | LOGICALREF     |           |
| TRCODE         | Smallint  | 2        | TRCODE         |           |
| FICHENO        | CString   | 9        | FİŞ NO         |           |
| DATE_          | Date      | 4        | FİŞ TARİHİ     |           |
| SPECODE        | CString   | 11       | ÖZEL KOD       |           |
| CYPHCODE       | CString   | 11       | CYPHCODE       |           |
| DOCODE         | CString   | 9        | DOCODE         |           |
| BRANCH         | Smallint  | 2        | BRANCH         |           |
| DEPARTMENT     | Smallint  | 2        | DEPARTMENT     |           |
| MODULENO       | Smallint  | 2        | MODULENO       |           |
| SOURCEFREF     | LongInt   | 4        | SOURCEFREF     | ĺ         |
|                |           |          |                | ▶         |
|                |           |          |                |           |
| Vazgeç         |           | Geri     | İleri          | Son       |

| Detay Sorgusu |           |      |       |     |   |
|---------------|-----------|------|-------|-----|---|
| SELECT * FROM | (EMFLINE) |      |       |     |   |
|               |           |      |       |     |   |
|               |           |      |       |     |   |
|               |           |      |       |     |   |
|               |           |      |       |     |   |
|               |           |      |       |     |   |
|               |           |      |       |     |   |
|               |           |      |       |     |   |
|               |           |      |       |     |   |
|               |           |      |       |     | _ |
|               |           |      |       |     |   |
|               |           |      |       |     |   |
| Vazgeç        |           | Geri | İleri | Son |   |
|               |           |      |       |     |   |

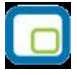

Görüldüğü üzere, stok fişlerinin listeleneceği raporda fiş satırlarının da listelenebilmesi için STLINE table'ı detayda belirtilmiştir. Bu işlemin ardından Detay alanları ve fiş table'ı STFICHE ile stok satırlarının tutulduğu STLINE arasındaki referans ilişkisi için "Rapor Sorgusu-Detay Sorgu İlişkileri" penceresine ulaşılacaktır.

| Sorgu Alan Adı | Alan Türü | Büyüklük | (*) Rapor Alan Adı | Rapor Ala |
|----------------|-----------|----------|--------------------|-----------|
| LOGICALREF     | LongInt   | 4        | LOGICALREF         |           |
| DATE_          | Date      | 4        | TARİH              |           |
| SIGN           | Smallint  | 2        | SIGN               |           |
| ACCOUNTREF     | LongInt   | 4        | ACCOUNTREF         |           |
| ACCFICHEREF    | LongInt   | 4        | MUH.FİŞ REFERANSI  |           |
| CENTERREF      | LongInt   | 4        | CENTERREF          |           |
| TRCODE         | Smallint  | 2        | TRCODE             |           |
| BRANCH         | Smallint  | 2        | BRANCH             |           |
| KEBIRCODE      | CString   | 25       | KEBIRCODE          |           |
| ACCOUNTCODE    | CString   | 25       | ACCOUNTCODE        |           |
| SPECODE        | CString   | 17       | SPECODE            | ľ         |
|                |           |          |                    | • •       |
|                |           |          |                    |           |
| Vazgeç         |           | Geri     | İleri              | Son       |

| Rapor Sorgusu - Detay Sorg | gu İlişkileri     |                |       |
|----------------------------|-------------------|----------------|-------|
| Rapor Sorgu Alanı          | Detay Sorgu Alanı | Ek Koşul (AND) | Ek Ko |
| LOGICALREF                 | ACCFICHEREF 🗾 🔽   |                |       |
|                            |                   |                |       |
|                            |                   |                |       |
|                            |                   |                |       |
|                            |                   |                |       |
|                            |                   |                |       |
|                            |                   |                |       |
|                            |                   |                |       |
|                            |                   |                |       |
|                            |                   |                |       |
| •                          |                   |                | F     |
| ·                          |                   |                |       |
| Vazgeç                     | Geri              | İleri          | Son   |
|                            |                   |                |       |

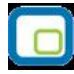

| Filtreler  |             |            |                |                     |
|------------|-------------|------------|----------------|---------------------|
| Filtre Adı | Filtre Türü | Sorgu Tipi | Sorgu Alan Adı | Uygulama Kayıtlarır |
|            | -           | Master     |                | -                   |
|            |             |            |                |                     |
|            |             |            |                |                     |
|            |             |            |                |                     |
|            |             |            |                |                     |
|            |             |            |                |                     |
|            |             |            |                |                     |
|            |             |            |                |                     |
|            |             |            |                |                     |
|            |             |            |                |                     |
|            |             |            |                |                     |
|            |             |            |                | <u> </u>            |
|            |             |            |                | -                   |
| Vazgeç     |             | Geri       | İleri          | Son                 |
|            |             |            |                |                     |

| <br>  s          | 🚽 🗹 👊<br>akla Parametreler Alan Listesi                                                                                |
|------------------|----------------------------------------------------------------------------------------------------|
| ] !              | ┇┖┓▣≡≡≡∎ڡ₄₄┇┇┇┇┇┇┇                                                                                                    |
|                  | Ne 🔍 🗌 🔿 🔿 —   🔛 📄 🦙 Arial 💌 I B 6 💌 💌                                                                                 |
|                  | 1 2 3 4 5 6 7 8 9 10 11 12 13 14 15 16 17 18                                                                           |
|                  | Rapor Başlığı [1]                                                                                                    |
|                  | Rapor Başlığı <f24></f24>                                                                                              |
|                  | Rapor Tarihi <f4> 🛙 Günün tarihi 🛛 🚺 Saat <f7></f7></f4>                                                               |
| [ <sup>-</sup> ] | Firma <f8> Firma  , Firma Adı <f12></f12></f8>                                                                         |
|                  | Calișma Dônemi <f13> : Dônem No <f15><br/>Kullanus <e16> : Sayta No <f20> :: Sayta</f20></e16></f15></f13>             |
|                  | Satir Bastin [2]                                                                                                    |
|                  |                                                                                                    |
| -                | LOGICALREF TRCODE <f103> F15 NO <f105> F15 TARIHI ÖZEL KOD CYPHCODE DOCODE <f< th=""></f<></f105></f103>               |
|                  | Satırlar [3]                                                                                                    |
| -                | LOGICALREF TRCODE <f104> FIŞ NO <f106> FIŞ TARİHİ ÖZEL KOD <f110> CYPHCODE DOCODE <f< th=""></f<></f110></f106></f104> |
|                  | Grup Toplami [4]                                                                                                    |
|                  |                                                                                                    |
|                  | Detay Başlığı [5]                                                                                                    |
|                  |                                                                                                    |
| -                | Defended Print of 1937 Provide 1937 Provide 1937 Provide 1911 Provide 191                                              |
|                  | Deray Sarinau Ioj                                                                                                    |
| -                | LOGICALREF TARIH <f194> SIGN <f196> ACCOUNTREF MUH.FIS CENTERREF TRCODE <f2< th=""></f2<></f196></f194>                |

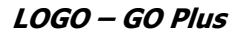

| Ünite<br>© Ekran<br>© Yazıcı<br>© Ascii Dosya<br>© MS Excel Dosyası<br>© MS Access<br>© HTML Dosyası<br>© PDF Dosyası<br>© Tablo | Ünite<br>C Yazıcı Sayfasına Gö<br>C Rapor Ölçülerine Gö<br>Fitreleri yazdır<br>Kullanıcı Rapor Tasa<br>Rapor Tanımı | ire<br>õre<br>arimi  |                 |
|----------------------------------------------------------------------------------------------------|----------------------------------------------------------------------------------------------------|----------------------|-----------------|
| Filtreler                                                                                                    |                                                                                                    | Secilen Filtreler    |                 |
| Detaylar Listele                                                                                                    | nsin                                                                                                    | Adı                  | Değeri<br>Evet  |
|                                                                                                    |                                                                                                    |                      |                 |
|                                                                                                    |                                                                                                    |                      |                 |
| 1                                                                                                    | Detaylı                                                                                                    | Muhasebe Fiş Listesi | <u> </u>        |
| Rapor Tarihi<br>Firma<br>Çalışma Dönemi<br>Kullanıcı                                                                             | :Detaylı Muhasebe / /<br>:1 , TIGER I<br>:1<br>:LOGO                                                                |                      | Sayfa No: :     |
| LOGICALREE TRCO                                                                                                    | DE EÎS NO                                                                                                    | EÎS TARÎHÎ ÖZEL KOD  | CYPHCODE DOCODE |

| LUGICALKEP | IRCODE     | F15 NU   | FIŞ TAKIHI | UZEL KUD | CTPHCODE          | DUCUDE |
|------------|------------|----------|------------|----------|-------------------|--------|
| 2          | 4          | 0000002  | 05.09.2005 |          |                   |        |
| LOGICALREF | TARÎH      | SIGN     | ACCOUNTREF | MUH.FİŞ  | CEN TERREF        | TRCODE |
| 3          | 05.09.2005 |          | 116        | 2        |                   | 4      |
| 4          | 05.09.2005 | 1        | 29         | 2        |                   | 4      |
| 5          | 05.09.2005 | 1        | 149        | 2        |                   | 4      |
|            |            | 0000000  | 05 00 0005 |          |                   |        |
| 3          | 4          | 0000003  | 05.09.2005 |          |                   |        |
| LOGICALREF | TARÎH      | SIGN     | ACCOUNTREF | MUH.FİŞ  | <b>CEN TERREF</b> | TRCODE |
| 6          | 05.09.2005 |          | 202        | 3        |                   | 4      |
| 7          | 05.09.2005 | 1        | 29         | 3        |                   | 4      |
|            |            |          |            |          |                   |        |
| 4          | 4          | 00000004 | 06.09.2005 |          |                   |        |
|            |            |          |            |          |                   |        |
|            |            |          |            |          |                   |        |

| €. |   |   |   |   |
|----|---|---|---|---|
| 1  |   |   |   | п |
|    |   | - |   |   |
|    |   |   |   |   |
|    |   | - | _ |   |
| ١. | - |   |   | 1 |

# Kullanıcı Hakları

Rapor üretici ile eklenen raporların, hangi firmalarda hangi kullanıcılar tarafından kullanılabileceği, rapor üzerinde Değiştir\Kullanıcı Hakları menüsünden belirlenir.

Kullanıcı hakları seçeneği ile ilk olarak firma seçimi ardından da seçilen firmadaki kullanıcı yetkileri belirlenir.

| Kullanici | Rapor Tasarımı | Kullanıcı Tanımlı Ra | Rapor Kullanımı 🔺    |
|-----------|----------------|----------------------|----------------------|
| LOGO      | ~              | $\checkmark$         | <b>_</b>             |
| А         |                |                      |                      |
|           |                |                      |                      |
|           |                |                      |                      |
|           |                |                      |                      |
|           |                |                      |                      |
|           |                |                      |                      |
|           |                |                      |                      |
|           |                |                      |                      |
|           |                |                      |                      |
|           |                | K                    | aydet <u>V</u> azgeç |

Kullanıcı haklarının verilmesinin ardından ilgili kullanıcı, rapor sihirbazının Genel penceresinde belirtilen erişim ağacında ilgili raporu kullanabilecektir.

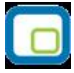

# Sık Kullanılan Raporlara Kolay Ulaşım – Raporlarım Özelliği

**Raporlarım** özelliği ile, programda sıklıkla kullanılan raporlar filtreleri , kullanılan tasarımları ile birlikte kaydedilerek tek bir ekranda listelenebilir. Böylelikle hızlı bir şekilde sık kullanılan raporlar listesine erişilerek, yeniden filtre tanımları yapılmasına gerek kalmadan, raporlar görüntülenebilir. Raporlarım listesine kaydedilen raporlar, kullanıcı bazlı tutulur.

Bir raporun tanımlanan filtre değerleri ile birlikte Raporlarım menüsüne kaydedilebilmesi için, rapor filtre ekranının sol alt köşesinde yer alan Raporlarım düğmesi tıklanır.

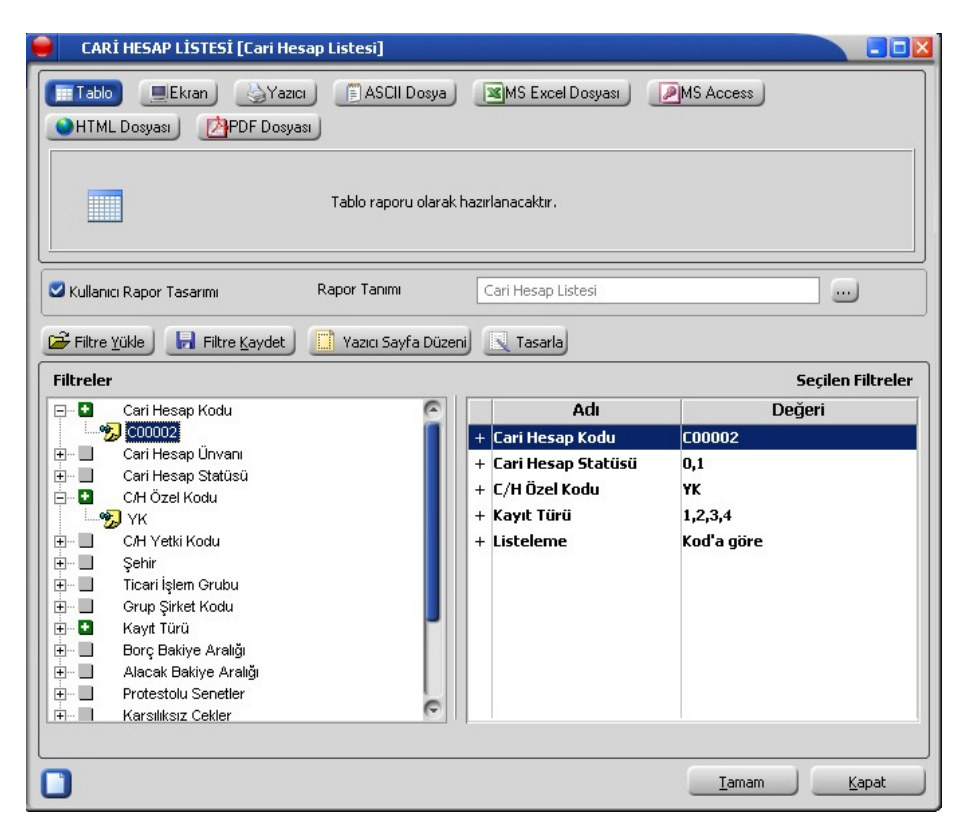

Açılan ekranda Raporlarım listesine kaydedilecek rapor için Rapor Adı girilir ve kaydedilir.

| 🧧 🛛 CARÌ HESAP LÌSTE        | Sİ [Cari Hesap Listesi]       |                   |
|-----------------------------|-------------------------------|-------------------|
|                             | Raporlarim                    |                   |
| #TME Dosyasi                | Rapor Adı                     |                   |
|                             |                               |                   |
| Kullanıcı Rapor Ta          |                               |                   |
| Filtre Yükle                | Rapor Adı                     | Encilop Filtrolor |
| Cari Hes                    | ARI HESAP LISTESI             | eğeri             |
| C00002 CA<br>⊡⊡… ¶ Cari Hes | Rİ HESAP LİSTESİ              |                   |
| É ■ Cari Hes<br>E ■ C/H Öze | <u>K</u> aydet <u>V</u> azgeç |                   |
| U ⊕                         |                               |                   |

Kaydedilen Raporlarım'a Hızlı Erişim Düğmeleri üzerinden erişilebilir.

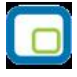

| <b>e</b> GO                  |                               |               |         |                |       |
|------------------------------|-------------------------------|---------------|---------|----------------|-------|
| <u>D</u> osya Dü <u>z</u> en | İz <u>l</u> e <u>A</u> raçlar | <u>M</u> akro | Pencere | <u>Y</u> ardım |       |
| 8. 🔒 🗄                       | 1                             |               |         | <b>I</b>       | ?     |
| 🥮 Menü                       |                               |               |         | Raporların     | n 🗖 🚺 |

Raporlarım penceresinde daha önce kaydedilen bütün raporlar listelenir. Pencerenin altında yer alan butonlar ile raporların sıralaması, ismi değiştirilebilir veya rapor listeden çıkarılabilir.

| ( | )                                         | Raporlarım             | × |  |
|---|-------------------------------------------|------------------------|---|--|
|   | # Rapor Adı                               |                        |   |  |
|   |                                           | ALIM FATURALARI DÖKÜMÜ |   |  |
|   |                                           | CARI HESAP LISTESI     |   |  |
|   |                                           |                        |   |  |
|   |                                           |                        |   |  |
|   | _                                         |                        |   |  |
|   |                                           |                        |   |  |
|   | -                                         |                        |   |  |
|   |                                           |                        |   |  |
|   |                                           |                        |   |  |
|   |                                           |                        |   |  |
|   |                                           |                        |   |  |
|   |                                           |                        |   |  |
|   |                                           |                        |   |  |
|   |                                           |                        |   |  |
|   |                                           |                        |   |  |
|   |                                           |                        |   |  |
|   |                                           |                        |   |  |
| D | Değiştir Çıkar Yukarıya Taşı Aşağıya Taşı |                        |   |  |

Listede yer alan, görüntülenmek istenen rapor işaretlenerek Seç butonuna tıklandığında, daha önce kaydedilen filtreleriyle birlikte rapor ekranı görüntülenir.
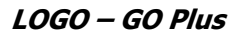

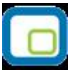

# Raporlarda Drill Down Özelliği

Drill down özelliği ile rapor satırlarından ilgili kayıt ya da fişe ulaşılarak inceleme yapılabilir. Bunun için raporda ilgili satırı çift tıklamak yeterli olacak. Kayıt ya da fiş ekrana gelir ve inceleme yapılabilir.

| (11) Fire 19.06.20 0000000000 Gü      | TEE Eis Det             | aular                                                                                                    |                |              |           |            |                         |    |   |
|---------------------------------------|-------------------------|----------------------------------------------------------------------------------------------------|----------------|--------------|-----------|------------|-------------------------|----|---|
| (07) Per 23.06.20 0000000000 Ge       | içe                     |                                                                                                    |                |              |           |            |                         | 1  |   |
| (01) Mal 25.06.20 0000000000 Ge       | içe                     |                                                                                                    |                |              |           | <b>.</b> . |                         |    |   |
| (01) Mai 26.06.20 0000000000 Ge       | ι <sub>CE</sub> Fiş No. | 000000000000000000000000000000000000000                                                                                                    | Ozel Kod       |              | <u> </u>  | Işyeri     | 000, Merkez             |    |   |
| (12) Sar 07.10.20 0000000000 Pla      | ala 🛛 Fiş Tarihi        | 07.10.2008                                                                                                    | Yetki Kodu     |              |           | Bölüm      | 000, Merkez             |    |   |
| (12) Sar 07.10.20 0000000000 Pla      | ala Saat                | 17:22:08                                                                                                    | Proje Kodu     |              |           | Fabrika    | 000, Merkez             | -  |   |
| (12) Sar 07.10.20 0000000000 Pla      | nla Belge No.           |                                                                                                    | Üret. Emri No. | KAMİLE       |           | Ambar      | 000, Merkez             | -  |   |
| (12) Sar 07.10.20 0000000000 Pla      | ala Eic Durumu          | Cüncol                                                                                                    | ta Emri        |              |           |            |                         |    |   |
| (13) Ure 07.10.20 0000000000 Pla      |                         |                                                                                                    | 13 CIIII       | TETACHONI OF | <u> </u>  | 🔲 Ek Ve    | ergi Tutarı Hesaplansın |    | L |
| (13) Ure 07.10.20 0000000000 Pla      | nla 📕 🗌 Grup Şir        | 'ket Hareketi                                                                                                    | iş istasyonu   | 15TASYON-01  |           |            |                         |    | L |
| (01) Mal 07.10.20 0000000000 Ge       | çe<br>Tûr               | Kodu                                                                                                    | Aaki           | 2022         | Voruont k | (odu       | Varuant Aciklanaa       | _  |   |
| (01) Mal 07.10.20 0000000000 Ger      | <u>çe</u> rur           | KUUU                                                                                                    | AÇIKI          | ama          | varyant K | todu       | varyant Açıklanla       |    | L |
| (12) Sar 07.10.20 0000000000 Gü       | 106 Malzeme             | HM-BD1                                                                                                    | HM-BD          |              |           |            |                         |    | L |
| (12) Sar 07.10.20 0000000000 Gü       | 106 Malzeme             | HM-BD                                                                                                    | HM-BD          |              |           |            |                         |    |   |
| (13) Ure 07.10.20 0000000000 Gü       | Malzeme                 |                                                                                                    |                |              |           |            |                         |    | L |
| (13) Ure 07.10.20 0000000000 Gü       | 106                     |                                                                                                    |                |              |           |            |                         |    |   |
| (12) Sar 07.10.20 0000000000 Gü       | 106                     |                                                                                                    | +              |              |           |            |                         |    |   |
| (12) Sar   07.10.20   0000000000   Gu |                         |                                                                                                    |                |              |           |            |                         | -  | L |
|                                       | C EURO                  | Vuidantacak Para birinni   Genel Saturlar Yerel Para Birinni Raporlama Dövizi   © Raporlama Dövizi © Raporlama Dövizi Toplam Ek Vergi Image: Colspan="2">Toplam Ek Vergi |                |              |           |            |                         |    |   |
|                                       | ada                     |                                                                                                    |                |              |           |            | Kapa                    | at |   |
| ()                                    |                         |                                                                                                    |                |              |           |            |                         |    |   |

Form Tanımlayıcı

Program bölümlerinde kaydedilen fişler ve kart bilgileri Yaz ya da Toplu basım seçenekleri ile bastırılır. Her program bölümünde kullanılacak form ve etiketler, Araçlar menüsü altında yer alan **Form Tanımlayıcı** seçeneği ile tanımlanır.

Program bölümlerinde kullanılan tüm form türleri için istenen sayıda tanım yapılabilir. Yapılan bu tanımlar form adı verilerek kaydedilir. Basım sırasında, bu formlar listelenir. Basımın yapılacağı form seçilir. Ya da en sık kullanılan tanım öndeğer olarak seçilir ve basımda bu form kullanılır.

Program bölümlerinde kullanılan formlar için standart form tanımları yer almaktadır. Yeni form tanımı, bu standart form üzerinde değişiklik yapılarak ya da boş form üzerinden yapılır.

#### Form Tasarımı

Tanım yapmak için önce tanımın yapılacağı fiş türü seçilir. Daha sonra Ekle komutu kullanılır. Basım işlemlerinde kullanılan her form için standart bir tanım yapılmıştır. Yeni form tanımı bu standart tanım üzerinde değişiklik yapılarak ya da gıbi boş şablon üzerinden yapılır. Ekle seçeneği ile açılan pencere;

- Standart tasarım
- Boş tasarım

olmak üzere iki seçeneklidir.

Standart tanım seçildiğinde programda bu form için hazırlanmış standart form ekrana gelir. Eğer standart tanım kullanılmayacaksa Boş tanım seçilir. Form tasarım penceresinden basımda kullanılacak form tanımlanır. Tasarımda öncelikle Parametre bilgileri kaydedilir. Daha sonra formda yer alması istenen alanlar ilgili bölümlere yerleştirilir.

# Form ve Tasarım Parametreleri

Form tasarımının geneline ilişkin bazı parametrik ve izleme amaçlı bilgiler ile form bölümlerine ait başlangıç bilgileri Parametreler seçeneği ile kaydedilir. Parametreler menüsü

- Tasarım
- Form

olmak üzere iki seçeneklidir.

# **Tasarım Parametreleri**

Tasarıma ait genel parametrik bilgilerin kaydedildiği seçenektir. Bu bilgiler şunlardır:

Ölçüm: Form geneline ilişkin ölçüm birimi kaydedilir. Ölçüm alanı inch ve cm olmak üzere iki seçeneklidir.

Adı ve açıklama : Bu alanlarda form adı ve açıklayıcı bilgisi kaydedilir.

**Tarih:** Formun hangi tarihte tasarlandığını belirtir. Günün tarihi alana öndeğer olarak gelir. Sayfa genişliği: Form sayfasının genişliği belirtilir.

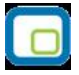

Sayfayı enine kullan seçeneği ile sayfa kullanım şekli (enine, boyuna vb) belirlenir. Öndeğer olarak sayfa boyuna olarak kullanılır. Eğer sayfa enine kullanılacaksa, Sayfayı Enine Kullan seçeneği işaretlenir.

Tasarım yaparken geçerli olacak bazı öndeğerler Tasarım penceresinde **Çizgiler** bölümünde belirlenir.

- Form şablonu oluşturulurken çizgilerin gösterilmesi isteniyorsa çizgileri göster,
- Yazıcı sayfa sınırının gözterilmesi isteniyorsa Yazıcı sayfa sınırını göster seçenekleri işaretlenir.
- Düşey ve yatay çizgi aralıkları

ilgili alanlarda kaydedilir.

# Form Parametreleri

Bu seçenek ile form sayfa boyu ve form bölümlerinin sayfadaki yerleşim ölçüleri belirtilir. Form tasarım şablonunda 5 bölüm yer alır. Bunlar başlık, satırlar, sayfa toplamları, dip toplamlar ve alt bilgiler bölümleridir. Bastırılacak bilgiler doğrudan yazılarak ya da standart ve tanımlı alanlar listelenerek seçilir ve yerleştirilir. Bu bölümlerin form üzerinde nerede başlayacağı ve form sayfa boyu Form parametreleri seçeneği ile kaydedilir.

**Başlık bilgileri:** Raporun başlık bölümünde tanımlanan raporun adı, firma numarası, firma adı vb. rapor başlık bilgileri yer alır. Rapora ait alt başlıkların olması durumunda, tanım ekranında Alan Ekle seçeneği ile alan seçilerek kaydedilir.

**Satırlar:** Form şablonunda satırlarda yer alması istenen bilgiler Alan Ekle seçeneği ile form üzerine yerleştirilir. Alan Ekle seçimi yapıldığında, kart ve fişlerde yer alan standart alanlar listelenir. İlgili alan seçilerek form şablonuna aktarılır.

**Sayfa Toplamı, Toplam ve Dip Toplam bölümleri:** Sayfa toplamı ve dip toplam bölümlerinde bastırılacak bilgiler Genel Toplam Ekle ya da Ara Toplam Ekle seçenekleri ile belirlenir. Alanlar listesinde, formda yer alması istenen alan seçilerek form şablonuna aktarılır.

**Alt bilgiler:** Formun bu bölümünde yapılan form tanımına göre her sayfada bastırılacak bilgiler yer alır. Bu bilgiler Alan Ekle seçeneği ile formun bu bölümüne yerleştirilir.

Bu bölümler dışında kullanıcının form üzerine bastırmak istediği toplam vb. bilgiler gruplama bölümü tanımlanarak kaydedilir.

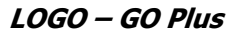

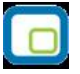

# Tasarım İşlemleri

Form tasarımında yapılacak işlemler için tasarım penceresinin sol bölümünde yer alan simgeler ya da İşlemler (sağ fare düğmesi) menü seçenekleri kullanılır. Bular şunlardır.

**Ekle :** Gruplama bölümü, veri alanı, geometrik alan ve görsel malzeme eklemek için kullanılır. Gruplama bölümü seçilen rapor bölümü için tanımlanır. Gruplama bölümünde standart ve kullanıcı tanımlı alanlar kullanılarak raporun istenen yerlerinde toplam ve ara toplam bilgileri alınabilir.

**Değiştir :** Veri alanı, bölüm, gruplama bölümü ve genel tasarım parametre bilgilerinde değişiklik yapmak için kullanılır. Bu seçenek Seçili alan, Seçili bölüm ve Parametreler olmak üzere üç seçeneklidir. Yapılan seçime göre ilgili pencere açılır ve gerekli değişiklikler yapılır.

**Seçili alanları Sil :** Tasarımda yer alan alanı silmek için kullanılır. Silinecek alanlar fare ile işaretlenerek seçilir.

**Kolonları Düzenle :** Kolonları düzenlemek için kullanılır. Kolon aralığı penceresinden aralık bilgisi verilerek kaydedilir.

**Hizala :** Tasarımda yer alan alanları hizalamak için kullanılır. Yatay eşit aralıklı ve düşey eşit aralıklı olmak üzere iki seçeneklidir.

**Genişlet/Daralt :** Form tasarımının geneli ya da seçilen bölüm için ölçümlendirme işleminde kullanılır. Genişletme ya da daraltma bilgisi yüzde olarak verilir.

**Tablo alanları ve kolonları :** Formun Excel ya da Access dosyalarına yazdırılarak bu programlardan alınması durumunda her bölümde hangi alan veya kolonların yer alacağı bu seçenek ile kaydedilir. Her bir alan Ekle seçeneği ile tür/içerik ve özellik bilgileri verilerek kaydedilir.

Alan Listesi : Standart ve tanımlı alanları listelemek ve için kullanılır.

Özellikleri Değiştir: Seçili alan özelliklerini değiştirmek için kullanılır. Alt çizgili ve üst çizgili olmak üzere iki seçeneklidir. Alandaki metnin altı ve üstüne çizgi çekmek ya da kaldırmak için kullanılır. Arkaya gönder/Öne getir: Seçilen alanı ön ya da arka plana almak için kullanılır.

Düğme panosunu Gizle/Göster: Form tasarımı penceresindeki panoyu gizlemek ve göstermek için kullanılır.

**Grupla/Grup boz :** Bu seçenekler düğme panosunda yer alır. Form bölümlerinde yer alacak alanları gruplamak için kullanılır. Gruplar alanların biçimsel özellikleri ve boyutlarını belirleme ve hizalama işlemlerinde kullanım kolaylığı sağlar.

Formda yer alması istenen alanlar, form üzerinde bulunacak grafik ve görsel malzemeler ile diğer materyaller rapor bölümlerinde ilgili alanlara yerleştirilerek şablon oluşturulur.

# Form Alanları

Form bölümlerinde bastırılacak alanlar ve bilgileri F9-sağ fare düğmesi menüsünde Ekle seçeneği altında yer alan Veri Alanı ile form üzerine yerleştirilir.

Form programda standart olarak tanımlı alan başlıkları ile alınabileceği gibi kullanıcı tarafından düzenleme de yapılabilir.

Form şablonu standart tasarım kullanılarak oluşturuluyorsa o form için tanımlı tüm alanlar tasarım penceresinde iilgili bölümlerde görüntülenir. Formda yer almayacak olan başlıklar ve alanlar fare ile seçilir ve Del tuşu ile tasarımdan çıkartılır. Formda bastırılmayacak alan başlıkları, fare ile seçildikten sonra F9- sağ fare düğmesi menüsündeki Seçili alanları Sil seçeneği ile de tasarımdan çıkartılır.

# Veri Alanları

Formda bastırılacak bilgiler Veri alanı seçeneği ile belirlenir. Formda kart ve fişlerde yer alan standart alanlar yanında kullanıcı **tanımlı alanlar**da kullanılır.

# Alan Bilgileri

Alanın hangi yazım karakteri (font) ve stil ile yazdırılacağı Alan penceresinde belirlenir. Alan özellikleri penceresinde

- Türü/içeriği seçeneği ile alan türü ve hangi bilgiyi içereceği,
- Parametreler seçeneği ile alan türüne göre parametrik özellikler,
- Format seçeneği ile alan türüne göre gösterim, font ve renk bilgileri,

• Yerleşim seçeneği ile alanın form üzerinde ne şekilde yer alacağı (yatay, düşey)

belirlenir.

# Alan tür ve içerik bilgileri

Eklenen alanın türü ve içeri bilgileri Alan penceresinde Tür/İçerik seçeneği ile kaydedilir. Alan türleri metin, standart alan, tanımlı alan, toplam ve ara toplam başlıkları altında toplanmıştır.

Yapılan seçime göre alanda yer alacak bilgi içerik bölümünde belirtilir. Alan türü standart alan ise içerik bölümünde programda tanımlı standart alanlar listelenir ve seçim yapılır.

Alan türü tanımlı alan ise içerik bölümünde kullanıcı tarafından tanımlanan alanlar listelenir ve seçim yapılır.

Alan türü toplam ise içerik bölümünde bu türdeki alanlar listelenir ve seçim yapılır. Alan türü Ara toplam ise içerik bölümünde bu türdeki alanlar listelenir ve seçim yapılır.

# Alan Biçim Bilgileri

Yazım özellikleri ve renk bilgilerini kaydetmek için Format seçeneği tıklanır. Format penceresinde belirlenen özellikler şunlardır:

Font alanında alandaki bilginin yazdırılmasında hangi yazım karakterrinin kullanılacağı belirlenir. Ok işareti tıklanarak ilgili font seçilir. Font büyüklüğü ise Büyüklük alanında belirtilir.

Fontla ilgili diğer özellikler ve geçerli olması istenen öndeğerler (sıkıştırılmış, altı çizili, renk ) ... simgesi tıklanarak açılan Fontlar penceresinde belirlenir.

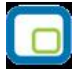

Renk alanında, alanın arka plan rengi belirlenir. Ok işareti tıklanarak renk seçenekleri listelenir ve seçilir. Tanımlı renkleri seçmenin yanında palet penceresi tıklanarak açılan Renk tanımlama penceresinde yeni renk tanımlanır ve seçilir.

# **Parametre Bilgileri**

Formun üzerindeki alanın parametrik bazı özellikleri Alan penceresinde Parametreler seçeneği ile kaydedilir.

# Yerleşim Bilgileri

Alanın form üzerinde ne şekilde yer alacağı Yerleşim seçeneği ile belirlenir. Yerleşim şekillerinden biri seçilir

### Forma eklenecek diğer alanlar

Tanımlanan form şablonunda standart ve kullanıcı tanımlı alanlar dışında geometrik alan ve görsel içerikli alanlarda kullanılabılir. Bu alanları şablona yerleştirmek için tanım ekranının sol bölümünde yer alan simgeler ya da Ekle menüsü altında yer alan ilgili seçenekler kullanılır.

Form üzerinde çizgi çizdirmek ya da çerçeve çizmek için form tanım ekranında, çizgi Ekle seçeneği kullanılır. Çizgi genişliği ve rengi ise fare çift tıklandığında ya da F9 menüsündeki Değiştir seçeneği ile açılan Çizgi özel likleri penceresinde belirlenir.

Formlarda programda standart olarak bulunan alanlar yanında kullanıcı tanımlı alanlar da kullanılır. Standart alanlar kendi içinde matematiksel işlem ve fonksiyonlarla birlikte kullanılır ve formüllendirilir.

# Tanımlı Alanlar

Formlarda programda standart olarak bulunan alanlar yanında kullanıcı tanımlı alanlar da kullanılır. Standart alanlar kendi içinde matematiksel işlem ve fonksiyonlarla birlikte kullanılır ve formüllendirilir. Alan tanımları için form tasarım penceresinde Tanımlı Alanlar seçeneği kullanılır. İlgili form için tanımlı alanlar listesi açılır. Tanımın olmadığı durumda liste boştur.

Yeni alan tanımlamak için tanımlı alanlar listesinde Ins - Ekle seçeneği kullanılır. Tanım penceresinde, formda kullanılacak alana ilişkin bilgiler (alanın adı, türü, ne şekilde kullanılacağı vb.) işlenir. Tanımlı alanlar tür belirtilerek kaydedilir.

Kullanıcı tanımlı alanlar tür seçilerek kaydedilir. Tanımlanacak alan türleri;

- Metin
- Sayı
- Tarih
- Saat
- Parasal değer

başlıkları altında toplanmıştır. Seçilen türe göre tanım penceresinden kaydedilecek bilgiler farklılık gösterir. Alana hangi tür bilgi yazdırılacaksa ilgili seçenek işaretlenir. Tanımlı alandaki bilgilerin raporda ne şekilde yer alacağı ise Alan penceresinde Parametreler, Format ve Yerleşim seçenekleri ile belirlenir. Alan sağa dayalı, sola dayalı ya da ortalanmış olarak raporun ilgili bölümünde yer alır. Burada yapılacak seçim alanın türüne ve gösterim şekli bölümünde yapılan seçime de bağlıdır.

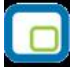

# Tanım bilgileri

Türü ve adı alanları tanımı yapılan alanın türü ve adıdır. Yapılan her alan tanımı farklı bir isim verilerek kaydedilir. Döviz alanında, türü sayı ve parasal değer olan alanlar için döviz bilgisi kaydedilir.

# Formül kullanımı

Tanımlı alanların en önemli özelliği programda tanımlı olan standart ve tanımlı alanların fonksiyonlar ve matematik işlemlerle birlikte formüllendirilmesi ve istenen bilginin alana yazdırılmasıdır.

Böylece program bölümlerinde kartlar üzerinden girilen bilgiler ve yapılan işlemler istenen formda ve yalnızca istenen bilgileri içerecek şekilde alınır. Tanımlı alanda yer alması istenen bilgi için yapılacak formüllendirme Formül alanında kaydedilir.

Formül alanında standart ve kullanıcı tanımlı alanlar ile fonksiyonlar ilgili bölümlerde listelenir. İstenen alanlar ve fonksiyonlar matematiksel işlemlerle birlikte kullanılarak formüllendirilir ve kaydedilir.

Formül alanı tıklandığında açılan formül tanım penceresi üç ana bölümden oluşmaktadır. Formül bölümünde forma bastırılacak bilginin ne şekilde hesaplanacağını belirten formül tanımı kaydedilir.

Pencerenin orta bölümünde formül tanımında kullanılacak olan matematiksel işlemlerin simgeleri yer alır.

Pencerenin alt bölümünde, formül tanımında kullanılacak standart ve kullanıcı tanımlı alanlar ile fonksiyonlar ilgili başlıklar altında yer almaktadır.

Formül tanımında kullanılacak olan alanlar ve fonksiyonlar yanında formül tanımında ek bilgi tanımları ve veri alanları da kullanılır. Bunlar için formül penceresinde Ek bilgi tanımları ve veri alanı seçenekleri kullanılır. Ek bilgi formları ve veri alanları listelenir ve seçim yapılır. Tanımlanan formül Kaydet düğmesi tıklanarak kaydedilir ve tanımlı alan penceresine dönülür.

Kaydet düğmesi tıklanır ve alan tanımı kaydedilir. Yapılan her tanım tanımlı alanlar listesinde numara, tür, ad ve formül bilgileri ile listelenir.

# Tanım bilgilerinin değiştirilmesi

Alan tanımında değişiklik yapmak için Tanımlı alanlar listesinde, imleç değişiklik yapılacak tanım satırı üzerindeyken Değiştir seçeneği kullanılır. Tanım bilgilerinde yapılacak değişiklikler Kaydet düğmesi tıklanarak kaydedilir.

#### Alan tanımının silinmesi

Alan tanımını silmek için imleç, silinecek kayıt üzerindeyken çıkar seçeneği tıklanır. (Aynı işlem Del tuşu ile de yapılabılir.)

Yapılan form tanımı Sakla düğmesi tıklanarak kaydedilir. Aynı form türü için birden fazla tanım yapılabilir. Yapılan her form tanımı ayrı bir isim verilerek kaydedilir. Formlar, tanımlı formlar listesinde ilgili fiş türünün altında listelenir.

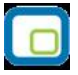

### Tanımlı Alanların Kullanımı

Tanımlı alanlar Veri alanı Ekle seçeneği ile formun istenen bölümüne yerleştirilir. Alan Ekle seçimi yapıldığında açılan Alan seçimi penceresinde, Türü/İçeriği seçeneği ile alanın türü Tanımlı alan seçilir. İçerik bölümünde tanımlı alanlar listelenir ve ilgili tanım seçilerek form bölümüne aktarılır.

**Tanımlı Alan özellikleri:** Tanımlanan alanın özellikleri F9- sağ fare düğmesi menüsünde Ekle seçeneği altındaki Veri alanı Ekle ile açılan Alan penceresinde belirlenir. Alan özellikleri için Parametreler seçeneği kullanılır.

**Biçim Bilgileri:** Tanımlanan alanların gösterim şekilleri, font, arka plan vb. özellikleri Alanlar penceresinde, Format seçeneği ile belirlenir.

# Metin alanları biçim bilgileri

Tanımlanan alan metin türünde ise gösterim bölümü Sola dayalı, sağa dayalı ve ortala olmak üzere üç seçeneklidir. Metin türü alan bilgileri form üzerinde burada yapılan seçime göre görüntülenir. Basım karakteri ve büyüklüğü ile ve yazım rengi Fontlar alanında belirlenir.

Pencere arka plan rengi bölümünde ise tanımlı alanın rengi belirlenir. Alanın form üzerinde ne şekilde basılacağı Yerleşim seçeneği ile parametrik özellikleri Parametreler seçeneği ile belirlenir.

#### Sayı alanları biçim bilgileri

Tanımlanan alanın türü sayı ise gösterim şekli alanında sayısal bilgilerin gösterim şekli belirlenir.

Tutar bilgilerinin yer alacağı alanlarda, basamaklandırmanın nasıl yapılacağı, küsuratlı tutarların ve yüzde bilgilerinin gösterim şekilleri listelenir ve seçilir.

Sayı türündeki bilgilerin form üzerinde ne şekilde bastırılacağı metin alanında belirlenir. Basım karakteri ve büyüklüğü ile ve yazım rengi Fontlar alanında belirlenir.

Pencere arka plan rengi bölümünde ise tanımlı alanın rengi belirlenir. Alanın form üzerinde ne şekilde basılacağı Yerleşim seçeneği ile parametrik özellikleri Parametreler seçeneği ile belirlenir.

# Tarih alanları biçim bilgileri

Tanımlanan alan tarih bilgisini içerecekse gösterim şekli alanında tarih biçimi belirlenir. Tarih gün/ay/yıl, ay/gün/yıl, şeklinde gösterilebileceği gibi gün adı da gösterilebilir. Kullanılacak gösterim şekli seçilerek alana aktarılır.

Tarih türündeki bilgilerin form üzerinde ne şekilde bastırılacağı metin alanında belirlenir. Basım karakteri ve büyüklüğü ile ve yazım rengi Fontlar alanında belirlenir.

Pencere arka plan rengi bölümünde ise tanımlı alanın rengi belirlenir. Alanın form üzerinde ne şekilde basılacağı Yerleşim seçeneği ile parametrik özellikleri Parametreler seçeneği ile belirlenir.

# Saat alanları biçim bilgileri

Tanımlanan alan saat bilgisini içerecekse gösterim şekli alanında saat gösterim biçimi belirlenir. Kullanılacak gösterim şekli seçilerek alana aktarılır.

Saat türündeki bilgilerin form üzerinde ne şekilde bastırılacağı metin alanında belirlenir. Basım karakteri ve büyüklüğü ile ve yazım rengi Fontlar alanında belirlenir.

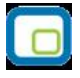

Pencere arka plan rengi bölümünde ise tanımlı alanın rengi belirlenir. Alanın form üzerinde ne şekilde basılacağı Yerleşim seçeneği ile parametrik özellikleri Parametreler seçeneği ile belirlenir.

# Parasal Değer alanları biçim bilgileri

Tanımlanan alan parasal değer bilgisini içerecekse gösterim şekli alanında gösterim biçimi belirlenir. Kullanılacak gösterim şekli seçilerek alana aktarılır.

Parasal değer türündeki bilgilerin form üzerinde ne şekilde bastırılacağı metin alanında belirlenir. Basım karakteri ve büyüklüğü ile ve yazım rengi Fontlar alanında belirlenir.

Pencere arka plan rengi bölümünde ise tanımlı alanın rengi belirlenir. Alanın form üzerinde ne şekilde basılacağı Yerleşim seçeneği ile parametrik özellikleri Parametreler seçeneği ile belirlenir.

### Formların Kullanımı

Tanımlanan formlar, program bölümlerinden kaydedilen fişlerin basımında kullanılır. Fişler tek, tek ya da toplu olarak bastırılabilir.

Fişlerin tek, tek basımında Fiş/Kart listelerinde F9- sağ fare düğmesi listesinde yer alan Yaz seçeneği kullanılır.

Seçilen türdeki fişe ait birden fazla form tanımının olması durumunda tanımlı formlar listelenir ve ilgili form seçilir.

### Toplu basım

Fiş ve kartların toplu olarak bastırılması için kart/fiş listelerinde yer alan Toplu Basım seçeneği kullanılır. Hangi fiş ya da kartların bastırılacağı toplu basım filtre penceresinde belirlenir. Seçilen fiş türüne ait birden fazla form tanımının olması durumunda tanımlı formlar listelenir. İlgili form seçilir.

#### Mektup ve Etiket Tanımları

İş sürecinde kullanılan mektup ve etiket formları tanımlanır ve istenen formatta bastırılabilir. Cari Hesaplar bölümünde yer alan cari hesap kartları ve banka hesap kartları ile Stok bölümünde yer alan malzeme kartları için etiket formu tanımlanır ve kart bilgilerini bu etiketler üzerine yazdırılır.

Mektup ve etiket form tanımları program bölümlerinde Araçlar menüsü altında yer alan Form Tanımlayıcı seçeneği ile kaydedilir.

Her program bölümünde, kullanılan mektup ve etiketler için standart form tanımları yer almaktadır. Yeni form tanımı bu standart form üzerinde değişiklik yaparak kaydedilebileceği gibi tamamen boş form üzerinden de yapılabilir.

#### Mektup ve Etiket Tasarımı

Tanım yapmak için önce tanımın yapılacağı form türü (etiket ya da mektup) seçilir. Daha sonra Ekle komutu kullanılır. Basımda kullanılacak her form için standart bir tanım yapılmıştır. Yeni form tanımı bu standart tanım üzerinde değişiklik yapılarak kaydedilebileceği gibi boş tanım şablonu üzerinden de yapılabilir. Standart tanım seçildiğinde programda bu form için hazırlanmış standart tanım ekrana gelir.

### Etiket Sayfa düzeninin belirlenmesi

Etiket tanımı yapılırken sayfada yer alacak etiket sayısı, kullanılan etiketlerin yükseklik ve genişlik ölçülerine göre değişecektir. Bunun için genel form Parametreleri penceresinde Etiketler seçeneği kullanılır.

Etiket genişliği, yüksekliği, etiketler arasındaki yatay ve dikey boşluklar cm olarak belirlenir. Sayfada basılacak yan yana ve üst üste basılacak etiket sayısı ilgili alanlarda belirtilir. Tamam düğmesi tıklandığında yapılan tanıma uygun etiket formu ekrana gelir.

# Toplu Rapor/Form Aktarımı

Firmadan firmaya toplu olarak rapor, form ve mali tablo tasarımlarının aktarılması için kullanılır. GO PLUS ana menüsünde Araçlar menüsü altında yer alır.

Belirtilen katalogta bulunan bütün tasarım dosyaları aktarımı yapılabilmektedir. Burada rapor ve formlarda yapılan tanımlı alanlara ait dosya isimleri (\*.LUV) ile tasarıma ait dosya isimleri (\*.LLX) aynı verilmelidir. Bu durumda tanımlı alanlarda doğru olarak aktarılabilecektir.

| 🌓 Toplu Rapor/Form Aktarımı |               | <u>_   ×</u>  |
|-----------------------------|---------------|---------------|
| Katalog                     |               |               |
|                             | <u>A</u> ktar | <u>K</u> apat |

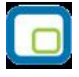

# Veri Aktarımları

Veri aktarımı GO PLUS programı ile başka bir Logo programı ya da diğer programlar arasında bilgi aktarımı yapmaya olanak sağlar.

Veri aktarımları ile firmanın farklı yerleşim birimleri arasındaki veri alışverişi yanında GO PLUS dışındaki bir yazılıma ya da tam tersi olacak şekilde GO PLUS dışındaki bir programda bulunan bilgilerin GO PLUS'a aktarımı sağlanır.

Aktarım işlemleri için, Araçlar menüsünün altında yer alan Veri aktarımı (içeri) ve Veri aktarımı (dışarı) seçenekleri kullanılır.

Aktarım işlemi, her firmaya ait tanım ve işlemler için ayrı, ayrı yapılır. İçeri ya da dışarı veri aktarımı için öncelikle ilgili program bölümü daha sonra bu bölümde yapılan işlem seçilir.

Veri aktarımında, aktarılacak bilgiler için şablon tanımlanır. XML şablonlarında aktarılacak alanlar belirlendiği gibi bu alanlar için filtreleme yapılıp yapılmayacağı belirlenir. Filtre tanımla özelliği ile alan özelliklerine göre programda tanımlı filtre öndeğerlerinin listelenmesi için alan tipine göre düzenleme yapılır. Dosyaya aktar işlemi ile dışarıya veri aktarımında kullanılan XML formatındaki dosya Internet Explorer kullanılarak ya da Notepad ile açılır ve inceleme yapılabilir. Verilerin birleştirilmesi özelliği aynı numaralı fiş ve kayıtların olması durumunda fiş numaralarının artırılarak kaydedilmesine olanak sağlar. Böylece aktarım sonunda verilerin güncelliği sağlanmış olur.

# Veri Aktarımı(İçeri)

Veri aktarımı içeri seçeneği ile bilgiler XML uzantılı bir dosyadan aktarılır. Hangi bilgilerin aktarılacağı XML şablonu tanımlanarak belirlenir. Dosyadan aktarım penceresinden kaydedilen bilgiler şunlardır:

| 🖸 Ödeme Planları [Dosyadan Aktarım]        |
|--------------------------------------------|
| Dosya Adı                                  |
| Sadece aktarılan alanlar güncellenecektir. |
|                                            |
| The XML sablonu kullanılacaktır.           |
| XML Şablonu                                |
|                                            |
|                                            |
|                                            |
| Başlat Kapat                               |

Dosya adı: İçeri aktarım işleminde kullanılacak dosyanın adıdır.

XML şablonu kullanılacaktır: Aktarım işleminde XML şablonu kullanılacaksa bu alanda belirlenir.

**XML Şablonu:** Aktarım işleminde kullanılacak XML şablonunun adıdır. Tanımlı şablonlar listelenir ve seçilir. Aktarım için kullanılacak şablon tanımlı değilse **Ekle** seçeneği ile yeni şablon tanımlanır.

| abion             | Adi                                        |         |        |         |  |
|-------------------|--------------------------------------------|---------|--------|---------|--|
| DUŞ               | Alan                                       | Türü    | Filtre | Uzunluk |  |
|                   | <pre><record_status></record_status></pre> | Integer |        |         |  |
| $\mathbf{\nabla}$ | <code></code>                              | ZString |        | 16      |  |
|                   | <description></description>                | ZString |        | 50      |  |
|                   | <auxil_code></auxil_code>                  | ZString |        | 10      |  |
|                   | <auth_code></auth_code>                    | ZString |        | 10      |  |
|                   | <early_intrate></early_intrate>            | Double  |        |         |  |
|                   | <late_intrate></late_intrate>              | Double  |        |         |  |
|                   | <counter></counter>                        | Longint |        |         |  |
|                   | <work_days></work_days>                    | Byte    |        |         |  |
|                   | <created by=""></created>                  | Integer |        |         |  |

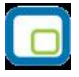

**Filtreler:** Bu seçenek ile şablonda filtre kullanılacak seçimi yapılan alanlar için filtreleme yapılır. Başlat seçeneği ile veri aktarım işlemi gerçekleştirilir.

Aktarım işlemine ait bilgiler (aktarımın yapıldığı tarih, işlenen kayıt sayısı, ve aktarım sırasında oluşan hatalar) otomatik olarak bir dosyaya yazdırılır. İzleme dosyası seçeneği ile incelenir.

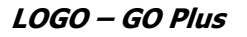

### Veri Aktarımı (Dışarı)

Veri aktarımı dışarı seçeneği ile aktarılacak bilgiler XML uzantılı bir dosyaya aktarılır. Hangi bilgilerin aktarılacağı XML şablonu tanımlanarak belirlenir.

Dosyaya aktarım penceresinden kaydedilen bilgiler şunlardır:

| 🔲 Ödeme Planları [Dosyaya Aktarım]         |                                   |
|--------------------------------------------|-----------------------------------|
| Dosya Adı                                  |                                   |
| Veriler Birleştirilecektir                 | Güncellenenler aktarılacaktır.    |
| 🗹 Ek tablo alanları aktarılacaktır.        | 🗹 Tanımlı alanlar aktarılacaktır. |
| Evrensel kod (UniCode) dosya kullanımı     |                                   |
| XML şablonu kullanılacaktır.   XML Şablonu |                                   |
|                                            |                                   |
| 🚳 🕥 😒                                      | <u>B</u> aşlat <u>K</u> apat      |

Dosya adı: Aktarım dosyasının adıdır.

**Veriler Birleştirilecektir:** Bu seçenek, seçilen dosya kullanılarak yapılacak içeri veri aktarımında aynı numaralı fiş ya da kayıtların olması durumunda kayıt numaralarının artırılarak aktarımın yapılmasına olanak sağlar. Veriler birleştirilmeyecek seçeneği işaretli değilse, aynı numaralı kaydın olması durumunda bu kayıt aktarılmaz.

**XML şablonu kullanılacaktır:** Aktarım işleminde XML şablonu kullanılacaksa bu alanda belirlenir. XML şablonu kullanılacaksa işaretlenir.

**XML Şablonu:** Aktarım işleminde kullanılacak XML şablonunun adıdır. Tanımlı şablonlar listelenir ve seçilir. Aktarım için kullanılacak şablon tanımlı değilse **Ekle** seçeneği ile yeni şablon tanımlanır.

Filtreler: Bu seçenek ile şablonda filtre kullanılacak seçimi yapılan alanlar için filtreleme yapılır.

#### Dosyaya Aktarım

Aktarım işleminin yapılacağı XML dosyası seçilerek dışarıya veri aktarımı işlemi başlatılır. Şablonda seçilen alanlar ve bu alanlar için tanımlanan filtre koşulları dikkate alınarak veriler XML formatındaki dosyaya yazdırılır.

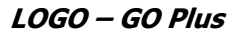

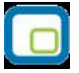

### XML Sablon Tanımı

Veri aktarımında XML şablonu kullanılarak aktarılacak alanlar belirlenir. Aktarılacak alanlar için filtre tanımları yapılır ve istenen koşulları taşıyan verilerin aktarımı sağlanır.

XML şablonu tanımlamak için Dosyaya aktarım penceresinde XML Şablonları seçeneği kullanılır. Tanımlı XML dosyaları listelenir. **Ekle** seçeneği ile yeni şablon kaydedilir.

Şablon tanım bilgileri şunlardır:

**Şablon adı:** XMI şablonu adı ya da açıklayıcı bilgisidir.

**Boş alanlar aktarılmayacak:** Aktarım işleminde bilgi girilmemiş alanların durumu burada belirlenir. Bu alanın işaretlenmesi durumunda bilgi girilmemiş alanlar aktarılmaz.

Tanım penceresinin tablo şeklindeki bölümünde aktarılacak kart ya da fiş alan isimleri, türleri listelenir. Aktarılacak alanın yanındaki kutu fare ya da ara tuşu ile işaretlenir. Tüm alan bilgilerini seçmek ya da tüm seçimleri iptal etmek için sağ fare düğmesi menüsündeki Hepsini Seç/Hepsini Bırak seçenekleri kullanılır. Alan isim ve tür bilgileri değiştirilemez.

Alan : Aktarılacak alan adıdır.

**Türü:** Aktarılacak alanın türünü belirtir.

Filtre : Bu alan için filtre kullanılıp kullanılmayacağı burada belirlenir.

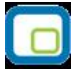

### Filtre Tanımları

Alan bilgileri filtrelenerek aktarılacaksa filtre seçenekleri sağ fare düğmesi menüsündeki **Filtre Tanımla** seçeneği ile belirlenir.

Tanım penceresinde, filtreye ilişkin bilgiler (filtre adı, türü, içeriği, ne şekilde kullanılacağı vb.) kaydedilir. Tanımlı filtreler tür seçilerek kaydedilir. Seçilen alanın türüne göre filtre türleri

- Metin
- Metin Aralığı
- Sayı
- Sayı Aralığı
- Tarih
- Tarih Aralığı
- Listeden Seçim
- Grup Seçim

başlıkları altında toplanmıştır. Seçilen türe göre tanım penceresinden kaydedilecek bilgiler farklılık gösterir. Tanımlı filtrenin güncelleme ve gösterim özellikleri ile öndeğerleri ilgili alanlarda kaydedilir.

Aktarılacak alanın özelliğine göre tanım filtre tanım bilgileri, genel tanım bilgileri, güncelleme/gösterim ve öndeğer başlıkları altında toplanmıştır. Tanımlanacak filtre türüne göre kaydedilen bilgiler farklılık gösterecektir.

| Tomm | Di |   |     |
|------|----|---|-----|
|      | DI | u | eri |
|      |    |   |     |

Tür: Tanımlanan filtrenin türüdür. Seçilen alanın özelliğine göre tür seçenekleri listelenir ve seçim yapılır.

**Açıklama:** Tanımlanan filtrenin adı ya da açıklayıcı bilgisidir. Açıklama belirtilmeden tanım kaydedilemez. Rapor filtreleri düzenlenirken tanımlı filtre burada verilen isim ile filtreler penceresinde yer alacaktır.

#### Güncelleme ve gösterim bilgileri:

Bu bölümden kaydedilen bilgiler tanımlanan filtrenin türüne göre değişiklik gösterir.

### Metin ve Metin Aralığı Türündeki Filtreler

**Uzunluk :** Metin ve metin aralığı türündeki filtre tanımlarında filtrenin uzunluğunu (kaç karakterden oluşacağını) belirtir.

Veri girişi: Metin türü filtrelerde veri girişinin ne şekilde yapılacağını belirtir. Bu alan;

- Normal
- Büyük Harf
- Küçük Harf

olmak üzere üç seçeneklidir.

Seçenekler alanında yer alan Sol ve sağ boşlukları at seçenekleri ile metin türü filtrelerin gösterim şekli belirlenir.

**Ters çevrilebilir:** Bu alan filtre ile belirlenen koşulun tersinin de uygulanabileceğini belirtir. Raporda bu filtrenin kullanılması durumunda filtrede belirtilen koşula uymayan kart ya da fişler listelenir.

**Öndeğerler:** Bu alanda tanımlanan filtrenin öndeğeri kaydedilir. Metin aralığı türü filtrelerde başlangıç ve bitiş aralığı için değerler ilgili alanlarda belirtilir.

#### Sayı ve Sayı Aralığı Türündeki Filtreler

**Uzunluk :** Sayı ve sayı aralığı türündeki filtre tanımlarında filtrenin uzunluğunu (kaç karakterden oluşacağını) belirtir.

Veri girişi: Sayı ve sayı aralığı türü filtrelerde veri girişinin ne şekilde yapılacağını belirtir. Bu alan;

- Normal
- Para
- Yüzde

olmak üzere üç seçeneklidir.

**Format :** Bu alanda seçilen veri girişine göre filtre biçim bilgisi kaydedilir. Veri girişi tipine göre format seçenekleri listelenir ve seçim yapılır.

Kesir : Sayı ve sayı aralığı türündeki filtrede kesir hanesinin uzunluğunu belirtir.

**Seçenekler:** Sayı ve sayı aralığı türündeki filtrelerde gösterim özellikleri (sıfırların gösterilmesi, eksi sayıların gösterilmesi vb.) seçenekler alanında belirlenir. Filtre tanımı için geçerli olacak gösterim özellikleri işaretlenir.

**Ters çevrilebilir:** Bu alan, filtre ile belirlenen koşulun tersinin de uygulanabileceğini belirtir. Raporda bu filtrenin kullanılması durumunda filtrede belirtilen koşula uymayan kart ya da fişler listelenir.

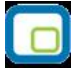

Öndeğerler: Bu alanda tanımlanan filtrenin öndeğeri kaydedilir. Sayı aralığı türü filtrelerde başlangıç ve bitiş aralığı için değerler ilgili alanlarda belirtilir.

# Tarih ve Tarih Aralığı Türündeki Filtreler

**Uzunluk :** Tarih ve tarih aralığı türündeki filtre tanımlarında filtrenin uzunluğunu (kaç karakterden oluşacağını) belirtir.

**Veri girişi:** Tarih ve tarih aralığı türü filtrelerde veri girişinin ne şekilde yapılacağını belirtir. Tarih giriş seçenekleri listelenir ve seçilir.

**Format :** Bu alanda seçilen veri girişine göre filtre biçim bilgisi kaydedilir. Veri girişi tipine göre format seçenekleri listelenir ve seçim yapılır.

Kesir : Sayı ve sayı aralığı türündeki filtrede kesir hanesinin uzunluğunu belirtir.

**Seçenekler:** Tarih ve tarih aralığı türündeki filtrelerde gösterim özellikleri (takvim özelliği, takvim gününe eşitle) seçenekler alanında belirlenir. Filtre tanımı için geçerli olacak gösterim özellikleri işaretlenir.

**Ters çevrilebilir:** Bu alan, filtre ile belirlenen koşulun tersinin de uygulanabileceğini belirtir. Raporda bu filtrenin kullanılması durumunda filtrede belirtilen koşula uymayan kart ya da fişler listelenir.

**Öndeğerler:** Bu alanda tanımlanan filtrenin öndeğeri kaydedilir. Tarih aralığı türü filtrelerde başlangıç ve bitiş aralığı için değerler ilgili alanlarda belirtilir.

#### Listeden Seçim Türündeki Filtreler

**Uzunluk :** Listeden seçim (çoklu seçim) filtre tanımlarında filtrenin uzunluğunu (kaç karakterden oluşacağını) belirtir.

Listeden seçim filtresinde, listede yer alacak bilgiler liste/ grup seçeneği ile kaydedilir. Liste grup penceresinde liste grup filtresinde yer alacak seçenekler ve açıklamaları kaydedilir.

#### **Grup Seçim Türündeki Filtreler**

**Uzunluk :** Grup türündeki filtre tanımlarında filtrenin uzunluğunu (kaç karakterden oluşacağını) belirtir. Grup seçim filtresinde, grupta yer alacak bilgiler liste/grup seçeneği ile kaydedilir. Liste grup penceresinde liste grup filtresinde yer alacak seçenekler ve açıklamaları kaydedilir.

#### Filtrelerin Kullanımı

Şablon için tanımlanan filtreler Dosyaya Aktarım penceresinde Filtreler seçeneği ile listelenir. Aktarımda geçerli olacak koşullar belirlenir.

Aynı koşulların sıkça kullanılması durumunda belirlenen filtre değerleri **Filtre Kaydet** seçeneği ile dosyaya yazdırılır. Filtre koşulları aynı şablon kullanılarak yapılacak bir başka aktarımda Filtre Yükle seçeneği ile kaydedilen dosya yüklenerek kullanılır.

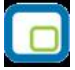

# XML Dosyalarının İncelenmesi ve Dosya İşlemleri

XML formatındaki veri aktarım dosyası Explorer ya da Wordpad, Notepad ile açılır ve incelenir.

Aktarım dosyası üzerinde de bilgiler güncellenir. Veri aktarımında yeni eklenen kayıtlar, değiştirilenler ve silinenler dikkate alınır. Aktarım öndeğeri Insert (Ekle) dir.

Varolan kayıtlarda değişiklik olması durumunda aktarım öndeğeri XML dosyasında UPD olarak değiştirilir. İçeri veri aktarımında bu dosya kullanılır.

### Toplu Veri Aktarımları

Aktarım işlemi her program bölümünde yer alan işlemler için ayrı ayrı yapılabileceği gibi toplu olarak da yapılabilir. Bunun için Araçlar menüsü altında yer alan Toplu Veri Aktarımı (içeri) ve Toplu Veri Aktarımı (dışarı) seçenekleri kullanılır. Toplu olarak aktarılacak işlemler içeri ya da dışarı veri aktarım filtreleri ile belirlenir.

# Toplu Veri Aktarımı (Dışarı)

Toplu veri aktarımı dışarı seçeneği ile aktarılacak bilgiler belirtilen kataloğa toplu olarak aktarılır. Hangi verilerin aktarılacağı **Filtreler** seçeneği ile belirlenir. Aktarım penceresinden kaydedilen bilgiler şunlardır:

**Aktarım Kataloğu:** XML dosyalarının oluşturulacağı kataloğun belirtildiği alandır. Aktarım kataloğu alanına herhangi bir dosya ismi yazılmamalıdır. Dosyalar daha sonra standart isimlerle oluşacaktır.

**Veriler Birleştirilecektir:** Bu seçenek, seçilen dosya kullanılarak yapılacak içeri veri aktarımında aynı numaralı fiş ya da kayıtların olması durumunda kayıt numaralarının artırılarak aktarımın yapılmasına olanak sağlar. Veriler birleştirilmeyecek seçeneği işaretli değilse, aynı numaralı kaydın olması durumunda bu kayıt aktarılmaz.

Güncellenenler aktarılacaktır: Bu seçeneğin işaretlenmesi durumunda yalnızca güncellen veriler aktarılır.

**Ek Tablo Alanları Aktarılacaktır:** Bu seçeneğin işaretlenmesi durumunda kullanıcı tarafından tanımlanmış olan ek tablo alanlarına ait bilgiler de aktarılır.

Hangi verilerin aktarılacağı Filtreler seçeneği ile belirlenir. Dışarı hangi verilerin aktarılacağı program bölümleri altında yer alan seçenekler arasından seçilir ve aktarma işlemi başlatılır. Toplu veri aktarımı filtre seçenekleri şunlardır.

| Filtreler<br>Satınalma – Satış Tanımları<br>Kasa<br>Fatura | Seçilen Filtreler<br>Satınalma - Satış Kayıt Seçenekleri<br>Kasa Kayıt Seçenekleri<br>Fatura Kayıt Seçenekleri |  |  |  |  |
|------------------------------------------------------------|----------------------------------------------------------------------------------------------------|--|--|--|--|
| Stok<br>Talan Vänatimi                                     | Slok Kdyil Seçerlekieri                                                                                        |  |  |  |  |
|                                                            | Talep Yonetimi Kayıt Seçenekleri                                                                               |  |  |  |  |
| Cari Hesap                                                 | Cari Hesap Kayıt Seçenekleri                                                                                   |  |  |  |  |
| Çek/Senet                                                  | Çek-Senet Kayıt Seçenekleri                                                                                    |  |  |  |  |
| Banka Banka Kayıt Seçenekleri                              |                                                                                                    |  |  |  |  |
| Muhasebe                                                   | Muhasebe Kayıt Seçenekleri                                                                                     |  |  |  |  |
| Diğer İşlemler                                             | Diğer İşlemler Kayıt Seçenekleri                                                                               |  |  |  |  |
| Ekleme Tarihi                                              | Başlangıç/Bitiş Tarih Aralığı- Bu tarihler arasında eklenen kayıtlar dikkate alınır.                           |  |  |  |  |
| Değiştirme Tarihi                                          | Başlangıç/Bitiş Tarih Aralığı- Bu tarihler arasında değiştirilen kayıtlar dikkate alınır.                      |  |  |  |  |
| İşyeri                                                     | Tanımlı İşyerleri _ Seçilen işyeri dikkate alınır.                                                             |  |  |  |  |

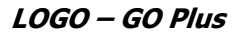

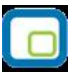

# Toplu Veri Aktarımı (İçeri)

Toplu veri aktarımı içeri seçeneği ile bilgiler belirtilen kataloğa aktarılır. Toplu Veri Aktarımı (İçeri) aktarım penceresinden kaydedilen bilgiler şunlardır:

**Aktarım Kataloğu:** XML dosyalarının oluşturulacağı kataloğun belirtildiği alandır. Aktarım kataloğu alanına herhangi bir dosya ismi yazılmamalıdır. İçeri alınacak kayıt türleri filtresine bağlı olarak katalogtaki dosyalardan içeri okuma işlem programdan tarafından otomatik yapılır.

Hangi verilerin aktarılacağı Filtreler seçeneği ile belirlenir. İçeri hangi verilerin aktarılacağı program bölümleri altında yer alan seçenekler arasından seçilir ve aktarma işlemi başlatılır. Toplu veri aktarımı filtre seçenekleri şunlardır:

| Filtreler<br>Satınalma – Satış Tanımları<br>Kasa | <b>Seçilen Filtreler</b><br>Satınalma - Satış Kayıt Seçenekleri<br>Kasa Kayıt Seçenekleri    |
|--------------------------------------------------|----------------------------------------------------------------------------------------------|
| Fatura                                           | Fatura Kayıt Seçenekleri                                                                     |
| Stok                                             | Stok Kayıt Seçenekleri                                                                       |
| Talep Yönetimi                                   | Talep Yönetimi Kayıt Seçenekleri                                                             |
| Cari Hesap                                       | Cari Hesap Kayıt Seçenekleri                                                                 |
| Çek/Senet                                        | Çek-Senet Kayıt Seçenekleri                                                                  |
| Banka                                            | Banka Kayıt Seçenekleri                                                                      |
| Muhasebe                                         | Muhasebe Kayıt Seçenekleri                                                                   |
| Diğer İşlemler                                   | Diğer İşlemler Kayıt Seçenekleri                                                             |
| Ekleme Tarihi                                    | Başlangıç/Bitiş Tarih Aralığı- Bu tarihler arasında eklenen kayıtlar dikkate alınır.         |
| Değiştirme Tarihi                                | Başlangıç/Bitiş Tarih Aralığı- Bu tarihler arasında değiştirilen kayıtlar<br>dikkate alınır. |
| İşyeri                                           | Tanımlı İşyerleri _ Seçilen işyeri dikkate alınır.                                           |

# Excel'den Veri Aktarımı

Excel'den veri aktarımı, başka programlardan Logo programlarına geçişte, programlar arası veri aktarımını sağlamak; excel dosyasından malzeme, cari hesap ve alış/satış fiyat kartlarını sisteme aktarmak için kullanılır.

Logo ürünlerine geçişte, malzeme, cari hesap ve fiyat kartlarının tanımlanmasında kolaylık sağlamak için bu kartların temel bilgileri programa excel ile aktarılır.

Veri aktarımı için "Araçlar" menüsünde bulunan "Veri Aktarımı (Excel)" seçeneği kullanılır.

Açılan pencerede kart türü ve aktarılacak Excel dosyası seçimi yapılır. Kart türü alanı;

- Malzemeler
- Cari hesap kartları
- Alış fiyat kartları
- Satış fiyat kartları

seçeneklerini içerir.

Kart türü ve excel dosya seçimi yapıldıktan sonra "başlat" düğmesi tıklanır ve veri aktarımı gerçekleştirilir. İzleme dosyası seçeneği ile aktarım durumu kontrol edilebilir. Program kullanıcıyı, dosyada aktarılacak

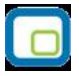

formatta kayıt bulunamadığında; "Aktarılacak kayıt bulunamadı", aktarım işlemi tamamlandığında ise; "Aktarım işlemi tamamlandı" şeklinde uyarır. "Aktarım işlemi tamamlandı" mesajı, Exceldeki tüm satırların sisteme aktarıldığı anlamına gelmemektedir. Aynı kodlu kaydın sistemde olması, girilmesi zorunlu bilgilerin girilmemesi gibi durumlarda da aynı mesaj alınacaktır. Bu nedenle hata mesajlarını görmek için kullanıcının izleme dosyasını incelemesi gerekmektedir.

Veri aktarımının yapılabilmesi için dikkat edilmesi gereken noktalar aşağıda yer almaktadır:

- Malzeme kartı ve cari hesap kartı aktarımlarında kart türü ve kart kodu; fiyat kartı aktarımlarında ise fiyat kartı türü, kodu, kartta yer alan malzeme kodu, döviz kodu, birim fiyat, birim ve başlangıç/bitiş tarih alanlarına bilgi girilmesi aktarımın yapılması için zorunludur. Aksi taktirde, eksik bilgi girildiğinde, ilgili satır için kayıt oluşturulmayacaktır.
- Birim kodu girilebilmesi için sisteme o birimin önceden kaydedilmiş olması gerekmektedir.
- Girilen KDV değeri tüm KDV oranları içindir. (Alış, satış, iade, p.satış, p.iade)
- Ana birim için çevrim katsayıları 1 ve 1 olmalıdır.
- Grup şirketi türündeki cari hesaplar için veri aktarımı yapılamaz.
- Oluşacak fiyat kartlarında başlangıç/bitiş saatleri girilmediği için, "00:00:00" olacaktır
- Fiyat kartlarında Alış/Satış ayrımı tip kolonu ile sağlanacaktır.

Excel'den fiyat kartı aktarımında KDV'nin dahil-hariç bilgisi ile işyeri bilgisi de aktarılır.

### Toplu Rapor/Form Aktarımı

Firmadan firmaya toplu olarak rapor, form ve mali tablo tasarımlarının aktarılması için kullanılır. Unity ana menüsünde Araçlar menüsü altında yer alır.

Belirtilen katalogta bulunan bütün tasarım dosyaları aktarımı yapılabilmektedir. Burada rapor ve formlarda yapılan tanımlı alanlara ait dosya isimleri (\*.LUV) ile tasarıma ait dosya isimleri (\*.LLX) aynı verilmelidir. Bu durumda tanımlı alanlarda doğru olarak aktarılabilecektir.